# Manual de aGora.connect

Versión: 10 (febrero 2025)

# ÍNDICE

| ¿QUÉ ES AGORA.CONNECT?                                                 | 9  |
|------------------------------------------------------------------------|----|
| 1.1. Cometidos y funcionalidades de aGora.connect                      | 11 |
| 1.2. Contratación de aGora.connect                                     | 13 |
| 1.3. Vinculación de aGora.connect con su aplicación aGora              | 15 |
| APLICACIÓN DE ADMINISTRADOR DE CENTROS                                 | 17 |
| 2.1. El administrador de aGora.connect y sus funciones                 | 19 |
| 2.1.1 Opciones de configuración de cuenta de administrador y de centro | 21 |
| 2.2. Invitaciones de usuarios                                          | 25 |
| 2.2.1 Empleados                                                        | 27 |
| 2.2.2 Alumnos                                                          |    |
| 2.2.3 Clientes                                                         | 30 |
| 2.2.4 Inspectores                                                      | 32 |
| 2.3. Cursos                                                            | 33 |
| 2.3.1 Documentación de los cursos/grupos/sesiones                      |    |
| 2.3.2 Asistencias                                                      | 39 |
| 2.3.3 Faltas de asistencia                                             | 40 |
| 2.3.3 Alumnos                                                          | 41 |
| 2.4. Aulas virtuales                                                   | 41 |
| 2.4.1 Configuración del aula virtual                                   |    |
| 2.4.2. Muro                                                            |    |
| 2.4.3. Deberes                                                         |    |
| 2.4.4. Calificaciones                                                  | 51 |
| 2.4.5. Personas                                                        |    |
| 2.4.6. Calendario                                                      | 53 |
| 2.4.7. Reuniones                                                       | 55 |
| 2.4.8. Configuración de una cuenta de Zoom de centro en aGora.Connect  |    |

| 2.5. Empleados                                        |     |
|-------------------------------------------------------|-----|
| 2.6. Alumnos                                          |     |
| 2.7. Clientes                                         | 77  |
| 2.8. Comunicaciones                                   |     |
| 2.8.1 Preferencias de centro sobre comunicaciones     |     |
| 2.9. Gestión documental                               | 93  |
| 2.10. Archivos                                        |     |
| 2.11. Calendario                                      | 101 |
| 2.11.1 Horario del centro                             |     |
| 2.11.2 Agenda propia                                  |     |
| 2.12. Tareas                                          |     |
| 2.13. Reuniones                                       |     |
| 2.14. Conexiones                                      |     |
| 2.15. Trabajo remoto                                  |     |
| 2.16. API                                             |     |
| APLICACIÓN DE PROFESORES                              | 123 |
| 3.1. El profesor en aGora.connect y sus funciones     |     |
| 3.1.1 Trabajo remoto                                  |     |
| 3.1.2 Opciones de configuración de cuenta de profesor |     |
| 3.2. Cursos                                           |     |
| 3.2.1 Documentación de los cursos/grupos/sesiones     |     |
| 3.2.2 Faltas de asistencia                            |     |
| 3.2.3 Alumnos                                         |     |
| 3.3. Aulas virtuales                                  |     |
| 3.3.1 Configuración del aula virtual                  |     |
| 3.3.2. Muro                                           |     |
| 3.3.3. Deberes                                        |     |
| 3.3.4. Calificaciones                                 |     |
| 3.3.5. Personas                                       |     |
| 3.3.6. Calendario                                     |     |
|                                                       |     |

| 3.4. Alumnos                                         | 152 |
|------------------------------------------------------|-----|
| 3.5. Asistencia                                      | 153 |
| 3.5.1 Pasar lista                                    | 154 |
| 3.5.2 Faltas de asistencia                           | 158 |
| 3.6. Calificaciones                                  | 159 |
| 3.7. Comunicaciones                                  | 163 |
| 3.8. Gestión documental                              | 169 |
| 3.9. Calendario                                      | 175 |
| 3.10. Tareas                                         | 181 |
| 3.11. Reuniones                                      | 184 |
| 3.12. Trabajo remoto                                 | 186 |
| APLICACIÓN DE ALUMNOS                                | 187 |
| 4.1. El alumno en aGora.connect y sus funciones      |     |
| 4.1.1 Opciones de configuración de cuenta de alumnos |     |
| 4.2. Cursos                                          |     |
| 4.2.1 Documentación de los cursos/grupos/sesiones    |     |
| 4.2.2 Detalles de la sesión                          | 196 |
| 4.3. Aulas virtuales                                 | 196 |
| 4.3.1. Muro                                          |     |
| 4.3.2. Deberes                                       |     |
| 4.3.3. Personas                                      | 202 |
| 4.3.4. Calendario                                    | 203 |
| 4.3.5. Reuniones                                     | 205 |
| 4.4. Calificaciones                                  | 206 |
| 4.5. Faltas de asistencia                            | 208 |
| 4.6. Comunicaciones                                  | 209 |
| 4.7. Gestión documental                              |     |
| 4.8. Calendario                                      | 215 |
| 4.9. Reuniones                                       |     |
| APLICACIÓN DE CLIENTES                               | 221 |
| 5.1. El cliente en aGora.connect y sus funciones     | 223 |

| 5.1.1 Opciones de configuración de cuenta de clientes | 225 |
|-------------------------------------------------------|-----|
| 5.2. Alumnos                                          | 228 |
| 5.3. Cursos                                           | 230 |
| 5.3.1 Documentación de los cursos/grupos/sesiones     | 231 |
| 5.3.2 Detalles de la sesión                           | 233 |
| 5.4. Calificaciones                                   | 233 |
| 5.5. Faltas de asistencia                             | 235 |
| 5.6. Facturación                                      | 237 |
| 5.6.1 Facturas                                        | 237 |
| 5.6.2 Cuotas                                          | 239 |
| 5.7. Comunicaciones                                   | 241 |
| 5.8. Gestión documental                               | 245 |
| 5.9. Calendario                                       | 247 |

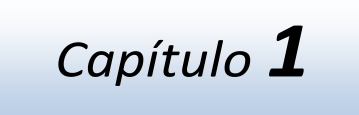

# ¿QUÉ ES AGORA.CONNECT?

En este capítulo

*Cometidos y funcionalidades de aGora.connect Contratación de aGora.connect Vinculación de aGora.connect con su aplicación aGora* 

# 1.1. Cometidos y funcionalidades de aGora.connect

En primer lugar, es importante dejar clara cuál es la utilidad principal que le ofrece aGora.connect a su centro. El cometido de esta extensión es el permitir a usuarios externos a la organización de su centro (actualmente consideramos que entran en esta categoría *alumnos, clientes y profesores*) realizar funciones que habitualmente les requerirían un acceso directo a la aplicación aGora, con el inconveniente que esto conlleva: es necesario contratar licencias de usuarios concurrentes adicionales para que dichos usuarios accedan a aGora a llevar a cabo estas funciones, con el aumento de coste e incomodidad de habilitar uno o varios equipos para estos usuarios.

aGora.connect ofrece una alternativa para estos usuarios: les ofrece una interfaz web a la que pueden acceder para llevar a cabo sus funciones de forma rápida y fácil sin necesidad de tener acceso a un equipo con aGora, de una forma intuitiva y asegurándose que la información que introducen será posteriormente almacenada en aGora. Asimismo, aGora.connect ofrece información útil a los usuarios (como por ejemplo los horarios asignados a cada profesor o alumno, o las facturas para los clientes), así como herramientas para transmisión de ficheros entre los docentes y sus estudiantes

Estas son, resumidas y sin entrar en detalle, las funciones que cada tipo de usuario puede llevar a cabo:

#### - Profesores:

- Consultar los horarios de las sesiones que tienen asignadas en aGora, bien en modo de listado o bien en modo calendario.
- Adjuntar documentos, ficheros y archivos relacionándolos con sus sesiones impartidas para que los alumnos puedan descargarlos desde su propia sección de aGora.connect a modo de deberes, apuntes, exámenes, etc.
- Pasar lista de las sesiones a impartir a lo largo de la jornada laboral, indicando qué alumnos han asistido a clase y qué alumnos han faltado, o llegado con retraso, pudiendo además indicar la causa de dicha falta/retraso y una justificación a la misma. Podrán también anotar observaciones sobre cada alumno individualmente y sobre la sesión en su conjunto.
- Asignar calificaciones, ya sean simples o con conceptos (para determinar la diferencia entre ambas, recomendamos la lectura del Manual de Usuario de aGora, concretamente el apartado 5.11 – Calificaciones) para cada uno de los alumnos que tiene bajo su tutela, puntuando ya sea numéricamente o de comentario su progreso.
- Revisar la lista de alumnos que tiene a su cargo, pudiendo revisar, para cada uno de ellos, las calificaciones y boletines de notas asignados hasta el momento, sus asistencias a clase más recientes y sus faltas de asistencias incurridas a cargo del profesor en cuestión.
- Implementar Aulas Virtuales, que permiten a los profesores ofrecer un espacio común para profesores y alumnos de grupos o sesiones determinadas (o bien crear una con un conjunto de alumnos seleccionado a dedo). En este espacio común se pueden adjuntar trabajos, deberes, materiales y semejantes para que los alumnos tengan acceso a los mismos y puedan entregar sus instancias de los mismos directamente al profesor. También pueden evaluarse los trabajos y deberes de cada alumno.
- Crear reuniones online mediante Zoom, bien usando una cuenta gratuita proporcionada por el propio aGora.Connect, bien mediante la implementación de una cuenta propia. Quedan registradas en aGora.Connect, se puede pasar lista de las mismas y pueden subirse a aGora.Connect para que posteriormente puedan visualizarlas los propios alumnos.
- Crear eventos en el calendario a modo de recordatorio para uno mismo. Dichos eventos pueden ser recurrentes en el tiempo si así se desea.
- Planificar/crear tareas asociadas a un alumno, cliente o curso.
- Activar la entrada a trabajo remoto para poder registrar que ese día ha trabajado.

#### - <u>Alumnos:</u>

- Consultar los horarios de las sesiones que tienen asignadas en aGora, bien en modo de listado o bien en modo calendario.
- Acceder a los documentos, ficheros y archivos relacionados con las sesiones a las que asiste y descargarlos a su antojo, de forma que puedan ayudarle o ser utilizados para progresar en su formación.
- Revisar las faltas de asistencia en que ha incurrido en el transcurso de su vida lectiva en el centro.
- Revisar las calificaciones asignadas por sus docentes, ya sean simples o con conceptos, clasificadas por año académico y evaluación. También puede, desde la misma sección, descargar en PDF los impresos de boletines de calificaciones asociados a las mismas.
- Acceder a las aulas virtuales creadas por los docentes, para tener acceso a sus trabajos, deberes, material de clase, entregar los deberes y trabajos cuando los hayan completado, y consultar la evaluación de dichos elementos.
- Unirse a reuniones online creadas por los docentes mediante Zoom para asistir a las clases impartidas de manera telepresencial por los docentes.

#### - <u>Clientes:</u>

- Ver un listado de los alumnos a su cargo (es decir, de los que es responsable legalmente y de los que se hace cargo de sus matrículas). Seleccionando alumnos concretos podrá ver los horarios de dicho estudiante, así como un listado de todas las sesiones a las que está matriculado. Seleccionando a su vez una de estas sesiones podrá ver un listado de todas las ocasiones en que el estudiante debería haber asistido a clase para dicha sesión, y un listado de las veces que ha faltado a clase, así como cualquier anotación que el docente haya hecho al respecto.
- Revisar las calificaciones asignadas a los alumnos a su cargo, clasificadas por alumno, año académico y evaluación.
   También puede, desde la misma sección, descargar en PDF los impresos de boletines de calificaciones asociados a las mismas.
- o Revisar las faltas de asistencia de los alumnos relacionados pudiendo justificarlas si es necesario.
- Acceder a los documentos, ficheros y archivos relacionados con las sesiones/grupos a las que asisten sus alumnos y descargarlos a su antojo.
- Comprobar citas asignadas en el calendario así como el horario de sus alumnos.
- Revisar las facturas emitidas por los servicios prestados por el centro (tanto a nivel de matriculación en cursos como aquellas generadas por otros servicios (p.ej., material escolar)), así como el estado de las mismas en lo referente a su vigencia y pago. Incluso poder pagarlas si así lo configura el centro.
- Revisar los adeudos generados para el cliente con sus cuotas correspondientes, para poder pagarlas cuando sea necesario si así lo decide el centro y/o descargar los impresos de deuda yo/ recibos de cobro.

Existe, además, un cuarto rol que solamente debe ser utilizado por el administrador principal (o administradores, en caso de haber varios) de la cuenta de aGora.connect. Este rol es el de Administrador del centro y sus funciones son las siguientes.

#### - Administrador del centro:

 Controlar la capacidad de la extensión, tanto en cuestión de invitaciones a cada rol consumidas (cada edición de la extensión tiene una capacidad máxima de profesores, alumnos y clientes que puede tener activos) como de capacidad de espacio de almacenamiento (cada edición de la extensión tiene una capacidad de almacenamiento interna máxima que puede ser utilizada para almacenar los ficheros adjuntados por los docentes para sus estudiantes).

- Invitar a usuarios en calidad de uno u otro rol, dependiendo de la necesidad. De un listado completo de todos los alumnos, profesores y clientes del centro (cada uno en su segmento), el administrador puede decidir a quienes invitar. Cada usuario necesita haber sido invitado con su rol correspondiente para poder acceder a aGora.connect en calidad de dicho rol. También tiene la capacidad de revocar invitaciones a usuarios que ya no deban acceder en un determinado rol (por ejemplo, porque ya no sean alumnos o clientes del centro), de forma que liberen capacidad para admitir a usuarios nuevos.
- Limpiar espacio eliminando archivos obsoletos de forma que pueda liberar espacio para que los profesores puedan adjuntar más ficheros digitales para sus alumnos.
- Configurar preferencias de funcionamiento de la plataforma así como de personalización en cuanto a visibilidad de cara al usuario final.
- Comprobar y crear aulas virtuales.
- Planificar/crear tareas asociadas a un alumno, cliente o curso.
- Visualizar y exportar la información de las conexiones a aGora.Connect de los alumnos, clientes y profesores.

Este listado ofrece una idea más o menos clara de las funciones que cabe esperar de aGora.connect, y qué podrá llevar a cabo cada tipo de usuario con la extensión.

## **1.2.** Contratación de aGora.connect

A continuación, detallaremos los pasos necesarios para contratar la extensión aGora.connect. Si ya ha contratado la extensión, puede ignorar este paso sin problemas.

Es importante recordar que el primer mes de la extensión es GRATUITO, y se ofrece de esta forma para que puedan probar la extensión y comprobar si se adapta a sus necesidades. Más allá de este primer mes, como cabe esperar, solamente podrá conservar el uso de la extensión mediante el pago del precio de la misma.

El precio de la extensión dependerá del número de usuarios que van a trabajar en la plataforma, independientemente de que sean alumnos, clientes o personal/profesores.

Para realizar la adquisición del módulo deberemos acceder a <u>nuestra página web</u>. Allí deberemos acceder al apartado "Acceder" situado en la parte superior de la página web, e introducir el usuario y clave con los que adquirimos la licencia de aGora a la que pretendemos vincular nuestra extensión de aGora.connect.

Una vez autentificados, podemos ir al apartado "Precios", que está en la parte superior de la ventana. Allí pinchamos sobre "Extensiones" y el primer apartado que aparecerá ya es "aGora.connect". Bajando por la página encontraremos el enlace de Contratar.

| 📕 aGora                        | FUNCIONES                                 | EDICIONES                       | EXTENSIONES | PRECIOS  | DESCARGA            | SOPORTE         |
|--------------------------------|-------------------------------------------|---------------------------------|-------------|----------|---------------------|-----------------|
| Precios de aGora ERP y ex      | tensiones                                 |                                 |             | Inicio / | Precios de aGora ER | P y extensiones |
|                                | aGora ERP                                 | Exte                            | ensiones    |          |                     |                 |
| aGora. <mark>connect</mark>    |                                           |                                 |             |          |                     |                 |
|                                | <sub>aGora.</sub><br>desde <sup>©</sup> 2 | 21,00                           | €/mes       |          |                     |                 |
| Primer mes gratis              |                                           |                                 |             |          |                     |                 |
| <u>Aulas virtuales</u>         |                                           |                                 |             |          |                     |                 |
| Clases online                  |                                           |                                 |             |          |                     |                 |
| Calendario                     |                                           |                                 |             |          |                     |                 |
|                                |                                           |                                 |             |          |                     |                 |
| Acceso desde Website de centro |                                           |                                 |             |          |                     |                 |
| Acceso a la API                |                                           |                                 |             |          |                     |                 |
|                                | 걸여                                        | intratar 🛩                      |             |          |                     |                 |
|                                | desde 252<br>desde 138,6                  | ,00 € > 1 año<br>50 € > 6 meses |             |          |                     |                 |

Seguiremos los pasos indicados por la tienda, indicando el número de usuarios que queremos que accedan a la plataforma, la modalidad de fraccionamiento de pago deseada, el cupón de descuento si tiene alguno, nuestros datos de facturación y el método de pago, hasta que el programa confirme la compra. Hecho esto, se procederá a la preparación del backend correspondiente a su extensión (es decir, la preparación de la infraestructura de hardware/software donde se almacenará la información que debe mostrarse en nuestra extensión y que permitirá acceder y trabajar con ella). En un breve espacio de tiempo (máximo de 48 horas laborales) recibiremos un e-mail indicando los datos y pasos necesarios para vincular la extensión de aGora.connect con el software de aGora.

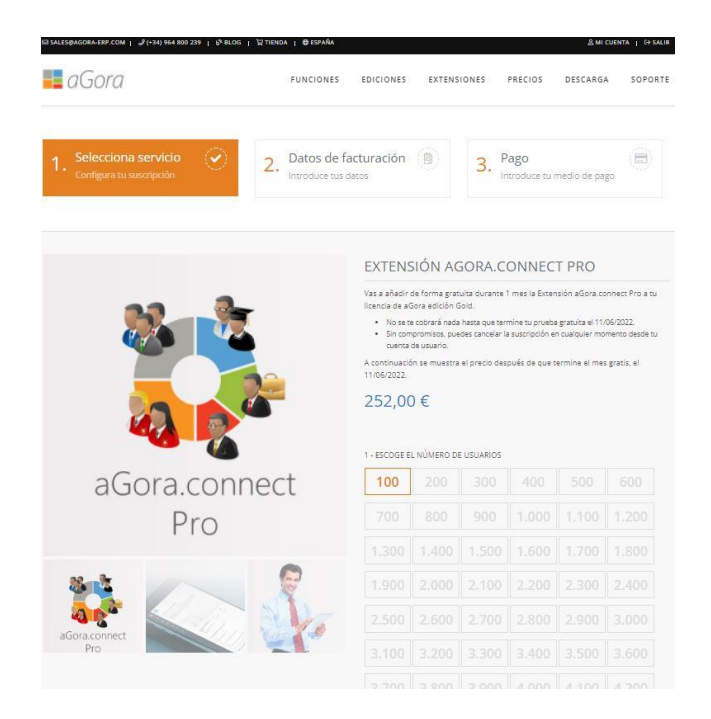

# 1.3. Vinculación de aGora.connect con su aplicación aGora

Una vez recibamos el e-mail con los datos necesarios para la configuración de aGora.connect, deberemos acceder al Panel de Control en aGora (accesible desde el menú *Configuración > Panel de Control*). Una vez allí, nos desplazaremos hasta la parte inferior de la ventana buscando el subapartado "*Extensiones*", del que haremos clic en el icono "*Connect / webLeads / enrollMe*".

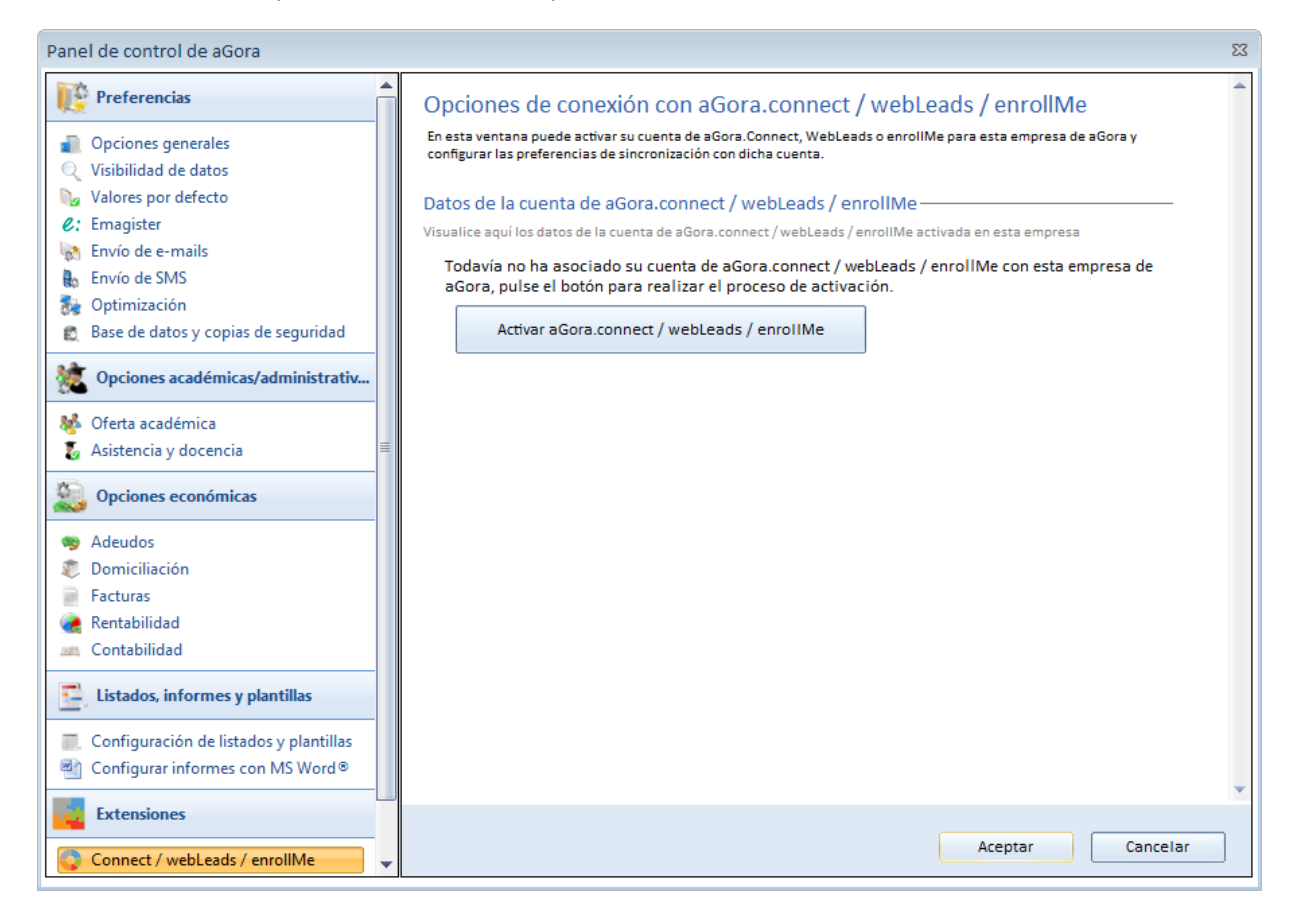

Ahí, deberás pulsar el icono "Activar aGora.connect / webLeads / enrollMe" e introducir la cuenta de centro de aGora.connect, que se os habrá proporcionado en el e-mail de datos de configuración.

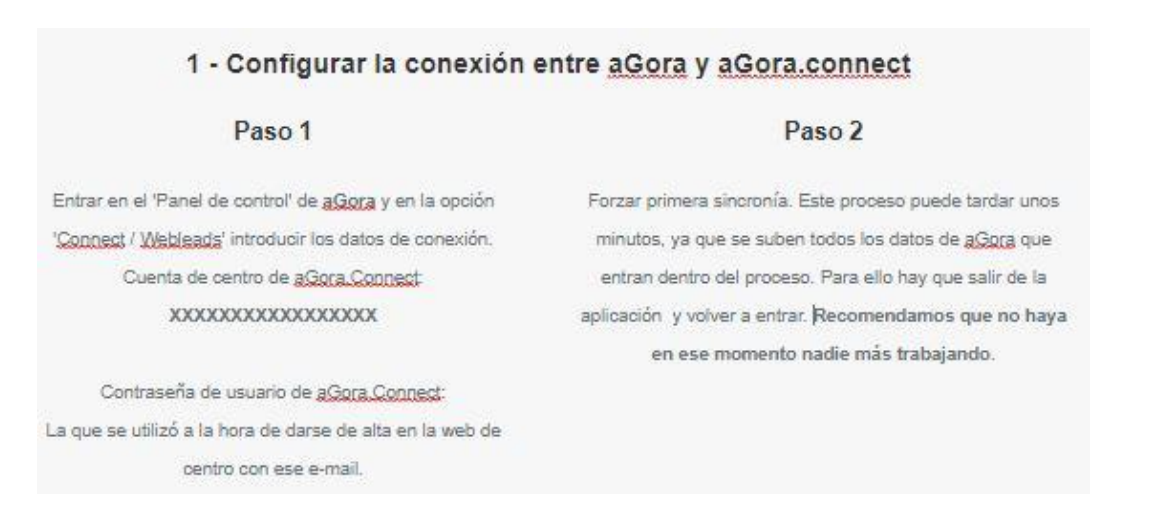

|       | X                                               |
|-------|-------------------------------------------------|
| aGora | Datos de activación de aGora.Connect            |
|       | Cuenta de centro de aGora.Connect (Nº de serie) |

El código de la cuenta de centro es el que aparece seleccionado en la captura de pantalla anterior, y deberemos insertarlo en la ventana que se nos mostrará y "Aceptar" para que se lleve a cabo el vínculo.

Una vez establecido en vínculo, lo primero que el programa hará es realizar un primer proceso inicial de sincronía, de forma que pueda subir a la base de datos de la extensión aGora.connect todos los datos necesarios existentes en aGora. Los principales datos que se sincronizan incluyen, entre otros, los siguientes:

- Alumnos
- Clientes
- Empleados
- Cursos
- Grupos
- Sesiones
- Aulas
- Asistencias
- Docencias
- Asignaturas
- Matrículas
- Calificaciones (simples y con conceptos)
- Solicitudes
- Etcétera

Es MUY IMPORTANTE recordar que estos datos se sincronizarán en ambos sentidos: cuando sufran cambios en aGora.connect, esos cambios se reflejarán en su equivalente en aGora cuando se lleve a cabo una sincronización. Cuando este proceso haya concluido finalmente, podremos empezar a trabajar con aGora.connect. Veremos cómo hacerlo en los siguientes capítulos de este manual de usuario.

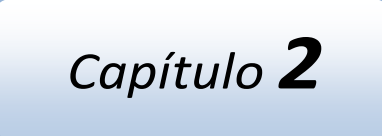

# APLICACIÓN DE ADMINISTRADOR DE CENTROS

# En este capítulo

El administrador de aGora.connect y sus funciones. Invitaciones de usuarios Cursos Aulas virtuales Empleados Alumnos Comunicaciones Gestión documental Archivos Calendario Tareas Reuniones Conexiones Trabajo remoto API

# 2.1. El administrador de aGora.connect y sus funciones

Como primer paso para poder empezar a trabajar con aGora.connect, tenemos que hacer hincapié en la figura del Administrador del centro. Este usuario es quien tendrá la responsabilidad inicial de preparar el sistema para que los empleados y alumnos/clientes puedan empezar a trabajar con el mismo, y podrá gestionar y controlar el buen uso del sistema.

Inicialmente, su cuenta de aGora.connect solamente tendrá un usuario administrador principal, que será aquel vinculado con la cuenta de e-mail que se indica en el e-mail de configuración inicial (y que, habitualmente, coincide con el e-mail del usuario de la web de aGora con el que se ha comprado la extensión de aGora.connect). Sin embargo, posteriormente, es posible invitar a otros usuarios como administradores, de forma que puedan compartir la carga de trabajo con el administrador principal.

Todas las gestiones que este usuario llevará a cabo deberán llevarse a cabo desde la aplicación de Centros en la web de aGora.connect. A ésta se puede acceder mediante la URL <u>https://centres.agora-erp.com</u>, donde se mostrará una pantalla de login donde deberá introducir la cuenta de correo vinculada al usuario, así como su clave asociada.

|     | ¡Bienvenido!                                                                                                    |               |
|-----|----------------------------------------------------------------------------------------------------|---------------|
| -   | Estás en la web que te permitirá administrar los servicios<br>de aGora. <b>connect</b> que tiene contratados tu centro de<br>formación. |               |
|     | Para poder entrar necesitas una cuenta con privilegios de administrador de tu centro.                                                   |               |
|     | Si tienes cualquier duda al respecto contacta con nuestros técnicos<br>especialestas escribiendo a connect@agora-erp.com.               |               |
|     | admin@agora-erp.com                                                                                                    | 924           |
|     |                                                                                                    | 365           |
|     | No cerrar sesión                                                                                                    |               |
|     | Iniciar sesión                                                                                                    |               |
|     | ¿Has olvidado tu contraseña?<br>¿No tienes una cuenta?                                                                                  | _             |
|     | Crea tu cuenta de aGora.connect                                                                                                    |               |
|     | aGora. <b>connect</b> Administradores - ©2018 Kherian Soft, S.L.                                                                        |               |
| TV- | T                                                                                                    |               |
|     | 111                                                                                                    | aGora.connect |

Una vez conectado con su cuenta, el administrador de centro de aGora.connect, si el usuario es administrador de varias sedes docentes distintas (cosa que puede pasar si, por ejemplo, nuestro centro tiene varias sedes distintas, cada una controlada de forma independiente con su propia licencia de aGora.connect), el usuario deberá escoger cuál de los centros de los que es responsable quiere gestionar. Podrá cambiar de centro siempre que quiera desde su ventana principal, haciendo clic en el nombre del centro que se está gestionando situado en la parte inferior derecha de la ventana.

| 🏛 Centros que puedes admini | strar 6       |
|-----------------------------|---------------|
| CENTRO DEMO                 | Administrar Đ |
| DEMO CONNECT                | Administrar Đ |
| PRUEBAS ENROLLME            | Administrar Đ |

En la ventana principal el administrador podrá ver información relativa a todas sus funciones:

- Podrá ver *cuántas invitaciones le quedan* por utilizar, tanto para personal como para alumnos y clientes.
- Podrá ver un listado de los cursos publicados, así como la documentación adjunta a los mismos, una lista de alumnos matriculados a cada uno, y las faltas de asistencia en que estos hayan incurrido.
- Una lista de todos los alumnos publicados en Connect, con información académica relevante acerca de los mismos.
- Podrá ver *las comunicaciones* que tiene, y su estado.
- Podrá ver la documentación contenida en el gestor documental de aGora.Connect. El administrador podrá gestionarla del mismo modo que el resto de usuarios aunque con más permisos, y además podrá ver todos los documentos subidos al sistema y gestionar el espacio de almacenamiento y gestión o eliminación de dichos documentos.
- Podrá ver el saldo de comunicaciones que tienen restante. Este uso de este saldo se describirá con más detalle en "Comunicaciones", pero a grandes rasgos permite que las comunicaciones no solamente puedan ser revisadas accediendo a aGora.connect, sino que permite también enviar copia de dichas comunicaciones por e-mail estándar a la cuenta asociada con la cuenta de aGora.connect del receptor.
- El administrador podrá *ver el calendario completo de clases* del centro. Además de servirle a nivel informativo podrá, si así lo desea, dispone de una cuenta de Gmail y hace las gestiones necesarias, *sincronizar dicho calendario con Google Calendar*.
- Podrá ver y gestionar también las aulas virtuales.
- Podrá crear y visualizar tareas asociadas a su usuario.
- Muchas otras funciones dependientes de otros módulos de aGora (webLeads y enrollMe)

También podrá ver, en la parte izquierda, los enlaces que le permitirán acceder a los apartados de su zona de administrador donde podrá llevar a cabo diversas funciones que repasaremos a continuación:

### 2.1.1 Opciones de configuración de cuenta de administrador y de centro

En primer lugar, comentaremos primero las opciones de configuración del usuario administrador, accesibles desde el apartado "Opciones" situado debajo de su retrato.

|                                            | 🔳 🗮 aGora                                                                                                    | 🏳 Español 🖾 🗘 🛞 💿 🕞 Salir                                                                                                    |
|--------------------------------------------|----------------------------------------------------------------------------------------------------|----------------------------------------------------------------------------------------------------|
| LUIS<br>Conectado<br>Opciones <del>-</del> | A Hay alertas de uso o configuración                                                                                                    | ⊠ Mis mensajes meneger                                                                                                    |
|                                            | A hay alertas de uso o configuración                                                                                                    |                                                                                                    |
| Trabajo remoto 🛛 🕥                         | Tienes 8 alertas de uso o configuración pendientes de revisar.                                                                                                    | No hay más mensajes                                                                                                    |
| යි Inicio                                  | ©⊑ Gestionar ahora                                                                                                    |                                                                                                    |
| 읍 Invitaciones 《                           | Hola LUIS                                                                                                    | ② Créditos para envío de comunicaciones por email<br>Revisa el saldo que tienes para poder enviar copia vía email de las comunicaciones manuales a los usuarios de aGora connext |
| 🐘 Cursos                                   | Tienes mensajes pendientes de ver.                                                                                                    | 4.042 m                                                                                                    |
| 🗔 Aulas virtuales                          | Con la aplicación de administradores de aGora.connect de <b>DEMO CONNECT</b> podrás gestionar, desde un navegador de cualquier<br>dispositivo que tenga conexión a internet, a qué empleados, clientes y alumnos de tu centro de formación se permite acceso a<br>la plataforma.                                | 4,942 C th Ahadir saldo<br>Saldo disponible                                                                                                    |
| <b>忆 Empleados</b>                         | Mediante esta aplicación de administradores, podrás gestionar el servicio de aGora.webLeads que <b>DEMO CONNECT</b> tiene                                                                                                    |                                                                                                    |
| 🔜 Alumnos                                  | suscrito. Podras crear y configurar formularios Web que te premitirán recibir directamente en tu ERP aGora las solicitudes de<br>información que se realizan desde tus sitios Web.                                                                                                    | ale discussion disclosed a ADI das Companya di                                                                                                    |
| 🌡 Clientes 🛛 NUEVO                         | Mediante esta aplicación de administradores, podrás gestionar el servicio de aGora.enrollMe que <b>DEMO CONNECT</b> tiene<br>suscrito. Podras ver la documentación necesaria para usar la API que te permitirá recibir directamente en tu ERP aGora<br>preinscritociones que se realizan desde tus sitilos Web. | QP Llamadas diarias a la API de adora.connect<br>Revisa el límite de llamadas diarias que puedas realizar a la API de aGora.connect                                              |
| ☑ Comunicaciones                           |                                                                                                    | LLamadas<br>Usado 0 de 10000 (disponible 100,00%)                                                                                                    |
| 🗁 Gestión documental                       | Invitaciones de aGora.connect  Revisa los límites de las invitaciones de las succinción                                                                                                    |                                                                                                    |
| 🗅 Archivos                                 |                                                                                                    | Nota: El límite de llamadas a la API es diario. Si necesitas mayor cantidad de llamadas, ya sea de                                                                               |
| 🛱 Calendario 🔇                             | Empleados<br>Usada 6 de 10 initiaciones (risponible 40,00%)                                                                                                    | forma permanente o circunstancial, ponte en contacto nosotros.                                                                                                    |
| ⁄≘ Tareas                                  |                                                                                                    |                                                                                                    |
| □ Reuniones <                              | Alumnos<br>Usadas 17 de 45 invitaciones (disponible 63,22%)                                                                                                    | (> Llamadas diarias a la API de aGora.webLeads<br>Revisa el límite de liamadas diarias que puedas realizar a la API de aGora webLeads                                            |
| ⇔ Conexiones <                             | Clientes                                                                                                    | Llamadas                                                                                                    |
| 🖵 Trabaio remoto                           | UICITCS<br>Usadas 5 de 45 invitaciones (disponible 88,89%)                                                                                                    | LLCITICUCS<br>Usado 3 de 5000 (disponible 99,94%)                                                                                                    |
|                                            | Copyright Kherian Soft, S.L. ©1999-2025                                                                                                    | DEMO CONNECT I                                                                                                    |

- **Preferencias del centro**: en este apartado podremos configurar nuestro "centro" en aGora.connect, para permitirnos indicar distintas opciones sobre cómo debe funcionar este.

| Preferencias de centro     |
|----------------------------|
| m Perfil de centro         |
| 2 Gestión de usuarios      |
| Cogotipo                   |
| Tema de aGora.connect      |
| A Privacidad               |
| Aulas Virtuales            |
| Calificaciones             |
| Docencia y asistencia      |
| Oferta Académica           |
| S Facturas                 |
| Comunicaciones C           |
| v — Tareas                 |
| Cobros online              |
| Preinscripciones online    |
| Reuniones online           |
| Q Preferencias de chat     |
| G Google*                  |
| (S) WhatsApp <sup>tw</sup> |

- En el subapartado "Perfil de centro" podremos cambiar los datos de nuestro centro, tales como nombre, dirección postal, teléfono y e-mail de contacto, etc.
- "Gestión de usuarios". Según la suscripción de aGora.connect contratada, puedes invitar a X usuarios, ya sean empleados, alumnos o clientes. Podrás repartir ese total de usuarios como mejor te convenga entre los tres roles indicados anteriormente.
- En "Logotipo" podremos indicar qué logotipo corporativo queremos para nuestro centro en aGora.connect. Aparecerá en casi todas las ventanas que veremos mientras trabajemos. Podemos indicar una versión del logotipo para navegadores en ordenadores de sobremesa/portátiles y otro para dispositivos móviles o tablets. Además aparecerán las URL's personalizadas con tu CENTRE ID de aGora.connect que te permitirán crear enlaces en tus sitios Web y que llevarán a una página de login especial para el alumno, cliente, personal, con tu logo y nombre de centro.
- En "Tema de aGora.connect" podremos decidir el esquema de colores y fondo que queremos para nuestras aplicaciones de aGora.connect. Estos cambios afectarán solamente a nivel de usuario, por lo que otros usuarios podrán configurar su tema como más agradable a la vista les resulte.
- En el apartado "Privacidad" se configurarán las opciones necesarias para establecer preferencias de privacidad de datos.
- "Aulas virtuales" solamente tiene una opción, que limita los cambios que puede hacer el docente en sus aulas virtuales asignadas. Si la opción está marcada, el docente podrá publicar en el muro, publicar deberes, y calificar, pero no podrá cambiar datos de configuración internos del aula (si está activa o no, no podrá finalizarla, no podrá cambiar si está vinculada a un curso/grupo/sesión o no...) ni qué personas están asociadas a la misma (no podrá agregar otros docentes o alumnos manualmente para que puedan acceder al aula virtual). Si la opción está desmarcada, el docente tendrá permisos totales sobre el aula virtual.
- "Calificaciones" nos permite determinar cómo queremos que docentes y alumnos interactúen con las calificaciones de los alumnos.

Concretamente, podremos indicar *si permitimos que los profesores puedan marcar las calificaciones como públicas* (es decir, si el profesor puede determinar cuándo pueden las notas ser visibles para los alumnos/clientes a los que pertenecen; en caso de no permitirlo, ese proceso se debería de llevar a cabo desde aGora). También podremos determinar si deseamos que *se muestren los valores numéricos y/o la descripción nominal de la calificación de la nota global* que verá el alumno/cliente/profesor para las calificaciones que les han sido creadas/han creado.

Se podrá determinar también si se desea que *los alumnos, además de los clientes, puedan firmar sus boletines de notas.*, función que se detallará en su apartado correspondiente.

El administrador puede, además, determinar cuál será el *método predeterminado para calcular las notas finales de las calificaciones (con conceptos)* que los profesores introduzcan en aGora.Connect: o bien se hace una *media según los porcentajes* asignados a cada concepto evaluable, o bien cada concepto tiene una *nota numérica máxima* y la nota total se calcula sumando la nota de cada concepto sin modificar.

El programa permite, asimismo, determinar si deseamos que *se envíe un aviso al alumno y/o al cliente cuando haya un boletín de notas pendiente de firmar.* Podemos también determinar si queremos que, *cuando los docentes califiquen a sus alumnos, se envíe automáticamente un aviso al cliente* para que sepa que sus alumnos tienen nuevas calificaciones pendientes de que su responsable las revise.

 "Docencia y asistencia" nos permite delimitar ciertos aspectos de cómo trabaja el personal docente del centro con las asistencias.

Se podrá decidir si *los clientes y los alumnos tendrán acceso a ver los resúmenes de cada sesión impartida*, indicados por los docentes, de forma que puedan ver la información o comentarios indicados por el docente. De la misma manera, podremos indicar *si deseamos que los alumnos y/o clientes puedan ver los comentarios resumen que los profesores asignan a la asistencia de cada día de clase*, para determinar si es información solo

relevante para el profesor o se desea que los alumnos/clientes puedan comprobar por si mismos el progreso de sus cargos en clase.

Se podrá determinar si se desea que los alumnos, además de los clientes, puedan justificar sus faltas de asistencia.

Para facilitar la tarea de asignar calificaciones cada evaluación a los profesores, especialmente para centros en que la asistencia sea un factor clave en la calificación, se han introducido en las ventanas en que los profesores introducen las calificaciones gráficas de cálculo de porcentaje de asistencias del alumno/a a evaluar. Pero para que aGora.Connect sepa entre qué fechas tiene que hacer el cálculo, necesita que le indiquemos las fechas que conforman cada evaluación. En este apartado podemos *determinar qué fechas abarca cada evaluación, y al introducirlas, permitirá que el profesor pueda ver las mencionadas gráficas de asistencia de cada alumno/a a la hora de evaluarle*.

| Configuración de fechas de evaluacion | es para el cálculo de faltas de asistenci | a                |              |
|---------------------------------------|-------------------------------------------|------------------|--------------|
| Año académico                         |                                           |                  |              |
| 2018-2019                             |                                           | Ŧ                |              |
|                                       |                                           |                  |              |
| Descripción                           | Fecha inicial                             | Fecha final      |              |
| Primera Evaluación                    | 03/09/2018                                | 21/12/2018       | ③ Configurar |
| Segunda Evaluación                    | 21/12/2018                                | 28/03/2019       | 🕲 Configurar |
| Tercera Evaluación                    | 01/04/2019                                | 01/09/2019       | 🕲 Configurar |
| Convocatoria Especial                 | Falta configurar                          | Falta configurar | 🕲 Configurar |
| Evaluación Final                      | Falta configurar                          | Falta configurar | l Configurar |
|                                       |                                           |                  |              |

Total evaluaciones: 5

Podrán especificar también si desean que *los clientes y/o los alumnos reciban notificaciones en aGora.Connect* (mediante notificaciones en el icono de la campanita en su página principal) cuando existan *faltas de asistencia no justificadas* relacionadas con ellos (con el alumno propiamente dicho en caso del alumno, o con alguno de los alumnos del cliente en el caso del cliente). El programa puede incluso, si se desea, *enviar una comunicación interna al cliente cuando a uno/a de sus alumnos/as se le haya marcado que ha faltado a clase*, de forma que el cliente esté sobre aviso. Pueden incluso indicar a partir de qué fecha quieren establecer que se empiece a ejercer dicho control y sistema de avisos.

- En "Oferta académica", podrán especificar si quieren que los profesores puedan ver (y gestionar) los grupos que en aGora consten como provisionales (aquellos que no se sabe todavía si finalmente llegarán a impartirse o no, por ejemplo por falta de matriculados), además de los activos.
- El apartado "Facturas" contiene una opción que pueden marcar si desean que a los *clientes* se les envíe una *comunicación* mediante aGora.Connect cuando tengan una *nueva factura disponible*.
- "Comunicaciones" es un apartado más complejo, que gobierna cómo contactamos entre unos usuarios y otros mediante aGora.connect. Este apartado se explicará más adelante, en conjunto con la sección de "Comunicaciones" del administrador de aGora.connect.
- El apartado **"Tareas**" también contiene una sola acción, que es que el profesor pueda vincular a las tareas que cree un alumno/cliente de la base de datos independientemente de que éste sea alumno suyo.

- Desde el apartado "Cobros online" se configura los datos de la plataforma Stripe™ para que el cliente pueda realizar los pagos de las facturas o cuotas pendientes desde la web de clientes y/o para poder enlazar con el módulo de aGora.webPayments.
- El apartado "Preinscripciones online" contempla dos opciones de configuración. Por un lado existirá la opción de poder indicar si se desea controlar la disponibilidad del grupo a la hora de realizar una preinscripción a través del apartado de ofertas on-line de aGora o directamente a través del módulo aGora.enrollMe. Si se activa esta opción, y la preinscripción resultante está asociada a un grupo que ya está completo, el sistema no permitirá seguir con el proceso de alta de preinscripción en la web y avisará al usuario indicando este hecho.

Por otro lado, está el apartado donde diseñar el texto de *'política de privacidad'* que se mostrará si el usuario pincha sobre el link pertinente en el formulario de oferta on-line que se le haya remitido.

**NOTA:** Para saber cómo funciona y cuál es el concepto del apartado de aGora de *ofertas online* le recomendamos que lea el capítulo del manual de agora asociado a dicho tema y el manual de Enrollme, en donde se especifica mejor cómo actúa dicha funcionalidad.

- En "Reuniones online", al igual que Comunicaciones, es demasiado extenso para explicarlo aquí, y dispondrá de su propio <u>apartado</u> más adelante. Controla el uso del Zoom para reuniones online dentro de aGora.Connect y si se usa cuenta propia de la compañía o la cuenta proporcionada por defecto.
- Por su parte, **"Preferencias de chat**" nos permite desactivar, si lo deseamos, el chat interno utilizado por aGora.connect, en caso de no desear utilizarlo.
- Además, si así lo desea, el administrador podrá configurar aGora.Connect en el apartado 'Google™' para que el calendario de clases del centro se sincronice con una cuenta deseada de Google Calendar. Veremos con más detalle el proceso a seguir de esta operativa en el apartado (Calendario) de esta misma sección.

También usaremos este apartado para configurar la API de '**Google**™' para poder adjuntar en la <u>gestión</u> <u>documental</u> archivos de Google Drive<sup>™</sup>, incrustándolos para que el centro los pueda compartir con el alumno y tenerlos almacenados en su cuenta de Google sin ocupar espacio en el servidor de aGora.Connect.

 Finalmente, a través del apartado "WhatsApp™", podrá configurar una cuenta de Whapi™ asociada al WhatsApp™ del teléfono del centro para poder gestionar y comunicarse con sus grupos de WhatsApp™ desde aGora ERP.

**NOTA:** Para saber cómo funciona y cuál es el concepto del apartado de aGora de **WhatsApp**<sup>TM</sup> le recomendamos que lea el capítulo del manual de agora asociado a dicho tema.

- <u>Perfil de usuario</u>: en este apartado el usuario administrador podrá *modificar su perfil de usuario* (cambiando el nombre mostrado y determinando si desea recibir por mensajería electrónica información sobre aGora.connect y servicios y novedades aplicables), *cambiar su foto de perfil mostrada, modificar su contraseña* de acceso a aGora.connect o incluso, si lo desea, *eliminar por completo su cuenta de aGora.connect* (este proceso es irreversible, de modo que conviene estar totalmente seguro antes de hacerlo).
- <u>Preferencias de usuario</u>: En este apartado el administrador podrá determinar sus preferencias para ver el calendario de aGora.Connect, indicando qué fechas se consideran laborales, qué días componen su semana laboral y qué horarios desea ver. Además, podrá ver y administrar los distintos contactos que ha hecho mediante el sistema de chat interno de aGora.connect.

También pueden, en este apartado, determinar si desean que en el navegador con el que estén trabajando se les muestren notificaciones push cuando le llegue una nueva notificación dentro de aGora.Connect.

- <u>Desarrolladores</u>: la utilidad de este apartado solo es para aquellos usuarios que tengan contratada la extensión aGora.webLeads, aGora.enrollMe o aGora.webPayments (cuyo funcionamiento no cubre en este manual) o quiera hacer uso de la <u>API de aGora.connect</u>.
- Salir: como su propio nombre indica, esta opción cierra la sesión del usuario administrador y vuelve a la pantalla de login.

### 2.2. Invitaciones de usuarios

Esta función del usuario administrador del centro consiste en asegurarse de proporcionar acceso a los usuarios correspondientes a la información del centro contenida en aGora.connect.

El usuario administrador del centro logrará esto mediante invitaciones: durante el proceso de sincronía aGora publicará en aGora.connect los datos de las personas existentes en su base de datos, concretamente del personal que trabaja en el centro, los alumnos que reciben clases en el mismo, los clientes que son los responsables económicos de estos alumnos y los inspectores asociados a cursos de FUNDAE para que puedan entrar a auditar los accesos de los alumnos de dichos cursos. Estas "personas" podrán entonces ser invitadas a acceder a este centro de aGora.connect en un rol de usuario u otro.

Para poder trabajar con aGora.connect, recordemos que cada usuario tiene que tener creada una cuenta de aGora.connect utilizando como base la dirección de e-mail que tiene en su ficha en la base de datos de aGora. Un detalle importante a tener en cuenta es que si una misma persona tiene más de un rol (por ejemplo, una persona puede ser alumno porque asiste a clase y a la vez cliente porque es mayor de edad y por tanto económicamente responsable de abonar el precio de las clases a las que asiste), NO necesita varias cuentas de aGora.connect: debe usar la misma cuenta de aGora.connect, y solo necesita que el administrador del centro le invite como cliente y como alumno; es decir, *un mismo usuario puede estar invitado en más de un rol*.

Los usuarios en aGora.connect se dividen en 4 roles diferentes (sin contar el/los administrador/es principal/es): Empleados, Clientes, Alumnos e Inspectores. Por defecto, en la misma contratación de aGora.connect, se reserva automáticamente un 10% de los usuarios contratado para el rol de empleados (donde se incluirá el Rol de Inspector en este apartado), un 45% para alumnos y un 45% para clientes. Pero ese reparto de porcentajes el usuario administrador lo puede cambiar desde la opción de **Preferencias de centro > Gestión de usuarios**. En el caso de los empleados, si a éste se le invita como administrador y como profesor, sólo consumirá una invitación realmente, al ser éste del mismo tipo de rol "empleado".

| Gestiona los usuarios de tu aGora.connect                                            |                                                             |                                        |
|--------------------------------------------------------------------------------------|-------------------------------------------------------------|----------------------------------------|
| ② Ayuda<br>Con tu suscripción de aGora.connect t<br>empleados, alumnos o clientesVer | ienes la posibilidad de invitar a la plataforma ha<br>más 1 | ista un total de 100 usuarios, ya sean |
| Asignación de usuarios                                                               |                                                             |                                        |
| Total usuarios                                                                       | Atignados<br>100                                            | Sin asignar<br>0                       |
| Empleados                                                                            | Alumnos                                                     | Clientes                               |
| 20 de 100                                                                            | 40 de 100                                                   | 40 de 100                              |
| Invitaciones                                                                         | •                                                           |                                        |
| Total invitados<br>24                                                                | Invitaciones aceptadas<br>21                                | Invitaciones pendientes                |
| Empleados                                                                            | Alumnos                                                     | Clientes                               |
| Aceptadas:<br>5 de 5                                                                 | Aceptadas:<br>14 de 15                                      | Aceptadas:<br>2 de 4                   |
| 3ún puedes invitar a <b>15</b> empleados más.                                        | Aún puedes invitar a 25 alumnos más.                        | Aún puedes invitar a 36 clientes más   |
| Gestionar invitaciones                                                               | Gestionar invitaciones                                      | Gestionar invitaciones                 |

Para poder controlar qué personas están invitadas y con qué roles, tenemos los tres apartados distintos en que invitar a los usuarios de cada rol. En cada apartado aparecerán todas las personas que aGora contenga en la tabla relacionada del mismo nombre (Personal contiene tanto el personal docente dado de alta en aGora, como el personal comercial/administrativo /directivo/etc., y los inspectores). Sin embargo, dado que aGora.connect tiene un límite a los usuarios activos simultáneamente en cada rol según la configuración realizada por el centro, no se considera que todas las personas contenidas en cada tabla tengan permisos para entrar a su aplicación correspondiente: hay que invitarles primero a que actúen como usuarios de ese rol en aGora.connect.

- <u>Empleados</u> nos permite dos cometidos: invitar a los empleados de nuestra empresa para que actúen en calidad de docentes o de administradores en aGora.connect. Como vista preliminar, recordemos las funciones que podrá llevar a cabo el docente cuando acceda a aGora.connect desde su aplicación de Profesores:
  - **Registrar que comienza su jornada de trabajo**, "fichando". También puede registrar de la misma forma su salida, indicando **que ha finalizado su jornada de trabajo**.
  - Revisar sus horarios previstos y su calendario de clases.
  - Pasar lista de los alumnos que hayan asistido a las clases que el docente ha impartido.
  - Calificar a los alumnos de su progreso en las clases que imparte, mediante el sistema de calificaciones configurado en aGora.
  - **Adjuntar documentación digital** a los cursos/grupos/sesiones de los que es docente, para que el propio docente o los alumnos tengan fácil acceso a dicha documentación.
  - Crear aulas online que actúen como espacios comunes para proporcionar material, deberes y calificaciones a sus alumnos.
  - Crear y unirse a reuniones online para los horarios y aulas virtuales deseados.
  - Gestionar sus *comunicaciones* con otros usuarios de aGora.connect.
  - Gestionar su *configuración personal* dentro de aGora.connect.
  - Crear y gestionar sus *Tareas*, así como crear nuevas asignándolas a diferentes figuras del ámbito de aGora.connect.
- <u>Alumnos</u> contendrá todos los alumnos de aGora, y nos permitirá indicar a cuáles de ellos invitamos como Alumno en *aGora.connect*, lo que les permitirá acceder a la aplicación de Alumnos y usar sus funcionalidades. Como vista preliminar, recordemos las funciones que podrá llevar a cabo el alumno cuando acceda a aGora.connect desde su aplicación de Alumnos:
  - Revisar sus *horarios* previstos y su *calendario de clases.*
  - Revisar sus *faltas de asistencia* a clase y las causas, pudiendo justificarlas en casos aplicables.
  - Revisar sus *calificaciones* en las clases a las que asisten, pudiendo descargar boletines de notas en PDF si se desea.
  - o Revisar y descargar la documentación digital adjuntada a los cursos/grupos/clases a los que asiste.
  - Acceder a aulas virtuales creadas por sus docentes y a los deberes (pudiendo subir sus versiones ya completadas para su revisión), materiales y calificaciones que les han sido asignados en las mismas.
  - Asistir a *reuniones online* para recibir sus clases de manera telepresencial.
  - Gestionar sus *comunicaciones* con otros usuarios de aGora.connect.
  - Gestionar su *configuración personal* dentro de aGora.connect.
- <u>Clientes</u> contendrá todos los clientes de aGora, y nos permitirá indicar a cuáles de ellos invitamos como Cliente en *aGora.connect*, lo que les permitirá acceder a la aplicación de Clientes y usar sus funcionalidades. Como vista preliminar, recordemos las funciones que podrá llevar a cabo el cliente cuando acceda a aGora.connect desde su aplicación de Clientes:
  - Revisar los *horarios previstos y calendario de clases* de sus alumnos.
  - o Revisar las faltas de asistencia a clase y causas de ausencia de sus alumnos, pudiendo justificarlas si es aplicable.
  - Revisar las *calificaciones* que han obtenido sus alumnos en las clases a las que asisten, pudiendo descargar boletines de notas en PDF si se desea.
  - Comprobar las *facturas* que se le han generado en aGora por los servicios prestados, así como el estado de las mismas. Podrá asimismo descargarlas en PDF si así lo desea.
  - Abonar dichas facturas o adeudos relacionados mediante pago online vía Stripe<sup>™</sup>.
  - Gestionar sus *comunicaciones* con otros usuarios de aGora.connect.
  - Gestionar su *configuración personal* dentro de aGora.connect.

Inspectores contendrá todos los inspectores del apartado de FUNDAE de aGora, y nos permitirá indicar a cuáles de ellos invitamos en *aGora.connect*, lo que les permitirá acceder a la aplicación de centres de una manera especial. Al ser una figura 'especial' dentro de la organización del centro, las invitaciones a inspectores no consumirán plazas de las disponibles. El inspector sólo visualizará las conexiones de los alumnos a la plataforma de aGora.Connect, el acceso concreto a las aulas virtuales relacionado con el alumno y grupo FUNDAE y las asistencias del alumno a las reuniones/clases on-line gestionadas desde aGora.Connect

### 2.2.1 Empleados

En el apartado Empleados el administrador tendrá, como función principal, la invitación como usuarios de aGora.connect a aquellos empleados del centro que lo deseen.

Para poder ser invitados, los empleados deberán haberse dado de alta previamente en aGora.connect (mediante el enlace "Crea tu cuenta de aGora.connect" localizado en la página web <u>https://teachers.agora-erp.com</u>) y deberán haberlo hecho con la misma dirección de e-mail con la que están registrados en la aplicación aGora (y que figurará en la lista de empleados mostrada al acceder a este apartado). Es importante tener en cuenta que, según la edición de aGora.connect de que se disponga, se contará con un número limitado de invitaciones, de modo que podrían verse en la necesidad de mantener la lista al día revocando invitaciones de empleados que ya no trabajen con el centro para poder usar esas invitaciones en otros empleados que sí lo hagan.

La lista que se mostrará al acceder a este apartado mostrará a todos aquellos empleados dados de alta en la aplicación aGora. Podrá indicar, mediante el desplegable numérico de la parte inferior, la cantidad de empleados mostrados por página. Además, podrá desplazarse por las distintas páginas mediante los botones destinados al efecto, y además podrá buscar empleados concretos mediante el cuadro de búsqueda, que buscará el texto escrito y mostrará las coincidencias que pueda haber.

| Administrador 🖾 Profes | sor | × Administrador × Profeso | r Más⊽ | Nombre, apellidos o email |   |               |   |             |
|------------------------|-----|---------------------------|--------|---------------------------|---|---------------|---|-------------|
| Nombre                 | :   | Apellidos †               | :      | Email                     | 1 | Administrador | : | Profesor    |
| LUIS                   |     | ANDRÉS                    |        | luisandresem@gmail.com    |   | Invitado      |   | No invitado |
| DAVID                  |     | BALAGUER                  |        | teacher2@agora-erp.com    |   | Invitado      |   | Invitado    |
| JAVIER                 |     | BALAGUER                  |        | teacher5@agora-erp.com    |   | No invitado   |   | No invitado |
| RODRIGO                |     | CAMBRONERO                |        | rodricambronero@gmail.com |   | No invitado   |   | No invitado |
| EDUARDO                |     | CUESTAJULVE               |        | teachers@agora-erp.com    |   | No invitado   |   | Invitado    |
| RAÚL                   |     | DE LA PEÑA GÓMEZ          |        |                           |   | No invitado   |   | No invitado |
| ANDREA                 |     | FERLAF                    |        | teacher3@agora-erp.com    |   | No invitado   |   | Invitado    |

La lista dispone de un botón para invitar a empleados tanto en calidad de docente como en calidad de administrador del sistema (que son los botones con el icono de un ticket al lado). Las invitaciones se pueden hacer de forma masiva, seleccionando varios registros simultáneamente (manteniendo la tecla Shift o Mayúsculas (simples, no el bloqueo) para seleccionar una franja entre dos empleados seleccionados o bien manteniendo la tecla Ctrl para seleccionar empleados individualmente). Obviamente, no se podrá invitar a un empleado que no tenga campo e-mail asociado. Asimismo, podrá ver dos botones que permiten revocar las invitaciones para los empleados seleccionados (son los que disponen de un icono X al lado). Ambos tipos de acción, una vez pulsadas, afectan a todos los docentes que hayan seleccionado (mediante las casillas de selección situadas a la izquierda del nombre).

Si se necesita ampliar el límite de usuarios de personal a invitar se puede seleccionar la opción de "Modificar límites" que se encuentra al lado de la información de invitaciones disponibles.

Las invitaciones envían un e-mail tipo (que podemos configurar desde el apartado "Comunicaciones") indicando al empleado seleccionado que ha sido invitado en calidad de empleado al centro. De esta forma, el empleado será consciente de que ya puede acceder a su cuenta de aGora.connect y empezar a trabajar. La primera vez que entre a su cuenta verá la invitación esperando ser confirmada: en el momento que la confirme, podrá entrar en su zona de usuario y comenzar a trabajar.

En caso de que el aviso de la invitación no llegase a su cuenta de correo, sigue siendo posible que el empleado entre por su propia iniciativa en su cuenta de aGora.connect, vea la invitación y empiece a trabajar. Podrá ver qué incidencias se han producido en la comunicación de estos avisos en el botón "Más > Ver incidencias en invitaciones de empleados" situado al lado de los botones de revocar invitación.

#### 2.2.2 Alumnos

En el apartado Alumnos el administrador tendrá, como función principal, la invitación como alumnos de aGora.connect a aquellos alumnos que se hayan matriculado de alguno de los cursos ofertados por el centro.

Para poder ser invitados, los alumnos deberán haberse dado de alta previamente en aGora.connect (mediante el enlace "Crea tu cuenta de aGora.connect" localizado en la página web <u>https://students.agora-erp.com</u>) y deberán haberlo hecho con la misma dirección de e-mail con la que están registrados en la aplicación aGora (y que figurará en la lista de alumnos mostrada al acceder a este apartado). Suele ser recomendable, a medida que los alumnos terminan sus periodos contratados, revocar las invitaciones, tanto suyas como de sus clientes, para que dejen de tener acceso a aGora.connect y poder usar esas invitaciones en nuevos alumnos y clientes (sin embargo, es recomendable dejar un periodo de gracia por si el alumno/cliente necesita consultar información sensible, como calificaciones, antes de revocar su acceso).

La lista que se mostrará al acceder a este apartado mostrará a todos aquellos alumnos dados de alta en la aplicación aGora. Podrá indicar, mediante el desplegable numérico de la parte inferior, la cantidad de alumnos mostrados por página. Además, podrá desplazarse por las distintas páginas mediante los botones destinados al efecto, y además podrá buscar alumnos concretos mediante el cuadro de búsqueda, que buscará el texto escrito y mostrará las coincidencias que pueda haber.

| 53 | Invitar × Revocar Más | 5.0               | Nombre, apellidos,      | email o población |                   |         |
|----|-----------------------|-------------------|-------------------------|-------------------|-------------------|---------|
|    | Nombre :              | Apellidos †       | Email                   | Ciudad            | Estado invitación | Vigente |
|    | CARMEN                | ABAD TORRES       | student1@agora-erp.com  | MADRID            | Invitado          | si      |
|    | JORGE                 | AGUT RAMÓN        |                         | BORRIOL           | No invitado       | Na      |
|    | PAULA                 | ALTAMIRA SOLDADO  |                         | CASTELLÓN         | No invitado       | No      |
|    | IÑAKI                 | ARAMBURU SAGASTI  |                         | BILBAO            | No invitado       | No      |
|    | JULIO                 | ARMAS PEÑA        | student10@agora-erp.com | ONDA              | Invitado          | st      |
|    | LAURA                 | ARQUETA MAYOR     | student9@agora-erp.com  | SEVILLA           | Invitado          | No      |
|    | MIKEL                 | ARRATIA GARCÍA    |                         | BILBAO            | No invitado       | No      |
|    | VICENTE               | BADENES TORRES    |                         | VALENCIA          | No invitado       | Na      |
|    | DAVID                 | BALAGUER MARTÍNEZ | student11@agora-erp.com | BILBAO            | Invitado          | Na      |
|    | VÍTOR                 | BELLÉS GARRIDO    |                         | CASTELLÓN         | No invitado       | No      |

La lista dispone de un botón para invitar a alumnos en el único rol posible para ellos: alumnos o alumnas del centro (son los botones con el icono de un ticket al lado). Al igual que con los empleados, el alumno tiene que tener campo e-mail para poder ser invitado. Las invitaciones se pueden hacer de forma masiva, seleccionando varios registros simultáneamente (manteniendo la tecla Shift o Mayúsculas (simples, no el bloqueo) para seleccionar una franja entre dos alumnos seleccionados o bien manteniendo la tecla Ctrl para seleccionar alumnos individualmente). Asimismo, podrá ver un botón que permite revocar las invitaciones para los alumnos seleccionados (el que dispone de un icono X al lado). Ambos tipos de acción, una vez pulsadas, afectan a todos los alumnos/as que hayan seleccionado (mediante las casillas de selección situadas a la izquierda del nombre).

Las invitaciones envían un e-mail tipo (que podemos configurar desde el apartado "Comunicaciones") indicando al alumno seleccionado que ha sido invitado en calidad de estudiante del centro. De esta forma, el alumno será consciente de que ya puede acceder a su cuenta de aGora.connect y empezar a trabajar. La primera vez que entre a su cuenta verá la invitación esperando ser confirmada: en el momento que la confirme, podrá entrar en su zona de usuario y comenzar a trabajar.

En caso de que el aviso de la invitación no llegase a su cuenta de correo, sigue siendo posible que el alumno entre por su propia iniciativa en su cuenta de aGora.connect, vea la invitación y empiece a trabajar. Podrá ver qué incidencias se han producido en la comunicación de estos avisos en el icono "Más > Ver incidencias en invitaciones de alumnos" situado al lado de los botones de revocar invitación.

En el mismo listado aparecen las invitaciones realizadas y las disponibles, junto con una opción "Modificar límites" en el caso de que se necesiten ampliar el número de invitaciones a alumnos.

Dentro del botón "Más..." disponen también de la opción de invitar de una sola vez a alumnos que estén matriculados, en aGora, a un grupo o curso específicos, así como otras opciones que facilitan la labor de invitar.

| ⊡ Invit | ar × Revocar | Más 🕈                                         |
|---------|--------------|-----------------------------------------------|
|         |              | Invitar alumnos de un curso                   |
|         | Nombre       | Invitar alumnos de un grupo                   |
|         | CARMEN       | Invitar alumnos de una sesión                 |
|         | JORGE        | Invitar alumnos de una asignatura             |
|         | PAULA        | Invitar alumnos de un profesor                |
|         | Luis         |                                               |
|         | IÑAKI        | Revocar invitaciones de todos los no vigentes |
|         | JULIO        | Ver incidencias en invitaciones de alumnos    |

"Invitar alumnos de un curso" (o grupo) abrirá una nueva ventana donde podrán escoger el grupo o curso deseado (uno solamente entre los mostrados; podrán, si lo desean, buscar cursos/grupos específicos por nombre) y, una vez escogido, al hacer clic en el botón "Invitar" se mandarán invitaciones a los alumnos que estén matriculados en ese momento del grupo o curso seleccionados.

| Selecciona el grupo a cuyos alumnos quieres invitar a aGora.connec                                                     | a.                  |                 |                       |
|----------------------------------------------------------------------------------------------------|---------------------|-----------------|-----------------------|
| Selecciona un grupo Filtra a quien invitar. Indica si enviar invitación solo a alumnos/clientes con matrículas activas | Busca               | r grupo         | Buscar 🛛              |
| Grupo 🌥                                                                                                    | Curso               | Fecha de inicio | Fecha de finalización |
| ALEMÁN AVANZADO M-J MAÑANAS                                                                                            | ALEMÁN AVANZADO     | 03/09/2018      | 28/06/2019            |
| LEMÁN BÁSICO L-M MAÑANAS                                                                                               | ALEMÁN BÁSICO       | 03/09/2018      | 28/06/2019            |
| ALEMAN BÁSICO: V 10-11                                                                                                 | ALEMÁN BÁSICO       | 01/01/2019      | 31/12/2099            |
| INGLÉS PARA JÓVENES: L-X                                                                                               | INGLÉS PARA JÓVENES | 03/09/2018      | 31/12/2099            |
| INGLÉS PARA JÓVENES: M-J 16:30-18:00                                                                                   | INGLÉS PARA JÓVENES | 03/09/2018      | 28/06/2019            |
| INGLÉS PARA JÓVENES: M-J 18:00-19:30                                                                                   | INGLÉS PARA JÓVENES | 03/09/2018      | 28/06/2019            |
|                                                                                                    |                     |                 | Total grupos: 6 🤇     |
|                                                                                                    |                     |                 | × cerrar Invitar 8    |

### 2.2.3 Clientes

En el apartado Clientes el administrador tendrá, como función principal, la invitación como clientes de aGora.connect a aquellas personas que se hagan cargo de los costes incurridos por la matriculación de los alumnos en alguno de los cursos ofertados por el centro.

Para poder ser invitados, los clientes deberán haberse dado de alta previamente en aGora.connect (mediante el enlace "Crea tu cuenta de aGora.connect" localizado en la página web <a href="https://customers.agora-erp.com">https://customers.agora-erp.com</a>) y deberán haberlo hecho con la misma dirección de e-mail con la que están registrados en la aplicación aGora (y que figurará en la lista de clientes mostrada al acceder a este apartado). Cada cliente, recordemos, podrá ver la información relacionada con todos sus alumnos vinculados mediante matrículas. Suele ser recomendable, a medida que los alumnos terminan sus periodos contratados, revocar las invitaciones, tanto suyas como de sus clientes, para que dejen de tener acceso a aGora.connect y poder usar esas invitaciones en nuevos alumnos y clientes (sin embargo, es recomendable dejar un periodo de gracia por si el alumno/cliente necesita consultar información sensible, como calificaciones, antes de revocar su acceso). Esta revocación solo deberá ser llevada a cabo en caso de que el cliente NO tenga a ningún alumno activo en aGora, recordemos: si tiene al menos un alumno activo, entonces el cliente debe seguir activo.

La lista que se mostrará al acceder a este apartado mostrará a todos aquellos clientes dados de alta en la aplicación aGora. Podrá indicar, mediante el desplegable numérico de la parte inferior, la cantidad de clientes mostrados por página. Además, podrá desplazarse por las distintas páginas mediante los botones destinados al efecto, y además podrá buscar clientes concretos mediante el cuadro de búsqueda, que buscará el texto escrito y mostrará las coincidencias que pueda haber.

| 5 | 3 Invitar × Revocar Má | 5 🗢            | Nombre, apellidos    | o email   |                   | Q       |
|---|------------------------|----------------|----------------------|-----------|-------------------|---------|
|   | Nombre :               | Apellidos †    | Email                | Ciudad    | Estado invitación | Vigente |
|   | CARMEN                 | ABAD TORRES    |                      | MADRID    | No invitado       | si      |
|   | JORGE                  | AGUT VALLS     |                      | BORRIOL   | No invitado       | No      |
|   | PAULA                  | ALTAMIRA GÓMEZ | paula@email.com      | OROPESA   | No invitado       | Na      |
|   | Mónica                 | Altimira Calpe | monicaac@suemail.com | Castellón | No invitado       | si      |
|   | Aina                   | Arnau Illescas |                      |           | No invitado       | No      |
|   | LAURA                  | ARQUETA MOLES  | prueba@kherian.com   | BARCELONA | No invitado       | No      |
|   | VICENTE                | BADENES TORRES |                      | VALENCIA  | No invitado       | No      |
|   |                        |                |                      |           |                   |         |

La lista dispone de un botón para invitar a clientes en el único rol posible para ellos: clientes que hacen cargo, tanto económicamente como a nivel de responsabilidad personal, de uno o más de los alumnos matriculados en el centro (son los botones con el icono de un ticket al lado). Las invitaciones se pueden hacer de forma masiva, seleccionando varios registros simultáneamente (manteniendo la tecla Shift o Mayúsculas (simples, no el bloqueo) para seleccionar una franja entre dos clientes seleccionados o bien manteniendo la tecla Ctrl para seleccionar clientes individualmente). Asimismo, podrá ver un botón que permite revocar las invitaciones para los clientes seleccionados (el que dispone de un icono X al lado). Ambos tipos de acción, una vez pulsadas, afectan a todos los clientes que hayan seleccionado (mediante las casillas de selección situadas a la izquierda del nombre).

Las invitaciones envían un e-mail tipo (que podemos configurar desde el apartado "Comunicaciones") indicando al cliente seleccionado que ha sido invitado en calidad de cliente de uno de los alumnos del centro. De esta forma, el cliente será consciente de que ya puede acceder a su cuenta de aGora.connect y empezar a trabajar. La primera vez que entre a su cuenta verá la invitación esperando ser confirmada: en el momento que la confirme, podrá entrar en su zona de usuario y comenzar a trabajar.

En caso de que el aviso de la invitación no llegase a su cuenta de correo, sigue siendo posible que el cliente entre por su propia iniciativa en su cuenta de aGora.connect, vea la invitación y empiece a trabajar. Podrá ver qué incidencias se han producido en la comunicación de estos avisos en el icono "Más > Ver incidencias en invitaciones de clientes" situado al lado de los botones de revocar invitación.

Dentro del botón "Más..." disponen también de la opción de invitar de una sola vez a clientes que tengan al menos un alumno matriculado, en aGora, a un grupo o curso específicos. Esta opción abrirá una nueva ventana donde podrán escoger el grupo o curso deseado (uno solamente entre los mostrados; podrán, si lo desean, buscar cursos/grupos específicos por nombre) y, una vez escogido, al hacer clic en el botón "Invitar" se mandarán invitaciones a los clientes que tengan, en ese momento, al menos uno de sus alumnos matriculado en ese momento del grupo o curso seleccionados.

| Selecciona el grupo a cuyos clientes quieres invitar a aGora.connect.                                                              |                     |                 | ×                     |
|----------------------------------------------------------------------------------------------------|---------------------|-----------------|-----------------------|
| Selecciona un grupo<br>Filtra a quien invitar.<br>Indica si enviar invitación solo<br>a alumnos/clientes con<br>matrículas activas | Busc                | ar grupo        | Buscar                |
| Grupo ^                                                                                                    | Curso               | Fecha de inicio | Fecha de finalización |
| alemán avanzado m-j mañanas                                                                                                    | ALEMÁN AVANZADO     | 03/09/2018      | 28/06/2019            |
| ALEMÁN BÁSICO L-M MAÑANAS                                                                                                    | ALEMÁN BÁSICO       | 03/09/2018      | 28/06/2019            |
| ALEMAN BÁSICO: V 10-11                                                                                                    | ALEMÁN BÁSICO       | 01/01/2019      | 31/12/2099            |
| INGLÉS PARA JÓVENES: L-X                                                                                                    | INGLÉS PARA JÓVENES | 03/09/2018      | 31/12/2099            |
| INGLÉS PARA JÓVENES: M-J 16:30-18:00                                                                                               | INGLÉS PARA JÓVENES | 03/09/2018      | 28/06/2019            |
| INGLÉS PARA JÓVENES: M-J 18:00-19:30                                                                                               | INGLÉS PARA JÓVENES | 03/09/2018      | 28/06/2019            |
|                                                                                                    |                     |                 | Total grupos: 6 🤇     |
|                                                                                                    |                     |                 | X cerrar Invitar 🔀    |

#### 2.2.4 Inspectores

En el apartado Inspectores el administrador tendrá, como función principal, invitar a inspectores de la base de datos de aGora relacionados con los grupos de FUNDAE. Ésta es una invitación especial puesto que el "inspector" realmente funciona como un personal del centro de tipo inspector creado y vinculado exclusivamente con un grupo de FUNDAE. El inspector entrará a través de la URL de centres (https://centres.agora-erp.com/) y sólo podrá visualizar información de los alumnos que tiene relacionados en aGora. Además dicha información estará limitada, puesto que sólo visualizará las conexiones de dichos alumnos a la plataforma de aGora.Connect, el acceso concreto a las aulas virtuales relacionado con el alumno y grupo FUNDAE y las asistencias del alumno a las reuniones/clases on-line gestionadas desde aGora.Connect.

Estas invitaciones no consumen invitaciones a personal, se pueden realizar tantas invitaciones a inspectores como se deseen.

| mapeero | or × Inspector Más.▽ |                       |   | Nombre, apellidos o email |   |             |
|---------|----------------------|-----------------------|---|---------------------------|---|-------------|
| Nom     | bre                  | Apellidos †           | 1 | Email                     | : | Inspector   |
| Insp    | pector1              | Apellidos Inspector 1 |   | inspector1@agora-erp.com  |   | Invitado    |
| Insp    | ector_Nombre2        | Apellidos Inspector 2 |   | inspector2@agora-erp.com  |   | No invitado |
|         |                      |                       |   |                           |   |             |
|         |                      |                       |   |                           |   |             |
|         |                      |                       |   |                           |   |             |

Cuando el Inspector accede a la web de centres habilitada de manera 'especial' para visualizar los datos de los grupos de FUNDAE que tiene asociados encontrará un listado con todos los alumnos del centro que tiene que inspeccionar y de los que podrá visualizar un detalle personalizado de cada uno de ellos.

| JUAN GUTIÉRREZ       | Inspección FU | aGora              | 7                |                              |   | 🏳 Esp  | añol | ⊠ Ą          | ⑦ [→ Salir   |
|----------------------|---------------|--------------------|------------------|------------------------------|---|--------|------|--------------|--------------|
|                      | -             |                    |                  |                              |   |        |      |              |              |
| Trabajo remoto 🛛 🌖   | Inspec        | ción FUNI          | DAE              |                              |   |        |      |              |              |
| යි Inspección FUNDAE | Acciones :    | Nombre al          | Apellidos alumno | Grupo FUNDAE                 | : | Código | :    | Fecha inicio | Fecha fin    |
|                      | @ Detalles    | JULIO              | ARMAS PEÑA       | CURSO INGLES ON-LINE 21-22 A |   | AONIN  |      | 01/09/2021   | 24/06/2023   |
|                      | @ Detalles    | PACO               | PEÑA GARCÍA      | CURSO INGLES ON-LINE 21-22 A |   | AONIN  |      | 01/09/2021   | 24/06/2023   |
|                      | @ Detalles    | JAIME              | LEVA GUIRAL      | CURSO INGLES ON-LINE 21-22 A |   | AONIN  |      | 01/09/2021   | 24/06/2023   |
|                      | H 4 1         | - H - (            | 20 🔻             |                              |   |        |      |              | 1-3/3        |
|                      | Copyright Kh  | erian Soft, S.L. © | 1999-2024        |                              |   |        |      |              | DEMO CONNECT |

Si pulsa sobre el botón de detalle de un alumno, podrá comprobar las conexiones de alumno a la plataforma aGora.connect, las conexiones del alumno al apartado de <u>aulas virtuales</u> y finalmente las asistencias del alumno a las <u>reuniones online</u> que el centro haya impartido a través de la plataforma.

# 2.3. Cursos

El apartado de Cursos es común a todos los usuarios de aGora.connect, aunque qué se les muestra y qué pueden hacer en dicho apartado queda determinado según el rol del usuario. El cometido principal de esta sección de la aplicación es el **poder mostrar un** *listado de los cursos publicados por el centro en aGora.Connect que además muestre información útil para la gestión de los mismos.* En el caso del administrador, podrá ver TODOS los cursos del centro.

Lo primero que verá el administrador al acceder a este apartado es un listado con todos los cursos publicados en aGora.Connect bajo la cabecera "Listado de cursos". Al escoger uno de los cursos, en la columna "Grupos del curso" se mostrarán los grupos relacionados con éste. Asimismo, cuando se escoja uno de los grupos del curso, bajo la cabecera "Sesiones del grupo" se nos mostrarán las sesiones o clases que componen dicho grupo (recordemos que un grupo puede estar compuesto por varias sesiones, cada una de ellas impartida por un docente distinto).

Mediante el botón con forma de flecha situado al lado de cada ítem, el administrador puede optar por limitar la visibilidad solamente a los grupos/sesiones vigentes actualmente, o a aquellos que ya estén finalizados. En el caso de los cursos, además contará con la opción de ver aquellos cursos que tengan alumnos actualmente vigentes (activos matriculados en el curso seleccionado).

| Inicio / Cursos                         |                |                                        |             |                                             |                         |
|-----------------------------------------|----------------|----------------------------------------|-------------|---------------------------------------------|-------------------------|
| Listado de cursos                       | Filtrar 🗸 🛔    | Grupos del curso                       | Filtrar 🗸 🚦 | Sesiones del grupo                          | Filtrar 🗸 🖡             |
| INGLÉS COMERCIAL                        | Documentos     | INGLÉS COMERCIAL                       |             | 24-25 INGLÉS COMERC                         | IAL M-J 19:00-          |
| Inglés Comercial I                      | Documentos     | 24-25 INGLÉS COMERCIAL M-J 19:00-20:00 | Documentos  | 2U:UU<br>================================== |                         |
| Inteligencia Artificial                 | Documentos     | E 01/10/2024 - 31/07/2025              |             | 24-25 INGLÉS COMERCIAL J 19:00-20:00        | Documentos              |
|                                         |                |                                        | Total: 1 C  | 01/10/2024 - 31/07/2025                     | 🖄 Informe de asistencia |
| Master Diseño Gráfico                   | (e) Documentos |                                        | _           |                                             | 🗐 Asistencia            |
| DPOGRAMACION WER 2                      | Documentos     |                                        |             |                                             | 🖹 Faltas de asistencia  |
| PROGRAMACIÓN WED 2                      |                |                                        |             |                                             | Alumnos                 |
|                                         | Total: 5 C     |                                        |             | 24-25 INGLÉS COMERCIAL M 19:00-20:00        | Documentos              |
|                                         |                |                                        |             | C 01/10/2024 - 31/07/2025                   | 🖄 Informe de asistencia |
|                                         |                |                                        |             |                                             | 🗐 Asistencia            |
|                                         |                |                                        |             |                                             | 🖺 Faltas de asistencia  |
|                                         |                |                                        |             |                                             | See Alumnos             |
|                                         |                |                                        |             |                                             | Total: 2 🖓              |
|                                         |                |                                        |             |                                             |                         |
|                                         |                |                                        |             |                                             | 2                       |
| Copyright Kherian Soft, S.L. ©1999-2025 |                |                                        |             |                                             | DEMO CONNECT C          |

### 2.3.1 Documentación de los cursos/grupos/sesiones

El botón "Documentos" existe en las tres columnas (curso/grupo/sesión). El hacer clic en este botón abrirá la gestión documental del curso/grupo/sesión, según la opción escogida.

#### Cursos

Cursos

Inicio / Cursos / Documentos del curso: ALEMÁN AVANZADO

|                                         | £ 3 @ <b>0 4</b> #                                                              | e 0                                                                         | ⊞ ≒ | Buscar documento | Buscar          |
|-----------------------------------------|---------------------------------------------------------------------------------|-----------------------------------------------------------------------------|-----|------------------|-----------------|
| VISIBLE PARA                            |                                                                                 |                                                                             |     |                  |                 |
| O Todos                                 | ô                                                                               | 1                                                                           |     |                  |                 |
| & Solo profesores                       | <u></u>                                                                         | 149                                                                         |     |                  |                 |
| छि Profesores y alumnos                 |                                                                                 |                                                                             |     |                  |                 |
| 🖾 Profesores y clientes                 |                                                                                 | 00:01:26                                                                    |     |                  |                 |
| Q. Un solo alumno                       | LittleGoodOmens.jpg                                                             | TAKT - Thank You                                                            |     |                  |                 |
| Q Un solo cliente                       | Tamano: 43,8KB<br>Subido por: JAVIER BALAGUER<br>Subido el: 05/09/2019 12:07:23 | Video de Vimeo<br>Subido por: LUIS ANDRÉS<br>Subido el: 28/01/2022 18:15:59 |     |                  |                 |
| CARPETAS + Crear carpeta                | Modificado el: 28/01/2022 23:43:                                                | Modificado el: 19/07/2023 11:44:                                            |     |                  |                 |
| ▣                                       |                                                                                 |                                                                             |     |                  |                 |
| D INFORMES ASISTENCIA ALEMAN            |                                                                                 |                                                                             |     | Total            | documentos: 2 C |
| 0                                       |                                                                                 |                                                                             |     |                  |                 |
|                                         |                                                                                 |                                                                             |     |                  | 2               |
| Copyright Kherian Soft, S.L. ©1999-2023 |                                                                                 |                                                                             |     |                  | DEMO CONNECT 🟛  |

Lo primero a tener en cuenta es determinar *la visibilidad del documento* o documentos a subir. Hay que escoger de entre las opciones indicadas en "*Visible para*". Recordemos que esta visibilidad sigue estando supeditada al curso/grupo/sesión en concreto que ha seleccionado el profesor: si sube un documento al ámbito "Todos" del curso "Inglés para jóvenes", no lo verán los alumnos y clientes asociados a otros cursos. Las opciones son las siguientes:

- Todos: todo tipo de usuarios de aGora.connect podrán verlo, ya sean profesores, clientes, alumnos o administradores del centro. En el caso de los alumnos y clientes, solamente lo verán aquellos asociados al curso en concreto, no todos los del sistema.
- Sólo profesores: sólo los profesores vinculados al curso/grupo/sesión podrán ver los documentos subidos a este ámbito. Recuerde que más de un profesor puede estar vinculado a un curso o grupo, de modo que no solamente se refiere al profesor con el que hemos iniciado sesión, si no todos los que compartan curso o grupo.
- Profesores y alumnos: los usuarios que estén invitados como profesores asociados al curso/grupo/sesión seleccionada podrán ver los documentos subidos a este ámbito. Además, aquellos usuarios que estén invitados como alumnos y estén vinculados al vinculados al curso/grupo/sesión seleccionad también podrán verlos (pero NO todos los alumnos del centro).
- Profesores y clientes: igual que en el caso anterior, pero en este caso serán los profesores y los clientes que lo sean de alumnos vinculados al curso/grupo/sesión.
- Un solo alumno: solamente un usuario, a escoger de la lista de usuarios invitados a aGora.connect como alumnos, podrá ver los documentos subidos a este ámbito. Efectivamente actúa como un depósito de documentación entre el profesor y un estudiante concreto.
- Un solo cliente: igual que en el caso anterior, pero esta vez en lugar de un alumno se escoge un cliente concreto.

Para cada ámbito de visibilidad (y para cada curso/grupo/sesión), el administrador podrá crear, si lo desea, diversas carpetas donde clasificar la documentación que adjunte, o podrá sencillamente subir los documentos al directorio principal del ámbito sin subcarpetas. Cada carpeta, y los documentos que contenga, solamente serán visibles en su ámbito.

En la parte derecha de la ventana podrá ver los documentos contenidos en el directorio seleccionado. Desde esa misma interfaz, mediante el icono de la rueda dentada en la esquina de cada icono de documento, podrá descargar el documento seleccionado o modificar sus detalles (su periodo de visibilidad y un comentario descriptivo sobre el mismo).

| Modifica<br>Modifica dato                              | a <b>r datos</b><br>s de vigencia o la d | del document<br>escripción de este documento. | to     |
|--------------------------------------------------------|------------------------------------------|-----------------------------------------------|--------|
| Descripción (máximo 255 cara                           | icteres)                                 |                                               |        |
| Manual básico de funcior                               | namiento                                 |                                               |        |
| Limitar validez del docu<br>Selecciona rango de fechas | umento entre fe                          | echas.                                        |        |
| 01/09/2018                                             |                                          | 30/06/2019                                    | Ë.     |
|                                                        |                                          |                                               |        |
|                                                        |                                          |                                               | Aconta |

Existen varias formas de subir documentos desde este menú:

-> Este botón permitirá subir documentos desde un disco duro o almacenados en un dispositivo externo (memorias USB, CDs, DVDs, etc.). Para ello, deberá hacer clic en el espacio donde indica "Arrastra o pincha aquí para subir documentos". Esto hará que se abra la interfaz que le permita buscar en sus dispositivos.

El administrador podrá escoger, si lo desea, que los documentos subidos en esta remesa tengan solo vigencia entre dos fechas concretas: pasadas esas fechas, el documento desaparecerá del sistema porque se considerará que ya no está vigente.

Es importante tener en cuenta que, hasta que no se haga clic en el botón "Subir documentos", los documentos NO se habrán subido realmente. Asegúrese de dar la orden de subirlos, no se limite a seleccionarlos.

🕰 Añadir documentos desde disco duro

| 01/06/2019 | ÷* | 30/06/2019 | Ē |
|------------|----|------------|---|
|            |    |            |   |
|            |    |            |   |
|            |    |            |   |
| 1.3 MB     |    |            |   |
| AgoraCoppe |    |            |   |
| ABourconne |    |            |   |
|            |    |            |   |
|            |    |            |   |

-> Este botón permitirá **añadir a la documentación** del ámbito seleccionado archivos que ya se subieron anteriormente a aGora.connect por este usuario, y por lo tanto están **en el historial del sistema**. Este botón mostrará un listado con los ficheros digitales almacenados en el histórico de aGora.connect de este usuario y podrá escoger cualquiera de ellos para agregarlo al ámbito actual (pudiendo, igual que en el caso anterior, determinar que ese documento en ese ámbito tiene una validez limitada en tiempo).

Al igual que indicamos en el caso anterior, *hasta que no se haga clic en el botón "Subir documentos", los documentos NO se habrán subido realmente*. Asegúrese de dar la orden de subirlos, no se limite a seleccionarlos.

| Fecha 🗼 🚦        | Subido por                | : | Nombre           | : | Tipo de do    | Tamaño  | : | Ámbito                                         | :   | Carpeta      |  |
|------------------|---------------------------|---|------------------|---|---------------|---------|---|------------------------------------------------|-----|--------------|--|
| 17/06/2019 13:59 | DAVID BALAGUER<br>GISBERT |   | AgoraConnectStud | d | aGora.connect | 1.26 MB |   | Documentos para el cur<br>INGLÉS PARA JÓVENES. | rso | Carpeta raíz |  |
|                  |                           |   |                  |   |               |         |   |                                                |     |              |  |
|                  |                           |   |                  |   |               |         |   |                                                |     |              |  |
|                  |                           |   |                  |   |               |         |   |                                                |     |              |  |
|                  |                           |   |                  |   |               |         |   |                                                |     |              |  |
|                  |                           |   |                  |   |               |         |   |                                                |     |              |  |

ĵ

5

-> Este botón permitirá **añadir documentos contenidos desde el repositorio de aGora.connect.** El repositorio es la base de datos donde se almacena toda la documentación subida a aGora.connect, ya sea por profesores, clientes, alumnos o administradores, desde su apartado de gestión documental correspondiente, por lo que la diferencia con la opción anterior es que el administrador verá también documentos que NO haya subido él/ella mismo/a. Este botón mostrará un listado con los ficheros digitales almacenados en la gestión documental de aGora.connect, pudiendo el administrador escoger cualquiera de ellos para agregarlo a la documentación del ámbito actualmente seleccionado.
Al igual que indicamos en el caso anterior, *hasta que no se haga clic en el botón "Subir documentos", los documentos NO se habrán subido realmente*. Asegúrese de dar la orden de subirlos, no se limite a seleccionarlos.

| Limitar valio      | dez de los docume          | ntos entre fechas.                                                                          |               |               |                                                                          |              |   |
|--------------------|----------------------------|---------------------------------------------------------------------------------------------|---------------|---------------|--------------------------------------------------------------------------|--------------|---|
| Fecha \downarrow 🚦 | Subido por                 | Nombre                                                                                      | Tipo de do    | Tamaño        | Ámbito                                                                   | Carpeta      | : |
| 17/06/2019 13:59   | DAVID BALAGUER<br>GISBERT  | AgoraConnectStud                                                                            | aGora.connect | 1.26 MB       | Documentos para el curso<br>INGLÉS PARA JÓVENES.                         | Carpeta raíz |   |
| 03/06/2019 12:51   | EDUARDO CUESTA<br>JULVE    | Aprende Inglés<br>Escuchando    <br>Aprende Inglés<br>Americano   Audio<br>Inglés y Español | YouTube™      | No disponible | Documentos exclusivos de<br>profesores del curso<br>INGLÉS PARA JÓVENES. | Carpeta raíz |   |
| 31/05/2019 11:11   | Administrador<br>principal | OtroDocumento.txt                                                                           | aGora.connect | 6 Bytes       | Documentos para todo el<br>centro                                        | Carpeta raíz |   |
| 31/05/2019 11:01   | Administrador<br>principal | CursoAlemánBásic                                                                            | aGora.connect | 6 Bytes       | Documentos para el curso<br>ALEMÁN BÁSICO.                               | Carpeta raíz |   |
| 31/05/2019 11:00   | Administrador<br>principal | GrupoAlemánBásic                                                                            | aGora.connect | 6 Bytes       | Documentos para el grupo<br>ALEMÁN BÁSICO L-M<br>MAÑANAS.                | Carpeta raíz |   |
| 31/05/2019 10:59   | Administrador<br>principal | SesiónAlemánBásic                                                                           | aGora.connect | 6 Bytes       | Documentos para la sesión<br>ALEMÁN BÁSICO con<br>BALAGUER, DAVID.       | Carpeta raiz |   |
| 30/05/2019 18:37   | Administrador<br>principal | Pretty XAML With<br>XAML Styler   The<br>Xamarin Show                                       | YouTube™      | No disponible | Documentos para el<br>alumno ANTONIO MOLES<br>LILLO.                     | Carpeta raíz |   |
| 30/05/2019 18:35   | Administrador<br>principal | Introducing the New<br>Xamarin Developers                                                   | YouTube™      | No disponible | Documentos para todos<br>los alumnos                                     | Carpeta raiz |   |

٠

-> Este botón permitirá **añadir enlaces a videos de YouTube™.** Este botón mostrará una nueva ventana donde podrá insertarse el enlace al video deseado, junto con una pequeña descripción y, si así lo desea el administrador, una vigencia limitada de fechas entre las que el enlace estará accesible. Este video podrá visualizarse desde la documentación una vez añadido.

| Url *             |                                  |
|-------------------|----------------------------------|
| https://www       | .youtube.com/watch?v=dQw4w9WgXcQ |
| Descripción (m    | áximo 255 caracteres)            |
| Top <u>Secret</u> |                                  |
|                   |                                  |
| Limitar va        | idez entre fechas.               |

→ Este botón permitirá *añadir enlaces a videos de Vimeo*<sup>™</sup>. Este botón mostrará una nueva ventana donde podrá insertarse el enlace al video deseado, junto con una pequeña descripción y, si así lo desea el administrador, una vigencia limitada de fechas entre las que el enlace estará accesible. Este video podrá visualizarse desde la documentación una vez añadido.

|             | Añadir vídeo desde Vimeo                |
|-------------|-----------------------------------------|
| Url *       |                                         |
| https://vin | ieo.com/XXXXX                           |
| Descripción | (máximo 255 caracteres)                 |
| Limitar     | ralidez de los documentos entre fechas. |

-> Este botón permitirá *añadir enlaces a ficheros de Google Drive™*. Este botón mostrará una nueva ventana donde podrá insertarse el enlace al fichero deseado, junto con una pequeña descripción y, si así lo desea el administrador, una vigencia limitada de fechas entre las que el enlace estará accesible.

|          | Añadir enlace de Google Drive™                     |
|----------|----------------------------------------------------|
| URL de G | oogle Drive™ *                                     |
| Añade    | aquí la URL del enlace compartido de Google Drive™ |
| Descripc | ión (máximo 255 caracteres)                        |
| Limit    | tar validez de los documentos entre fechas.        |
|          |                                                    |

-> Este botón permitirá *añadir enlaces a ficheros de URL's genéricas* del usuario que sean seguras. Este botón mostrará una nueva ventana donde podrá insertarse el nombre del fichero, el enlace al fichero deseado, una pequeña descripción y, si así lo desea el administrador, una vigencia limitada de fechas entre las que el enlace estará accesible. *Muy importante* es señalar que la URL a insertar por el usuario debe ser una URL de un entorno seguro, es decir, que empiece por https:// o ftps://

| Nombre *        |                                    |
|-----------------|------------------------------------|
| Añade el nom    | ore del fichero                    |
| Url*            |                                    |
| https://xxxxx   | ftps://xxxxx                       |
| Descripción (má | imo 255 caracteres)                |
|                 |                                    |
|                 |                                    |
| Limitar valio   | ez de los documentos entre fechas. |
|                 |                                    |
|                 |                                    |

Existe también la opción de gestionar los documentos *comunes a todos los cursos/grupo/sesiones*. Para ello, el administrador podrá hacer clic en el icono de los *puntos suspensivos* situado en la cabecera de cada apartado y escoger la opción correspondiente. Esto le mostrará un listado con todos los directorios y documentos, estén asociados al curso/grupo/sesión que estén (aunque los que vea dependerán de la opción a la que haya entrado. Por ejemplo, si ha entrado a la opción "Ver documentos comunes a todos los cursos", verá los documentos que estén asociados a un curso, pero no aquellos que estén asociados directamente a una sesión o grupo).

### 2.3.2 Asistencias

Esta opción solamente se encuentra disponible para las sesiones, y permitirá al administrador ver todas las asistencias contenidas en el histórico de aGora para la sesión escogida. Para cada asistencia, se indicará el día, profesor, aula, alumnos asistentes, y si la asistencia está marcada como asistida o no. Podrá ver además el resumen de la sesión, si el profesor lo hubiese introducido.

#### Asistencia

Inicio / Cursos / Asistencia a la sesión: 20-21 ALEMÁN AVANZADO con BALAGUER, DAVID

| Listado de clases <b>Total clases: 6</b>                                                                                                    | ✓ Detalles de la clase                                                                                                    |                       |
|----------------------------------------------------------------------------------------------------|----------------------------------------------------------------------------------------------------|-----------------------|
| ALEMÁN AVANZADO         No co           16° DAVID BALAGUER         8 AULA YELLOW   1202/04/2021   012:00 - 13:15                                     | ALEMÁN AVANZADO<br>☞ DAVID BALAGUER                                                                                            | Alumnos:4             |
| E ALEMÁN AVANZADO<br>No co<br>No co<br>No co<br>No co<br>DAVID BALAGUER<br>Q AULA YELLOW   □ 20/04/2021   □ 12:00 - 13:15                            | RULA YELLOW   ☐ 22/04/2021   ③ 12:00 - 13:15   Sin confirmar Infirmada Resumen de sesión: No se ha introducido ningún resumen. | Orden por apellidos 🔵 |
| ALEMÁN AVANZADO     S <sup>2</sup> DAVID BALAGUER     @AULA YELLOW   115/04/2021   32:00 - 13:15                                                     | IOZANO GARCÍA, DAVID.                                                                                                    |                       |
| □         ALEMÁN AVANZADO         No co           16 <sup>2</sup> DAVID BALAGUER         0         12:00 - 13:15                                     | wfirmada                                                                                                    |                       |
| ALEMÁN AVANZADO         No co           #2° DAVID BALAGUER         0           Ø AULA YELLOW   10 08/04/2021   0 12:00 - 13:15         12:00 - 13:15 | onfirmada  Solsona Gonzalez, Lidia.                                                                                            |                       |
| ALEMÁN AVANZADO         No co           #2° DAVID BALAGUER         Ø AULA YELLOW   ① 06/04/2021   ③ 12:00 - 13:15                                    | nfirmada                                                                                                    |                       |
| pyright Kherian Soft, S.L. ©1999-2021                                                                                                    |                                                                                                    | DEMO CONNECT          |

### 2.3.3 Faltas de asistencia

Esta opción solamente se encuentra disponible para las sesiones, y le indicará al administrador todas las faltas de asistencia contenidas en el histórico de aGora para la sesión escogida. Podrá gestionar la justificación de las mismas, si así lo desea.

| ≡                              |                                                   |                    |                | Español     |             | Ŷ      | [→ Salir |
|--------------------------------|---------------------------------------------------|--------------------|----------------|-------------|-------------|--------|----------|
| Faltas de a<br>Inicio / Cursos | ASISTENCIA<br>/ Faltas de asistencia de la sesión | : INGLÉS PARA JÓVE | NES con CUESTA | A JULVE, ED | UARDO L     | ,X 14: | 00-15:30 |
| Faltas de asis                 | tencia de INGLÉS PARA JÓVENES o                   | on CUESTA JULVE,   | EDUARDO L,X 1  | 4:00-15:30  |             |        |          |
|                                |                                                   | Buscar             | alumno         |             |             | B      | luscar   |
| Fecha 👳                        | Alumno                                            | Motivo ausencia    | Justificado    |             |             |        |          |
| 05/06/2019                     | ANA MOLES LILLO                                   |                    | Pendiente      | ✓ Acepta    | r × Rec     | hazar  |          |
| 03/06/2019                     | ANA MOLES LILLO                                   |                    | No             | () Gestio   | nar justifi | cación |          |
| 29/05/2019                     | ANA MOLES LILLO                                   |                    | No             | l Gestio    | nar justifi | cación |          |
| 28/11/2018                     | CARMEN ABAD TORRES                                | Enfermedad         | Sí             | (8) Gestio  | nar justifi | ación  | 2        |
| Copyright Kher                 | ian Soft, S.L. ©1999-2019                         |                    |                |             | DEM         |        | INECT 🟛  |

El programa mostrará las faltas de asistencia existentes en histórico para la sesión seleccionada. El administrador podrá ver la fecha de la falta, el alumno que faltó a clase, el motivo dado por el alumno que el profesor indicó cuando marcó la ausencia, y si dicho motivo ha sido justificado o no. La justificación del motivo puede editarse mediante el botón "Gestionar justificación" situado a la derecha en cada falta de asistencia.

| හි Gestionar justificac                                                 | ,<br>ión de la falta de asistencia    |
|-------------------------------------------------------------------------|---------------------------------------|
| Causa de ausencia                                                       |                                       |
| Enfermedad                                                              | v                                     |
| Fecha de la justificación                                               |                                       |
| 03/06/2019                                                              | -++<br>                               |
| Descripción de la justificación                                         |                                       |
| Trae parte médico en regla                                              |                                       |
| Estado de la justificación<br>Indica en qué estado se encuentra la just | tificación de la falta de asistencia. |
| No justificada ⑦                                                        | Justificada 🔊                         |
| Justificada (sin validar) 🕲                                             | Kechazada 🌚                           |
|                                                                         |                                       |
|                                                                         | Cancelar Guardar                      |

#### 2.3.3 Alumnos

Esta opción, al igual que la anterior, solamente se encuentra disponible para las sesiones. Permitirá al administrador ver un listado con todos los alumnos que asisten a la sesión seleccionada.

No entraremos en mucho detalle aquí, dado que es equivalente a la sección explicada en el <u>apartado de alumnos</u> de este manual, solo que, en este caso, solamente se muestran los datos de los alumnos pertenecientes a la sesión seleccionada, en lugar de todos los del centro.

## 2.4. Aulas virtuales

La opción de aulas virtuales se ha pensado para *ofrecer a los docentes y a sus alumnos/as un espacio en común para trabajar*. En este espacio, el profesor puede proporcionar material y tareas a sus estudiantes, y estos a su vez pueden hacer llegar al profesor de forma directa y fácil comentarios, preguntas y tareas completadas para que éste las evalúe. Por su parte, este apartado permite al administrador *crear nuevas aulas virtuales y revisar o gestionar las creadas por los profesores del centro*.

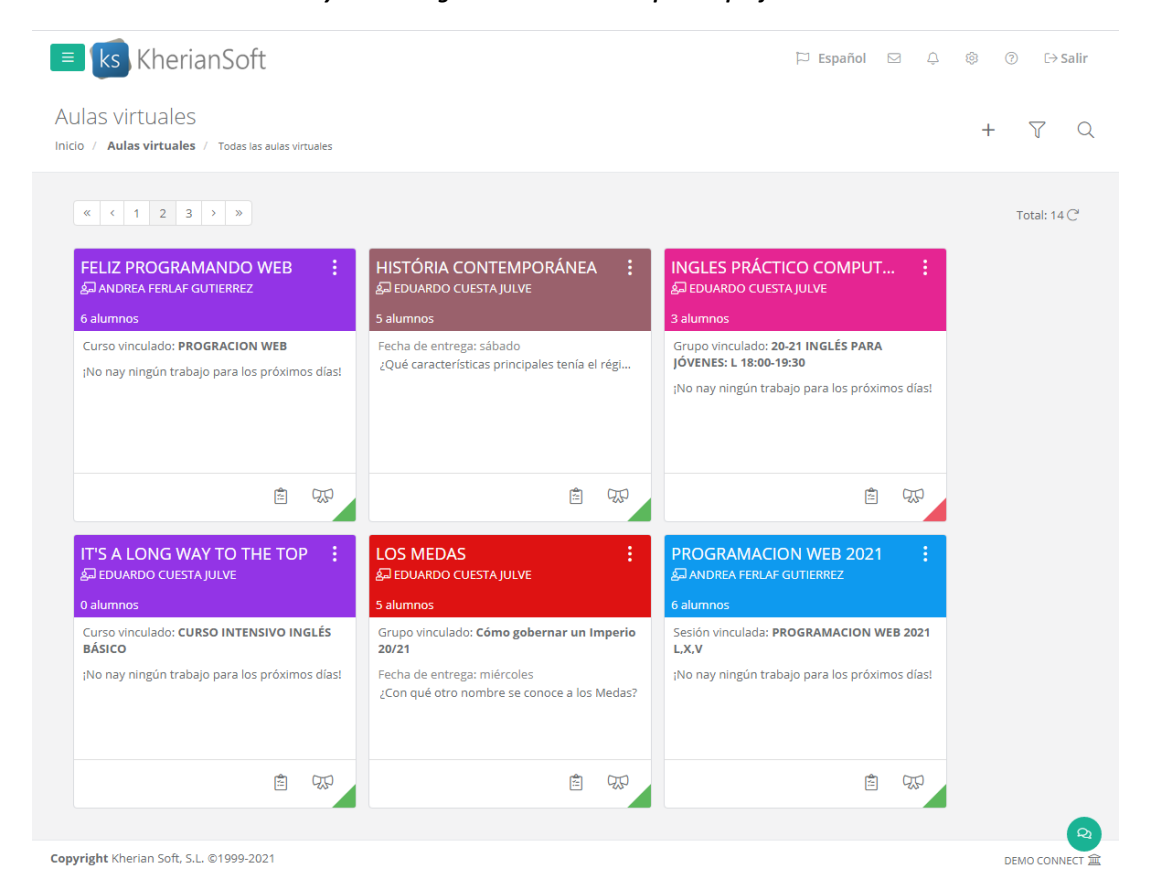

En la ventana mostrada, el administrador podrá ver las distintas aulas virtuales creadas por sus docentes, ya sea para cursos/grupos/sesiones existentes o de manera independiente. Para cada aula virtual se mostrará un pequeño segmento informativo con sus alumnos actuales, información de la misma y sus tareas pendientes. El estado de cada aula virtual podrá determinarse mediante el color de su esquina inferior derecha (naranja para provisionales, verde para activas, roja para finalizadas).

Los botones y nos permitirán acceder directamente al *listado de deberes* o *calificaciones* del aula virtual. Los puntos suspensivos situados al lado de cada aula nos permitirán modificar sus datos, su configuración interna (más adelante veremos qué representa esto), publicarla como activa si no lo está ya, o finalizarla si ya estaba activa. También podremos eliminarla por completo junto con toda su información si así lo deseamos.

Las aulas virtuales pueden *crearse* mediante el *botón "+"* situado en la esquina superior derecha. En el momento de crearlas, se nos mostrará una ventana con pasos a seguir para poder crearla.

El primer paso para crear una nueva aula virtual será *determinar si está asociada a algún curso, grupo o sesión existente* en nuestro aGora. También tenemos la opción de crear un aula virtual libre en la que el administrador decida qué alumnos/as incluir. La ventaja de asociarla a un curso/grupo/sesión existente es que cuando un estudiante se matricule o se dé de baja en el curso/grupo/sesión, se incluirá o quitará del aula virtual de manera automatizada.

| Selecciona qué alumnos se añadirán al au                                                                                                    | la virtual.                                                                                                    |
|----------------------------------------------------------------------------------------------------|----------------------------------------------------------------------------------------------------|
| Conjunto de alumnos<br>Selección, de entre los siguientes, el conjunto de alumnos que podrán acceder<br>al aula virtual.<br>Selección manual de alumnos<br>Alumnos de una sesión<br>Alumnos de un grupo<br>Alumnos de un curso | <ul> <li>Àyuda</li> <li>Selecciona el conjunto de alumnos de lu centro que deseas que puedan acceder al aula virtual.</li> <li>Si optas por incluir todos los alumnos de un curso, grupo o sesión, la aplicación se encargará de mantenerlos actualizados (añadiendo o quitando a quien corresponda en función del estado de las matriculas en dichos cursos, grupos o sesiones que se hayan sincronizado desde aGora ERP.</li> <li>En cualquier caso, una vez creada el aula podrás añadir o quitar alumnos manualmente cuando lo desees.</li> <li>Por último, ten en cuenta también que sólo aquellos alumnos que hayas invitado a aGora.connect serán añadidos y podrán acceder al aula virtual.</li> </ul> |

Según lo que hayamos seleccionado, en el paso 2 tendremos que, o bien *escoger manualmente qué alumnos* añadir al aula, o bien *alumnos de un curso, grupo o sesión concretos* que asociar al aula virtual.

**IMPORTANTE**: Para poder crear un alta nueva de aula virtual desde la web de centro, es imprescindible que los profesores y/o alumnos estén invitados y registrados en aGora.Connect. En caso de que se seleccione la opción de alumnos de una sesión, grupo o curso, sólo se mostrarán aquellas sesiones, grupos o cursos que tengan asociados un profesor que se le haya invitado y aceptado a aGora.Connect de la web de profesores. En el caso de selección manual de alumno, sólo aparecerán aquellos alumnos que hayan aceptado la invitación a la web de alumnos.

El siguiente paso consiste en determinar *qué docentes van a poder acceder* y gestionar el aula virtual. Si hemos determinado que el aula pertenece a un curso/grupo/sesión específicos, podremos escoger que se asocien automáticamente los profesores de dicho curso/grupo/sesión (en el caso de la sesión será solamente uno, pero en caso del curso/grupo pueden ser varios). También podemos escoger añadir manualmente más docentes que tengan perfil en aGora.Connect para que puedan acceder adicionalmente al aula virtual. Siempre tendremos la posibilidad de añadir más profesores a posteriori. Además, si escogemos varios docentes, en el siguiente paso deberemos *escoger quién de los docentes seleccionados es el responsable principal del grupo*.

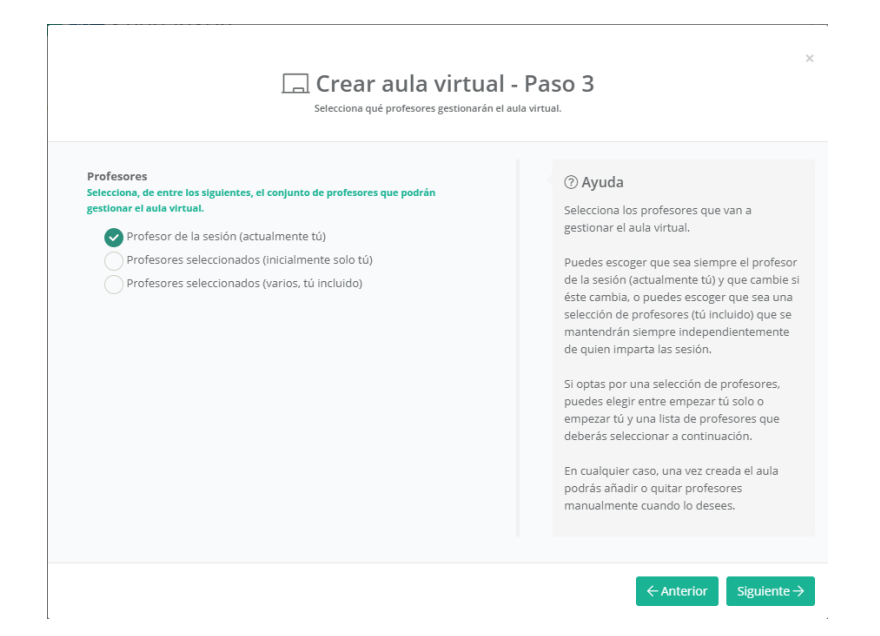

Como paso final, deberá determinar el **nombre** del aula virtual, su **fecha de finalización** (si queremos determinar una; de lo contrario podemos determinar que la finalizaremos manualmente llegado el momento), y un **color** con que representarla en el listado para mayor facilidad de identificación visual. Finalmente deberemos determinar si el aula se crea como **activa** directamente, o por el contrario deseamos crearla en modo **borrador**. En modo borrador, solamente los docentes asignados o administradores del sistema podrán acceder al aula virtual para prepararla y subir material antes de hacerla pública, momento hasta el cual no se mostrará a los alumnos/as relacionados.

| Nombre                                                                                                    |                                   |    | (a) Avrida                                                                                                    |
|----------------------------------------------------------------------------------------------------|-----------------------------------|----|----------------------------------------------------------------------------------------------------|
| Aula Virtual - Grupo B - Inglés B1                                                                               | - 2020/2021                       |    | C Ayuda                                                                                                    |
| ¿Cómo se finalizará el aula virtual?<br>Selecciona el criterio por el que se dará p<br>Finalizar de forma manual | or finalizada el aula virtual.    |    | nombre del aula virtual e indicar en qué<br>momento se dará por finalizada la misma.<br>Esta se puede finalizar de en una fecha<br>determinada o de forma manual, de modo |
| Finalizar en una lecha predete                                                                                   | rminada                           |    | que sólo se finalizará cuando algún profeso<br>o administrador que puede gestionar el au                                                                                  |
| Fecha de finalización                                                                                            |                                   | ** | virtual lance el proceso de dar por acabada                                                                                                    |
| 30/06/2021                                                                                                    |                                   |    | 0.0101                                                                                                    |
| ¿Cual será el color del tema del aul<br>Selecciona el color principal para el tema                               | a virtual?<br>de tu aula virtual. |    |                                                                                                    |
| Selecciona un color:                                                                                             | Color seleccionado:               |    |                                                                                                    |
| Activar aula virtual                                                                                             |                                   |    |                                                                                                    |
| Indica si el aula se creará como activa o, j                                                                     | por el contrarlo, estará en modo  |    |                                                                                                    |

Al hacer clic en "Terminar" se nos mostrará un resumen del aula creada y su estado. Aparecerá en adelante en el listado de aulas virtuales y las personas asociadas podrán acceder a la misma.

### 2.4.1 Configuración del aula virtual

Según sus preferencias de trabajo y calificación, es conveniente, como primer paso, revisar la configuración del aula virtual.

Esta configuración es accesible, bien desde el listado de aulas virtuales abriendo el menú contextual que aparece al hacer clic en el icono de los puntos suspensivos y escogiendo la opción "Ajustes del aula virtual", o bien desde dentro de la propia aula virtual, mediante el icono de la rueda dentada situado en la esquina superior derecha.

| Aulas virtuales Austes de Austes de Auste |               |         |                |          |            |           |
|----------------------------------------------------------------------------------------------------|---------------|---------|----------------|----------|------------|-----------|
|                                                                                                    | Muro          | Deberes | Calificaciones | Personas | Calendario | Reuniones |
|                                                                                                    |               | ροράνις | ٨              |          |            |           |
| ACTIVA                                                                                                    | .UNTEM        | PORANE/ | 4              |          |            |           |
| Responsable: EDUARD<br>Alumnos: 5                                                                                                    | O CUESTA JULV | E       |                |          |            |           |

Accediendo mediante cualquiera de ambas opciones, se le mostrarán, en primer lugar, los *Ajustes generales* del aula. Estos incluyen:

- **Permisos de muro**: aquí podrá determinar qué permisos otorgar a los/as alumnos/as a efectos del muro del aula virtual (resumiendo, un espacio común donde los docentes y el alumnado pueden comunicarse). Puede optar por:
  - **Los alumnos pueden comentar y publicar**: el alumnado tiene permiso total para publicar sus propios comentarios en el muro, así como responder a aquellos comentarios o avisos llevados a cabo por los docentes.
  - **Los alumnos solo pueden comentar**: el alumnado no puede publicar comentarios propios de forma separada, pero sí puede responder a comentarios o notificaciones llevados a cabo por los docentes.
  - Solo los profesores pueden publicar y comentar: solo los docentes pueden publicar comentarios o responder a comentarios llevados a cabo por ellos mismos (a modo de corolario) o por otros docentes. Los alumnos solamente podrán visualizar los mensajes del muro.
- Visibilidad de trabajos en el muro: este apartado permite determinar si mostrar o no notificaciones en el muro cuando los docentes del aula publiquen un nuevo material o trabajo en la misma.

El segundo apartado de la configuración del aula tiene que ver con **Calificaciones**. Aquí determinará cómo desea que se puntúen los trabajos que los docentes encarguen a los alumnos en el aula virtual, cómo se debe calcular la media final del alumno, y distintas categorías en que englobar los trabajos publicados.

A continuación detallamos las opciones que podrá observar en este apartado:

- Cálculo de calificación global: Determina cómo se calculará la nota final del alumno en la materia impartida en el aula virtual en función de las notas obtenidas en sus trabajos. Puede variar entre tres opciones:
  - Sin calificación global: no se calcula una nota final. Cada trabajo tiene su propia calificación independiente, pero no se usan para un cómputo global.
  - **Puntuación total**: las notas de todos los trabajos se suman para obtener la calificación final.

 Ponderar por categoría: Según la configuración que haya hecho en el apartado más adelante mencionado de "Categorías de calificación", el sistema calculará una calificación final asignando un peso (bien en valor neto, bien en porcentaje que representa de la nota final) a cada trabajo según la categoría a la que lo haya asignado.

| Ajustes del aula                         | 🐨 Ajustes de califica                                                                     | aciones del aula INGLESE AVANZATO          |                     |                  |                        |  |  |
|------------------------------------------|-------------------------------------------------------------------------------------------|--------------------------------------------|---------------------|------------------|------------------------|--|--|
| Ajustes generales                        | Cálculo de calificaciones                                                                 |                                            |                     |                  |                        |  |  |
| CTD Calificaciones                       |                                                                                           |                                            |                     |                  |                        |  |  |
| O Avisos y comunicaciones                | Cálculo de calificación global Ponderar por categoría<br>Bige un sistema de calificación. |                                            |                     |                  | ~                      |  |  |
|                                          | Mostrar calificació                                                                       | n global a los alumnos                     |                     |                  |                        |  |  |
|                                          | Mostrar solo alum                                                                         | nos activos en las lista de calificacione: |                     |                  |                        |  |  |
|                                          | Tener en cuenta so                                                                        | lo alumnos activos para calcular las ca    | lificaciones medias |                  |                        |  |  |
|                                          | Categorias de ca                                                                          | lificación                                 |                     | Burner categorie | Ber                    |  |  |
|                                          | - Crear Conception on a                                                                   |                                            |                     | Bubuar tategoria | U.S.C.                 |  |  |
|                                          | Nombre **                                                                                 | Porcentaje de ponderación                  |                     |                  | Acciones               |  |  |
|                                          | Practice                                                                                  | 50%                                        |                     |                  | Ø Modificar × Eliminar |  |  |
|                                          | Teoria                                                                                    | 50%                                        |                     |                  | Ø Modificar × Eliminar |  |  |
|                                          |                                                                                           | Aún te queda por asignar: 0%               |                     |                  |                        |  |  |
| Copyright Kherlan Soft, S.L. (01999-2023 |                                                                                           |                                            |                     |                  | DEMO CONVECT           |  |  |

En segundo lugar podrá encontrar tres opciones que determinarán la visibilidad de las calificaciones en aGora.Connect.

- **Mostrar calificación global a los alumnos**: En caso de que el método que haya indicado muestre una calificación global, determina si esta será visible para el alumnado si entran al aula virtual en aGora.Connect.
- Mostrar solo alumnos activos en las listas de calificaciones: si la opción esta marcada, el docente o administrador solamente verá, a la hora de asignar calificaciones, a aquellos alumnos/as cuyas matrículas en el curso/grupo/sesión asociado al aula virtual sigan activas. De no estar marcada, siempre aparecerá todo el alumnado, estén actualmente activos o no.
- Tener en cuenta solo alumnos activos para calcular las calificaciones medias: como veremos más adelante, en el apartado de Calificaciones del aula virtual el sistema calcula una media para el aula virtual, en base a las calificaciones mostradas del alumnado. Si esta opción está marcada, solamente las calificaciones de aquellos alumnos/as que estén actualmente activos en el curso/grupo/sesión vinculada al aula virtual se tendrán en cuenta para el cálculo de dicha media. De lo contrario, se considerarán todas las calificaciones, aunque los alumnos/as a los que pertenezcan ya no estén activamente en el curso/grupo/sesión.

Finalmente, en el apartado **Categorías de calificación**, podrá crear las categorías en las que clasificar los distintos trabajos que cree el docente en el aula virtual. Estas categorías determinarán el peso máximo de cada trabajo a la hora de calcular la nota final del estudiante en el aula virtual. Estos pesos y su funcionamiento dependerán del valor seleccionado en la opción Cálculo de calificación global.

- Si se ha escogido **Puntuación total**, puede determinar un *valor máximo para cada categoría*. Esto hará que no pueda asignar valores superiores a dicho máximo a los trabajos de dichas categorías, y a la hora de calcular la calificación final, se sumarían dichos valores.

Por ejemplo, podría determinar que la categoría "Teoría" tuviese un valor máximo de 50 puntos, mientras que la categoría "Práctica" tiene un valor máximo de otros 50. Imaginemos que en el aula virtual hubiese creados dos trabajos, uno de categoría Teoría y otro de categoría Práctica. Si el alumno hubiese obtenido un 30 en el de Teoría y un 40 en el de Práctica, su calificación final sería de 70 puntos sobre 100.

Si se ha escogido Ponderar por categoría, se puede determinar un porcentaje que representa esa categoría sobre la calificación final del estudiante. Estos porcentajes se utilizarán para multiplicarlos por las notas de cada trabajo de esa categoría a la hora de calcular su contribución a la calificación final.

Por ejemplo, podría determinarse que la categoría "Teoría" tuviese un porcentaje de un 70%, y que la categoría "Práctica" tuviese un porcentaje del 30% sobre la nota final. Imaginemos que en el aula virtual hubiese creados dos trabajos, uno de categoría Teoría y otro de categoría Práctica. Si el alumno hubiese obtenido un 60 en el de Teoría y un 80 en el de Práctica, su calificación final sería de (60 \* 70)/100 + (80\*30)/100 = 66 sobre 100.

Por último, el tercer apartado de la configuración del aula tiene que ver con **Avisos y comunicaciones**. Aquí determinará cómo desea que se realicen por defecto los avisos asociados a las operativas dentro del aula virtual. Entre otras cosas, podremos configurar que se envíe copia por mail de los avisos configurados.

| Ajustes del aula                           | Ajustes de avisos y comunicaciones del aula INGLESE AVANZATO                                                                                          |            |
|--------------------------------------------|----------------------------------------------------------------------------------------------------|------------|
| Ajustes generales                          | Envío de comunicaciones para avisos automáticos                                                                                                    |            |
| Calificaciones     Avisos y comunicaciones | No avisar a alumnos y profesores cuando son invitados al aula virtual                                                                                 | $\bigcirc$ |
| 2                                          | No avisar a alumnos y profesores sobre nuevos anuncios en el muro del aula virtual                                                                    |            |
|                                            | No avisar a alumnos y profesores sobre la publicación de nuevos trabajos (tareas,<br>preguntas, materiales, etc) en el aula virtual                   | $\bigcirc$ |
|                                            | No avisar a profesores de la entrega de trabajos por parte de alumnos del aula<br>virtual                                                             | $\bigcirc$ |
|                                            | No avisar a los alumnos del aula sobre la calificación de sus trabajos por parte de los<br>profesores                                                 | $\bigcirc$ |
|                                            | Envío mediante email de los avisos automáticos                                                                                                    |            |
|                                            | Enviar copia por email de los avisos sobre publicaciones de nuevos anuncios y<br>trabajos, entregas de trabajos y existencia de nuevas calificaciones | $\bigcirc$ |
|                                            | Guardar Cancelar                                                                                                    |            |

#### 2.4.2. Muro

Lo pimero que verán al acceder al aula virtual es el *Muro*. El Muro del aula es un *espacio de comunicación y avisos* entre el docente y sus alumnos/as. Los *docentes* y, dependiendo de los permisos que tengan en el aula virtual, los/as *alumnos/as*, pueden introducir mensajes en el Muro que podrán ver todos los que puedan acceder al aula virtual. Esto puede usarse para comentar puntos a tener en cuenta, hacer, etc. Dependiendo de la configuración del aula, en el Muro también aparecerán notificaciones cuando los docentes publiquen nuevo material o tareas.

| HISTÓRIA C<br>activa<br>responsable: <b>eduard</b> | Muro         | Deberes         | Calificaciones                                       | Personas                             | Calendario         | Reuniones                |         |
|----------------------------------------------------|--------------|-----------------|------------------------------------------------------|--------------------------------------|--------------------|--------------------------|---------|
| HISTÓRIA C<br>activa<br>responsable: <b>eduard</b> | ONTEN        | /IPORÁN         | FA                                                   |                                      |                    |                          |         |
| HISTÓRIA C<br>Activa<br>Responsable: <b>Eduard</b> | ONTEN        | /IPORÁN         | FA                                                   |                                      |                    |                          |         |
| esponsable: EDUARD                                 |              |                 |                                                      |                                      |                    |                          |         |
| esponsable: EDUARD                                 |              |                 |                                                      |                                      |                    |                          |         |
| lumnos: 5                                          | O CUESTA JU  | LVE             |                                                      |                                      |                    |                          |         |
| Deberes con fech                                   | a de         |                 | UARDO CUESTA JULV                                    | 'E ha publicado un                   | a nueva pregunta:  | ¿En qué año comenzó la   | Prime   |
| entrega cercana                                    |              | 10 0            | le mayo                                              |                                      |                    |                          |         |
| echa de entrega: sába<br>Qué características p     | ado<br>rinci |                 | UARDO CUESTA JULV<br>le mayo                         | 'E ha publicado un                   | a nueva tarea: ¿Qu | ué consecuencias tuvo la | Segun   |
|                                                    |              | EDU<br>3 de     | ARDO CUESTA JULVE<br>febrero (Última modificación    | n: 7 de mayo)                        |                    |                          |         |
|                                                    |              | Hola clase! N   | /lañana hay que entre                                | gar la pregunta. ¡R                  | ecordadlo!         |                          |         |
|                                                    |              | 2 coment        | arios                                                |                                      |                    |                          |         |
|                                                    |              | ANTC<br>Lo sier | NIO MOLES LILLO (13 d<br>ito a mi no me ha dado tiem | de mayo)<br>1po de terminarlo a tiem | po.                |                          |         |
|                                                    |              | ED ada          | UARDO CUESTA JULV                                    | 'E ha publicado un                   | a nueva tarea: ¿Qu | ué problemas económicos  | s tenía |

En el muro podrá ver también una lista con los trabajos y deberes que tengan una fecha de entrega cercana (dentro de la misma semana en que se está en ese momento). Como administrador, los permisos que tiene son de solo lectura, con lo que no puede añadir comentarios.

### 2.4.3. Deberes

La siguiente solapa del Aula Virtual es la de los **Deberes**. En este apartado, el docente puede *crear y revisar* todos los *materiales, trabajos y demás* que haya creado para sus alumnos en el aula virtual. La vista para el administrador, de nuevo, es solamente de revisión y lectura, con lo que no puede crear nuevos deberes. Los elementos que puede crear el docente son los siguientes:

Tarea: en las tareas el docente determina algo que el alumno debe entregar: un trabajo, un ejercicio, una redacción o semejante. Dispone de un enunciado donde se determina qué se ha de entregar. La vista de la siguiente captura nos muestra cómo verá el docente la creación de la tarea (el administrador, sin embargo, solo puede ver las existentes, no crear nuevas).

|    | 20 | VICTI | 10 | OC. |
|----|----|-------|----|-----|
| AU |    | VIIII |    | 25  |

Inicio / Aulas virtuales / HISTÓRIA CONTEMPORÁNEA / Crear nueva tarea

| ¿Que consecuencias tuvo la Segunda Guerra Mundial en la economia de los países | p Para                                 |
|--------------------------------------------------------------------------------|----------------------------------------|
| Razona tu respuesta.                                                           | HISTÓRIA CONTEMPORÁNEA                 |
|                                                                                | Aulas adicionales: 0 🗔 Añadir otras au |
|                                                                                | Todos los alumnos                      |
|                                                                                | Seleccionar alumnos                    |
|                                                                                | Calificación                           |
|                                                                                | Sin calificación                       |
|                                                                                | Categoría Puntos                       |
|                                                                                | Sín categoría 💉 100                    |
|                                                                                | Tema                                   |
|                                                                                | TEMA 5: SEGUNDA GUERRA MUND            |
|                                                                                | Fecha de entrega                       |
|                                                                                | Tiene fecha límite de entrega 🏾 💽      |
|                                                                                | 10/05/2021 18:30                       |

Pregunta: en las preguntas, el docente enuncia una pregunta concreta que el alumno debe responder. La pregunta puede ser de dos tipos: una pregunta tipo test a elegir entre una serie de posibles respuestas determinadas por el docente, o un enunciado que indica al alumno qué debe responder y espera a que este proporcione su propia respuesta. La vista de la siguiente captura nos muestra cómo verá el docente la creación de la pregunta (el administrador, sin embargo, solo puede ver las existentes, no crear nuevas).

| ¿En qué a  | ño comenzó la Primera Guerra Mundial? | Selección única | Y Para                        |                 |
|------------|---------------------------------------|-----------------|-------------------------------|-----------------|
| Instruccio | ones (opcional)                       |                 | HISTÓRIA CONTEMPORÁNEA        |                 |
|            |                                       |                 | Aulas adicionales: 0 🗔 Aña    | dir otras aulas |
|            |                                       |                 | Todos los alumnos             |                 |
| ) 1916     |                                       |                 | X Seleccionar alumnos         |                 |
| ) 1922     |                                       |                 | × Calificación                |                 |
| ) 1819     |                                       |                 | X Sin calificación            |                 |
| 1914       |                                       |                 | ×                             |                 |
| Añadir op  | ción                                  |                 | Тета                          |                 |
|            |                                       |                 | TEMA 4: PRIMERA GUERRA        | MUNDIAL         |
|            |                                       |                 | Fecha de entrega              |                 |
|            |                                       |                 | Tiene fecha límite de entrega |                 |
|            |                                       |                 | Otras opciones                |                 |
|            |                                       |                 | Los alumnos pueden            | /er un resumer  |

Material: en los materiales, el profesor simplemente adjunta documentos o enlaces de video a Youtube™ que actuarán como material adicional para ayudar al alumno a cumplimentar el resto de tareas. La vista de la siguiente captura nos muestra cómo verá el docente la creación del material (el administrador, sin embargo, solo puede ver los existentes, no crear nuevos).

|   | Cronología - Las grandes guerras de nuestro tiempo | Para                                      |
|---|----------------------------------------------------|-------------------------------------------|
| = | Instrucciones (opcional)                           | HISTÓRIA CONTEMPORÁNEA                    |
|   |                                                    | Aulas adicionales: 0 🗖 Añadir otras aulas |
|   |                                                    | Contraction Todos los alumnos             |
|   | Las grandes guerras de ×                           | Seleccionar alumnos                       |
|   |                                                    | Tema                                      |
|   |                                                    | Sintema                                   |

- **Tema**: los temas son un elemento especial, pues no actúan como deberes en sí, sino que permiten al docente crear distintos "temas" en que clasificar los deberes que va añadiendo, permitiendo así *dividirlos en un temario* progresivo según crea conveniente.

Todos los tipos de "deber" (tareas, preguntas o materiales) pueden ser creados para todos los alumnos del aula virtual, o solo para una selección de los mismos. Además, si el docente así lo determina, pueden estar compartidos en varias aulas virtuales (con lo que aparecerá en la lista de deberes de todas las aulas virtuales que se hayan seleccionado. Puede asignarse además un tema al que el deber pertenezca, y aparecerá bajo dicho tema en la lista general de deberes del aula virtual.

El docente puede determinar también, para aquellos deberes que requieran de evaluación (tareas y preguntas) una *fecha de* entrega máxima, a partir de la cual se considerará que la entrega se ha hecho con retraso y puede ser penalizada.

También se puede determinar, en el momento de crearlos, si se desea que el deber se publique *al instante*, se guarde como *borrador* para completarlo más adelante, o bien se *programe* para que se publique automáticamente en un momento determinado. Hasta que un deber no se publique, no será visible para el alumnado del aula virtual.

Del mismo modo, a todos los deberes pueden asignarse **documentos adjuntos** de disco, de historial de Google Drive o desde una URL genérica hppts:// o ftps:// a modo de apuntes, o enlaces a videos de YouTube<sup>™</sup> o Vimeo<sup>®</sup>, , de forma que sirvan como base al alumno.

|   | 요 Desde disco                     |
|---|-----------------------------------|
|   | う Desde historial                 |
|   | ■ Desde YouTube <sup>™</sup>      |
|   | Desde Vimeo®                      |
|   | ▲ Desde Google Drive <sup>™</sup> |
|   | Desde URL                         |
| ( | 🖉 Adjuntar 🔺                      |

Si el docente ha creado varios Temas, en la parte izquierda de la ventana de Deberes podrá ver el **listado de Temas**, y verá además los distintos deberes categorizados en la ventana principal según temas. Haciendo clic en un tema u otro en el listado de la izquierda verá los temas de ese apartado en exclusiva.

Haciendo clic en cada deber concreto, desplegará una ventana donde podrá ver más en detalle las características del mismo, así como cuántos alumnos/as lo han entregado y cuántos están pendientes de hacerlo. También podrá hacer clic en "*Ver tarea*" para ver sus detalles.

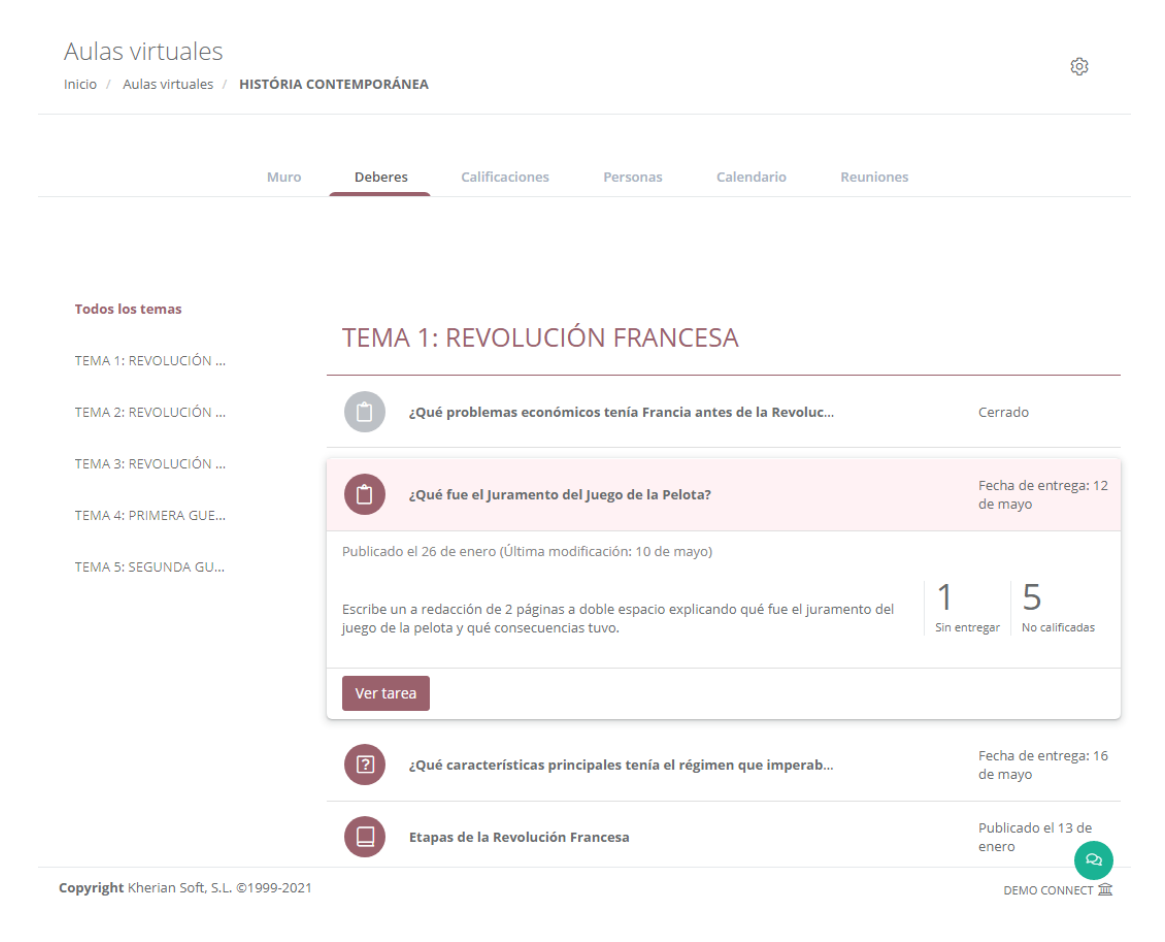

En "*Ver tarea*" podrán ver un resumen de la tarea en "*Instrucciones*" y una lista de los alumnos que han entregado la tarea y los que no en "*Trabajos de alumnos*", así como la puntuación que el docente ha asignado a cada uno. Desde este último apartado además podrán acceder al trabajo de cada alumno y ver su evaluación.

| Aulas virtuales<br>Inicio / Aulas virtuales / HISTÓRIA CONT | TEMPORÁNEA / ¿Qué fue el J                            | Juramento del Ju | ego de la Pelota?                                      |                   | ×            |
|-------------------------------------------------------------|-------------------------------------------------------|------------------|--------------------------------------------------------|-------------------|--------------|
|                                                             | Instrucc                                              | iones T          | rabajo de alumnos                                      |                   |              |
| TODOS LOS ALUMNOS<br>Selecciona filtros                     | ~                                                     | ¿Qué t           | fue el Juramento del Jue<br>10LES LILLO                | ego de la Pelota? | ×<br>80/100  |
| ANA MOLES LILLO                                             | 80/100<br>Tarea entregada<br>0/100<br>Tarea entregada | Tarea entreg     | el juramento de la pelota.txt<br>Texto   Tamaño: 1,7KB | Borrador de       | calificación |
| CARMEN ABAD TORRES                                          | 0/100<br>Tarea entregada                              |                  | Vídeo de YouTube™   Duración: 00:01:39                 |                   |              |
| DAVID LOZANO GARCÍA                                         | 0/100<br>Entregado con retraso                        |                  |                                                        |                   |              |
|                                                             | Total: 5 C                                            |                  |                                                        |                   |              |

### 2.4.4. Calificaciones

ANTONIO MOLES LILLO

CARMEN ABAD TORRES

DAVID LOZANO GARCÍA

MARÍA SANCHO PUJADAS

En la opción de Calificaciones el docente podrá asignar puntuaciones (calificaciones) a cada trabajo entregado por sus alumnos que sea puntuable. Dependiendo de sus opciones de configuración, se mostrará también una calificación media, tanto de la clase al completo como de cada trabajo específico. También se puede visualizar la calificación global que corresponde a cada alumno, según las que haya obtenido en sus trabajos y el peso específico de cada nota. La vista para el administrador, de nuevo, es solamente de revisión y lectura, con lo que no puede asignar calificaciones, solo revisar las existentes.

| Aulas virtuales<br>Inicio / Aulas virtuales / HISTÓ | RIA CONTEMPORÁI       | NEA                                   |                                            |                                                                  |                                                        | ŝ                                           |
|-----------------------------------------------------|-----------------------|---------------------------------------|--------------------------------------------|------------------------------------------------------------------|--------------------------------------------------------|---------------------------------------------|
|                                                     | Muro                  | Deberes Calificad                     | ciones Personas                            | Calendario                                                       | Reuniones                                              |                                             |
|                                                     | Calificación          | 16 de mayo<br>¿Qué<br>características | 12 de mayo<br>¿Qué fue el<br>Juramento del | 16 de febrero<br>¿Qué problemas<br>económicos tenía<br>Sobre 100 | 11 de febrero<br>Causas del fracaso<br>de la Operación | 10 de febrero<br>¿Cuál era el<br>nombre del |
| MEDIA DE LA CLASE                                   | global<br>53,6 (61,6) | sobre 100<br>78.33 (71.25)            | 0 (80)                                     | sobre 100<br>0 (0)                                               | 0 (0)                                                  | 0 (0)                                       |
| (), ANA MOLES LILLO                                 | 80 (80)               | <b>0</b> /100                         | <b>80</b> /100<br>Borrador                 | <b>0</b> /100<br>Sin entregar                                    | 0/100<br>Sin entregar                                  | <b>0</b> /100<br>Sin entregar               |
|                                                     | 0.(40)                |                                       |                                            | <b>0</b> /100                                                    | <b>0</b> /100                                          | <b>0</b> /100                               |

**0**/100

**0**/100

**0**/100

**0**/100

Sin entregar

Sin entrega

Sin entregar

**0**/100

**0**/100

**0**/100

Sin entregar

Sin entrega

Manual de aGora.connect

0 (40)

56 (56)

64 (64)

68 (68)

**50**/100

**70**/100

**80**/100

**85**/100

Sin entrega

**0**/100

**0**/100

**0**/100

Sin entregar

Sin entrega

Sin entregar

Sin entregar

**0**/100

**0**/100

**0**/100

Sin entregar

A medida que el docente vaya rellenando las calificaciones de cada trabajo, las medias de clase y del alumno al que corresponde se irán actualizando de manera acorde. Dependiendo de las opciones de configuración de su aula virtual, los alumnos/as que ya no estén activos en el aula virtual (porque ya no lo están en su curso/grupo/sesión asociado) podrían no mostrarse o bien mostrarse con un símbolo indicativo de que ya no se encuentran activos/as.

Sobre cada deber o trabajo podrá ver un resumen del mismo, con la *fecha de entrega límite* del mismo, su *título* y su *categoría de calificaciones* (si la tiene).

#### 2.4.5. Personas

En este apartado, el docente podrá ver qué usuarios de aGora.Connect están asociados al aula virtual, así como añadir o quitar a gente si lo considerase necesario. Aquí el administrador sí podrá agregar a docentes o alumnos al aula virtual, así como determinar *quién es el responsable principal* de la misma.

Mediante el botón podrá *añadir tanto profesores como alumnos*, además de aquellos que ya tuviese el aula virtual en su creación (bien indicados manualmente o bien heredados de su curso/grupo/sesión relacionados). El icono de la lupa, por su parte, permite buscar profesores o alumnos/as concretos entre los ya añadidos al aula.

Los puntos suspensivos que podrá ver al lado de cada persona le permitirán, mediante un menú contextual, *enviar comunicaciones* a dicha persona mediante aGora.Connect (como verá en el apartado Comunicaciones más adelante), *quitar* a la persona del aula virtual o bien, en el caso de los docentes, *asignar a uno de ellos como responsable principal*, que indica que podrá finalizar el aula virtual cuando considere que ésta ha terminado.

**IMPORTANTE**: Debe tener en cuenta que, si el aula virtual está **relacionada con un curso/grupo/sesión**, las **altas y bajas** que lleve a cabo en su software de aGora (matriculas nuevas, finalizaciones de matrículas existentes) de alumnos en dicho elemento se **sincronizarán con aGora.Connect de forma automática**, vinculando o desvinculando al alumno del aula virtual de manera automática sin que usted tenga que hacer pasos adicionales al respecto.

Sin embargo, si *quita manualmente* a un alumno/a del aula virtual que estuviese vinculado a ella mediante matrícula en el curso/grupo/sesión relacionado, aunque posteriormente lo vuelva a vincular manualmente su *estado ya no se actualizará automáticamente* según sus acciones en aGora, pues al vincularlo manualmente no tiene en cuenta su matrícula o su estado.

| Aulas virtuales | HISTÓRIA CONT | TEMPORÁNEA     |                  |          |               |            |      |
|-----------------|---------------|----------------|------------------|----------|---------------|------------|------|
|                 | Muro          | Deberes        | Calificaciones   | Personas | Calendario    | Reuni      | ones |
|                 | Profesor      | es             |                  |          |               | Q          | 8+   |
|                 | ANDREA        | A FERLAF GUTIE | RREZ             |          |               |            | :    |
|                 | EDUARI        | DO CUESTA JUL  | /E (propietario) |          | Enviar comu   | nicación   |      |
|                 |               |                |                  |          | ≓ Hacer respo | nsable del | aula |
|                 |               |                |                  |          | 음* Quitar     |            |      |
|                 | Alumnos       |                |                  |          |               | Q          | °+   |
|                 | 😡 ANA MO      | DLES LILLO     |                  |          |               |            | :    |
|                 |               | O MOLES LILLO  |                  |          |               |            | :    |
|                 |               | I ABAD TORRES  |                  |          |               |            | :    |
|                 | DAVID L       | OZANO GARCÍA   |                  |          |               |            | :    |

### 2.4.6. Calendario

La vista de calendario es semejante a la que veremos más adelante, en que el administrador puede visualizar todos sus del aula virtual, tanto de las sesiones impartidas en el curso/grupo/sesión relacionada, como de las sesiones online y eventos que haya creado manualmente para de esta forma recrear su horario real lo más fielmente posible.

La diferencia de esta ventana con la que veremos más adelante (que muestra al administrador el calendario de TODO el centro es que el administrador aquí solamente visualiza los horarios de:

- Eventos o sesiones online creados manualmente para este aula virtual específica.

- Sesiones vinculadas al aula virtual, bien directamente a través de la sesión o bien a través de su grupo/curso/sesión relacionada.

| Aulas virt<br>nicio / Aulas | tuales / Aula virtual - | GRUPO B - INGLÉS B1 - 2020 | /2021                                |                       |                     | \$ <u>\$</u> |
|-----------------------------|-------------------------|----------------------------|--------------------------------------|-----------------------|---------------------|--------------|
|                             | Muro                    | Deberes Calificacio        | nes Personas                         | Calendario Reunione   | S                   |              |
| 🖹 Exportar                  | a PDF Hoy 🔺 🕨 🗄         | lunes, 17 de mayo de 202   | 1                                    |                       | Buscar              | 0,           |
|                             |                         |                            | Día                                  | Semana laboral Semana | Mes Agenda Tir      | neline       |
|                             | lu. 17/05               | ma. 18/05                  | mi. 19/05                            | ju. 20/05             | vi. 21/05           |              |
| todo el día                 |                         | asessiance                 |                                      |                       |                     |              |
|                             |                         | profesional                |                                      |                       |                     |              |
| 14:00                       |                         |                            |                                      |                       |                     |              |
|                             |                         | los orígenes de los        |                                      |                       |                     |              |
| 15:00                       |                         | Medas                      |                                      |                       |                     |              |
|                             |                         |                            |                                      |                       | 🗔 (° 🗖 Sesión       | _            |
| 16:00                       |                         |                            | Zoom - Miércoles 12 -<br>16:00-18:00 |                       | Zoom - Viernes 14 - |              |
| 17:00                       |                         |                            |                                      |                       |                     |              |
| 17.00                       |                         |                            |                                      |                       |                     |              |
| 18:00                       |                         |                            |                                      |                       |                     |              |
|                             | CUESTA JULVE,           |                            |                                      |                       |                     |              |
| 19:00                       | GREEN                   |                            |                                      |                       |                     |              |
|                             |                         |                            |                                      |                       |                     | Q            |

Haciendo doble clic en cada ocurrencia del horario de una sesión puede ver un **resumen de la sesión** vinculada a dicho horario, con el **profesor, asignatura impartida, horario, aula**, etc.

| 🖮 Detalles del horario                                                                                                    | ×      |
|----------------------------------------------------------------------------------------------------|--------|
| INGLÉS PARA JÓVENES / CUESTA JULVE, EDUARDO / AULA GREEN<br>S EDUARDO CUESTA JULVE<br>S AULA GREEN   E INGLÉS PARA JÓVENES<br>E 17/05/2021   © 18:00 - 19:30 |        |
| Detalles de la clase:                                                                                                    |        |
| Esta clase se imparte todos los lunes desde el 21/09/2020 hasta el 30/06/2021                                                                                |        |
| Detalles de la sesión:                                                                                                    |        |
| Nombre de la sesión: 20-21 INGLÉS PARA JÓVENES con CUESTA JULVE, EDUARDO L 18:00-19:30<br>Fecha de inicio de la sesión: 21/09/2020                           |        |
| Enlaces:                                                                                                    |        |
| 🖹 Documentos 🗎 Asistencia 🏦 Faltas de asistencia 🔛 Alumnos                                                                                                   |        |
|                                                                                                    | Cerrar |

Además de poder ver los horarios de las sesiones existentes en aGora, el docente (no el administrador) podrá *crear sesiones* online según necesite para impartir clases o realizar tutorías telepresencialmente en este aula online. Las sesiones creadas siempre van vinculadas a un aula online (en este caso, aquella en la que nos encontramos). Además, como con los deberes y los comentarios, pueden publicarse para todos los alumnos/as del aula o para un conjunto reducido de ellos. Por último, estos eventos tienen una fecha y hora de inicio y una fecha y hora de fin, que determinan su duración. A esta duración puede añadirse la posibilidad de indicar una recurrencia, de forma que el evento se repita con cierta periodicidad, hasta un momento determinado o con duración indefinida.

| 🗔 Nueva sesión de aula virtual                                     |                  |                  | ×    |
|--------------------------------------------------------------------|------------------|------------------|------|
| Título/Asunto                                                      | Inicio           | Fin              |      |
| Sesión Zoom - Jueves - 16:00-18:00                                 | 13/05/2021 16:00 | 13/05/2021 18:00 | ti i |
| Aula virtual                                                       |                  |                  |      |
| AULA VIRTUAL - GRUPO B - INGLÉS B1 - 2020/2021                     |                  |                  |      |
| Todo el día                                                        |                  |                  |      |
| Se repite                                                          |                  |                  |      |
| Nunca Diariamente Semanalmente Mensualm                            | nente Anualmente |                  |      |
| Repetir cada:                                                      |                  |                  |      |
|                                                                    |                  |                  |      |
| 1 🔶 semana(s)                                                      |                  |                  |      |
| Repetir en:                                                        |                  |                  |      |
|                                                                    |                  |                  |      |
| iu. ma. mi. ju. vi.                                                | sa. do.          |                  |      |
| Fin:                                                               |                  |                  |      |
| 0.11                                                               |                  |                  |      |
|                                                                    |                  |                  |      |
| Después de 1 a ocurrencia(s)                                       |                  |                  |      |
| En                                                                 |                  |                  |      |
| 11/05/2021                                                         |                  |                  |      |
|                                                                    |                  |                  |      |
| 'articipantes en la sesion 'online' de aula virtual<br>Anfitriones |                  |                  |      |
| Seleccionar profesores EDUARDO CUESTA JULVE >                      | <                |                  |      |
| Todos los profesores del aula                                      |                  |                  |      |
| Invitados                                                          |                  |                  |      |
| Todos los alumnos del aula                                         |                  |                  |      |
| Seleccionar alumnos                                                |                  |                  |      |
| Descripción                                                        |                  |                  |      |
| ·<br>Añade una descripción más extensa(opcional)                   |                  |                  |      |
|                                                                    |                  |                  |      |
|                                                                    |                  |                  |      |
|                                                                    |                  |                  |      |
|                                                                    |                  |                  |      |

Estas sesiones online aparecerán en el calendario de los docentes y del alumnado, y mediante un doble clic encima de la sesión, si la sesión pertenece al día actual, los docentes podrán iniciar una reunión online de Zoom mediante el botón "*Iniciar reunión*". A esta reunión podrán unirse las personas asociadas al evento. Si por el contrario el evento no ha comenzado aún, las personas asociadas (no el creador del evento) podrán unirse a una "*sala de espera*" mientras el creador inicia la reunión. Una vez iniciada, el botón cambiará a "*Unirse a reunión*" y pulsando en él podrán unirse sin problemas.

Esta reunión de Zoom usará, habitualmente, una cuenta de Zoom "comodín" básica creada para el docente específicamente, usando sus datos de perfil de aGora.Connect (nombre y apellidos principalmente) para identificar el nombre de la cuenta, y teniendo la limitación de las cuentas gratuitas de Zoom de **40 minutos por sesión** presente. Esta limitación no supondrá una gran traba, sin embargo, pues **aGora permite, tan pronto haya terminado la sesión, iniciar otra nueva siguiendo el mismo procedimiento** que se usó para iniciarla la primera vez. Es más, aunque la reunión online se realice en varias sesiones de Zoom de 40 minutos distintas, a efectos de aGora.Connect (y el histórico de reuniones online que veremos más adelante) **solamente contará como una**.

Existe la posibilidad de que *el centro configure su propia cuenta de Zoom* para que se utilice en aGora.Connect, que explicaremos al terminar el apartado de las Aulas Virtuales.

#### 2.4.7. Reuniones

En este último apartado, el docente puede **revisar y hacer anotaciones sobre cada reunión online de Zoom** realizada para el aula virtual. El administrador, por su parte, puede revisar la información que el profesor haya introducido y las sesiones existentes para asegurarse de que el trabajo se está llevando a cabo.

El histórico de reuniones online aparecerá en forma de listado, enumerando cada sesión iniciada, la *fecha* en que se realizó y su *estado* (*activa* si aún está en curso, o *finalizada* si ya no lo está).

| Au | las virtual<br>Aulas virtual | es / <b>história</b> | CONTEMPORÁNEA  |          |            |            | ŝ |
|----|------------------------------|----------------------|----------------|----------|------------|------------|---|
|    | Muro                         | Deberes              | Calificaciones | Personas | Calendario | Reuniones  |   |
|    | Históri                      | co de re             | euniones d     | online   |            |            | _ |
|    | HISTORIA DEL                 | . DIA                |                | 5        | de mayo    | Finalizada |   |
|    | HISTORIA DEL                 | . DIA                |                | 4        | de mayo    | Finalizada |   |
|    | HISTORIA DEL                 | . DIA                |                | 3        | 0 de abril | Finalizada |   |
|    |                              |                      |                |          |            |            | 2 |

Entre las tareas que podrá hacer el docente en su perfil de aGora.Connect correspondiente se encuentran:

- Puede añadir un resumen escrito haciendo clic en el botón "Resumen", indicando lo acontecido o impartido en la reunión.

- Ver en cuántas partes (reuniones Zoom de 40 minutos, si usan la cuenta gratuita provista con el programa) se ha llevado a cabo la reunión, así como cuándo se realizó la última parte.

- Adjuntar, si las hay, las grabaciones que hayan podido guardar de la reunión para poder revisualizarlas más adelante, mediante el botón "Subir grabaciones".

- Pasar lista de los asistentes a la reunión, así como añadir observaciones sobre el comportamiento de cada uno de ellos (mediante el botón "Observaciones" bajo cada asistente). Es *importante* hacer notar que esta asistencia NO está relacionada en modo alguno con la asistencia de aGora.Connect que veremos en un apartado posterior, y a diferencia de aquella, no se sincroniza con nuestra aplicación aGora.

A continuación mostramos la vista que tendrá el administrador de los datos de cada reunión.

# Histórico de reuniones online

| HISTORIA DEL DIA                                                                                                    | 5 de mayo | Finalizada |
|----------------------------------------------------------------------------------------------------|-----------|------------|
| Detalles                                                                                                    |           |            |
| Resumen de la reunión:                                                                                                    |           |            |
| No ha sido añadido el resumen de esta reunión.                                                                                                    |           |            |
| Esta reunión se ha realizado en <b>7</b> partes.<br>La última parte se realizó el <b>miércoles, 5 de mayo de 2021</b> de <b>12:55</b> a <b>13:</b> | 28.       |            |
| Grabaciones                                                                                                    |           |            |
| No se ha adjuntado ninguna grabación de esta reunión.                                                                                              |           |            |
| Asistentes                                                                                                    |           |            |
| MOLES LILLO, ANA.                                                                                                    |           | ~          |
| CATALÁN, ANA.                                                                                                    |           | ×          |
| MOLES LILLO, ANTONIO.                                                                                                    |           | ×          |
| ABAD TORRES, CARMEN.                                                                                                    |           | ×          |
| 👮 LOZANO GARCÍA, DAVID.                                                                                                    |           | ✓          |
| DEÑA, JAIME.                                                                                                    |           | ×          |
| SANCHO PUJADAS, MARÍA.                                                                                                    |           | ✓          |
|                                                                                                    |           |            |

#### 2.4.8. Configuración de una cuenta de Zoom de centro en aGora.Connect

Como mencionamos anteriormente, es posible configurar una cuenta de Zoom contratada por nuestro centro en aGora.Connect. Las ventajas que esto proporcione son principalmente que en cuentas Pro de Zoom las reuniones no están limitadas a 40 minutos, y que los docentes pueden conectarse usando sus propias cuentas de Zoom en lugar de las genéricas proporcionadas por aGora.Connect.

El proceso para poder configurar su cuenta de Zoom en aGora.Connect consiste en una serie de pasos a realizar tanto en aGora.Connect como en su propia cuenta de Zoom. A continuación detallamos el procedimiento paso a paso:

Paso 1: Acceda al perfil de la cuenta de Zoom que se desea configurar en aGora.Connect, autentificándose con el usuario y clave según sea necesario.

Paso 2: Acceda al Panel de Configuración de la cuenta de Zoom. En el Panel, acceda a la opción Avanzado > Mercado de aplicaciones (App Marketplace)

|                                                                          |                                             |                       | REQUEST A DEMO       | 1.888.799.9666 RECURSOS -    | SOPORTE |
|--------------------------------------------------------------------------|---------------------------------------------|-----------------------|----------------------|------------------------------|---------|
|                                                                          | PLANES Y PRECIOS                            | PROGRAMAR UNA REUNIÓN | ENTRAR A UNA REUNIÓN | SER ANFITRIÓN DE UNA REUNIÓN |         |
| PERSONAL                                                                 |                                             |                       |                      |                              |         |
| Perfil                                                                   |                                             |                       |                      | Editar                       |         |
| Reuniones                                                                |                                             |                       |                      |                              |         |
| Seminarios web                                                           | Cambiar                                     |                       |                      |                              |         |
| Configuración                                                            | Teléfono                                    |                       |                      | Añadir número de teléfono    |         |
| Administrador                                                            | ID personal de la reunión                   |                       |                      | Editar                       |         |
| > Administración de usuario                                              |                                             |                       |                      |                              |         |
| > Administración de salas                                                |                                             |                       |                      |                              |         |
| <ul> <li>&gt; Administración de Cuenta</li> <li>&gt; Avanzado</li> </ul> | Correo electrónico para inicio<br>de sesión |                       |                      | Editar                       |         |
| Mercado de aplicaciones                                                  | Tipo de licencia                            |                       |                      |                              |         |
| Conector de sala H.323/SIP                                               |                                             |                       |                      |                              |         |
| Marca                                                                    | Idioma                                      |                       |                      | Editar                       |         |
| Seguridad                                                                | Fecha y hora                                |                       |                      | Editar                       |         |
| Inicio Único de Sesión (SSO)                                             |                                             |                       |                      | (                            |         |
| Integración                                                              |                                             |                       |                      |                              |         |

Nota: Al entrar en el Mercado de aplicaciones, debería continuar autentificado con la misma cuenta. Si no es así, deberá autentificarse con misma cuenta de usuario de Zoom.

Paso 3: En el mercado de aplicaciones, acceda a "Gestionar" (Manage). En el apartado "Created apps", haga clic en "Desarrollo" (Develop) y escoja la opción "Crear aplicación" (Build App).

| ZOOM App Marketplac                | e            |            | Q Search a published | app Develop                                                     | Manag               | JS     |
|------------------------------------|--------------|------------|----------------------|-----------------------------------------------------------------|---------------------|--------|
| MY DASHBOARD<br>Created Apps       | Created Apps | Status     | Туре                 | Build App<br>Documentation<br>Developer Blog<br>Community Forum | earch<br>Vorks With | Action |
| Call Logs                          |              |            |                      |                                                                 |                     |        |
| Apps on Account                    |              |            | 7                    |                                                                 |                     |        |
| Permissions<br>Email Notifications |              |            |                      |                                                                 |                     |        |
|                                    |              | You have n | ot built any a       | pps                                                             |                     |        |

Paso 4: De los distintos tipos de aplicación mostrada, escoja JWT. Haga clic en el botón "Crear" (Create) bajo el apartado de Server-to-Server OAuth. Esta aplicación será la que permitirá la conexión entre su cuenta de Zoom y aGora.Connect. En primer lugar, cuando se le solicite, indique el nombre de la aplicación que desea crear (por ejemplo, aGora Zoom).

| ZOOM App Market                                                                                                    | place                                                                                        | Q Se                                                                                                    | arch a published app                                 | Develop ~                                                                                      | Manage                                                   |
|----------------------------------------------------------------------------------------------------|----------------------------------------------------------------------------------------------|----------------------------------------------------------------------------------------------------|------------------------------------------------------|------------------------------------------------------------------------------------------------|----------------------------------------------------------|
| Chat Apps                                                                                                    | ' <mark></mark> '                                                                            | Meeting SDK                                                                                                 | Ē¢                                                   | Webhook Only                                                                                   | 6.5                                                      |
| Build a Zoom chat app tha<br>installed in the Zoom Clien<br>interacts with users via cha                                                                                                    | t gets<br>it and<br>at.                                                                      | Build mobile, desktop, p<br>apps, and hybrid apps th<br>Zoom Client functionalit<br>Generate your SDK Key i | rogressive web<br>nat integrate<br>ies.<br>& Secret. | Receive event-based r<br>Zoom account events<br>events, webinar event<br>recording events, and | otifications for<br>such as meeting<br>s, cloud<br>more. |
|                                                                                                    |                                                                                              | Your account already has                                                                                    | SDK credentials                                      |                                                                                                |                                                          |
| Learn more                                                                                                    | Create                                                                                       | Learn more                                                                                                  | View here                                            | Learn more                                                                                     | Create                                                   |
| Server-to-Server O<br>Build a Server-to-Server O<br>you intend your app to be<br>you or the users on your Z<br>account. This app can be b<br>building an internal tool or<br>to better manage your Zoo | Auth ()<br>Auth app if<br>used only by<br>icom<br>est used for<br>r connector<br>pm account. |                                                                                                    |                                                      |                                                                                                |                                                          |
|                                                                                                    |                                                                                              |                                                                                                    |                                                      |                                                                                                |                                                          |

Paso 5: En la siguiente ventana, "Credenciales de la app" (App credentials), se le mostrarán tres datos que debe copiar – Account ID, Client ID y Client Secret. Los tres datos tienen un botón enlace que indica "Copiar" (Copy) que le permitirán copiarlos y anotarlos en un lugar seguro (como un fichero de texto temporal). Haga clic en "Continuar" (Continue).

|                 | aGora Zoom OAuth2                                                                                                  |
|-----------------|----------------------------------------------------------------------------------------------------|
| UPLOAD          | Intend to publish: No Account-level app Server-To-Server OAuth                                                     |
|                 | App credentials                                                                                                    |
| App Credentials | Below credential allows you to generate a token that is utilized by Zoom OAuth, providing you access to Zoom APIs. |
| Information     | Account ID                                                                                                    |
| Feature         | Сору                                                                                                    |
| Scopes          | Client ID                                                                                                    |
| Activation      | Сору                                                                                                    |
| Activation      | Client serret                                                                                                    |
|                 | Copy Regenerate                                                                                                    |
|                 |                                                                                                    |

Paso 6: En el apartado "Información" (Information), asigne un nombre identificativo a su aplicación (por ejemplo, Zoom Agora o Zoom Connect). Asimismo, indique el nombre de su compañía, y la información de su persona de contacto en la misma (nombre y dirección de e-mail). Una vez dichos datos estén rellenados, haga clic en "Continuar" (Continue).

|                                | adora zoom OAutriz                                                                                                    |
|--------------------------------|----------------------------------------------------------------------------------------------------|
|                                | Intend to publish: No Account-level app Server-To-Server OAuth                                                                                                    |
|                                | Basic information                                                                                                    |
| App Credentials                | App name Short description ①                                                                                                    |
|                                | aGora Zoom OAuth2 aGora app for Zoom using OAuth2 Authentication                                                                                                    |
| monnadon                       | 17/50 46/1                                                                                                    |
| Feature                        | Company Name                                                                                                    |
| Scopes                         | Kherian Soft, S.L.                                                                                                    |
| <ul> <li>Activation</li> </ul> |                                                                                                    |
|                                | Developer Contact Information                                                                                                    |
|                                | Provide your <b>corporate</b> email for us to contact you for service impacting announcements, including new<br>Marketplace/API updates, breaking changes, and other updates as well as information that directly impacts your app. |
|                                | Name                                                                                                    |
|                                | Kherian Soft, S.L.                                                                                                    |
|                                | Email address                                                                                                    |
|                                |                                                                                                    |
|                                | laime@kherian.com                                                                                                    |

| T               |                                                                                                    |
|-----------------|----------------------------------------------------------------------------------------------------|
| UPLOAD          | Intend to publish: No Account-level app Server-To-Server OAuth                                                                                             |
|                 | Add feature                                                                                                    |
| App Credentials | Secret Token                                                                                                    |
| Information     | Zoom sends the secret token in each event notification we send to your app.<br>Note: This secret token is used to verify event notifications sent by Zoom. |
| Feature         | Copy Regenerat                                                                                                    |
| Scopes          | Verification Token (Retires in October 2023)                                                                                                    |
| Activation      | Replace the Vermication Token with Secret Token to Verny event notifications from Zoom.                                                                    |
|                 | Event Subscriptions                                                                                                    |
|                 | This feature allows you to subscribe to receive near real-time data of your Zoom account using Webhooks.                                                   |
|                 |                                                                                                    |
|                 | Event Subscriptions  This feature allows you to subscribe to receive near real-time data of your Zoom account using Webhooks.                              |

#### Paso 7: En el apartado "Características" (Features), debemos tomar nota del "Secret token".

Este dato, junto con el Account ID, Client ID y Client Secret que hemos anotado en un paso anterior, deben ser incluidas en el Panel de Control de vuestro aGora.Connect.

<u>Paso 8:</u> Antes de continuar nuestra configuración en Zoom, para los siguientes pasos necesitamos introducir los datos que hemos ido recopilando a través del alta de nuestra aplicación en nuestro aGora.Connect. Para ello, abra en otra ventana del navegador su cuenta de aGora Connect. En la app de administrador de aGora.Connect (<u>https://centres.agora-erp.com/</u>), acceda a **Opciones > Preferencias de Centro > Reuniones Online**.

Allí, deberá activar la opción "Usar cuenta propia de Zoom para reuniones online".

|                                                   | 🔳 🕼 KherianSoft                                 | 🏳 Español 🖂 🗘 🛞 🕜 더 Salir                                                                                                    |
|---------------------------------------------------|-------------------------------------------------|----------------------------------------------------------------------------------------------------|
| Conectado<br>Opciones -<br>Preferencias de centro | Preferencias<br>Inicio / Preferencias de centro |                                                                                                    |
| Perfil de usuario                                 | Preferencias de centro                          | 🗅 Establece las preferencias de para reuniones o líne de tu centro de aGora.connect                                                                                                    |
| Preferencias de usuario                           | Perfil de centro                                |                                                                                                    |
| Desarrolladores                                   | 🖄 Logotipo                                      | ③ Ayuda                                                                                                    |
| Salir Somunicaciones                              | Tema de aGora.connect                           | asofacionnec permite que los protesores realisent reuniones online con sus auminos a partir de los enfortanos<br>de clase sintronizados desde adrora ERP o la partir de las sesiones online que ellos mismos programen en sus<br>aulas virtuales de aGora.connect. Para elle<br>solo deben acceder a su calendario, seleccionar el horVer más 1 |
|                                                   | CTTP Calificaciones                             |                                                                                                    |
|                                                   | Docencia y asistencia                           | Preferencias generales                                                                                                    |
| 📋 Calendario                                      | Oferta Académica                                | No permitir realizar reuniones online                                                                                                    |
|                                                   | Facturas                                        | Usar cuenta propia de Zoom para las reuniones online                                                                                                    |
| 🖉 WebLeads 🛛 🔇                                    | Comunicaciones <                                |                                                                                                    |
| 🗷 EnrollMe 🛛 <                                    | Reuniones online                                | Guaroar                                                                                                    |
|                                                   | Preferencias de chat                            |                                                                                                    |
|                                                   | <b>G</b> Google Calendar™                       |                                                                                                    |
|                                                   |                                                 |                                                                                                    |
|                                                   | Copyright Kherian Soft, S.L. ©1999-2021         | DEMO CONNECT 🕿                                                                                                    |

Hecho esto, el programa le solicitará que *introduzca su Account ID, su Client ID, su Client Secret y su Secret token*, proporcionadas por Zoom en el momento de crear la aplicación en pasos anteriores.

Una vez introducidas, haga clic en el botón "Guardar" para sus datos de conexión se guarden en aGora.Connect. Si son válidos, su cuenta de Zoom se vinculará con aGora.Connect. Es importante que se asegure, pues si los datos que introduce son erróneos no podrá iniciar reuniones de Zoom desde aGora.Connect.

| ermitir realizar reuniones online                                                              |  |
|------------------------------------------------------------------------------------------------|--|
| cuenta propia de Zoom para las reuniones online                                                |  |
|                                                                                                |  |
| Account Id de Zoom                                                                             |  |
| XXXXXXXXXXXXXXXXXXXXXXXXXXXXXXXXXXXXXX                                                         |  |
| Introduce aquí el Account ld de Zoom para poder realizar las reuniones con tu propia cuenta    |  |
| Client Id de Zoom                                                                              |  |
| *****                                                                                          |  |
| Introduce aquí el Client ld de Zoom para poder realizar las reuniones con tu propia cuenta     |  |
| Client secret de Zoom                                                                          |  |
| XXXXXXXXXXXXXXXXXXXXXXXXXXXXXXXXXXXXXX                                                         |  |
| Introduce aquí el Client secret de Zoom para poder realizar las reuniones con tu propia cuenta |  |
| Secret Token de Zoom                                                                           |  |
| *****                                                                                          |  |
| Introduce aquí el Secret Token de Zoom para poder realizar las reuniones con tu propia cuenta  |  |
| noodde dy'n e secre rolen ye zoon ping poler realizarias realiones ent tu propis tuenta        |  |

Paso 9: Volviendo a la página del mercado de aplicaciones de Zoom, debemos activar las suscripciones a eventos (Event subscriptions). Hecho esto, deberá añadir 4 nuevas suscripciones a eventos, siguiendo los siguientes pasos:

- Haga clic en el botón "Añadir nueva suscripción a eventos" (Add new event subscription)
- En "Nombre de suscripción" (Subscription name), escriba el nombre que indicamos para la suscripción.
- En "URL final de notificación para el evento" (Event notification endpoint URL), escriba la URL que indicamos para la suscripción.
- Mediante el botón "Añadir eventos" (Add events), añada el tipo de evento al que suscribe su aplicación. Al pulsar el botón verá la lista de eventos a los que es posible suscribir su aplicación. Escoja el evento correspondiente, marcando el punto al lado del mismo. Una vez seleccionado haga clic en "Aceptar" (Done).
- Valide la URL final de notificación para el evento mediante el botón "Validate" (Validar). Si todo va bien, debería confirmar con un check verde que la URL es funcional.
- Indicados estos datos, haga clic en "Guardar" (Save) para guardar la suscripción.

Siempre que creando estas suscripciones se le indique que debe añadir su ID de centro, recuerde puede consultarlo desde la opción desarrolladores, a la que puede acceder mediante el enlace que encontrará en el menú desplegable bajo su retrato:

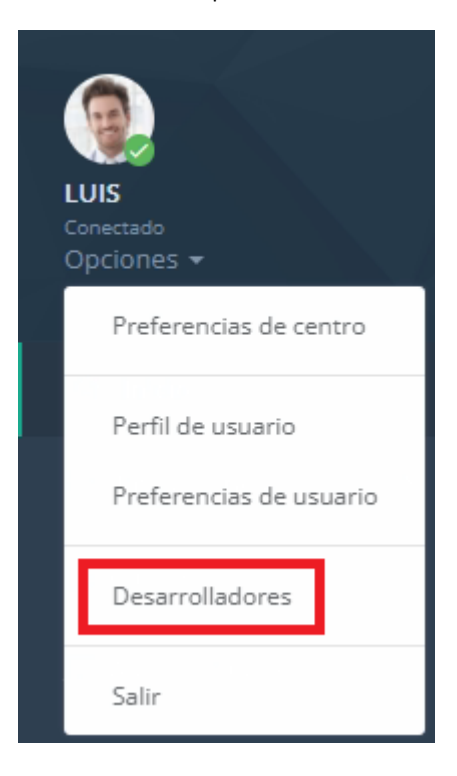

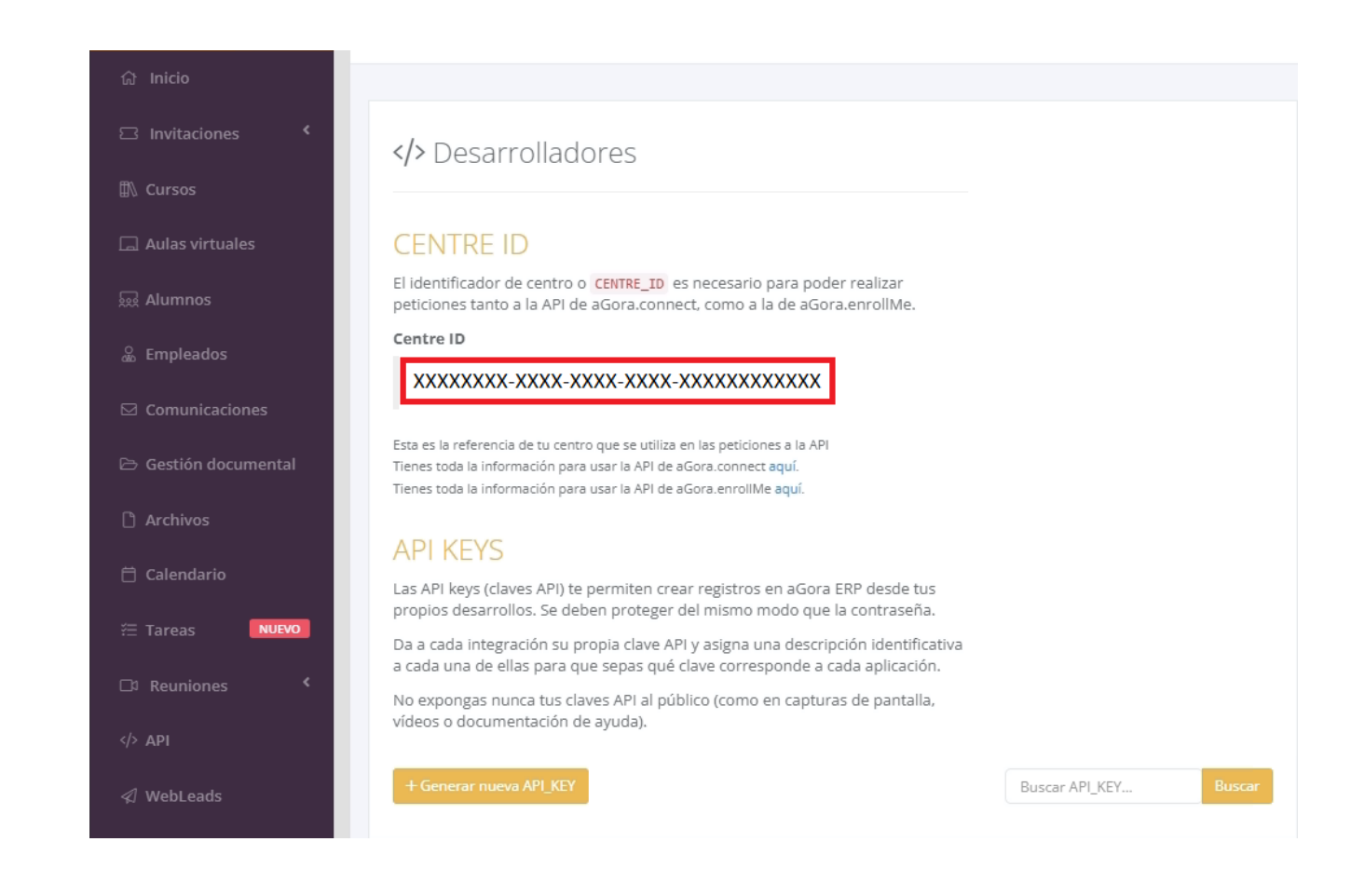

Las 4 suscripciones que debe añadir y sus datos a introducir son los siguientes:

- Inicio de reunión: le permitirá iniciar una reunión de Zoom desde aGora.Connect.
  - Nombre de suscripción: meetingstarted
  - URL: <u>https://connect.agora-erp.com/api/zoomwebhooks/meetingstarted/<ID DE CENTRO></u>
  - Tipo de evento: Iniciar reunión (Start meeting)
  - Receptores de notificación del evento: Todos los usuarios de la cuenta (all users in the account)
- Fin de reunión: le permite finalizar una reunión de Zoom iniciada con aGora.Connect.
  - Nombre de suscripción: meetingended
  - URL: <u>https://connect.agora-erp.com/api/zoomwebhooks/meetingended/<ID DE CENTRO></u>
  - o Tipo de evento: Finalizar reunión (End meeting)
  - Receptores de notificación del evento: Todos los usuarios de la cuenta (all users in the account)
- Participante o anfitrión entra a la reunión: permite saber cuándo un participante o anfitrión accede a una reunión de Zoom creada en aGora.Connect.
  - Nombre de suscripción: joinedmeeting
  - URL: <u>https://connect.agora-erp.com/api/zoomwebhooks/joinedmeeting/<ID DE CENTRO></u>

- Tipo de evento: Participante/anfitrión entra a la reunión (Participant/host joined meeting)
- Receptores de notificación del evento: Todos los usuarios de la cuenta (all users in the account)
- Participante o anfitrión abandona la reunión: le permite finalizar una reunión de Zoom iniciada con aGora.Connect.
  - Nombre de suscripción: leftmeeting
  - URL: <u>https://connect.agora-erp.com/api/zoomwebhooks/leftmeeting/<ID DE CENTRO></u>
  - Tipo de evento: Participante/anfitrión abandona la reunión (Participant/host left meeting)
  - Receptores de notificación del evento: Todos los usuarios de la cuenta (all users in the account)

|                                     | aGora Zoom OAuth2                                                                                                    |              |
|-------------------------------------|----------------------------------------------------------------------------------------------------|--------------|
| UPLOAD                              | Intend to publish: No Account-level app Server-To-Server OAuth                                                                                             |              |
|                                     | Add feature                                                                                                    |              |
| <ul> <li>App Credentials</li> </ul> | Secret Token                                                                                                    |              |
| Information                         | Zoom sends the secret token in each event notification we send to your app.<br>Note: This secret token is used to verify event notifications sent by Zoom. |              |
| Feature                             | Сору                                                                                                    | Regenerate   |
| Scopes                              | Verification Token (Retires in October 2023)                                                                                                    |              |
| Activation                          | Replace the Verification Token with Secret Token to verify event notifications from Zoom.                                                                  |              |
|                                     | Сору                                                                                                    | Regenerate   |
|                                     | Event Subscriptions                                                                                                    | ~            |
|                                     | This feature allows you to subscribe to receive ner real-time data of your Zoom account usi                                                                | ng Webhooks. |
|                                     | + Add Event Subscription                                                                                                    |              |

|                                                                                                    | This feature allows you to subscribe to receive near real-time data of your Zoom account using                                                                                                    |
|----------------------------------------------------------------------------------------------------|----------------------------------------------------------------------------------------------------|
|                                                                                                    | Webhooks.                                                                                                    |
|                                                                                                    | 2000 App Marketplace uses Challenge-response check to confirm the ownership and<br>the security of the event notification endpoint URLs. Check the documentation about<br>building response to the challenge to validate your URLs.                                                                                                    |
|                                                                                                    | meetingstarted                                                                                                    |
|                                                                                                    | Subscription name (Optional)                                                                                                    |
|                                                                                                    | Name this particular event subscription                                                                                                    |
|                                                                                                    | meetingstarted                                                                                                    |
|                                                                                                    | Event notification endpoint URL<br>Provide a URL to receive subscribed event notifications. This is for your production environment.                                                                                                    |
|                                                                                                    | https://connect.agora-erp.com/api/zoomwebhooks/meetingstarted/XXXXXXXX-XXXX-                                                                                                    |
|                                                                                                    | Validate                                                                                                    |
|                                                                                                    | Add Events                                                                                                    |
|                                                                                                    | Add events for your app to subscribe. Any corresponding scopes related to specific events will<br>be automatically selected.                                                                                                    |
|                                                                                                    | + Add Events                                                                                                    |
|                                                                                                    | Event notification receiver                                                                                                    |
|                                                                                                    | Event notified don't coerver                                                                                                    |
|                                                                                                    | All users in the account                                                                                                    |
|                                                                                                    | <ul> <li>All users in the account</li> <li>Only users added this app</li> </ul>                                                                                                    |
|                                                                                                    | All users in the account     Only users added this app     Save     Cancel                                                                                                    |
| < Back                                                                                                    | All users in the account     Only users added this app     Save Cancel      Continue                                                                                                    |
| <b>K Back</b><br>App Marketplace                                                                              | All users in the account     Only users added this app     Save Cancel      Continue      One Continue      One Continue      One Continue      Develop ~                                                                                                    |
| < Back<br>App Marketplace                                                                                     | All users in the account Only users added this app Save Cancel Continue Continue Develop  All dded X Added X Added X                                                                                                    |
| < Back<br>App Marketplace<br>Event typ                                                                        | All users in the account Only users added this app Save Cancel Continue Continue Continue Develop  All ded                                                                                                    |
| < Back<br>App Marketplace<br>Event typ<br>Meeting<br>• Webinar                                                | All users in the account Only users added this app Save Cancel  Continue  Continue Continue Continue Conti |
| < Back App Marketplace Event typ Meeting Webinar Recording Zoom Roc                                           | All users in the account Only users added this app Save Cancel  Continue  Continue  Continue  Sees 1 Added   Sees 1 Added  Participant joined meeting before host                                                                                                    |
| < Back App Marketplace Event typ Meeting Webinar Recording Zoom Roc User                                      | All users in the account Only users added this app Save Cancel  Continue  Continue Continue Continue Conti |
| < Back App Marketplace Event typ  Webinar  Recording  Zoom Roo  User  User Active                             | All users in the account Only users added this app Save Cancel Continue Continue Co |
| < Back App Marketplace  Event typ  Meeting  Webinar  Recording  Zoom Roo  User  User Activ  Account  Zoom Pho |                                                                                                    |
| < Back App Marketplace Event typ Meeting Webinar Recording Zoom Roc User User Activ Account Zoom Pho TSP      | All users in the account     Only users added this app     Save Cancel      Continue      Sourch a published app Develop ~      Sourch a published app Develop ~      Sourch a published app Develop ~      Sourch a published app Develop ~      Start Meeting     G for Meeting     Participant Joined meeting before host     Participant/Host joined meeting     Participant/Host joined meeting     Participant/Host joined meeting     Participant/Host joined meeting     Participant/Host joined meeting     Participant/Host joined meeting     Participant/Host joined meeting     Meeting has been created                                                                                                    |
| C Back App Marketplace Event type Webinar Recording Zoom Roc User User Active Account Zoom Phote TSP Billing  | All users in the account     Only users added this app     Save Cancel      Continue     Save Cancel      Continue     Search a published app Develop ~      Search a published app     Develop ~      Start Meeting     Participant Joined meeting before host     Participant Joined meeting     Participant Joined meeting     Participant/Host left meeting     Participant/Host left meeting     Participant/Host left meeting     Meeting has been updated                                                                                                    |

| Marketplace                                                                                                    |
|----------------------------------------------------------------------------------------------------|
| This feature allows you to subscribe to receive near real-time data of your Zoom account using Webhooks.                                                                                                    |
| 20om App Marketplace uses Challenge-response check to confirm the ownership a<br>the security of the event notification endpoint URLs. Check the documentation abo<br>building response to the challenge to validate your URLs. |
| meetingstarted                                                                                                    |
| Subscription name (Optional)                                                                                                    |
| Name this particular event subscription                                                                                                    |
| meetingstarted                                                                                                    |
| https://connect.agora-erp.com/api/zoomwebhooks/meetingstarted/XXXXXXXXXXXXXXXXXXXXXXXXXXXXXXXXXXXX                                                                                                    |
| Add Events Add events for your app to subscribe. Any corresponding scopes related to specific events to be automatically selected. + 1 events added                                                                             |
| Event notification receiver                                                                                                    |
| • All users in the account                                                                                                    |
| <ul> <li>Only users added this app</li> </ul>                                                                                                    |
| Save                                                                                                    |

Una vez ha introducido las suscripciones, haga clic en "Continuar" (Continue) para concluir la creación de su aplicación.

Paso 10: El siguiente paso a llevar a cabo es determinar los permisos (scope) de nuestra aplicación. Para ello, en el siguiente apartado (Scopes), deberemos hacer clic en el botón "+ Añadir permisos" (+ Add scopes) para añadir los permisos necesarios. Una vez hagamos clic en el botón se nos mostrará una nueva ventana donde deberemos desplazarnos por cada apartado y seleccionar de cada uno de ellos los permisos necesarios marcando las casillas correspondientes. IMPORTANTE: la lista a continuación indica cada apartado, subapartado y permiso concreto de los permisos disponibles. Para que le sea más fácil, en todos los casos los permisos a marcar son TODOS los del subapartado en cuestión:

#### - <u>Meeting</u>

- View and manage sub account's user meetings
  - Delete a meeting
  - Delete a meeting's poll
  - Remove a meeting's registrant
  - Delete a meeting's survey
  - View a meeting's alert
  - View a meeting's chat message
  - View a meeting's device test result
  - View a meeting's invitation
  - View a user's meetings
  - View a past meeting's instances
  - View a meeting's polls
  - View a meeting's registrants
  - View a meeting's registration questions
  - View a user's meeting templates
  - View a meeting's livestream information

- View a meeting
- View a meeting's participant
- View a meeting participant's callout
- View a meeting participant's feedback
- View a meeting's participant sharing detail
- View a meeting's poll
- View a meeting's registrant
- View a meeting at risk
- View a meeting's survey
- Update a meeting's in-meeting control
- Update a meeting's livestream information
- Update a meeting
- Update a meeting's poll
- Update a meeting registrant's registration status
- Update a meeting registration questions
- Update a meeting's status
- Update a meeting's survey
- Create polls for a meeting
- Add registrants to a meeting
- Create invite links for a meeting
- Create meeting for a user
- Create a poll for a meeting
- Add a registrant to a meeting
- View all user meetings
  - View a meeting's alert
  - View a meeting's chat message
  - View a meeting's device test result
  - View a meeting's invitation
  - View a user's meetings
  - View a past meeting's instances
  - View a past meeting's participants
  - View a past meeting's polls
  - View a meeting's polls
  - View a meeting's registrants
  - View a meeting's registration questions
  - View a user's meeting templates
  - View a user's upcoming meetings
  - View a meeting0s livestream information
  - View a meeting
  - View a meeting's participant
  - View a meeting's participant's callout
  - View a meeting's participant's feedback
  - View a meeting's participant sharing detail
  - View a past meeting
  - View a meeting's poll
  - View a meeting's registrant
  - View a meeting at risk
  - View a meeting's survey
- View and manage all user meetings
  - Delete a meeting
  - Delete a meeting's poll
  - Remove a meeting's registrant
  - Delete a meeting's survey
  - Update a meeting's in-meeting control
  - Update a meeting's livestream information
  - Update a meeting

- Update a meeting's poll
- Update a meeting registrant's registration status
- Update a meeting registration questions
- Update a meeting's status
- Update a meeting's survey
- Create polls for a meeting
- Add registrants to a meeting
- Create invite links for a meeting
- Create meeting for a user
- Create a poll for a meeting
- Add a registrant to a meeting
- View live streaming meeting token information
  - View a meeting live streaming join token
- View local archiving meeting token information
  - View a meeting local archiving join token
- o This scope allows an app to view an account's users' local recording meeting token information
  - View a meeting local recording join token

#### - Account

- View and manage sub accounts
  - Dissociate an account's sub account
  - Dissociate an account's sub account
  - Delete an account's virtual background files
  - View an account's entitlement
  - View an account's sub accounts
  - View an account's lock settings
  - View an account's managed domains
  - View an account's registration settings
  - View an account's sub account
  - View an account's sub account
  - View an account's trusted domains
  - View an account's vanity URL
  - Update an account's lock settings
  - Update an account's options
  - Update an account's options
  - Update an account's owner
  - Update an account's registration settings
  - Update an account's settings
  - Create a sub account for an account
  - Upload virtual background files to an account
- o View account info
  - View an account's settings
  - View an account's settings
  - View an account's entitlement
  - View an account's lock settings
  - View an account's managed domains
  - View an account's registration settings
  - View an account's settings
  - View an account's settings
  - View an account's trusted domains
  - View an account's vanity URL
- View and manage account info

- Delete an account's virtual background files
- Update an account's lock settings
- Update an account's owner
- Update an account's registration settings
- Update an account's settings
- Upload virtual background files to an account
- View indicator settings

#### User

- View and manage sub account's user information
  - Remove a user's assistant
  - Remove a user's profile picture
  - Remove a user's scheduler
  - Remove a user's token
  - Delete a user
  - Delete a user's virtual background files
  - View a user's assistants
  - View a user's permissions
  - View a user's schedulers
  - View users
  - View a user's personal note
  - View a user's presence status
  - View a user's settings
  - View user summary
  - View a user's token
  - View a user
  - Update a user's email
  - Update a user's password
  - Update a user's presence status
  - Update a user's settings
  - Update a user's activation status
  - Update a user
  - Update a user's account association
  - Update a user's account association
  - Add an assistant to a user
  - Update user's features
  - Upload a profile picture to a user
  - Create a user
  - Upload virtual background files to a user
- View all user information
  - View a user's collaboration device
  - Verify a user's email
  - View a user's assistants
  - View a user's collaboration devices
  - View a user's permissions
  - View a user's schedulers
  - View users
  - View a user's personal note
  - Verify a user's personal meeting room
  - View a user's presence status
  - View a user's settings
  - View user summary
  - View a user's token
  - View a user
- View users information and manage users
  - Remove a user's assistant

- Remove a user's profile picture
- Remove a user's scheduler
- Remove a user's token
- Delete a user
- Delete a user's virtual background files
- Update a user's settings
- Update a user's activation status
- Update a user
- Add an assistant to a user
- Update user's features
- Upload a profile picture to a user
- Create a user
- Upload virtual background files to a user

|                                                                           | aGora Zoom OAuth2                                                                                                    |
|---------------------------------------------------------------------------|----------------------------------------------------------------------------------------------------|
| +                                                                         | Intend to publish: No Account-level app Server-To-Server OAuth                                                                                                    |
|                                                                           |                                                                                                    |
|                                                                           |                                                                                                    |
|                                                                           | Add Scopes                                                                                                    |
| App Credentials                                                           | Add Scopes<br>Scopes define the API methods this app is allowed to call, and thus which information and capabilities are available<br>Zoom. Scopes are restricted to specific resources like channels or files. If your app is submitted to Zoom, we will ver                                                                                                    |
| <ul><li>App Credentials</li><li>Information</li></ul>                     | Add Scopes<br>Scopes define the API methods this app is allowed to call, and thus which information and capabilities are available<br>Zoom. Scopes are restricted to specific resources like channels or files. If your app is submitted to Zoom, we will ver<br>the need for all requested scopes against the features that your app has to offer at the time of review. Please remov<br>unneeded scopes before you submit your app. Learn more about Zoom's scopes                         |
| <ul> <li>App Credentials</li> <li>Information</li> <li>Feature</li> </ul> | Add Scopes Scopes define the API methods this app is allowed to call, and thus which information and capabilities are available Zoom. Scopes are restricted to specific resources like channels or files. If your app is submitted to Zoom, we will ver the need for all requested scopes against the features that your app has to offer at the time of review. Please removunneeded scopes before you submit your app. Learn more about Zoom's scopes Q Search name, ID, type + Add Scopes |

< Back

Saved

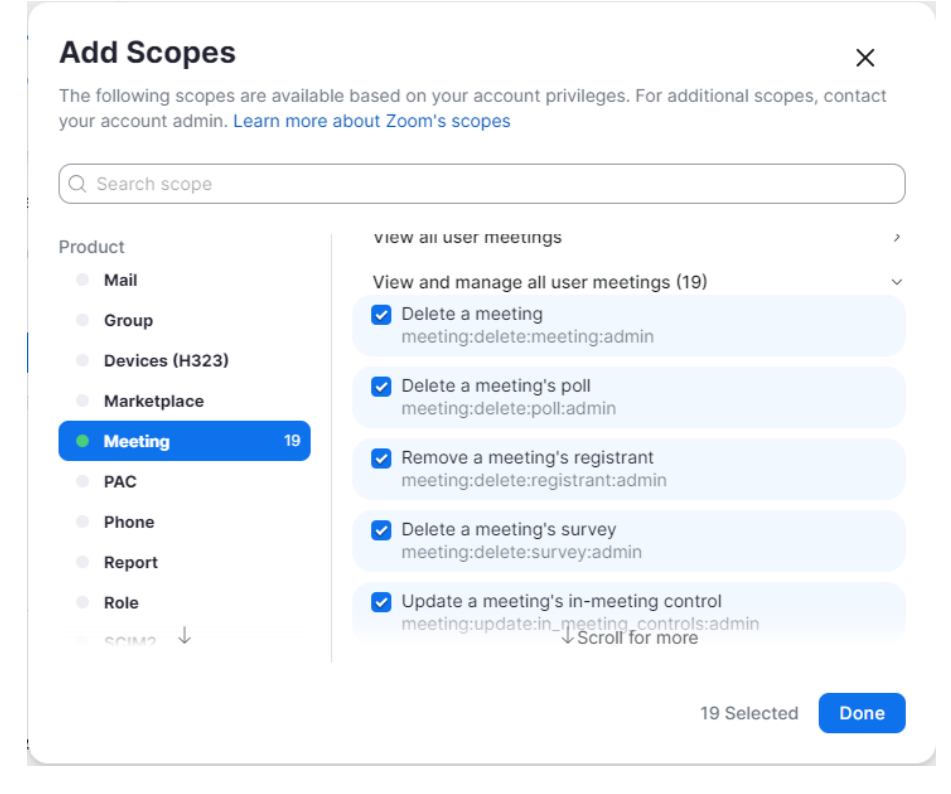

Una vez hayamos escogido todos los permisos, cerraremos la ventana haciendo clic en el botón "Terminar" (Done), y se nos mostrará la lista con todos los permisos de la aplicación. Pasaremos al siguiente paso con un clic en el botón "Continuar" (Continue).

#### Add Scopes

Scopes define the API methods this app is allowed to call, and thus which information and capabilities are available on Zoom. Scopes are restricted to specific resources like channels or files. If your app is submitted to Zoom, we will review your request for each scope. After your app is live, it will only be able to use permission scopes that Zoom approved. Learn more about Zoom's scopes.

| Scopes Description Account View account info                      | Optional (į    | ) |
|-------------------------------------------------------------------|----------------|---|
| Account<br>View account info                                      |                |   |
| View account info                                                 |                |   |
|                                                                   |                |   |
| account:read:lock_setting View an account's lock se<br>s:admin    | ettings        | ۵ |
| account:read:account_sett View an account's setting<br>ing:master | js 🗌           | Ŵ |
| account:read:managed_do View an account's manag<br>mains:admin    | ed domains     | Ŵ |
| account:read:vanity_url:ad View an account's vanity min           | URL            | 创 |
| account:read:entitlement: View an account's entitle<br>admin      | ment           | 创 |
| account:read:trusted_dom View an account's trusted ains:admin     | d domains      | ⑪ |
| account:read:settings:mas View an account's setting ter           | as 🗌           | Ŵ |
| account:read:account_sett View an account's setting<br>ing:admin  | as 🗌           | Ŵ |
| account:read:registration_ View an account's registr              | ation settings | ⑪ |

Paso 11: Como último paso para crear nuestra app, necesitaremos activarla. Haga clic en "Activate your app" (Activar su aplicación) para llevar a cabo este paso:

| $( \cdot \cdot )$ | aGora Zoom OAuth2                                              |
|-------------------|----------------------------------------------------------------|
|                   | Intend to publish: No Account-level app Server-To-Server OAuth |
|                   |                                                                |
| App Credentials   | 0                                                              |
| Information       |                                                                |
| 🤣 Feature         | Your app is ready for activation                               |
| Scopes            | Once on, your app is allowed to invoke your selected Zoom APIs |
| Activation        | Activate your app                                              |
|                   |                                                                |

Paso 12: Tendremos que desactivar dos opciones que impiden gestionar bien la sala de espera de Zoom. Para ello iremos al apartado de la cuenta de usuario "Configuración" y dentro de esa opción al apartado "Programar Reunión". Habrá que buscar las opciones "Usar ID de reunión personal (PMI) al programar una reunión" y "Usar ID de reunión personal (PMI) al iniciar una reunión instantánea" y desactivar ambas.

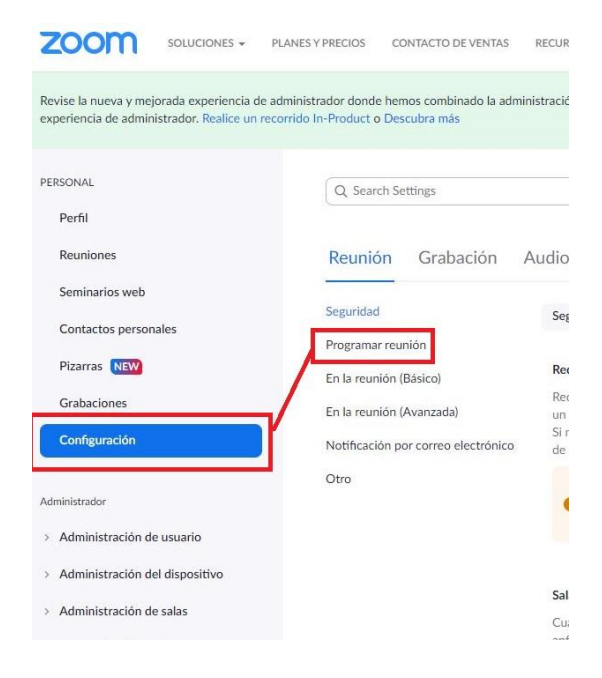
| Seguridad                                   | Permitir que Zoom Rooms inicie una reunión con la clave de anfitrión $\overline{\mathbb V}$                                                                                                    |  |
|---------------------------------------------|----------------------------------------------------------------------------------------------------|--|
| Programar reunión<br>En la reunión (Básico) | El administrador ha bloqueado esta configuración y no puede cambiarla. Todas sus reuniones utilizarán esta configuración.                                                                                                    |  |
| En la reunión (Avanzada)                    |                                                                                                    |  |
| Notificación por correo electrónico         | Habilitar ID de reunión personal                                                                                                    |  |
| Otro                                        | Un ID de reunión personal (PMI) es un número que contiene entre 9 y 11 dígitos y que se asigna a su<br>cuenta. Puede visitar la Sala de reunión personal para cambiar su configuración de reunión personal.<br>Más información 🔞                                                                                                    |  |
| [                                           | Usar ID de reunión personal (PMI) al programar una reunión                                                                                                    |  |
|                                             | Usar ID de reunión personal (PMI) al iniciar una reunión instantánea                                                                                                    |  |
| L                                           | Agregar marca de agua                                                                                                    |  |
|                                             | Cada asistente ve una parte de su propia dirección de correo electrónico incrustada como una marca<br>de agua en cualquier contenido compartido y en el vídeo del participante que comparte su pantalla.<br>Esta opción requiere la activación de "Solamente los usuarios registrados pueden unirse a la reunión"<br>o "Solamente los usuarios que se registraron con dominios específicos pueden entrar a las<br>reuniones". |  |
|                                             | Puede seleccionar la configuración de la marca de agua predeterminada a continuación. Si lo desea, puede permitir que los anfitriones editen esta configuración durante sus reuniones. 🗑                                                                                                    |  |

<u>Paso 13</u>: Ahora deberá invitar a sus profesores a unirse a su cuenta de Zoom, para que puedan usar sus cuentas para crear reuniones de Zoom y unirse a las mismas. Para ello, en su Panel de Control de Zoom, acceda a Administración de usuario > Usuarios, y agregue la cuenta de cada uno de sus docentes haciendo clic en "Agregar usuario".

|                                                                                                  | NES Y PRECIOS CONTACTO DE VENTAS           | PROGRAMAR UNA REUNIÓN | ENTRAR A UNA REUNIÓN | SER ANFITRIÓN DE UNA REUNIÓN 👻 |
|--------------------------------------------------------------------------------------------------|--------------------------------------------|-----------------------|----------------------|--------------------------------|
| PERSONAL<br>Perfil                                                                               | Usuarios                                   |                       |                      | Documento                      |
| Reuniones<br>Seminarios web                                                                      | Q Buscar Búsqueda avanzada V               |                       |                      | Exportar V + Agregar usuarios  |
| Grabaciones<br>Configuración                                                                     | Identificación por e-mail/nombre<br>nombre | Apellido 🗘 Rol        | Tipo                 | Departamento 🌣                 |
| Administrador                                                                                    |                                            | Propietario           | Basic                | Editar                         |
| Administración de usuario     Usuarios     Administración de grupos     Administración de grupos | < 1 > 15/página ~ 1 resultados             |                       |                      |                                |

En la ventana que se le mostrará, deberá indicar el correo electrónico y datos del docente al que va a vincular con su cuenta de Zoom, tal y como mostramos en la pantalla a continuación.

| Añadir usuarios con :<br>Puede añadir usuario<br>propietarios de cuen | sus direcciones de correo electrónico<br>Is de todos los tipos de su cuenta. Si introduce la dirección de correo electrónico de los<br>ta, todos los usuarios en sus cuentas se añadirán a esta cuenta. |
|-----------------------------------------------------------------------|----------------------------------------------------------------------------------------------------|
| test@mail.com                                                         |                                                                                                    |
|                                                                       |                                                                                                    |
| Tipo de usuario ⊘                                                     | O Basic ○ Con licencia ○ In situ ⑦                                                                                                    |
|                                                                       | Reunión Basic v                                                                                                    |
| Departamento                                                          | Docente                                                                                                    |
| Manager                                                               | Test <u>Teacher</u>                                                                                                    |
| Cargo                                                                 | Jefe de estudios                                                                                                    |
| Ubicación                                                             | Madrid                                                                                                    |

Tras rellenar los datos especificados, haga clic en "Agregar" para agregar al docente. Repita el proceso para los docentes que desee. Cada uno de los docentes agregados recibirá, al correo electrónico vinculado con su cuenta de Zoom, un email con un enlace para aceptar la invitación a asociarse con la cuenta de Zoom de su centro. Cuando acepten, podrán iniciar y unirse a sesiones de Zoom en aGora.Connect.

|   | Invitación para una cuenta Zoom 🍃 🔤   |                                                                                                    |                        |   | ē | Ø |
|---|---------------------------------------|----------------------------------------------------------------------------------------------------|------------------------|---|---|---|
| * | Zoom «no-replygizoom us»<br>para mi * |                                                                                                    | 12:29 (hace 2 minutos) | ☆ | ٠ | 1 |
|   |                                       | zoom                                                                                                    |                        |   |   |   |
|   |                                       | Hole<br>ha solicitado afladitio a su cuenta de<br>Zoom. Si exiá de acuendo: haga cisc en el balón de más adag para dar su<br>aprobación en el plazo de 30 das.<br>Aprobar la solicitud |                        |   |   |   |
|   |                                       | Si ci bodh antenor no ti funciona, copler y popue el critace en la barra de<br>direcciones de su navegador e intéritelo de nuevo.                                                      |                        |   |   |   |
|   |                                       | Gracias por elegir Zoom.<br>-El squipo de Zoom                                                                                                    |                        |   |   |   |
|   |                                       | Capyright GAX21 Zoom Wates Communications, Inc. Todas las detectas reservados.                                                                                                    |                        |   |   |   |

<u>Paso 14</u>: Como paso final, debereá agregar las cuentas de usuario que ha configurado en su Zoom para sus docentes para que se utilicen en aGora, asociándolas a cada usuario de cada docente. Para ello, en su perfil de adeministrador de aGora.Connect, en el apartado "Cuentas de usuarios de Zoom", haga clic en "Vincular usuario".

| Calificaciones                          |                                                                                             |                      |
|-----------------------------------------|---------------------------------------------------------------------------------------------|----------------------|
| Docencia y asistencia                   | Preferencias generales                                                                      |                      |
| Oferta Académica                        | No permitir realizar reuniones online                                                       | $\bigcirc$           |
| Facturas                                | Usar cuenta propia de Zoom para las reuniones online                                        |                      |
| Comunicaciones <                        | API Key de Zoom                                                                             |                      |
| Reuniones online                        | Introduce aquí el API Key de Zoom para poder realizar las reuniones con tu propia cuenta    |                      |
| <b>Q</b> Preferencias de chat           | API Secret de Zoom                                                                          |                      |
| <b>G</b> Google Calendar™               | Introduce aquí el API secret de Zoom para poder realizar las reuniones con tu propia cuenta |                      |
|                                         |                                                                                             |                      |
|                                         |                                                                                             | Guardar              |
|                                         | Cuentas de usuarios de Zoom                                                                 |                      |
|                                         |                                                                                             |                      |
|                                         |                                                                                             | Buscar               |
|                                         | Nombre Apellidos Email en Zoom ^                                                            | Acciones             |
|                                         |                                                                                             | X Desvincular        |
|                                         | 0                                                                                           | & Desvincular        |
|                                         | Total usua                                                                                  | rios vinculados: 2 Ċ |
| Copyright Kherian Soft, S.L. ©1999-2021 |                                                                                             | DEMO CONNECT 1       |

Escoja el empleado que desee que pueda usar la cuenta de Zoom que va a seleccionar. Hecha esa selección, por favor indique la cuenta de correo electrónico asociada con la cuenta de Zoom que quieran que dicho usuario utilice cuando tenga que crear o unirse a una reunión online mediante Zoom.

| $\mathscr{O}$ Vincular cuenta de                                         | ×<br>Zoom                                                                                                    |
|--------------------------------------------------------------------------|----------------------------------------------------------------------------------------------------|
| Empleado vinculado<br>Jaime Peña Q<br>Email de Zoom<br>jaime@kherian.com | <ul> <li>Ayuda</li> <li>Selecciona el empleado que quieres que<br/>pueda usar la cuenta de Zoom de tu centro<br/>de formación.</li> <li>A continuación, especifica el usuario (email)<br/>de tu cuenta de Zoom que deseas asignarle.</li> </ul> |
|                                                                          | Cancelar Vincular                                                                                                    |

Una vez establecido y guardado el vínculo, haga clic en "Vincular" y a partir de ese momento su docente usará su cuenta asociada siempre que vaya a iniciar o a unirse a una reunión online en aGora.Connect.

#### 2.5. Empleados

Esta ventana permite al administrador ver todo el personal del centro, así como información de las comunicaciones tanto remitidas por el mismo personal dentro de aGora.Connect como las recibidas. Pudiendo ver de un vistazo si ésta ha sido leída por el personal/alumno y qué tipo de comunicación ha sido.

Al seleccionar a cada una de las comunicaciones, se podrán ver los detalles de esta tal y como se explica en el capítulo de <u>comunicaciones</u> de este manual.

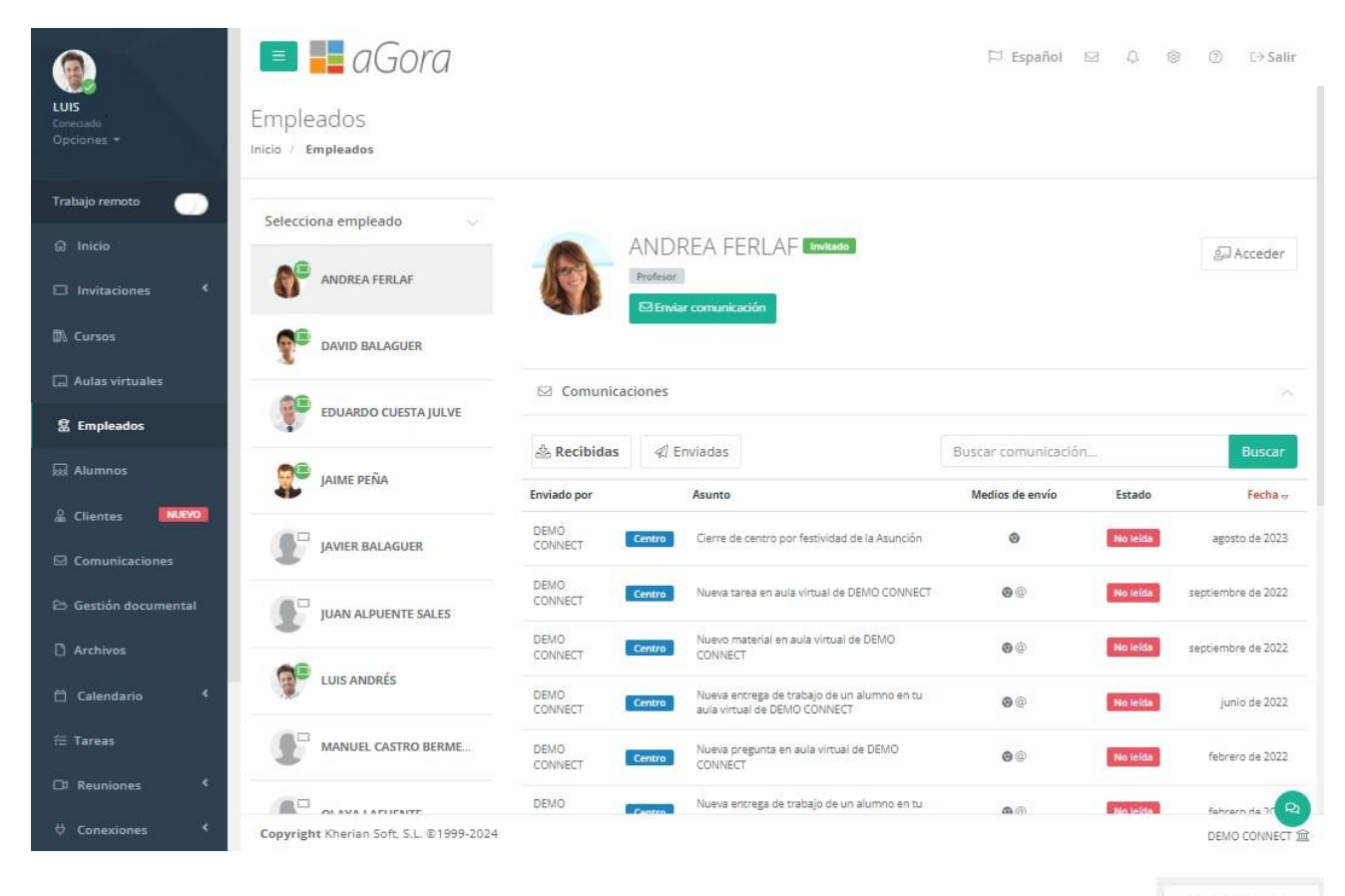

También cabe destacar el botón que se encuentra en la zona superior derecha del bloque llamado 'Acceder' en donde es posible acceder directamente a la web de aGora.Connect de profesores logados con el profesor seleccionado, por si es necesario realizar alguna operativa o comprobación con su perfil.

Acceder

#### 2.6. Alumnos

Esta ventana permite al administrador ver todos los alumnos del centro, así como información relevante de los mismos, de forma semejante a como se ha visto en el apartado anterior, solo que en este caso sin estar clasificados ni filtrados por una sesión concreta.

Al seleccionar a cada alumno, en la parte derecha de la pantalla se mostrarán sus calificaciones (filtrando por año académico), sus asistencias a clase (solo a las impartidas dentro de los últimos 30 días) y sus faltas de asistencia. Se podrá ver asimismo datos relevantes sobre el mismo, como posibles alergias, si autoriza el uso de su imagen o no, teléfono y email. También podrá ver y consultar las comunicaciones mantenidas con el alumno mediante el sistema de mensajería interno de aGora.connect, y las tareas creadas en aGora.connect que estén vinculadas al alumno.

El administrador podrá ver detalles de cada una de estas opciones en los casos que sea aplicable mediante el botón "Detalle" de cada una de ellas. En el caso de las calificaciones podrá, además, descargar el boletín de notas asociado a las mismas. En el caso de las faltas de asistencia podrá, tal y como vimos en el apartado anterior, gestionar la justificación de las mismas.

Por último, al administrador se le muestra un botón que le permitirá enviar un mensaje al alumno mediante el sistema de comunicación de aGora, que explicaremos en un apartado posterior de este mismo manual de usuario.

| Selecciona alumno 🔍 🗸                                                                                                    |                          | CARME                           | N ABAD                                                              |                | Fal                                    | tas de asister<br>es) | ncia (últimos 36             |        |
|----------------------------------------------------------------------------------------------------|--------------------------|---------------------------------|---------------------------------------------------------------------|----------------|----------------------------------------|-----------------------|------------------------------|--------|
| ANA MOLES LILLO                                                                                                    | 65                       |                                 | nunicación                                                          |                | 75                                     | in justificar         | 0 Justificación<br>rechazada |        |
| ANA MARÍA CATALÁN BELLÉS                                                                                                    | No.                      | Este alumno<br>Detalle de alerg | o <mark>tiene alergias.</mark><br>gias: Tiene alergia al ibuprofeno |                | 1 P<br>de                              | endientes<br>validar  | 6 Justificadas               |        |
| ANTONIO MOLES LILLO                                                                                                    | Calificacion             | es                              |                                                                     |                |                                        |                       |                              | ~ .    |
|                                                                                                    | Año académio<br>2022-202 | co<br>23 💙 Ejecur               | tar filtro                                                          |                |                                        |                       |                              |        |
|                                                                                                    |                          |                                 |                                                                     |                |                                        |                       |                              |        |
| Barbara Sole Altimira                                                                                                    |                          |                                 |                                                                     |                |                                        |                       |                              |        |
| Barbara Sole Altimira                                                                                                    |                          |                                 | No hay calificaciones para                                          | el alumno sele | eccionado                              |                       |                              |        |
| Barbara Sole Altimira     CARMEN ABAD TORRES     DAVID LOZANO GARCÍA                                                                                                    | Asistencia a             | a clase (último                 | ③ No hay calificaciones para<br>año)                                | el alumno sele | eccionado                              |                       |                              |        |
| Barbara Sole Altimira         Image: Comparison of the second section of the second section of the second section of the second section of the second section of the second section of the second section of the second second se | Asistencia a             | ı clase (último                 | ③ No hay calificaciones para<br>año)                                | el alumno sele | eccionado<br>Buscar asiste             | ncias                 |                              | Buscar |
| Barbara Sole Altimira         Image: Comparison of the second second se | Asistencia a<br>Fecha 🗸  | a clase (último<br>Hora         | No hay calificaciones para     año)     Sesión                      | el alumno sele | eccionado<br>Buscar asiste<br>Asistido | ncias<br>Confirmad    | do                           | Buscar |

# 2.7. Clientes

Esta ventana permite al administrador ver todos los clientes del centro, así como información relevante de los mismos, de forma semejante a como se ha visto en el apartado anterior.

Al seleccionar a cada cliente, en la parte derecha de la pantalla se visualizan las comunicaciones que se hayan ido realizando a/por éste así como las tareas vinculadas.

|                                                                                                    | 🔳 📕 aGora                                                                                                    |                                                                                                    |                                     |                                      | 🏳 Español                                                      | S 4 8                                    | ⑦ ▷ Salir                                                                                                    |
|----------------------------------------------------------------------------------------------------|----------------------------------------------------------------------------------------------------|----------------------------------------------------------------------------------------------------|-------------------------------------|--------------------------------------|----------------------------------------------------------------|------------------------------------------|----------------------------------------------------------------------------------------------------|
| LUIS<br>Conectado<br>Opciones +                                                                                                    | Clientes<br>Inicio / Clientes                                                                                                    |                                                                                                    |                                     |                                      |                                                                |                                          |                                                                                                    |
| Trabajo remoto 🛛 🌖                                                                                                    | Selecciona cliente                                                                                                    |                                                                                                    |                                     |                                      |                                                                |                                          |                                                                                                    |
|                                                                                                    |                                                                                                    | LUCI                                                                                                    | ACARDA PUIG                         |                                      |                                                                |                                          |                                                                                                    |
|                                                                                                    | ABAD TORRES, CARMEN                                                                                                    |                                                                                                    | rcomunicación                       |                                      |                                                                |                                          |                                                                                                    |
|                                                                                                    | AGUT VALLS, JORGE                                                                                                    |                                                                                                    |                                     |                                      |                                                                |                                          |                                                                                                    |
|                                                                                                    |                                                                                                    | ☑ Comunicaciones                                                                                                    |                                     |                                      |                                                                |                                          | ~                                                                                                    |
| <b>釜 Empleados</b>                                                                                                    | ANDRÉS HOLGADO, LUIS                                                                                                    | Construction of Construction                                                                                                    |                                     |                                      |                                                                |                                          | _                                                                                                    |
| 😡 Alumnos                                                                                                    | ARQUETA MOLES, LAURA                                                                                                    | 💩 Recibidas 🛛 🖉 E                                                                                                    | iviadas                             |                                      | Buscar comunica                                                | ción                                     | Buscar                                                                                                    |
| 🔒 Clientes 🛛 🕅 🔐 🕅 🔐 🔐                                                                                                    | •                                                                                                    | Enviado por                                                                                                    | Asunto                              |                                      | Medios de envío                                                | Estado                                   | Fecha 🕁                                                                                                    |
|                                                                                                    |                                                                                                    | DEMO CONNECT                                                                                                    | Deservision de alars de service     | nonurs omisióna la esen estade origi | 0                                                              | No leida                                 | 16:43                                                                                                    |
|                                                                                                    | BADENES TORRES, VICENTE                                                                                                    |                                                                                                    | Recordatorio de plazo de renovac    |                                      |                                                                | Territo                                  | 1.0                                                                                                    |
|                                                                                                    | BADENES TORRES, VICENTE                                                                                                    |                                                                                                    | Necol datorio de plazo de renovac   |                                      |                                                                | Total c                                  | omunicaciones: 1 🖓                                                                                                    |
|                                                                                                    | BELLÉS GARRIDO, VÍTOR                                                                                                    | 徑 Tareas vinculadas                                                                                                    | al cliente                          |                                      |                                                                | Total c                                  | omunicaciones: 1 C                                                                                                    |
|                                                                                                    | BADENES TORRES, VICENTE  BELLÉS GARRIDO, VÍTOR  BELLÉS GARRIDO, VÍTOR  BELTRÁN OLMOS, ROSANA                                                                                                    | 徑 Tareas vinculadas<br>Selecciona filtro                                                                                          | al cliente                          |                                      |                                                                | Total c                                  | omunicaciones: 1 C                                                                                                    |
| Comunicaciones Constitution Constitution Co | BADENES TORRES, VICENTE      BELLÉS GARRIDO, VÍTOR      BELTRÁN OLMOS, ROSANA      BELTRÁN OLMOS, ROSANA      BELTRÁN OLMOS, ROSANA                                                                        | Æ Tareas vinculadas<br>Selecciona filtro<br>Todas las tareas ✓                                                                    | al cliente                          |                                      | Buscar tareas                                                  | Total c                                  | omunicaciones: 1 C<br>A<br>Buscar                                                                                                    |
| Comunicaciones  Comunicaciones  Comunicaciones  Comunicaciones  Calendario  Calendario  Calendario  Carareas  Carareas  Carar | Badenes torres, vicente         Bellés garrido, vítor         Beltrán olmos, rosana         Beltrán olmos, rosana                                                                                          | 7≅ Tareas vinculadas       Selecciona fitro       Todas las tareas ✓       Fecha de vencimiento →                                 | al cliente Empleado                 | Título                               | Buscar tareas<br>Estado                                        | Total c                                  | omunicaciones: 1 C<br>Buscar                                                                                                    |
|                                                                                                    | Badenes torres, vicente         Bellés garrido, vítor         Bellés garrido, vítor         Beltrán olmos, rosana         Belanch riazor, james         Cabello gómez, santiago                            | End a substantiation     Tareas vinculadas     Selecciona filtro     Todas las tareas ✓     Fecha de vencimiento →     20/01/2022 | al cliente  Empleado DAVID BALAGUER | Tītulo<br>Entrevistas                | Buscar tareas<br>Estado<br>Tarea en curso<br>(Completado: 0%)  | Total ce<br>Categoría<br>Categoría       | omunicaciones: 1 C<br>Buscar                                                                                                    |
| <ul> <li>☑ Comunicaciones</li> <li>☑ Gestión documental</li> <li>☑ Archivos</li> <li>☑ Calendario</li> <li>☑ Tareas</li> <li>☑ Reuniones</li> <li>✓</li> <li>☑ Conexiones</li> <li>✓</li> </ul>                                                                                                    | BADENES TORRES, VICENTE      BELLÉS GARRIDO, VÍTOR      BELLÉS GARRIDO, VÍTOR      BELTRÁN OLMOS, ROSANA      BLANCH RIAZOR, JAMES      CABELLO GÓMEZ, SANTIAGO      CARDA PUIG, LUCIA                     | ™ Tareas vinculadas. Selecciona fitro Todas las tareas ✓ Fecha de vencimiento - 20/01/2022                                        | al cliente  Empleado DAVID BALAGUER | Tītulo<br>Entrevistas                | Buscar tareas<br>Estado<br>Tarea en curso<br>(Completado: 0%)  | Total ci<br>Categoría<br>Categoría vente | Buscar<br>transformation of the second second |
| ⊡ Comunicaciones         ⊡ Gestión documental         □ Archivos         □ Calendario          □ Tareas         □ Reuniones          □ Trabajo remoto         ↓ API                                                                                                    | BADENES TORRES, VICENTE         BELLÉS GARRIDO, VÍTOR         BELTRÁN OLMOS, ROSANA         BELTRÁN OLMOS, ROSANA         BLANCH RIAZOR, JAMES         Cabello GÓMEZ, SANTIAGO         CARDA PUIG, LUCIA   | R Tareas vinculadas.          Selecciona filtro         Todas las tareas ✓         Fecha de vencimiento →         20/01/2022      | al cliente  Empleado DAVID BALAGUER | Titulo<br>Entrevistas                | Buscar tareas<br>Estado<br>Tarea en curso<br>((Completado: 0%) | Total ce<br>Categoría                    | Buscar                                                                                                    |
| E       Comunicaciones         C       Gestión documental         Archivos          Calendario          Tareas          Reuniones          Ornexiones          Trabajo remoto          ↓ API                                                                                                    | BADENES TORRES, VICENTE       BELLÉS GARRIDO, VÍTOR       BELLÉS GARRIDO, VÍTOR       BELTRÁN OLMOS, ROSANA       BLANCH RIAZOR, JAMES       CABELLO GÓMEZ, SANTIAGO       CARDA PUIG, LUCIA       K<<122% | ?≅ Tareas vinculadas.          Selecciona fitro         Todas las tareas ✓         Fecha de vencimiento →         20/01/2022.     | al cliente Empleado DAVID BALAGUER  | <b>Tículo</b><br>Encrevistas         | Buscar tareas<br>Estado<br>Tarea en curso<br>(Completado: 0%)  | Total ci<br>Categoría<br>Categoría vente | Buscar<br>tr<br>tr<br>tr<br>tr<br>tr<br>tr<br>tr<br>tr<br>tr<br>t                                                                                                    |

#### 2.8. Comunicaciones

El apartado de Comunicaciones es común a todos los usuarios de aGora.connect, aunque los permisos de acceso a partes de la herramienta pueden quedar limitadas según el rol del usuario. El cometido principal de esta sección de la aplicación es el **proveer un** *método de comunicación entre los diferentes usuarios del centro*, que les permita permanecer en contacto y proporcionarse la información necesaria en cada momento.

Su funcionamiento es equivalente a un sistema de correo electrónico de uso interno, y **puede complementarse con réplicas de los mensajes a direcciones de e-mail** personales en caso de considerarlo necesario (siempre que se disponga del saldo suficiente como para realizar este envío adicional). En primer lugar, la página que se le mostrará al administrador de aGora.connect es el equivalente a la bandeja de entrada de una cuenta de e-mail.

#### Comunicaciones

Inicio / Comunicaciones y avisos

| Redactar comunicación         CARPETAS            | 🖧 Comunicaciones rec | ibidas Buscar comunicación              | Buscar<br>← →             |
|---------------------------------------------------|----------------------|-----------------------------------------|---------------------------|
| Borradores 3                                      | Enviado por          | Asunto                                  | Fecha 👳                   |
| <ul> <li>Programadas</li> <li>Papelera</li> </ul> | EDUARDO CUESTA JULVE | Profesor Re: Prueba respuesta por email | enero de 2024             |
|                                                   | EDUARDO CUESTA JULVE | Profesor Re: Prueba respuesta por email | enero de 2024             |
| FILTROS<br><b>Todas</b>                           | EDUARDO CUESTA JULVE | Profesor Re: Email inicial profesor     | enero de 2024             |
| De alumnos                                        | EDUARDO CUESTA JULVE | Profesor Re: Recordatorio de reunión    | septiembre de 2023        |
| 윤 De profesores                                   | CARMEN ABAD TORRES   | Aumo Re: Envío del centro a un alumno   | mayo de 2020              |
| De comerciales                                    |                      |                                         | Total comunicaciones: 5 C |

Las carpetas en que se subdividen las comunicaciones son las siguientes:

- Recibidas: aquellas que le han sido enviadas al administrador del sistema que ha iniciado la sesión.
- <u>Enviadas</u>: aquellas que el administrador que ha iniciado la sesión ha enviado a otros usuarios de aGora.connect. Esto incluye, en el caso del administrador, aquellos envíos de comunicaciones que aGora.connect realiza automáticamente, como por ejemplo avisos de facturas subidas a aGora.connect y pendientes de revisar por el cliente, o bien avisos de boletines de calificaciones que se han subido a aGora.connect para que lo revisen sus alumnos y clientes.
- <u>Borradores</u>: comunicaciones aún no enviadas pero que ya están en proceso de ser redactadas y necesitan completarse antes del envío.
- **Programadas**: en aGora.connect puede programarse que el envío de ciertas comunicaciones se realice en fechas y horas determinadas por el usuario, en lugar de inmediatamente. Dichas comunicaciones quedarán almacenadas en esta carpeta hasta que llegue el momento de enviarlas, momento en que pasarán a la carpeta Enviadas.
- Papelera: En este apartado el administrador podrá ver todas las comunicaciones que ha decidido eliminar.

Además de las carpetas en que se clasifican las comunicaciones, el administrador puede *filtrar la visibilidad de las comunicaciones* realizadas según el remitente o destinatario de las mismas. Al escoger una de las siguientes opciones, las comunicaciones que no cumplan las condiciones especificadas por el filtro dejarán de mostrarse, aunque seguirán existiendo en aGora.connect. Para el caso de comunicaciones recibidas, podremos filtrar por:

- Todas: Nos mostrará todas las comunicaciones recibidas que existan con el administrador como receptor.
- **De alumnos**: Mostrará aquellas comunicaciones recibidas con el administrador como receptor que hayan sido enviadas por alguno de los alumnos que existen en aGora.connect.
- <u>De clientes</u>: Mostrará aquellas comunicaciones recibidas con el administrador como receptor que hayan sido enviadas por alguno de los clientes existentes en aGora.connect.
- <u>De profesores</u>: Mostrará aquellas comunicaciones recibidas con el administrador como receptor que hayan sido enviadas por alguno de los profesores usuarios de aGora.connect.
- De comerciales: Mostrará aquellas comunicaciones recibidas con el administrador como receptor que hayan sido enviadas por alguno de los miembros del personal comercial con cuenta existente en aGora.connect.

|         | Redactar comunica | ción |  |  |  |  |  |
|---------|-------------------|------|--|--|--|--|--|
| CAR     | CARPETAS          |      |  |  |  |  |  |
| \$      | Recibidas         |      |  |  |  |  |  |
| \$1     | Enviadas          |      |  |  |  |  |  |
| 8       | Borradores        | 9    |  |  |  |  |  |
| 0       | Programadas       |      |  |  |  |  |  |
| Û       | Papelera          |      |  |  |  |  |  |
| FILT    | TROS              |      |  |  |  |  |  |
| 0       | Todas             |      |  |  |  |  |  |
| 522     | De alumnos        |      |  |  |  |  |  |
| S       | De clientes       |      |  |  |  |  |  |
| ر<br>لح | De profesores     |      |  |  |  |  |  |
| n.      | De comerciales    |      |  |  |  |  |  |

Para el caso de comunicaciones Enviadas, sin embargo, el rango de filtros es más amplio:

-

|      | Redactar comunicación        |   |
|------|------------------------------|---|
| CAR  | RPETAS                       |   |
| \$   | Recibidas                    |   |
|      | Enviadas                     |   |
| ₿    | Borradores                   | 9 |
| 0    | Programadas                  |   |
| Û    | Papelera                     |   |
| FILT | TROS                         |   |
| 0    | Todas                        |   |
| ٢    | Avisos ausencia              |   |
| 9,0  | Avisos calificación          |   |
|      | Avisos factura               |   |
|      | Invitaciones a aula          |   |
| 8×   | Finalizaciones en aula       |   |
| Ø    | Comentarios en aula          |   |
| 6    | Entregas deberes en aula     |   |
| Ð    | Calificaciones en aula       |   |
| Ē    | Publicación trabajos en aula |   |
| 단    | Publicación anuncios en aula |   |
| Ð    | No automáticas               |   |

**<u>iIMPORTANTE!</u>**: El administrador dispone, además, de la posibilidad de determinar un filtro de visibilidad en la ventana de comunicaciones enviadas. Estos filtros le permitirán *cribar las comunicaciones automatizadas* que envía aGora.connect, dado que se envían desde su cuenta de comunicaciones. Estas comunicaciones automatizadas incluyen envíos

de notificaciones sobre ausencias de alumnos, sobre calificaciones creadas por el profesorado para revisión de clientes y/o alumnos y notificaciones sobre facturas subidas a aGora.connect para revisión de los clientes.

Al seleccionar una de las comunicaciones de la lista mostrada, se abrirá dicha comunicación para poder revisarla más en detalle y determinar qué debería hacer el profesor con ella.

| Co        | municaciones                     |                                    |                                                           |                                                               |
|-----------|----------------------------------|------------------------------------|-----------------------------------------------------------|---------------------------------------------------------------|
| nicio     | Comunicaciones y avisos          |                                    |                                                           |                                                               |
|           | Redactar comunicación            | < Volver                           |                                                           |                                                               |
| CAF       | RPETAS                           |                                    |                                                           |                                                               |
| ŝ         | Recibidas                        |                                    |                                                           | 0                                                             |
| 1         | Enviadas                         | (ke                                | JEMO CONNELT (Info@khenan.com)<br>para CARMEN ABAD TORRES | Envío: hace menos de un minuto                                |
|           | Borradores 🧕                     | KS                                 | Alumna No lefda 💌                                         |                                                               |
| 0         | Programadas                      | A                                  | Asunto: Traer documentación mañana                        |                                                               |
| Ū         | Papelera                         |                                    |                                                           |                                                               |
| FILT<br>O | TROS<br>Todas<br>Avisos ausencia | Os recuero<br>semana qu<br>Saludos | as,<br>do que mañana debéis traer la docume<br>ue viene.  | entación pertinente para poder apuntaros a la excursión de la |
| 8         | Avisos factura                   |                                    |                                                           |                                                               |
| 8         | Invitaciones a aula              |                                    |                                                           |                                                               |
| 8.        | Finalizaciones en aula           |                                    |                                                           |                                                               |
| ρ         | Comentarios en aula              |                                    |                                                           |                                                               |
|           | Entregas deberes en aula         |                                    |                                                           |                                                               |
| Ø         | Calificaciones en aula           |                                    |                                                           |                                                               |
| Ē         | Publicación trabajos en aula     |                                    |                                                           |                                                               |
| 5         | Publicación anuncios en aula     |                                    |                                                           |                                                               |
| Ð         | No automáticas                   |                                    |                                                           |                                                               |
|           |                                  |                                    |                                                           |                                                               |

Mediante el botón "*Redactar comunicación*" el administrador podrá realizar un envío a los destinatarios que necesite, redactando el mensaje deseado y que el receptor podrá ver accediendo a su cuenta de aGora.connect y viéndolo en su sección de "Comunicaciones" (o, depende de la opción escogida, entrando a su dirección de e-mail donde habrá recibido una copia de la misma).

←Atrás

🖹 Guardar 🛛 🗍 Des

Redactar comunicación

| Medios de envío         Indica los mediante los que se enviará la comunicación.         aGora.connect ③         aGora.connect y copia por email ④         Saldo disponible para envio de comunicaciones manuales por email: 4,984 | Permite respuesta<br>Indica si los destinatarios podrán respo<br>Compositiva de la compositiva de la composi | onder a la comunicación.<br>e envíe la comunicación. |                                             |
|----------------------------------------------------------------------------------------------------|----------------------------------------------------------------------------------------------------|------------------------------------------------------|---------------------------------------------|
| Cuenta de email:                                                                                                    |                                                                                                    |                                                      |                                             |
| Cuenta de mi dominio KHERIAN (info@kherian.com)                                                                                                    | ¥                                                                                                    |                                                      | 7                                           |
| Aviso: ten en cuenta que, si no utilizas un dominio personalizado para el envio de emails o si la cuenta de ese dom                                                                                                    | minio personalizado no                                                                                                    |                                                      | Zona horaria                                |
| existe, en el caso de que los destinatarios del email contesten al mismo, no podrás ver la respuesta.                                                                                                    | 10/08/2023 12:30                                                                                                    |                                                      | (UTC+01:00) Bruselas, Copenhague, Madrid, 🗸 |
| De:                                                                                                    |                                                                                                    |                                                      |                                             |
| CENTRO DE PRUEBAS                                                                                                    |                                                                                                    |                                                      |                                             |
| Estoy enviando una comunicacion comercial<br>Si marcas ela opción y los destinutarios tienen indicado que no desean recibir información comercial via email, n<br>comunicación comercial via email, no                            | no recibrán esta                                                                                                    |                                                      |                                             |
| comunication por convex electronico.                                                                                                    |                                                                                                    |                                                      |                                             |
| Asunto:                                                                                                    |                                                                                                    |                                                      |                                             |
| Asunto:<br>Cierre de centro por festividad de la Asunción                                                                                                    |                                                                                                    |                                                      |                                             |
| Asunto:<br>Cierre de centro por festividad de la Asunción<br>B I U ase = = = = = = = = = = = = = = = = = = =                                                                                                    | D Arial X ¥ (tamaño X ¥ A ¥                                                                                                    | <u>○</u> ▼ Insertar                                  | cam ¥                                       |
| Asunto:<br>Cierre de centro por festividad de la Asunción<br>B I U as = = = = = = = = = = = = = = = = = =                                                                                                    | Arial X ¥ (tamaño X ¥ A ¥                                                                                                    | <u>⊘</u> ▼ Insertar                                  | cam ¥                                       |
| Asunto:<br>Cierre de centro por festividad de la Asunción<br>B I U as = = = = = = = = = = = = = = = = = =                                                                                                    | Arial X      (tamaño X      A      A      erá cerrado debido a la festividad de la Asunción.                                                                                                    | <u>○</u> • Insertar                                  | cam ¥                                       |
| Asunto:<br>Cierre de centro por festividad de la Asundón<br>B I U == = = = = = = = = = = = = = = = =                                                                                                     | Arial X Y (tamaño X Y A Y                                                                                                    | <u>(</u> ] ▼ Insertar                                | cam *                                       |
| Asunto:<br>Cierre de centro por festividad de la Asunción<br>B I U estinatarios<br>Buenos días,<br>Envianos este correo para avisar que el día 14 y 15 de agosto el centro permanece<br>Que pases muy buenas fiestas.<br>Saludos. | Arial X Y (tamaño X Y A Y                                                                                                    | <u>○</u> ▼ Insertar                                  | cam ¥                                       |
| Asunto:         Gerre de centro por festividad de la Asunción         B I U ese = = = = = = = = = = = = = = = = = =                                                                                                    | Ariat X Y (tamaño X Y A Y                                                                                                    | <u>○</u> ▼ Insertar                                  | cam *                                       |

El método de envío permite al administrador definir si la comunicación debe limitarse a un mensaje interno de aGora.connect, o bien si quiere que aGora.connect envíe también un e-mail a la dirección con que se registró el destinatario con una copia de la comunicación enviada, de forma que pueda verla indistintamente mediante un método u otro. Es muy importante tener en cuenta que para que este envío adicional de e-mail pueda ser llevado a cabo, el centro debe disponer de suficiente saldo disponible para dicho envío (dado que es un servicio que tiene un coste interno para nosotros como desarrolladores, es un servicio que vendemos a un precio determinado). Si se decide enviar una copia por e-mail, se indicará el saldo restante para confirmar que hay suficiente, y se le pedirá al administrador que escoja una cuenta de correo (que el administrador debe haber configurado previamente en aGora.connect en el apartado "Comunicaciones" del apartado de configuración "Preferencias de centro", que veremos más adelante explicado en detalle) mediante la que llevar a cabo el envío.

Si se desea contratar más saldo, puede hacerse mediante el botón "*Contratar saldo*" que el administrador puede encontrar en su página principal de aGora.connect. Esto le llevará a una página donde podrá escoger entre distintos paquetes que contratar con saldo para copias, y de ahí le llevará a la tienda de nuestra página web para completar la compra.

|                                                                                                    |                                                                                                    |                                                                                                    | 🍽 Español |   | 🕞 Salir |
|----------------------------------------------------------------------------------------------------|----------------------------------------------------------------------------------------------------|----------------------------------------------------------------------------------------------------|-----------|---|---------|
| Compra de créditos<br>Inicio / <b>Compra de saldo para enví</b>                                                                                                    | o de copias de comunicaciones por er                                                                                                    | nail                                                                                                    |           |   |         |
| Cantidad de emails<br><b>10.000</b><br>Añade 10.000 envíos a tu saldo<br>para remitir copia vía email de<br>las comunicaciones manuales a<br>los usuarios de aGora.connect.<br><b>IRE Comprar</b> | Cantidad de emails<br>50.000<br>Añade 50.000 envíos a tu saldo<br>para remitir copia vía email de<br>las comunicaciones manuales a<br>los usuarios de aGora.connect.<br><b>R</b> Comprar | Cantidad de emails<br>100.000<br>Añade 100.000 envios a tu saldo<br>para remitir copia vía email de<br>las comunicaciones manuales a<br>los usuarios de aGora.connect.<br>re Comprar |           |   | 0       |
| Copyright Kherian Soft, S.L. ©1999-2                                                                                                    | 2019                                                                                                    |                                                                                                    |           | D | INECT 🏛 |

Podrá indicar si desea permitir que la *comunicación admita respuesta del usuario* o no; esto determinará si el receptor tiene opción de responder a la comunicación. En caso de que responda, la comunicación *mostrará las idas y venidas en la conversación*, pudiendo verlas a medida que se van respondiendo.

La opción de "*Programar envío*" permite determinar que, en lugar de enviarse inmediatamente en el momento que el administrador haga clic en el botón "Enviar comunicación", esta se guarde en la carpeta de comunicaciones programadas hasta un momento determinado en que desea que se envíe. El marcar la opción permitirá indicar *el día y hora* en que quiere que se lleve a cabo el envío. Este envío tendrá en cuenta la *zona horaria* que indiquemos a la hora de determinar cuándo es realmente el día y hora del envío.

El editor, por su parte, le permitirá al administrador indicar el asunto y cuerpo del mensaje, actuando como el de un gestor de e-mails al uso. Es posible cambiar formatos, insertar imágenes, cambiar las fuentes y tamaño de letras, y demás funciones habituales en un editor de estas características.

El siguiente paso incluye el seleccionar qué destinatarios van a recibir la comunicación:

| Añade los destinatarios de esta comunicación           | ⊞ Añadir destinatarios |
|--------------------------------------------------------|------------------------|
| Alumnos del profesor: Eduardo Cuesta Julve             | 🗇 Eliminar             |
| Adjuntos<br>Gestiona los adjuntos de esta comunicación | 0 5 E                  |
|                                                        |                        |
| Ejercicios 12-01-2025.docx<br>Tamaño: 0B               |                        |

Mediante el botón "*Añadir destinatarios*" se le permitirá al administrador añadir destinatarios al mensaje que cumplan varias condiciones. Podrá realizar *más de un proceso de añadir* si desea que diversos conjuntos de usuarios reciban esta comunicación. En primer lugar, se pedirá que indique el *tipo de destinatario* que desea incluir en una nueva ventana:

| Destinatarios de comunicación - Paso 1<br>Escoge el tipo de destinatario al que deseas remitir la comunicación             | ×                                                                                                    |
|----------------------------------------------------------------------------------------------------|----------------------------------------------------------------------------------------------------|
| Tipo de destinatario<br>Selecciona, de entre los siguientes, el tipo de destinario al que va destinada la<br>comunicación. | ⑦ Ayuda<br>Escoge el tipo de destinatario al que deseas<br>remitir la comunicación de entre los que te<br>aparecen en la ventana. |
|                                                                                                    | Siguiente ->                                                                                                    |

El administrador podrá enviar comunicaciones a *alumnos, clientes* o a *profesores*. Una vez seleccionado el tipo, el siguiente paso es cribar a qué conjunto de los destinatarios realizaremos este envío.

| Destinatarios de comunicación - Paso 2<br>Aplica un filtro al tipo de destinatario escogido                                                                                                    | ×                                                                                                    |
|----------------------------------------------------------------------------------------------------|----------------------------------------------------------------------------------------------------|
| <ul> <li>Enviar a todos los alumnos</li> <li>Enviar a un solo alumno</li> <li>Enviar a los alumnos de un curso</li> <li>Enviar a los alumnos de un grupo</li> <li>Enviar a los alumnos de una sesión</li> <li>Enviar a los alumnos de una asignatura</li> <li>Enviar a los alumnos de un profesor</li> <li>Incluir sólo aquellos con matrículas activas</li> <li>Incluir también aquellos con matrículas provisionales</li> </ul> | O Ayuda<br>En este paso del asistente, puedes filtrar los<br>destinatarios que recibirán las comunicación<br>de entre los escogidos en el paso anterior. |
|                                                                                                    | ← Anterior Siguiente →                                                                                                    |

| <b>*☆</b> D<br>Define e | )est<br>I filtro p | inatarios de co<br>para el tipo de destinatario esco | municación - Paso 3 |                        |                    | ×             |
|-------------------------|--------------------|------------------------------------------------------|---------------------|------------------------|--------------------|---------------|
| Se                      | lecc               | iona un alumn                                        | 0                   |                        | Buscar             |               |
|                         |                    | Nombre                                               | Apellidos ^         | Email                  |                    |               |
|                         |                    | CARMEN                                               | ABAD TORRES         | student1@agora-erp.com |                    |               |
|                         |                    | DAVID                                                | BALAGUER            | dbalaguer@kherian.com  |                    |               |
|                         |                    | ANA                                                  | CATALÁN             | ana.cat@gmail.com      |                    |               |
| ~                       | 6                  | ANTONIO                                              | MOLES LILLO         | student3@agora-erp.com |                    |               |
|                         |                    | ANA                                                  | MOLES LILLO         | student5@agora-erp.com |                    |               |
|                         |                    | MARÍA                                                | SANCHO PUJADAS      | student2@agora-erp.com |                    |               |
|                         |                    |                                                      |                     |                        | Total alumnos: 6 ( | 7             |
|                         |                    |                                                      |                     |                        | ← Anterior Añadir  | $\rightarrow$ |

Cada tipo de destinatario ofrecerá posibilidades distintas a la hora de escoger un conjunto de destinatarios. La única opción que permite cribar destinatarios concretos es la de envío individual, el resto enviarán la comunicación al conjunto completo de destinatarios que cumplan la condición indicada. En el caso de la selección individual, solamente se le permitirá escoger un destinatario (aunque nada impide seleccionar distintos destinatarios individuales para un mismo envío). El administrador, dado su rol de gestor principal del sistema, podrá escoger enviar comunicaciones a alumnos, clientes y/o profesores no importa el grupo que impartan ni ninguna otra consideración: siempre podrá enviar a todos.

Seleccionados el filtro de destinatarios, se mostrará una lista con los destinatarios finalmente incluidos en la comunicación.

| Se han      | Destinatarios de<br>añadido con éxito nuevos destin | comunicación - Terminac<br>atarios para la comunicación | 10                     | ×  |
|-------------|-----------------------------------------------------|---------------------------------------------------------|------------------------|----|
| D           | estinatarios aña                                    |                                                         |                        |    |
|             | Nombre                                              | Apellidos                                               | Email                  |    |
| •           | ANA                                                 | CATALÁN                                                 | ana.cat@gmail.com      |    |
|             | MARÍA                                               | SANCHO PUJADAS                                          | student2@agora-erp.com |    |
| 6           | ANTONIO                                             | MOLES LILLO                                             | student3@agora-erp.com |    |
|             | CARMEN                                              | ABAD TORRES                                             | student1@agora-erp.com |    |
| <b>()</b> , | ANA                                                 | MOLES LILLO                                             | student5@agora-erp.com |    |
| Total a     | lumnos: 5                                           |                                                         |                        |    |
|             |                                                     |                                                         | Termin                 | ar |

El *adjuntar ficheros* a la comunicación se puede hacer mediante el segmento "*Adjuntos*" del mensaje. Este segmento nos permitirá tres opciones a la hora de decidir de dónde queremos obtener los archivos que adjuntar a la comunicación:

-> Este botón permitirá *adjuntar documentos desde un disco duro* o almacenados en un dispositivo externo (memorias USB, CDs, DVDs, etc.). Para ello, el administrador deberá hacer clic en el espacio donde indica "Arrastra o pincha aquí para subir documentos". Esto hará que se abra la interfaz que le permita buscar en sus dispositivos.

Es importante tener en cuenta que, *hasta que no se haga clic en el botón "Subir documentos", los documentos NO se habrán subido realmente*. El administrador debe asegurarse de dar la orden de subirlos, no limitarse a seleccionarlos.

| 企 Adjuntar documentos desde disco duro |
|----------------------------------------|
| 6.4 MB<br>Ag. ar one                   |
| 金 Subir documentos                     |

-> Este botón permitirá *adjuntar documentos contenidos en el historial del sistema*, es decir archivos que ya fueron subidos anteriormente a aGora.connect por el usuario administrador. Este botón mostrará un listado con los ficheros digitales almacenados en el histórico del administrador de aGora.connect, que podrá escoger cualquiera de ellos para agregarlo a la comunicación actual.

| ᠑ Adjuntar documentos desde el historial |      |                           |   |           |           |      |
|------------------------------------------|------|---------------------------|---|-----------|-----------|------|
| Fecha 🗍                                  | :    | Nombre                    | : | Tamaño    |           | :    |
| 18/06/2019 13:29                         |      | AgoraMoodleManual_E5.docx |   | 485.59 KB |           |      |
| 18/06/2019 13:11                         |      | AgoraMoodleManual_E5.docx |   | 485.59 KB |           |      |
| (A) <b>1</b> (A) (A)                     | 20 💌 |                           |   |           | 1-2/2     | ¢    |
|                                          |      |                           |   | 金 Adjunt  | ar docume | ntos |

-> Este botón permitirá *adjuntar documentos contenidos desde el repositorio de aGora.connect.* El repositorio es la base de datos donde se almacena toda la documentación subida a aGora.connect, ya sea por profesores, clientes, alumnos o administradores, desde su apartado de gestión documental correspondiente. Este botón mostrará un listado con los ficheros digitales almacenados en la gestión documental de aGora.connect, pudiendo el administrador escoger cualquiera de ellos para agregarlo a la comunicación actual.

| Fecha \downarrow 🚦  | Nombre                | Tama      | Ámbito                                                                                         | Carpeta      |  |
|---------------------|-----------------------|-----------|------------------------------------------------------------------------------------------------|--------------|--|
| 17/06/2019<br>13:59 | AgoraConnectStudents  | 1.26 MB   | Documentos para el curso INGLÉS PARA<br>JÓVENES.                                               | Carpeta raíz |  |
| 31/05/2019<br>11:11 | OtroDocumento.txt     | 6 Bytes   | Documentos para todo el centro                                                                 | Carpeta raíz |  |
| 31/05/2019<br>11:01 | CursoAlemánBásicoTem  | 6 Bytes   | Documentos para el curso ALEMÁN BÁSICO.                                                        | Carpeta raíz |  |
| 31/05/2019<br>11:00 | GrupoAlemánBásicoLM   | 6 Bytes   | Documentos para el grupo ALEMÁN BÁSICO<br>L-M MAÑANAS.                                         | Carpeta raíz |  |
| 31/05/2019<br>10:59 | SesiónAlemánBásicoCon | 6 Bytes   | Documentos para la sesión ALEMÁN BÁSICO<br>con BALAGUER, DAVID.                                | Carpeta raiz |  |
| 30/05/2019<br>18:31 | KIT-NE1855_R2.pdf     | 1.17 MB   | Documentos para el grupo ALEMÁN<br>AVANZADO M-J MAÑANAS.                                       | Carpeta raíz |  |
| 30/05/2019<br>18:30 | Zoho_64687924_Marzo2  | 29.11 KB  | Documentos para la sesión INGLÉS PARA<br>JÓVENES con CUESTA JULVE, EDUARDO L,X<br>14:00-15:30. | Carpeta raíz |  |
| 30/05/2019<br>18:29 | Iberdrola_09190326010 | 427.13 KB | Documentos para todo el centro                                                                 | Carpeta raíz |  |
| 04/04/2019<br>13:09 | Sello RGPD Ready.png  | 33.37 KB  | Documentos para el profesor EDUARDO<br>CUESTA JULVE.                                           | Carpeta raiz |  |
| 04/04/2019<br>11:19 | ahora también.txt     | 32 Bytes  | Documentos para el profesor EDUARDO<br>CUESTA JULVE.                                           | Carpeta raíz |  |

Una vez todo esté listo, el administrador podrá pulsar el botón "*Enviar comunicación*" para finalmente enviar la documentación seleccionada (o, en caso de haberla programado, que quede en estado pendiente hasta el momento de su envío).

Este envío, si se ha marcado la opción correspondiente, podrá ser visto tanto desde dentro del aGora.connect del usuario receptor, como en la bandeja de entrada de su cuenta de correo asociada a su cuenta de aGora.connect. Además, se le mostrará una notificación en el área de notificaciones de su aGora.connect para indicar que ha recibido una nueva comunicación.

#### 2.8.1 Preferencias de centro sobre comunicaciones

Una vez explicado el funcionamiento del apartado de Comunicaciones para administradores del sistema, podemos explicar más en detalle el apartado "Comunicaciones" del apartado de configuración "Preferencias de centro", explicado brevemente en el apartado 2.1. de este manual.

|  | Comunicaciones    | ~ |
|--|-------------------|---|
|  | Cuentas           |   |
|  | Dominios de envío |   |
|  | Plantillas        |   |
|  | Preferencias      |   |
|  | Lista negra       |   |
|  |                   |   |

Las opciones de este apartado permiten al administrador de aGora.connect determinar cómo y cuándo se van a enviar las comunicaciones automatizadas del programa, qué correo electrónico deberá usar aGora.connect como remitente para el envío de comunicaciones (tanto automatizadas como manuales), y más opciones importantes. A continuación, iremos punto por punto detallando dichas opciones:

<u>Cuentas</u>: este apartado permite al administrador *determinar qué cuentas de correo se van a utilizar para enviar* comunicaciones (y quién puede usarlas) dentro del programa: si no ha realizado ninguna configuración, se provee de una cuenta de correo predeterminada con dominio agora-erp.com, utilizable solamente para los administradores del centro

Crear nueva cuenta de comunicación

Sin embargo, para el administrador *es posible crear nuevas cuentas* según las necesidades del centro, mediante el botón *"Añadir cuenta"*. Estas cuentas pueden, además, pertenecer a *dominios de correo gestionados por el centro*. El administrador puede determinar qué *tipo de usuarios* podrán utilizar la mencionada cuenta de correo para enviar comunicaciones, así como el nombre de remitente por defecto que desea utilizar (y la posibilidad, si lo desea, de variarlo en cada envío) para dicha cuenta.

×

| Nombre de cuenta                                                                                       |                                                         |                                                   |                                                   |                    |
|----------------------------------------------------------------------------------------------------|---------------------------------------------------------|---------------------------------------------------|---------------------------------------------------|--------------------|
| jaimepena@kherian.com                                                                                  |                                                         | 🕜 Ayuda                                           |                                                   |                    |
| Tu nombre                                                                                              |                                                         | Los campos en rojo                                |                                                   |                    |
| Jaime Peña Sánchez                                                                                     |                                                         | de tipo automático (                              | (invitaciones al servicio,                        |                    |
| Permitir personalizar el nombre en cada envío                                                          |                                                         | avisos de falta de as<br>de factura disponibl     | istencia, comunicación<br>le, etc.), es necesario |                    |
| Ámbito de la cuenta                                                                                    |                                                         | tener configurada a<br>comunicación con á         | l menos una cuenta de<br>mbito 'Para los          |                    |
| Para los administradores del Centro                                                                    |                                                         | <ul> <li>administradores del</li> </ul>           | l centro'.                                        |                    |
| Cuenta                                                                                                 | Dominio                                                 |                                                   |                                                   |                    |
| jaimepena @                                                                                            | kherian.com                                             | T                                                 |                                                   |                    |
| Cuenta principal del centro                                                                            |                                                         |                                                   |                                                   |                    |
|                                                                                                    |                                                         |                                                   |                                                   |                    |
|                                                                                                    |                                                         |                                                   |                                                   |                    |
|                                                                                                    |                                                         |                                                   | Cancelar Guardar                                  |                    |
| Q Ayuda                                                                                                |                                                         |                                                   |                                                   |                    |
| Desde este apartado puedes configurar las cuen<br>servicio. Se utilizarán para remitir las invitacione | itas que podrán ser utiliza<br>s para acceder al mismo. | idas desde aGora.connect para remi                | tir comunicaciones a los u                        | suarios de este    |
| +Añadir cuenta                                                                                         |                                                         | Buscar cuenta de comunicación                     |                                                   | Buscar             |
| Descripción * Email                                                                                    | Detalle                                                 |                                                   | Predeterminada                                    | Acciones           |
| XXXXXXXXXXXXXXXXXXXXXXXXXXXXXXXXXXXX                                                                   | XX Cuenta para                                          | el empleado: XXXXXXXXXXXXXXXXXXXXXXXXXXXXXXXXXXXX |                                                   | <b>x</b> Eliminar  |
| Cuenta de mi dominio info@kherian.com                                                                  | Cuenta para a                                           | administradores del centro                        | $\bigcirc$                                        | <b>×</b> Eliminar  |
|                                                                                                    | erp.com Cuenta para                                     | administradores del centro                        |                                                   | <b>×</b> Eliminar  |
|                                                                                                    |                                                         |                                                   |                                                   | Total cuentas: 3 🞜 |

- <u>Dominios de envío</u>: aquí el administrador podrá, si desea usar *cuentas gestionadas por el centro* al que pertenece para realizar las *comunicaciones* en aGora.connect, determinar qué dominio de envío usarán esas cuentas. Sin haber creado aquí previamente el dominio no podrá crear las cuentas en el menú de Cuentas, de forma que es un paso previo obligatorio.

El dominio de la cuenta incluida por defecto en el programa no aparece, pero aun así existe y la cuenta funciona mediante dicho dominio: aquí el administrador solamente creará aquellos *dominios adicionales* a los que pertenezcan las cuentas del centro que quiere utilizar.

| Configura los d               | ominios de envío                                                                                        |                                                                                                    |                                          |
|-------------------------------|----------------------------------------------------------------------------------------------------|----------------------------------------------------------------------------------------------------|------------------------------------------|
| En el c<br>los rec<br>'De'. P | uda<br>aso de que quieras enviar com<br>eptores cuando lo abran será<br>or lo tanto, es importante esta | nunicaciones vía email, una de las primeras cosas<br>la cuenta de email con la cual se remite, es decir,<br>iblecer este campo de forma adecuada <b>Ver m</b> i | s que verán<br>, el <b>campo</b><br>ás ↓ |
| + Añadir dominio              | ${oldsymbol{\mathcal{C}}}$ Actualizar estado                                                            | Buscar dominio de envío                                                                                                    | Buscar                                   |
| Dominio 🕈                     | Estado                                                                                                  |                                                                                                    | Acciones                                 |
| kherian.com                   | ~                                                                                                    | Configuración                                                                                                    | <b>X</b> Eliminar                        |
|                               |                                                                                                    | Total (                                                                                                    | dominios: 1 2                            |

Dichos dominios se añadirán mediante el botón "*Añadir dominio*", lo que permitirá al administrador indicar la extensión del dominio (habitualmente, la parte después de la @ en las direcciones de e-mail), y una dirección de correo de dicho dominio a la que hacer un envío de prueba para comprobar que el dominio indicado existe y funciona.

| Dominio         kherian.com         Cuenta de email         jaime       @ kherian.com         Cuando pulse en el botón 'Guardar', se remitirá un email a esta cuenta de correo electrónico con un link para verificar la propiedad del dominio. | ⑦ Ayuda<br>Los campos en rojo son obligatorios.<br>Para la creación de un dominio de envío si<br>deben realizar 2 pasos.<br>Paso 1:<br>Verificar la propiedad de una cuenta de<br>email. Para esto se remitirá un email con u<br>link que, al pulsarlo, verificará la propiedad<br>de la cuenta de correo.<br>Paso 2: |
|----------------------------------------------------------------------------------------------------|----------------------------------------------------------------------------------------------------|
|                                                                                                    | Crear un tipo de registro DNS denominado<br>DKIM en tu dominio. Para realizar este pas<br>es necesario tener acceso a administar la<br>conjugación DNS del dominio.                                                                                                    |

El segundo paso de este proceso deberá realizarse *directamente en la configuración del dominio gestionado por el centro (es decir, de manera externa de aGora.connect)*, y consiste en la creación de un nuevo tipo de registro DNS llamado *DKIM*. Una vez hayan confirmado la propiedad de su cuenta de correo, si hacen clic en el botón "Configuración" del dominio, se les mostrará el registro DKIM que deberán hacer llegar al proveedor de su cuenta de correo o de internet, para que la añadan a sus registros DNS.

| 🔳 📕 aGora                       |                                                                                                    | 🏳 Español 🖂 🗘 🎯 🕞 Salir                                                       |
|---------------------------------|----------------------------------------------------------------------------------------------------|-------------------------------------------------------------------------------|
| Constition de usuarios          | $\oplus$ Registro DKIM                                                                                                    | s cuando lo abran será la cuenta de email con la cual se remite, es decir, el |
| Terna de aGora.connect          | Añade esta entrada a tus registros DNS.<br>Ten en cuerra que los cambos de DNS pueden tardar hass 24 horas en propagaras, en función de tu proveedor de servicos DNS.<br>Hestmane Type Valer<br>TXT | Recar donnio de envía                                                         |
| Calificaciones                  | Cerrar                                                                                                    | Accience<br>Configuración<br>Altimucar                                        |
| Facturas                        |                                                                                                    | E3 Venticar email * Eliminar                                                  |
| Comunicaciones                  | •                                                                                                    |                                                                               |
| Dominios de envío<br>Plantillas |                                                                                                    |                                                                               |
| Preferencias<br>Lista negra     |                                                                                                    |                                                                               |

Una vez su proveedor haya configurado este registro en sus registros DNS (y pasado un periodo de tiempo que no debería superar las 24 horas), aGora.connect podrá llevar a cabo envíos mediante cuentas pertenecientes al dominio creado.

 <u>Plantillas</u>: esta opción permite al administrador *editar las plantillas* (es decir, los diseños predeterminados de e-mails) de los e-*mails automatizados* que aGora.connect manda a sus usuarios. Entre estas se encuentran las *invitaciones* a los usuarios en los distintos roles posibles, *avisos* de faltas de asistencia, avisos de calificaciones disponibles para visualizar, o avisos de facturas pendientes de revisar en el caso de los clientes.

| ② Ayuda<br>Desde este apartado puedes configurar las plantilla para la remisión de avisos o comunicaciones automatizadas a cli<br>del centro. Puedes personalizar los textos que se remiten, la cuenta de comunicación desde la cual se enviarán, etc. | ientes, alumnos y empleados |
|----------------------------------------------------------------------------------------------------|-----------------------------|
| Comunicaciones o avisos para alumnos                                                                                                    |                             |
| Invitación a alumnos<br>Comunicación que reciben los alumnos al ser invitados a los servicios de connect que les ofrece tal centro                                                                                                    | 🖉 Modificar                 |
| Comunicaciones o avisos para clientes                                                                                                    |                             |
| Invitación a clientes<br>Comunicación que reciben los clientes al ser invitados a los servicios de connect que les offece tu centro                                                                                                    | & Modificar                 |
| Aviso de faita de asistencia<br>Comunicación que reciben los cientes cuando se produce una faita de asistencia de un alumnos vinculados al mismo                                                                                                    | & Modificar                 |
| Aviso de calificación disponible<br>Comunicación que reciben los clientes cuando tienen disponible una nueva calificación en su cuenta de<br>abara.connect                                                                                             | Ø Modificar                 |
| Aviso de factura disponible<br>Comunicación que reciben los cientes al tener disponible una nueva factura en su cuenta de aGora.connect                                                                                                    | & Modificar                 |
| Comunicaciones o avisos para profesores                                                                                                    |                             |
| Invitación a profesores<br>Comunicación que reciben los pirofesores cuando son invitados a los servicios de connect que ofrece ru centro                                                                                                    | 🖉 Modificar                 |
| Comunicaciones o avisos para administradores                                                                                                    |                             |
| Invitación a administradores<br>Comunicación que reciben los empleados de tu centro que quieres que puedan administrar tu cuenta de<br>attora connect                                                                                                  | & Modificar                 |

Cada una de estas plantillas proporcionadas por el programa por defecto puede ser editada pulsando el botón "*Modificar*" asignado a la misma.

| vis | o de           | e fa        | lta c           | le a          | sister               | ncia                    |                       | 100 1101          | falta c            | la arietz | encia de |              | noor vir | cula  | dor al | mirmo   |         |     |     |        |       |         |      |    | × Cer  |
|-----|----------------|-------------|-----------------|---------------|----------------------|-------------------------|-----------------------|-------------------|--------------------|-----------|----------|--------------|----------|-------|--------|---------|---------|-----|-----|--------|-------|---------|------|----|--------|
| mur | nicació        | on q        | ue rec          | iben          | los ciler            | ites cuano              | io se prod            | ice una           | i taita c          | le asiste | encia de | un alun      | nnos vin | icula | dos ai | mismo   |         |     |     |        |       |         |      |    |        |
|     | Títul          | o           |                 |               |                      |                         |                       |                   |                    |           |          |              |          |       |        |         |         |     |     |        |       |         |      |    |        |
|     | Avi            | iso d       | le falt         | a de          | asister              | icia                    |                       |                   |                    |           |          |              |          |       |        |         |         |     |     |        |       |         |      |    |        |
|     | No e           | nvia        | r este          | tipo          | de con               | nunicació               | n median              | te ema            | il                 |           | C        | $\mathbb{D}$ |          |       |        |         |         |     |     |        |       |         |      |    |        |
|     | Perso<br>los e | onal<br>mai | izar c<br>s mec | uent<br>liant | a para (<br>e la cue | envío de o<br>enta pred | email (en<br>etermina | aso de<br>la o pr | e no ha<br>incipal | cerlo s   | e remit  | irán         |          |       |        |         |         |     |     |        |       |         |      |    |        |
| в   | I              | Ū           | abc             |               | ≣                    | ≣≣                      |                       | Þ                 | eə                 |           | ×2 ×     | 2            |          | (     | fuent  | e pred  | et      |     | (ta | maño p | ored. |         | •    |    |        |
| A   | ۳              | C           | •               |               | Insert               | ar HTML                 | ,                     |                   |                    |           |          |              |          |       |        |         |         |     |     |        |       |         |      |    |        |
|     |                |             |                 |               |                      |                         |                       |                   |                    |           |          |              |          |       |        |         |         |     |     |        |       |         |      |    |        |
|     |                |             |                 |               |                      |                         |                       |                   |                    |           |          |              |          |       |        |         |         |     |     |        |       |         |      |    |        |
|     |                |             |                 |               |                      | н                       | ola {{N               | ombi              | re}},              |           |          |              |          |       |        |         |         |     |     |        |       |         |      |    |        |
|     |                |             |                 |               |                      |                         |                       |                   |                    |           |          |              |          |       |        |         |         |     |     |        |       |         |      |    |        |
|     |                |             |                 |               |                      | Se<br>{{N               | ha prod<br>IombreA    | ucido<br>umno     | una fa<br>}}.      | alta de   | asiste   | ncia a       | la clas  | e {{  | Detal  | le}} de | el alun | nno |     |        |       |         |      |    |        |
|     |                |             |                 |               |                      | Es                      | te es el i            | esum              | en de              | la ses    | ión:     |              |          |       |        |         |         |     |     |        |       |         |      |    |        |
|     |                |             |                 |               |                      | {{F                     | lesumen               | Sesio             | n}}                |           |          |              |          |       |        |         |         |     |     |        |       |         |      |    |        |
|     |                |             |                 |               |                      |                         |                       |                   |                    |           |          |              |          |       |        |         |         |     |     |        |       |         |      |    |        |
|     |                |             |                 |               |                      | Ur                      | saludo.               |                   |                    |           |          |              |          |       |        |         |         |     |     |        |       |         |      |    |        |
|     |                |             |                 |               |                      |                         |                       |                   |                    |           |          |              |          |       |        |         |         |     |     |        |       |         |      |    |        |
|     |                |             |                 |               |                      |                         |                       |                   |                    |           |          |              |          |       |        |         |         |     |     |        |       |         |      |    |        |
|     |                |             |                 |               |                      |                         |                       |                   |                    |           |          |              |          |       |        |         |         |     | BG  | uardar | 5     | ) Desha | acer | ÛE | iminar |
|     |                |             |                 |               |                      |                         |                       |                   |                    |           |          |              |          |       |        |         |         |     |     |        |       |         |      |    |        |

El administrador puede editar el formato y el texto, pero *recomendamos no quitar los campos entre llaves*, dado que son campos de *combinación de correspondencia* que en el envío se sustituyen por información real del destinatario al que estamos llevando a cabo el envío. Por lo tanto, son herramientas de personalización del e-mail y si se eliminan no podrán volver a añadirse y perderían ese grado de personalización.

También es importante ver que podemos optar que estas comunicaciones automatizadas *no se envíen por e-mail*, sino que simplemente se manden mediante el sistema de comunicación interna de aGora.connect. En ese caso, no necesitaremos indicar una cuenta de correo de la que enviarlo. Si determinamos que la comunicación se mandará tanto internamente en aGora.connect como mediante e-mail, el programa nos da la opción de determinar si el envío se debe llevar a cabo desde una *cuenta concreta*; de no determinarse ninguna, el envío se llevará a cabo desde la cuenta predeterminada en el apartado "Cuentas".

Preferencias: en este apartado el administrador puede si los alumnos/cliente pueden enviar comunicaciones al centro y
profesores. Además, el administrador puede determinar qué zona horaria debe regir a la hora de determinar cuándo enviar
las comunicaciones de manera automática

|       | ② Ayuda                                                                      |                               |                          |
|-------|------------------------------------------------------------------------------|-------------------------------|--------------------------|
|       | Desde este apartado puedes decidir si los alumnos y/o clientes po            | odrán remitir directamente co | municaciones al centro y |
|       | sus profesores y la zona horaria por defecto para el envío de com            | nunicaciones programadas.     |                          |
| Prefe | erencias generales                                                           |                               |                          |
| Pern  | nitir que los <b>alumnos</b> puedan enviar comunicaciones al centro y a sus  | profesores                    |                          |
| Pern  | nitir que los <b>clientes</b> puedan enviar comunicaciones al centro y a sus | profesores                    |                          |
|       | horaria por defecto para envíos programados                                  |                               |                          |
| Zona  | nor and por adjector para entrop programados                                 |                               |                          |

- <u>Lista negra</u>: en este apartado el administrador podrá ver qué direcciones de correo han devuelto error a la hora de que aGora.connect haya intentado realizar envíos a dichas direcciones. De esta manera podrá determinar qué direcciones de correo asignadas a los contactos de aGora.connect son válidas y cuáles no.

Las direcciones que se contengan en esta lista no volverán a recibir comunicaciones de aGora.connect, por lo menos hasta que el administrador no revise el caso y juzgue que ha sido un incidente aislado, momento en que podrá desbloquear la cuenta mediante el botón "Desbloquear" y permita que vuelva a ser incluible en las comunicaciones mandadas desde aGora.connect.

| ⊘ Lista de di | irecciones de ema                                                                                                    | ail rechaza                                                                                                    | adas                                                                                                    |                                                                                                    |                                                                                                    |                                                                                                    |
|---------------|----------------------------------------------------------------------------------------------------|----------------------------------------------------------------------------------------------------|----------------------------------------------------------------------------------------------------|----------------------------------------------------------------------------------------------------|----------------------------------------------------------------------------------------------------|----------------------------------------------------------------------------------------------------|
|               | Ayuda     Ayuda     Admin Boun     suscripción a     envios. Recor     posterior a er     Block Bounce     IP tiene mala     Hard Bounce     (por ejemplo,     Soft Bounce     receptor. En     Undetermin     genérico que     Spam Comple     Policy Rejeci     que se ha exc | de correo<br>nos propor<br>lista de en<br>mendamos<br>stas direccióne:<br>es Estos m<br>reputación<br>es correos<br>es correos<br>es correos<br>es coreos<br>no podem<br><b>laint</b> : En es<br><b>tion</b> : Debio<br>cedido el lín | electrónico de uno de nuestros destinatari<br>rcionará razones que podemos clasificar en<br>nensajes de correo electrónico han sido blo<br>vios, spam, queja o reenvío de "hard boun<br>que elimines a los destinatarios que tenga<br>iones.<br>ensajes de correo electrónico se rechazaro<br>n. Éstos se rechazan en el nivel del servidor<br>electrónicos que son rechazados como no<br>il.com), o el correo electrónico no existe.<br>os electrónicos que han sido temporalmen<br>is seguro volver a enviar el mensaje.<br>E En casos excepcionales, el código de erro<br>ros determinar la causa exacta del error,<br>ste caso, el mensaje ha sido clasificado com<br>lo a su política, nuestro gestor de envíos ha<br>mite diario para envío de emails. | os o el servicio de envío de emails de aGora,<br>una de las siete subcategorías siguientes:<br>iqueados por nuestro gestor de envío debid<br>ce". Estos errores son el resultado de la supe<br>n este tipo de bloqueo, pero sistemáticamen<br>y nunca llegan al destinatario previsto.<br>válidos. También hay un error tipográfico en<br>te rechazados debido a varias razones, gene<br>r proporcionado desde el servidor de destin<br>to spam por el receptor del mismo.<br>rechazado o no ha podido generar el mens | connect rechaza o de<br>o a una anulación pre<br>ervisión de nuestro ge<br>nte rechazaremos cua<br>ninó que el contenido<br>i la dirección de correc<br>ralmente en el lado d<br>io no se puede analiza<br>iaje. Normalmente est | vuelve un<br>via de<br>stor de<br>iquier envío<br>es spam o la<br>o electrónico<br>el servidor<br>ur o es tan<br>to se debe a |
|               |                                                                                                    |                                                                                                    |                                                                                                    | Buscar email rechazado                                                                                                    |                                                                                                    | Buscar                                                                                                    |
| Fecha 🚽       | Email                                                                                                    | Motivo                                                                                                    | Detalle                                                                                                    |                                                                                                    | Bloqueado                                                                                                    | Acciones                                                                                                    |
| 23/03/2018    | a.cat@gmail.com                                                                                                    | Hard<br>Bounce                                                                                                    | 550-5.1.1 The email account that you tried to re-<br>checking the recipient's email address for typos<br>5.1.1 https://support.google.com/mail/?p=NoSu                                                                                                    | ach does not exist. Please try 550-5.1.1 double-<br>or 550-5.1.1 unnecessary spaces. Learn more at 550<br>chUser h126si3732005qkc.177 - gsmtp                                                                                                    | ) Sí 🕒                                                                                                    | Desbloquear                                                                                                    |
|               |                                                                                                    |                                                                                                    |                                                                                                    |                                                                                                    | Total emails r                                                                                                    | echazados: 1 🕽                                                                                                    |

## 2.9. Gestión documental

Este apartado permitirá al administrador consultar, descargar, eliminar o gestionar en general todos los archivos y documentos del sistema de documentación de aGora.connect, de forma que los tenga todos clasificados y accesibles para una más fácil organización.

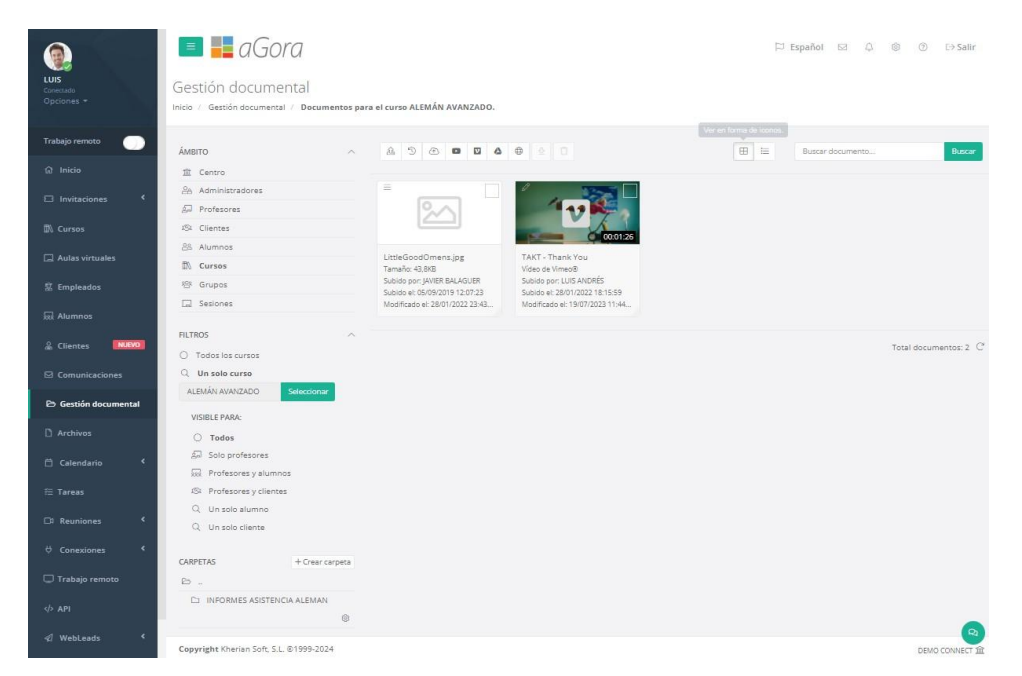

También podemos, si lo deseamos usar el botón para ver la ventana en modo de listado, vista en que podremos reordenar los elementos existentes si lo deseamos.

| LUIS                 | Sestión documental                          |             |                     |              |                 |            |               | 🏳 Español          | ⊇ \$ ©               | ⑦ ⊖ Salir                               |
|----------------------|---------------------------------------------|-------------|---------------------|--------------|-----------------|------------|---------------|--------------------|----------------------|-----------------------------------------|
| Opciones *           | Inicio / Gestión documental / Documentos pr | ara el curs | o ALEMÁN AVANZADO.  |              |                 |            |               |                    |                      |                                         |
| Trabajo remoto 🌐     | А́мвіто ^                                   | â           | 5 🗈 🖬 🖉             | <b>△</b> ⊕ △ |                 |            |               | I Buscar           | documento            | Buscar                                  |
| 🛱 Inicio             | 置 Centro                                    |             |                     | -            |                 |            |               |                    |                      |                                         |
| Invitaciones         | Administradores                             |             | Nombre **           | Descripcion  | Tipo            | Creado el  | Modificado el | Detalles           | Vigencia             |                                         |
|                      | Profesores                                  |             | LittleGoodOmens.jpg |              | aGera constit   | 05/09/2019 | 28/01/2022    | Tamaño: 43,8KB     | Vigoncia no limitada | @ Modificar                             |
| 🕼 Cursos             | 1St Clientes                                |             |                     |              |                 |            |               |                    |                      |                                         |
| Aulas virtuales      | 8 Alumnos                                   |             | TAKT - Thank You    |              | Video de Vimeo® | 28/01/2022 | 19/07/2023    | Duración: 00.01/26 | Vigencia no limitada | @ Modificar                             |
|                      | D), Cursos                                  |             |                     |              |                 |            |               |                    | Tora                 | documentor 2 (*                         |
| 窟 Empleados          | 🕾 Grupos                                    |             |                     |              |                 |            |               |                    | 1012                 | 000000000000000000000000000000000000000 |
| C Alumana            | Seziones                                    |             |                     |              |                 |            |               |                    |                      |                                         |
| XXX AUDITITOS        | EII TROS                                    |             |                     |              |                 |            |               |                    |                      |                                         |
| 🔓 Clientes 🔜 😡       | 0.7.4.1                                     |             |                     |              |                 |            |               |                    |                      |                                         |
| D Completions        |                                             |             |                     |              |                 |            |               |                    |                      |                                         |
| Comunicaciones       | ALEMÁN AVANZADO                             |             |                     |              |                 |            |               |                    |                      |                                         |
| 🖻 Gestión documental |                                             |             |                     |              |                 |            |               |                    |                      |                                         |
| -                    | VISIBLE PARA:                               |             |                     |              |                 |            |               |                    |                      |                                         |
| Archivos             | O Todos                                     |             |                     |              |                 |            |               |                    |                      |                                         |
| 🗇 Calendario 🔍       | 🔊 Solo profesores                           |             |                     |              |                 |            |               |                    |                      |                                         |
|                      | Reg. Profesores y alumnos                   |             |                     |              |                 |            |               |                    |                      |                                         |
| 冠 Tareas             | IS1 Profesores y clientes                   |             |                     |              |                 |            |               |                    |                      |                                         |
| C# Reuniones <       | Q Un solo alumno                            |             |                     |              |                 |            |               |                    |                      |                                         |
|                      | Q. Un solo cliente                          |             |                     |              |                 |            |               |                    |                      |                                         |
| 🕂 Conexiones 🕻       | CADDETAS 1. C                               |             |                     |              |                 |            |               |                    |                      |                                         |
| Trabajo remoto       | Case Cristo - Crear Carpeta                 |             |                     |              |                 |            |               |                    |                      |                                         |
| a national sector    |                                             |             |                     |              |                 |            |               |                    |                      |                                         |
| Ф АРІ                | CLI INFORMES ASISTENCIA ALEMAN              |             |                     |              |                 |            |               |                    |                      |                                         |
| a                    | 0                                           |             |                     |              |                 |            |               |                    |                      | 2                                       |
| A Webleads           | Copyright Kherian Soft, S.L. ©1999-2024     |             |                     |              |                 |            |               |                    |                      | DEMO CONNECT I                          |

La ventana en sí muestra tres tipos distintos de filtrado para permitir al administrador clasificar y organizar los documentos del centro:

- <u>Ámbito</u>: esto indica al administrador qué documentos quiere ver según a quién va asociado el documento correspondiente. Las posibilidades son las siguientes:
  - Centro: esta opción almacena documentos que el centro haya subido para todos los usuarios de aGora.connect: alumnos, clientes o personal del centro.
  - Administradores: esta opción muestra solamente documentos que hayan sido subidos para uso exclusivo de los administradores del sistema.
  - Profesores: esta opción muestra documentos que hayan sido subidos para uso común del profesorado.
  - Clientes: esta opción muestra documentos que hayan sido *subidos por o para clientes registrados en aGora.connect*.
  - Alumnos esta opción muestra documentos que hayan sido *subidos por o para alumnos registrados en aGora.connect*.
  - **Cursos**: esta opción muestra documentos que hayan sido subidos *asociados a cursos*.
  - **Grupos**: esta opción muestra documentos que hayan sido subidos *asociados a grupos*.
  - Sesiones: esta opción muestra documentos que hayan sido subidos asociados a sesiones.
- <u>Filtro</u>: permite al administrador *filtrar, dentro del ámbito escogido, un subconjunto* del ámbito para ver documentos concretos. Cada ámbito tiene sus propias opciones de filtrado. Por ejemplo, si escoge ver los documentos de sesiones, podrá escoger ver los de todas las sesiones, o bien los de una sesión en concreto.
- <u>Visible para</u>: este último criterio permite al administrador determinar quienes deberían ver los documentos que va a subir a este ámbito (o, si está gestionando documentos existentes) por qué criterio de visibilidad desea filtrar los documentos que se le han de mostrar. Los posibles filtros de visibilidad son los siguientes:
  - Todos: todo tipo de usuarios de aGora.connect pueden ver el documento, ya sean profesores, clientes, alumnos o administradores del centro.
  - Sólo profesores: sólo los *profesores* podrán ver los documentos subidos a este ámbito.
  - Profesores y alumnos: los usuarios que estén invitados como profesores podrán ver los documentos subidos a este ámbito. Además, aquellos usuarios que estén invitados como alumnos también podrán verlos
  - **Profesores y clientes**: igual que en el caso anterior, pero en este caso serán los *profesores* y los *clientes*.
  - Un solo alumno: solamente un usuario, a escoger de la lista de usuarios invitados a aGora.connect como alumnos, podrá ver los documentos subidos a este ámbito. Efectivamente actúa como un depósito de documentación entre el profesor y un estudiante concreto.
  - Un solo cliente: igual que en el caso anterior, pero esta vez en lugar de un alumno se escoge un cliente concreto.

Una vez indicados todos los filtros, en la parte derecha de la ventana el administrador podrá ver los documentos contenidos en el ámbito seleccionado. Es importante tener en cuenta que *el administrador puede crear carpetas dentro del conjunto de ámbitos seleccionado* para clasificar los documentos según criterios propios.

Desde esa misma interfaz, mediante el icono de las **tres líneas** en la esquina de cada icono de documento, podrá descargar el documento seleccionado o modificar sus detalles (su periodo de visibilidad y un comentario descriptivo sobre el mismo).

| Modificar da<br>Modifica datos de vigen | atos (<br>ncia o la de: | del documento<br>scripción de este documento. | ×       |
|-----------------------------------------|-------------------------|-----------------------------------------------|---------|
| Descripción (máximo 255 caracteres)     |                         |                                               |         |
| Manual básico de funcionamient          | :0                      |                                               |         |
| Limitar validez del documento           | entre feo               | has.                                          |         |
| 01/09/2018                              | ***<br>                 | 30/06/2019                                    | t       |
|                                         |                         |                                               |         |
|                                         |                         |                                               | Aceptar |

1

Existen varias formas de subir documentos desde este menú:

-> Este botón permitirá *subir documentos desde un disco duro* o almacenados en un dispositivo externo (memorias USB, CDs, DVDs, etc.). Para ello, deberá hacer clic en el espacio donde indica "Arrastra o pincha aquí para subir documentos". Esto hará que se abra la interfaz que le permita buscar en sus dispositivos.

El administrador podrá escoger, si lo desea, que los documentos subidos en esta remesa tengan solo vigencia entre dos fechas concretas: pasadas esas fechas, el documento desaparecerá del sistema porque se considerará que ya no está vigente.

Es importante tener en cuenta que, *hasta que no se haga clic en el botón "Subir documentos", los documentos NO se habrán subido realmente*. El administrador deberá asegurarse de dar la orden de subirlos, no limitarse a seleccionarlos.

| Selecciona rango de fechas 01/06/2019  1.3 MB AgoraConne | <ul> <li>Limitar validez de la</li> </ul> | os documentos | entre fechas. |  |
|----------------------------------------------------------|-------------------------------------------|---------------|---------------|--|
| 01/06/2019 E 30/06/2019                                  | Selecciona rango de fech                  | as            |               |  |
| 1.3 MB<br>AgoraConne                                     | 01/06/2019                                | Ť.            | 30/06/2019    |  |
|                                                          | AgoraConne                                |               |               |  |

^ · · · · ·

-> Este botón permitirá **añadir a la documentación** archivos que ya fueron subidos anteriormente a aGora.connect por dicho administrador, y que por lo tanto están **en el historial del sistema**. Este botón mostrará un listado con los ficheros digitales almacenados en el histórico de aGora.connect que el administrador haya subido alguna

vez y podrá escoger cualquiera de ellos para agregarlo al ámbito actual (pudiendo, igual que en el caso anterior, determinar que ese documento en ese ámbito tiene una validez limitada en tiempo).

Al igual que indicamos en el caso anterior, hasta que no se haga clic en el botón "Subir documentos", los documentos NO se habrán subido realmente.

|         | nitar vali | dez de los docun          | nent | tos entre fechas. |               |   |         |   |                                                |    |              |   |
|---------|------------|---------------------------|------|-------------------|---------------|---|---------|---|------------------------------------------------|----|--------------|---|
| Fecha   | μ E        | Subido por                | 1    | Nombre :          | Tipo de do    | ÷ | Tamaño  | : | Ámbito                                         | ÷  | Carpeta      | 1 |
| 17/06/2 | 2019 13:59 | DAVID BALAGUER<br>GISBERT |      | AgoraConnectStud  | aGora.connect |   | 1.26 MB |   | Documentos para el cur<br>INGLÉS PARA JÓVENES. | so | Carpeta raiz |   |
|         |            |                           |      |                   |               |   |         |   |                                                |    |              |   |
|         |            |                           |      |                   |               |   |         |   |                                                |    |              |   |
|         |            |                           |      |                   |               |   |         |   |                                                |    |              |   |
|         |            |                           |      |                   |               |   |         |   |                                                |    |              |   |
|         |            |                           |      |                   |               |   |         |   |                                                |    |              |   |
|         |            |                           |      |                   |               |   |         |   |                                                |    |              |   |
|         |            |                           |      |                   |               |   |         |   |                                                |    |              |   |
|         |            |                           |      |                   |               |   |         |   |                                                |    |              |   |
|         |            |                           |      |                   |               |   |         |   |                                                |    |              |   |
|         |            |                           |      |                   |               |   |         |   |                                                |    |              |   |

-> Este botón permitirá **añadir documentos contenidos desde el repositorio de aGora.connect.** El repositorio es la base de datos donde se almacena toda la documentación subida a aGora.connect, ya sea por profesores, clientes, alumnos o administradores, desde su apartado de gestión documental correspondiente. Este botón mostrará un listado con los ficheros digitales almacenados en la gestión documental de aGora.connect, pudiendo el administrador escoger cualquiera de ellos para añadirlo al ámbito actual.

Al igual que indicamos en el caso anterior, hasta que no se haga clic en el botón "Subir documentos", los documentos NO se habrán subido realmente.

| Limitar valio      | dez de los documen         | tos entre fechas.                                                                           |               |               |                                                                          |              |   |
|--------------------|----------------------------|---------------------------------------------------------------------------------------------|---------------|---------------|--------------------------------------------------------------------------|--------------|---|
| Fecha \downarrow 🚦 | Subido por                 | Nombre                                                                                      | Tipo de do    | Tamaño        | Ámbito :                                                                 | Carpeta      | : |
| 17/06/2019 13:59   | DAVID BALAGUER<br>GISBERT  | AgoraConnectStud                                                                            | aGora.connect | 1.26 MB       | Documentos para el curso<br>INGLÉS PARA JÓVENES.                         | Carpeta raíz |   |
| 03/06/2019 12:51   | EDUARDO CUESTA<br>JULVE    | Aprende Inglés<br>Escuchando    <br>Aprende Inglés<br>Americano   Audio<br>Inglés y Español | YouTube™      | No disponible | Documentos exclusivos de<br>profesores del curso<br>INGLÉS PARA JÓVENES. | Carpeta raíz |   |
| 31/05/2019 11:11   | Administrador<br>principal | OtroDocumento.txt                                                                           | aGora.connect | 6 Bytes       | Documentos para todo el<br>centro                                        | Carpeta raíz |   |
| 31/05/2019 11:01   | Administrador<br>principal | CursoAlemánBásic                                                                            | aGora.connect | 6 Bytes       | Documentos para el curso<br>ALEMÁN BÁSICO.                               | Carpeta raíz |   |
| 31/05/2019 11:00   | Administrador<br>principal | GrupoAlemánBásic                                                                            | aGora.connect | 6 Bytes       | Documentos para el grupo<br>ALEMÁN BÁSICO L-M<br>MAÑANAS.                | Carpeta raíz |   |
| 31/05/2019 10:59   | Administrador<br>principal | SesiónAlemánBásic                                                                           | aGora.connect | 6 Bytes       | Documentos para la sesión<br>ALEMÁN BÁSICO con<br>BALAGUER, DAVID.       | Carpeta raíz |   |
| 30/05/2019 18:37   | Administrador<br>principal | Pretty XAML With<br>XAML Styler   The<br>Xamarin Show                                       | YouTube™      | No disponible | Documentos para el<br>alumno ANTONIO MOLES<br>LILLO.                     | Carpeta raíz |   |
| 30/05/2019 18:35   | Administrador<br>principal | Introducing the New<br>Xamarin Developers<br>YouTube Channel!                               | YouTube™      | No disponible | Documentos para todos<br>los alumnos                                     | Carpeta raíz |   |

-> Este botón permitirá **añadir enlaces a videos de YouTube™.** Este botón mostrará una nueva ventana donde podrá insertarse el enlace al video deseado, junto con una pequeña descripción y, si así lo desea el administrador, una vigencia limitada de fechas entre las que el enlace estará accesible. Este video podrá visualizarse desde la documentación una vez añadido.

| ■ Añadir vídeo desde YouTube™               | ×       |
|---------------------------------------------|---------|
| Url *                                       |         |
| https://www.youtube.com/watch?v=dQw4w9WgXcQ |         |
| Descripción (máximo 255 caracteres)         |         |
| Top <u>Secret</u>                           |         |
|                                             |         |
| Limitar validez entre fechas.               |         |
|                                             |         |
|                                             |         |
| Añadii                                      | r vídeo |
|                                             |         |

V

-> Este botón permitirá **añadir enlaces a videos de Vimeo**<sup>™</sup>. Mostrará una nueva ventana donde podrá insertarse el enlace al video deseado, junto con una pequeña descripción y, si así lo desea el administrador, una vigencia limitada de fechas entre las que el enlace estará accesible. Este video podrá visualizarse desde la documentación una vez añadido.

|                    | Anddir video desde vinico                 |
|--------------------|-------------------------------------------|
| Url <mark>*</mark> |                                           |
| https://v          | imeo.com/XXXXX                            |
| Descripció         | n (máximo 255 caracteres)                 |
|                    |                                           |
| Limita             | r validez de los documentos entre fechas. |
|                    |                                           |

4

-> Este botón permitirá **añadir enlaces a ficheros de Google Drive™**. Mostrará una nueva ventana donde podrá insertarse el enlace al fichero deseado, junto con una pequeña descripción y, si así lo desea el administrador, una vigencia limitada de fechas entre las que el enlace estará accesible.

| URL de G  | oogle Drive™ *                                     |  |
|-----------|----------------------------------------------------|--|
| Añade     | aquí la URL del enlace compartido de Google Drive™ |  |
| Descripci | ón (máximo 255 caracteres)                         |  |
|           |                                                    |  |
|           |                                                    |  |
| Limit     | ar validez de los documentos entre fechas.         |  |

-> Este botón permitirá **añadir enlaces a ficheros de URL's genéricas** del usuario que sean seguras. Este botón mostrará una nueva ventana donde podrá insertarse el nombre del fichero, el enlace al fichero deseado, una una pequeña descripción y, si así lo desea el administrador, una vigencia limitada de fechas entre las que el enlace estará accesible. <u>Muy importante</u> es señalar que la URL a insertar por el usuario debe ser una URL de un entorno seguro, es decir, que empiece por https:// o ftps://

|                 | ) Añadir              | URL de a      | rchivo |  |
|-----------------|-----------------------|---------------|--------|--|
| Nombre *        |                       |               |        |  |
| Añade el non    | bre del fichero       |               |        |  |
| Url *           |                       |               |        |  |
| https://xxxxxx  | ftps://xxxxx          |               |        |  |
| Descripción (má | cimo 255 caracteres)  |               |        |  |
|                 |                       |               |        |  |
|                 |                       |               |        |  |
| Limitar val     | lez de los documentos | entre fechas. |        |  |
|                 |                       |               |        |  |
|                 |                       |               | _      |  |

Además, existe una funcionalidad que permite el usuario descargar uno o varios elementos de la gestión documental que haya marcado como seleccionados en un fichero comprimido .zip, para mayor comodidad. Una vez seleccionados los documentos que

quiera descargar, solamente tendrá que hacer clic en el botón y el programa comenzará a descargarlos en un único fichero comprimido .zip en la localización deseada.

### 2.10. Archivos

Dado que la capacidad de almacenamiento en la cuenta de centro de aGora.connect es limitada, y dada la capacidad de los empleados de subir archivos o de adjuntar documentos al envío de comunicaciones o a las respuestas de las mismas, es conveniente tener el control de qué se ha subido, por qué y cuándo se puede considerar obsoleto o no. Para ello, este apartado le mostrará un listado con todos los ficheros almacenados en la cuenta de aGora.connect por empleados, clientes o alumnos.

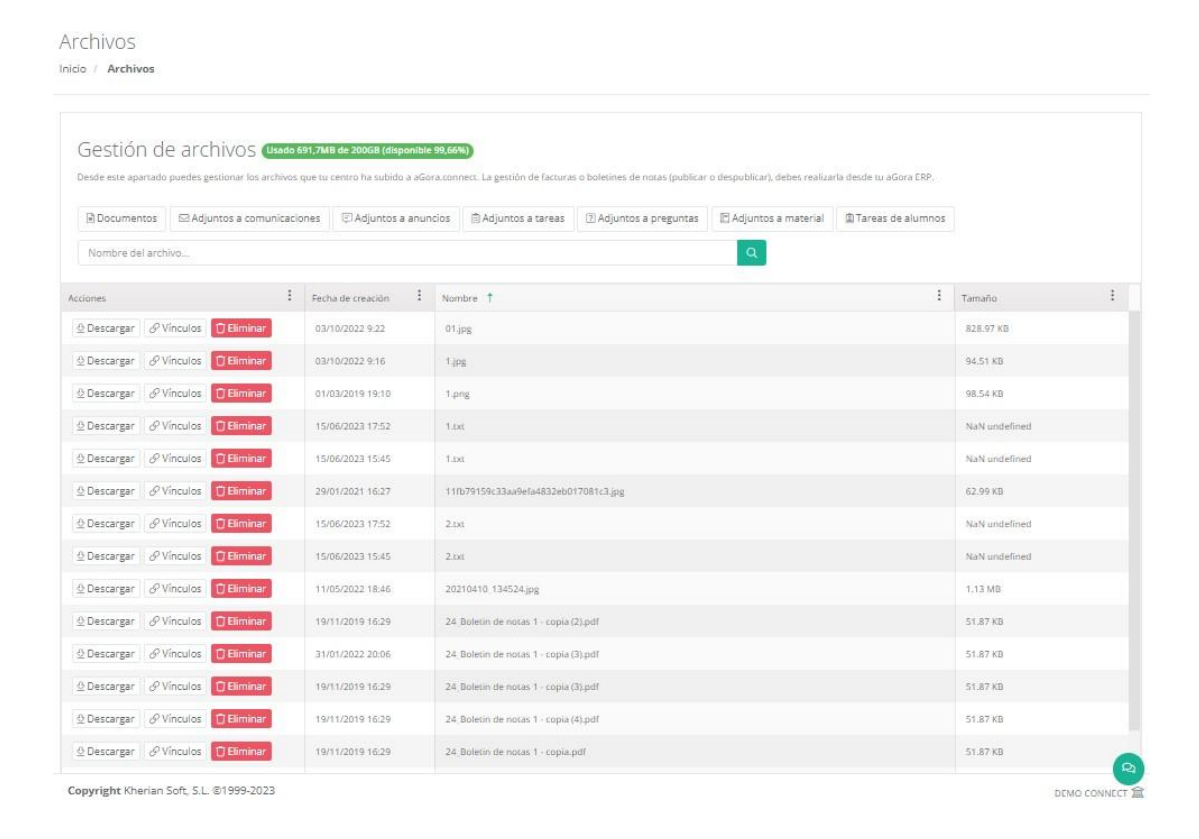

De estos ficheros se mostrará el nombre, el tamaño y la fecha de creación en aGora.connect, y tendremos tres opciones que podremos hacer con los ficheros incluidos en este apartado:

- **Descargar el fichero** mediante el botón "Descargar" situado al lado de cada fichero si nos es útil en el momento o bien para comprobar qué es y si debería seguir almacenado en aGora.connect.
- Ver los vínculos del fichero, lo que nos permitirá ver en qué lugares de aGora.connect se está utilizando dicho fichero:
   quién lo ha adjuntado inicialmente, si se ha usado como adjunto a alguna comunicación que hayamos enviado, a preguntas de cuestionarios, etc. Desde este mismo apartado, el administrador podrá eliminar vínculos concretos, haciendo que el fichero deje de ser visible en el ámbito o comunicación de la que ha eliminado el vínculo.

| Docume   | ntos     | Adjuntos      | a comunii  | caciones     | Ad    | ljuntos a anuncios Adjunt      | os a tare | 85           |   |
|----------|----------|---------------|------------|--------------|-------|--------------------------------|-----------|--------------|---|
| Adjunto  | s a prei | guntas        | Adjuntos a | a materiales |       | Tareas de alumnos              |           |              |   |
| Acciones | :        | Subido por †  | :          | Fecha        | :     | Ámbito                         | :         | Carpeta      | : |
| 🗊 Elimin | ar       | Administrador | principal  | 19/11/2019   | 16:29 | Documentos de todos los cursos |           | Carpeta raiz |   |
|          |          |               |            |              |       |                                |           |              |   |

- *Eliminar el fichero* mediante el botón "Eliminar", si ha quedado obsoleto o carece de utilidad y necesitamos liberar espacio en la base de almacenamiento de aGora.connect.

Dispondremos también de varios botones extra que permitirán filtrar los archivos a listar de manera que podamos localizar el archivo deseado más fácilmente.

| Adjuntos a preguntas 🛛 🖹 Adjuntos a material 🔹 🕼 Tareas de alumnos | Adjuntos a tareas 🛛 🕐 Adjuntos a | incios 👘 Adjur | 🗇 Adjuntos a anunc | ljuntos a comunicaciones | Documentos |
|--------------------------------------------------------------------|----------------------------------|----------------|--------------------|--------------------------|------------|
|--------------------------------------------------------------------|----------------------------------|----------------|--------------------|--------------------------|------------|

## 2.11. Calendario

Esta opción permite al administrador ver el horario de todo el centro o la agenda propia para visualizar las citas/reuniones que tiene el usuario actual.

#### 2.11.1 Horario del centro

Desde esta opción podrá visualizar el horario del centro. Además, si ha gestionado bien las opciones de su configuración, podrá determinar que el calendario visualizado se *sincronice con Google Calendar™*. También podrá, si lo desea, *exportar el calendario a formato PDF* para poder tenerlo a mano.

| Calenda             | ario del centro: DEMO C                                           | ONNECT                      |                                                                                                    |                      |                                                              |
|---------------------|-------------------------------------------------------------------|-----------------------------|----------------------------------------------------------------------------------------------------|----------------------|--------------------------------------------------------------|
| <b>G</b> Subir a Go | ogie Calendar™ at GQuitar de Google C                             | alendar <sup>aa</sup> X     |                                                                                                    |                      |                                                              |
| 👌 Exportar a        | PDF Hoy • F 🖬 lunes, 7 d                                          | e agosto de 2023 - viernes, | 11 de agosto de 2023 Buscar                                                                            | Q Día Semana laboral | Semana Mes Agenda Timelin                                    |
|                     | lu. 07/08                                                         | ma. 08/08                   | mi. 09/08                                                                                              | ju. 10/08            | vi. 11/08                                                    |
| odo el día          |                                                                   |                             |                                                                                                    |                      |                                                              |
| 15:00               |                                                                   |                             |                                                                                                    |                      |                                                              |
| 16:00               |                                                                   |                             |                                                                                                    |                      |                                                              |
| 17:00               | 🕼 (Ĉ' 🗅 Alemán Básico /<br>Cuesta Julve, Eduardo /<br>Aula Yellow |                             | C <sup>*</sup> C <sup>*</sup> C <sup>*</sup> ALEMÁN BÁSICO /<br>CUESTA JULVE, EDUARDO /<br>AULA YELLOW |                      |                                                              |
| 18:00               | N C'Anatomía de Grey /<br>CUESTA JULVE, EDUARDO /<br>AULA BLUE    |                             | III\ C <sup>4</sup> Anatomía de Grey /<br>CUESTA JULVE, EDUARDO /<br>AULA BLUE                         |                      | C Anatomía de Grey /<br>CUESTA JULVE, EDUARDO /<br>AULA BLUE |
| 19:00               |                                                                   |                             |                                                                                                    |                      |                                                              |
| 20:00               |                                                                   |                             |                                                                                                    |                      |                                                              |
| 21:00               |                                                                   |                             |                                                                                                    |                      |                                                              |
|                     |                                                                   |                             |                                                                                                    |                      |                                                              |

El calendario permite desplazarse entre diferentes periodos según la vista que el administrador haya seleccionado, usando las flechas al lado del día en curso. Las diferentes vistas del calendario son las siguientes:

- <u>Día</u>: esta vista mostrará solamente una columna para cada día, mostrando la ocupación en las franjas de horas correspondientes. Las flechas permitirán al profesor desplazarse de día en día.
- <u>Semana laboral</u>: esta visión mostrará columnas para cada día del lunes al viernes, mostrando la ocupación en las franjas de horas correspondientes. Las flechas permitirán al profesor desplazarse de semana en semana.
- Semana: equivalente a la semana laboral, pero incluyendo también el sábado y el domingo.

- <u>Mes</u>: esta vista mostrará la ocupación de todo un mes, dividiendo la vista en filas para semanas y cada fila dividida en segmentos para cada día de la semana. Las flechas permitirán al profesor desplazarse de mes en mes.
- <u>Agenda</u>: esta vista mostrará en lugar de una vista de calendario, un listado con todas las clases de una semana concreta por separado, junto con la información de cada una de ellas. Las flechas permitirán al administrador desplazarse de semana en semana.
- <u>Timeline</u>: esta vista mostrará al administrador un día específico segmentando una única fila en columnas equivalente a las horas del día. El profesor podrá desplazarse lateralmente a lo largo de todo el día para ver la ocupación del día representada. Las flechas permitirán al administrador desplazarse de día en día.

El calendario dispone ahora también de una opción para exportarlo a PDF de manera que el usuario pueda disponer de el mismo en un formato cómodo y manejable para llevarlo en su móvil o sistema de almacenamiento externo, o incluso poder enviarlo por correo electrónico en caso de ser necesario.

Para poder sincronizar el calendario del centro con Google Calendar™, es necesario seguir una serie de pasos. Obviamente, además es necesario contar con una cuenta de Google creada específicamente para el centro, en la que poder activar el Google Calendar™. A continuación detallamos los pasos a seguir para poder implementar esta sincronización:

- 1. Acceder a la **Consola de Desarrolladores de la cuenta de Google de su centro**. Puede acceder mediante este enlace: https://console.developers.google.com.
- 2. Accederemos a "*Biblioteca*" mediante un click en el enlace correspondiente del panel lateral.

| ≡   | Google APIs S My First Project - |                     |                                  | ۹                                                                                   | • | 11 | ø | 0 | 0 | : ( |  |
|-----|----------------------------------|---------------------|----------------------------------|-------------------------------------------------------------------------------------|---|----|---|---|---|-----|--|
| API | APIs y servicios                 | APIs y servicios    | + HABILITAR APIS Y SERVIC        | CIOS                                                                                |   |    |   |   |   |     |  |
| φ   | Panel vol                        | A Tadavía na tianas | ningune ADI que user Dere emer   | nas kan alia an "Antium ADIa y annizian" a yn a la bibliotaen de ADIa               |   |    |   |   |   |     |  |
| ш   | Biblioteca                       | • Todavia no tienes | ninguna Ari que usar. Fara emper | zzal, haz cilc en Actival Artis y servicios "o ve a la <u>biblioteca de Artis</u> . |   |    |   |   |   |     |  |
| 07  | Credenciales                     |                     |                                  |                                                                                     |   |    |   |   |   |     |  |
|     |                                  |                     |                                  |                                                                                     |   |    |   |   |   |     |  |
|     |                                  |                     |                                  |                                                                                     |   |    |   |   |   |     |  |
|     |                                  |                     |                                  |                                                                                     |   |    |   |   |   |     |  |
|     |                                  |                     |                                  |                                                                                     |   |    |   |   |   |     |  |
|     |                                  |                     |                                  |                                                                                     |   |    |   |   |   |     |  |
|     |                                  |                     |                                  |                                                                                     |   |    |   |   |   |     |  |
|     |                                  |                     |                                  |                                                                                     |   |    |   |   |   |     |  |
|     |                                  |                     |                                  |                                                                                     |   |    |   |   |   |     |  |

3. En la Biblioteca de APIs, debemos acceder a la API de Google Calendar<sup>™</sup>. Al hacer clic, en la ventana que se nos muestre con las propiedades de la API, tenemos que hacer clic en "Habilitar" para permitir a la API funcionar.

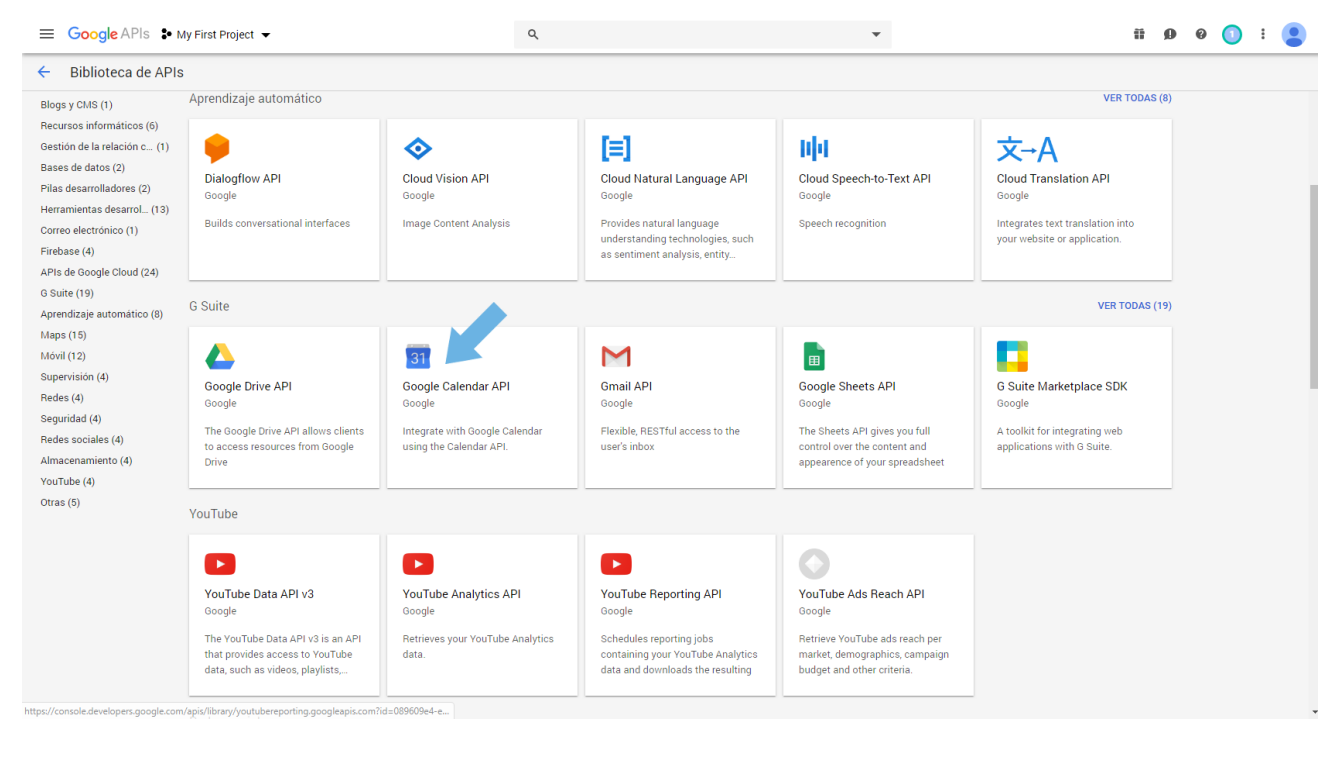

Tu prueba gratuita te está esperando: activala ahora y recibe un crédito de 300 USD para explorar los productos de Google Cloud. Más información

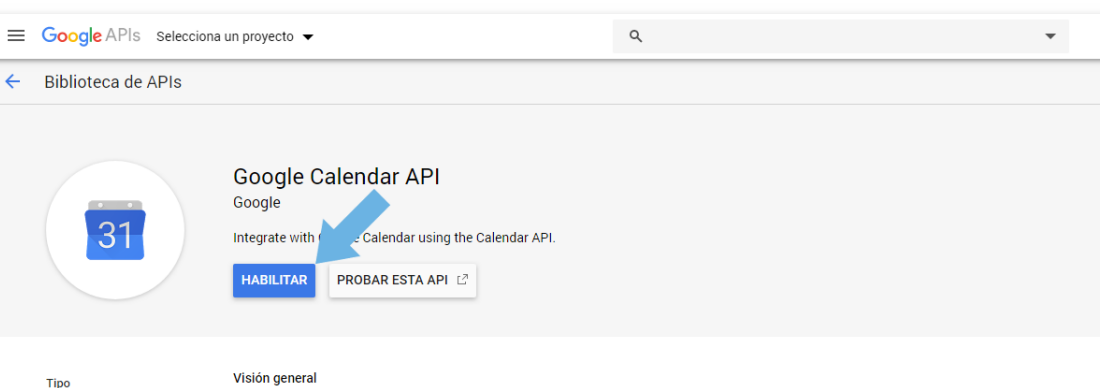

-

The Calendar API lets you display, create and modify calendar events as well as work with many other calendarrelated objects, such as calendars or access controls.

Última actualización 9/1/19 21:30 Categoría G Suite

Nombre del servicio

calendarjson.googleapis.com

Tipo APIs y servicios

Información sobre Google

Más información [?]

Google's mission is to organize the world's information and make it universally accessible and useful. Through products and platforms like Search, Maps, Gmail, Android, Google Play, Chrome and YouTube, Google plays a meaningful role in the daily lives of billions of people.

#### Tutoriales y documentación

Get Started with the Calendar API  $L^{3}$  Here are a few ideas for getting started with the Google Calendar API

Calendar API Reference L<sup>2</sup> To look up a particular resource type or method, see the Reference.

Mantenimiento y asistencia

Ask questions on Stack Overflow with the google-calendar tag.

 Una vez la API esté habilitada, tenemos que crear credenciales para poder permitir a aGora.connect interactuar con Google Calendar™. Así pues, haremos clic en el enlace "Crear credenciales", y acto seguido, en el enlace "Credenciales de APIs y servicios".

|                                         | Project 🔻                                               | ۹                                  | Ψ                                                 | ii 🛛 0 🕕 i 😩                        |
|-----------------------------------------|---------------------------------------------------------|------------------------------------|---------------------------------------------------|-------------------------------------|
| APIs y servicios<br>Google Calendar API | Credenciales CREAR CREDENCIALES                         | ELIMINAR                           |                                                   |                                     |
| Visión general                          | Credenciales compatibles con esta                       |                                    |                                                   |                                     |
| Métricas                                | Para ver todas las credenciales o para crearlas, ve a g | redenciales de APIs y servicios    |                                                   |                                     |
| Cuotas                                  | A No olvides configurar la pantalla de autori           | zación de OAuth con información so | bre tu aplicación.                                | CONFIGURAR PÁGINA DE CONSENTIMIENTO |
| o⊷ Credenciales                         | _                                                       |                                    |                                                   |                                     |
|                                         | Claves de API                                           |                                    |                                                   |                                     |
|                                         | Nombre Fecha de creación                                | Restricciones 🕹                    | Clave Uso específico del servicio (últimos 30 día | s) 🕐 Uso total (últimos 30 días) 🖗  |
|                                         | No hay filas que mostrar                                |                                    |                                                   |                                     |
|                                         |                                                         |                                    |                                                   |                                     |
|                                         |                                                         |                                    |                                                   |                                     |
|                                         |                                                         |                                    |                                                   |                                     |
|                                         |                                                         |                                    |                                                   |                                     |
|                                         |                                                         |                                    |                                                   |                                     |
|                                         |                                                         |                                    |                                                   |                                     |
|                                         |                                                         |                                    |                                                   |                                     |
|                                         |                                                         |                                    |                                                   |                                     |
|                                         |                                                         |                                    |                                                   |                                     |
|                                         |                                                         |                                    |                                                   |                                     |
|                                         |                                                         |                                    |                                                   |                                     |
|                                         |                                                         |                                    |                                                   |                                     |
| <۱                                      |                                                         |                                    |                                                   |                                     |

5. En el apartado "*Credenciales*", encontraremos la opción de crear nuevas credenciales. Al hacer clic en la opción "*Crear credenciales*". De entre los tipos de credencial mostrados deberemos escoger "*Clave de cuenta de servicio*".

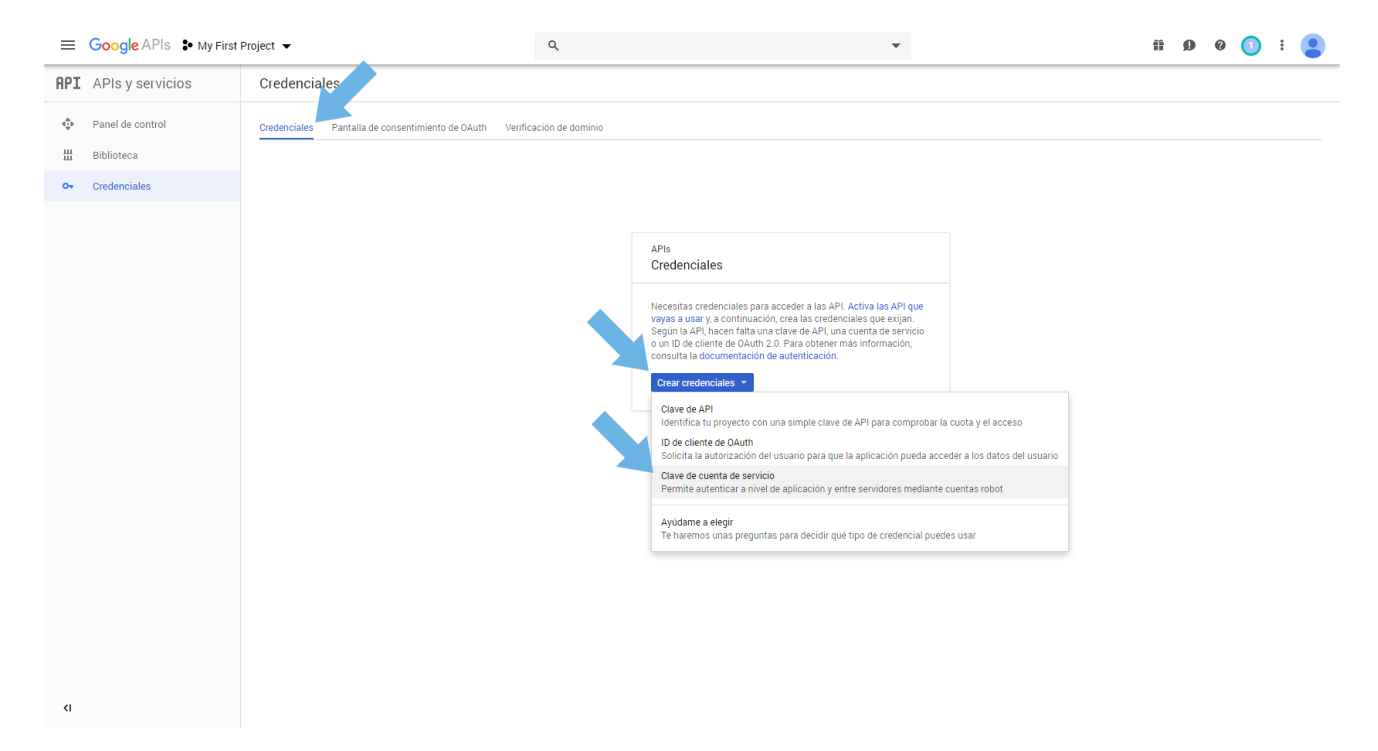

6. En los datos de la credencial a crear, debemos indicar un nombre característico para la credencial (para asegurarnos de poder identificarla en caso de que tengamos otras credenciales para trabajar con otras aplicaciones). Como Tipo de clave, debemos dejar escogido "JSON". Debemos dejar el Rol VACÍO. Haremos clic en "Crear" para crear la credencial, y en "Crear sin rol" cuando se nos pida confirmación de si queremos realmente crear la clave sin un rol asociado.

| Crear clave de cuenta de servicio   Cuenta de servicio   Numbre de cuenta de servicio   Coogle Calendar para Connect   Selecciona un rol   De cuenta de servicio   (gogle-calendar-para-connect)   @even-lattice-243410.iam.gservic   (C)   Di de cuenta de servicio   (gogle-calendar-para-connect)   @even-lattice-243410.iam.gservic   (C)   Di de cuenta de servicio   @even-lattice-243410.iam.gservic   (C)   Di de cuenta de servicio   @even-lattice-243410.iam.gservic   (C)   JSON   Recomendada   > 12   Para compatibilidad inversa con código en formato P12   Cancelar La cuenta de servicio no tiene asignada ningún rol. Las cuentas de servicio que or no paveira a continuación. También puedes editar to cuenta de servicio que or no la varia se continuación. También puedes editar puedes editar puedes editar puedes editar to cuenta de servicio que or no la varia se continuación. También puedes editar puedes editar puedes editar to cuenta de servicio que or no la varia se continuación. También puedes editar puedes editar to cuenta de servicio que or no la varia se continuación. También puedes editar to cuenta de servicio que or no la varia se continuación. También puedes editar puedes editar puedes ed                                                                                                    | ≡ G       | oogle APIs S• My First Project                                                                                                    | •                                                  |                                                              |
|----------------------------------------------------------------------------------------------------|-----------|----------------------------------------------------------------------------------------------------|----------------------------------------------------|--------------------------------------------------------------|
| Cuenta de servicio   Nombre de cuenta de servicio   Coogle Calendar para Connect   Belecciona un rol   Coogle calendar-para-connect   @even-lattice-243410.iam.gservic   @ogle-calendar-para-connect   @even-lattice-243410.iam.gservic   @ogle-calendar-para-connect   @even-lattice-243410.iam.gservic   @ogle-calendar-para-connect   @even-lattice-243410.iam.gservic   @ogle-calendar-para-connect   @even-lattice-243410.iam.gservic   @ogle-calendar-para-connect   @even-lattice-243410.iam.gservic   @ogle-calendar-para-connect   @even-lattice-243410.iam.gservic   @ogle-calendar-para-connect   @even-lattice-243410.iam.gservic   @ogle-calendar-para-connect   @even-lattice-243410.iam.gservic   @ogle-calendar-para-connect   @ogle-calendar-para-connect   @even-lattice-243410.iam.gservic   @ogle-calendar-para-connect   @ogle-calendar-para-connect   @even-lattice-243410.iam.gservic   @ogle-calendar-para-connect   @ogle-calendar-para-connect   @even-lattice-243410.iam.gservic   @ogle-calendar-para-connect   @ogle-calendar-para-connect   @even-lattice-243410.iam.gservic   @ogle-calendar-para-connect   @ogle-calendar-para-connect   @ogle-calendar-para-connect   @ogle-calendar-para-connect   @ogle-calendar-para-connect   @ogle-calendar-para-connect   @ogle-calendar-para-connect   @ogle-calendar-par                                                                                                    | ← C       | rear clave de cuenta de servi                                                                                                    | cio                                                |                                                              |
| Nueva cuenta de servicio     Nombre de cuenta de servicio     Google Calendar para Connect     Belecciona un rol     I de cuenta de servicio     google-calendar-para-connect     @even-lattice-243410.iam.gservic     Image: Constanta de servicio     Bescarga anchivo que contiene la clave privada. Guárdalo en un lugar seguro porque no pordrás recuperar la clave si se pierde.     Image: Sinta Sinta Si                                                                                                    | Cuenta de | servicio                                                                                                    |                                                    |                                                              |
| Nombre de cuenta de servicio   Gogle Calendar para Connect   De de cuenta de servicio   gogle-calendar-para-connect   @even-lattice-243410.iam.gservic   Or <b>Son</b> Recomendado Para conpatibilidad inversa con código en formato P12 <b>Crear Cancelar Latenta de servicio no tiene asignada ningún rol. Las cuentas de servicio ras asía de la proyecto. Puedes añadis or lo varios a continuación. También puedes editar tu cuenta de servicio más involventa de la varia da los del proyecto. Puedes añadis or lo varios a continuación. También puedes editar tu cuenta de servicio más involventa de la varia da los del proyecto. Puedes añadis or lo varios a continuación. También puedes editar tu cuenta de servicio más involventa de la seccion LAM y Administraciou. <b>Para Cancelar Cancelar Cancelar Cancelar Cancelar Cancelar Cancelar Cancelar Cancelar Cancelar Cancelar Cancelar Cancelar Cancelar Cancelar Cancelar Cancelar Cancelar Cancelar Cancelar Cancelar Cancelar</b></b>                                                                                                    | Nueva c   | uenta de servicio                                                                                                    |                                                    | •                                                            |
| Google Calendar para Connect       Selecciona un rol         ID de cuenta de servicio         google-calendar-para-connect       @even-lattice-243410.iam.gservic         Top de clave         Bescarga un archivo que contiene la clave privada. Guárdalo en un lugar seguro porque no podrás recuperar la clave si se pierde.         ID SON         Recomendado         P12         Para compatibilidad inversa con código en formato P12         Crear         Cancelar         La cuenta de servicio no tiene asignada ningún rol. Las cuentas de servicio que no tengan ningún rol no pueden acceder a los datos del proyecto. Puedes añadir un rol o varios a continuación. También puedes editar tu cuenta de servicio más adelate en la sección IAM y Administracio.         Rol         Selecciona un rol                                                                                                    | Nomb      | re de cuenta de servicio 👔                                                                                                    | Ro                                                 | 0                                                            |
| ID de cuenta de servicio         gogle-calendar-para-connect       @even-lattice-243410.iam.gservic C         Topo de clave         Descarga un archivo que contiene la clave privada. Guárdalo en un lugar seguro porque no portarés recuperar la clave si se pierde.         Image: Signard Signard | Goo       | gle Calendar para Connect                                                                                                    | S                                                  | elecciona un rol 🛛 🔻                                         |
| gogle-calendar-para-connect       @even-lattice-243410.iam.gservic       C         Tipo de clave       Bescarga un archivo que contiene la clave privada. Guárdalo en un lugar seguro porque no podrás recuperar la clave si se pierde.         • JSON       Becomendado         • P12       Para compatibilidad inversa con código en formato P12         Crear       Cancelar         La cuenta de servicio no tiene asignada ningún rol. Las cuentas de servicio que no torgan ningún rol no pueden acceder a los datos del proyecto. Puedes añadi unalente en la sección IAM y Administración.         Rel @       Selecciona un rol          Cancelar       Cancelar                                                                                                    | ID de o   | cuenta de servicio                                                                                                    |                                                    |                                                              |
| Tipo de clave         Descarga un archivo que contiene la clave privada. Guárdalo en un lugar seguro porque no podrás recuperar la clave si se pierde.         ● JSON         Recomendado         P12         Para compatibilidad inversa con código en formato P12         Crear       Cancelar         La cuenta de servicio no tiene anignada ningún rol. Las cuentas de servicio que no tengan ningún no pueden acceder a los datos del proyecto. Puedes añadir un rol o varios a continuación. También puedes editar tu cuenta de servicio más adelante en la sección IAM y Administración.         Rol       Selecciona un rol         CANCELAR       CREAR SIN ROL                                                                                                    | good      | ple-calendar-para-connect @even-                                                                                                    | lattice-243                                        | 410.iam.gservic C                                            |
| La cuenta de servicio no tiene anigún rol. Las cuentas de servicio que no tengan ningún rol no pueden acceder a los datos del proyecto. Puedes añadir un rol o varios a continuación. También puedes editar tu cuenta de servicio más adelante en la sección IAM y Administración.                                                                                                    | Crear     | Cancelar                                                                                                    |                                                    |                                                              |
| Esta cuenta de servicio no tiene asignada ningún rol. Las cuentas de servicio que<br>no tengan ningún rol no pueden acceder a los datos del proyecto. Puedes añadir<br>un rol o varios a continuación. También puedes editar tu cuenta de servicio más<br>adelante en la sección IAM y Administración.<br>Rol ©<br>Selecciona un rol ▼                                                                                                    |           | La cuenta de servicio no tiene                                                                                                    | ningún                                             | rol                                                          |
| Rol  Selecciona un rol  CANCELAR CREAR SIN ROL                                                                                                    |           | Esta cuenta de servicio no tiene asignada ningún i<br>no tengan ningún rol no pueden acceder a los date<br>un rol o varios a continuación. También puedes ed<br>adelante en la sección IAM y Administración. | rol. Las cuent<br>os del proyec<br>litar tu cuenta | as de servicio que<br>to. Puedes añadir<br>a de servicio más |
| CANCELAR CREAR SIN ROL                                                                                                    |           | Rol 🙆<br>Selecciona un rol 🔻                                                                                                    |                                                    |                                                              |
|                                                                                                    |           |                                                                                                    | CANCELAF                                           | CREAR SIN ROL                                                |

7. Al crearse la credencial, se descargará un fichero digital con los datos de la misma, en formato JSON. Este fichero contiene información que necesitaremos introducir, más tarde, en la configuración de la cuenta de administrador de aGora.connect. El primero de estos datos es la *clave privada*, que podemos encontrar en el elemento "*private\_key*" del documento (esta clave privada consiste en TODO el texto entre las comillas, incluyendo "----BEGIN PRIVATE KEY..." y "...END PRIVATE KEY-----\n"). El segundo es el *e-mail de cliente* asignado a la credencial, que podemos encontrar en el elemento "*client\_email*".

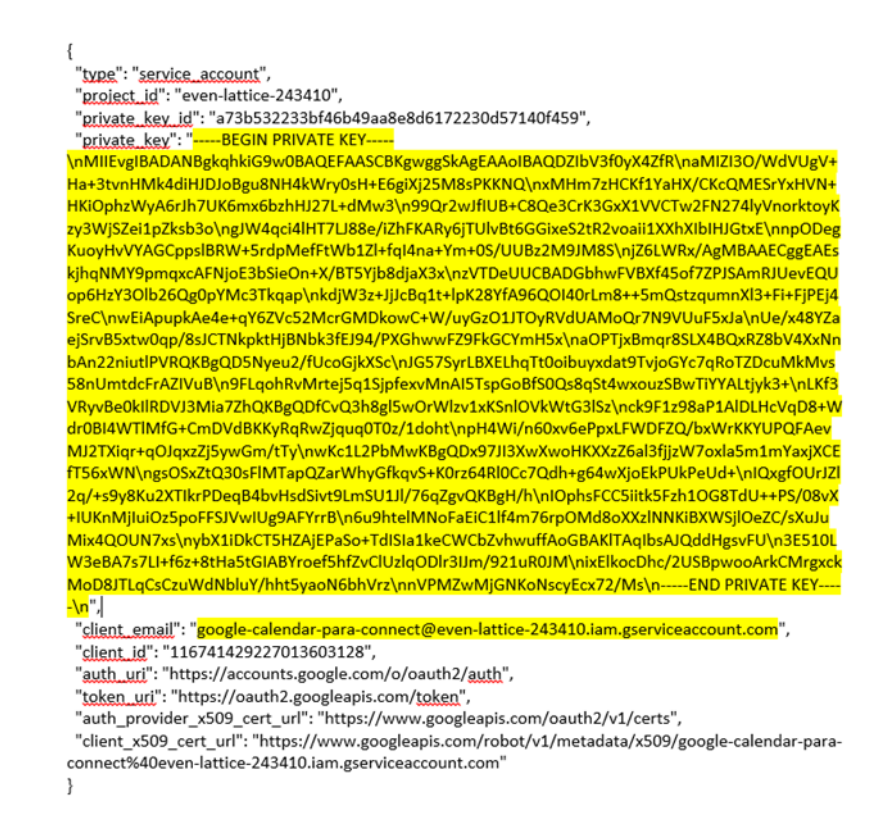

- 8. Necesitamos un tercer dato para poder configurar la sincronización entre nuestro aGora.connect y Google Calendar™. Este dato es la *ID del calendario de Google* con el que queremos sincronizar nuestro calendario de aGora.connect: dado que podemos disponer de muchos calendarios distintos en Google Calendar™, tenemos que indicar uno de ellos como destino de la información sincronizada. Para poder obtener el dato, *accederemos a Google Calendar™ en nuestra cuenta Gmail (https://calendar.google.com)*.
- 9. Una vez dentro de Google Calendar, lo que hagamos dependerá de si deseamos sincronizar el calendario de aGora.connect con un calendario existente en nuestro Google Calendar, o si deseamos usar un calendario nuevo e independiente para esta función. Si decidimos sincronizar con un nuevo calendario, haremos clic en el botón de añadir (+) situado al lado de "Otros calendarios" y escogeremos "Crear un calendario". Si por el contrario decidimos usar un calendario existente, pasaremos directamente al paso 11.

| ≡ <u>31</u> Calendar              | Ноу     | < > Junio de           | e 2019                              |     |     |                     | <u>२</u> ७ ध | Semana 👻 | J   |
|-----------------------------------|---------|------------------------|-------------------------------------|-----|-----|---------------------|--------------|----------|-----|
| L Crear                           |         | DOM                    | LUN                                 | MAR | MIÉ | JUE                 | VIE          | SÁB      | 0   |
|                                   |         | 9                      | 10                                  | 11  | 12  | 13                  | 14           | 15       |     |
| Junio de 2019 < >                 | GMT+02  | Domingo de Pentecostés | Día de la Región de Murcia (N       |     |     | San Antonio (Ceuta) |              |          | •   |
| DLM XJV S                         |         |                        | Día de la Rioja (La Rioja)<br>3 más |     |     |                     |              |          |     |
| 26 27 28 29 30 31 1               | 2.000   |                        | o mua                               |     |     |                     |              |          |     |
| 2 3 4 5 6 7 8                     |         |                        |                                     |     |     |                     |              |          | т   |
| 9 10 11 12 13 14 15               | 10 AM - |                        |                                     |     |     |                     |              |          |     |
| 16 17 18 19 20 21 22              | 11 AM - |                        |                                     |     |     |                     |              |          |     |
| 23 24 25 26 27 28 29              |         |                        |                                     |     |     |                     |              |          |     |
| 30 1 2 3 4 5 6                    | 12 PM - |                        |                                     |     |     |                     |              |          |     |
| Buscar a gente                    | 1 PM    |                        |                                     |     |     |                     |              |          |     |
|                                   |         |                        |                                     |     |     |                     |              |          |     |
| Mis calendarios                   | 2 PM -  |                        |                                     |     |     |                     |              |          |     |
| 🗸 Jaime Kherian                   |         |                        |                                     |     |     |                     |              |          | 1   |
| Cumpleaños                        | 3 PM    |                        |                                     |     |     |                     |              |          |     |
| Recordatorios                     | 4 PM -  |                        |                                     |     |     |                     |              |          |     |
| Tacke                             |         |                        |                                     |     |     |                     |              |          |     |
|                                   | 5 PM -  |                        |                                     |     |     |                     |              |          |     |
| Otros calendarios + ^             | 6.814   |                        |                                     |     |     |                     |              |          |     |
| Festivos Añadir otros calendarios | 0111    |                        |                                     |     |     |                     |              |          |     |
|                                   | 7 PM -  |                        |                                     |     |     |                     |              |          |     |
|                                   |         |                        |                                     |     |     |                     |              |          |     |
|                                   | 8 PM -  |                        |                                     |     |     |                     |              |          |     |
|                                   | 9 PM    |                        |                                     |     |     |                     |              |          |     |
|                                   |         |                        |                                     |     |     |                     |              |          |     |
|                                   | 10 PM - |                        |                                     |     |     |                     |              |          |     |
| Conditioners Driveridad           |         |                        |                                     |     |     |                     |              |          | , I |
| condiciones - Privacidad          | 11 PM - |                        |                                     |     |     |                     |              |          |     |

10. El calendario que crearemos tiene que tener un **nombre identificativo** y una descripción adecuada para poder identificarlo fácilmente. Es importante indicar la zona horaria correcta para no tener descuadres entre los calendarios. Cuando hayamos introducido correctamente los datos, haremos clic en "Crear calendario".

| Crear un calendario                                         |  |
|-------------------------------------------------------------|--|
| Nombre<br>aGora.Connect                                     |  |
| Descripción<br>Calendario de clases de <u>aGora.Connect</u> |  |
| Zona horaria<br>(GMT+02:00) Hora de Europa central - Madrid |  |
| Propietario<br>jaime.kherian@gmail.com                      |  |
| Crear calendario                                            |  |

11. Una vez decidido el calendario a usar, debemos configurarlo correctamente y obtener el ID del calendario para introducirlo en aGora.connect. Para ello, haremos clic en los *puntos suspensivos al lado del calendario* deseado y, del desplegable mostrado, seleccionaremos la opción "*Configurar y compartir*".

| ≡ <u>31</u> Calendar     | Ноу            | < > Junio de             | e 2019                        |     |     |                       | <u>२</u> | Semana 👻 | J |
|--------------------------|----------------|--------------------------|-------------------------------|-----|-----|-----------------------|----------|----------|---|
|                          |                | DOM                      | LUN                           | MAR | MIÉ | JUE                   | VIE      | SÁB      | 0 |
| Crear                    |                | 9                        | 10                            | 11  | 12  | 13                    | 14       | 15       |   |
| lunio do 2019            |                | Domingo do Pontocostão   | Día de la Pegión de Murein () |     |     | San Antonio (Couta)   |          |          | 0 |
|                          | e              | bonningo de l'entecoatea | Día de la Rioja (La Rioja)    |     |     | Gental Anonio (Genta) |          |          |   |
| 26 27 28 29 30 31        | 1 1            |                          | 3 más                         |     |     |                       |          |          |   |
| 2 3 4 5 6 7              | 8              |                          |                               |     |     |                       |          |          | + |
| 9 10 11 12 13 14         | 15 10 AM       |                          |                               |     |     |                       |          |          |   |
| 16 17 18 19 20 21        | 22             |                          |                               |     |     |                       |          |          |   |
| 23 24 25 26 27 28        | 11 AM<br>29    |                          |                               |     |     |                       |          |          |   |
| 30 1 2 3 4 5             | 6 12 PM        |                          |                               |     |     |                       |          |          |   |
| Buocor o gonto           |                |                          | •                             |     |     |                       |          |          |   |
| buscal a gente           | 1 PM           |                          |                               |     |     |                       |          |          |   |
| Mis calendarios          | ▲ 2 PM         |                          |                               |     |     |                       |          |          |   |
| I Jaima Kharian          | 1              |                          |                               |     |     |                       |          |          | 1 |
|                          | 3 PM           |                          |                               |     |     |                       |          |          |   |
|                          | Mostrar solo e | este                     |                               |     |     |                       |          |          |   |
| Cumpleanos               | No mostrar en  | la lista                 |                               |     |     |                       |          |          |   |
| Recordatorios            | 0.5            |                          |                               |     |     |                       |          |          |   |
| V Tasks                  | Contigurar y c | ompartir                 |                               |     |     |                       |          |          |   |
| Otros calendarios +      |                | 0                        |                               |     |     |                       |          |          |   |
| Festivos en España       |                |                          |                               |     |     |                       |          |          |   |
|                          |                |                          |                               |     |     |                       |          |          |   |
|                          |                |                          |                               |     |     |                       |          |          |   |
|                          | 9 PM           |                          |                               |     |     |                       |          |          |   |
|                          |                |                          |                               |     |     |                       |          |          |   |
|                          | 10 PM          |                          |                               |     |     |                       |          |          |   |
| Condiciones - Privacidad | 11.044         |                          |                               |     |     |                       |          |          | > |
|                          | 1000           |                          |                               |     |     |                       |          |          |   |

12. Una vez en la configuración del calendario, deberemos acceder al apartado "*Integrar el calendario*". Allí podremos obtener la *ID del calendario* que necesitamos.

| ← Configuración                                      |                                                                                                    |                 | III 🕘 |  |  |
|------------------------------------------------------|----------------------------------------------------------------------------------------------------|-----------------|-------|--|--|
|                                                      | INOTIFICACIONES GENERAIES                                                                                                    |                 |       |  |  |
| General                                              | Nuevos eventos<br>Alguien te envía una invitación a un evento                                                                                             | Ninguna 👻       |       |  |  |
| Importar y exportar                                  | Eventos modificados<br>Alguien modifica un evento                                                                                                    | Ninguna 👻       |       |  |  |
| Configuración de mis                                 | Eventos cancelados<br>Alguien cancela un evento                                                                                                    | Ninguna 👻       |       |  |  |
| calendarios                                          | Respuestas a eventos<br>Los invitados responden a un evento a cuya lista de invitados puedes acceder                                                      | Ninguna 👻       |       |  |  |
| <ul> <li>Jame Knerian</li> <li>Cumpleaños</li> </ul> | Agenda diaria<br>Recibe un correo electrónico con tu agenda todos los días a las cinco de la mañana de tu<br>zona horaria actual                          | Ninguna 👻       |       |  |  |
| aGora.Connect                                        |                                                                                                    |                 |       |  |  |
| Configuración de Calendar                            |                                                                                                    |                 |       |  |  |
| Aceptar invitaciones<br>automáticamente              | Integrar el calendario<br>ID del calendario<br>El Scialitana SSI SSI Askaki du 2100 prouto calendar norgele com                                           |                 |       |  |  |
| Permisos de acceso                                   |                                                                                                    |                 |       |  |  |
| Compartir con<br>determinadas personas               | URL pública de este calendario<br>https://calendar.google.com/calendar/embed?src=j35ivtlgga35to3knekk8du240                                               | 0%40group.cali  |       |  |  |
| Notificaciones de eventos                            | Usa esta URL para acceder a este calendario desde un navegador web.                                                                                       |                 |       |  |  |
| Notificaciones de eventos<br>de todo el día          | Insertar código<br><iframe src="https://calendar.google.com/calendar/embed?src=j35ivtlgga35to2</td> <td>8knekk8du240%</td> <td></td>                      | 8knekk8du240%   |       |  |  |
| Notificaciones generale                              | Usa este código para insertar el calendario en una página web.<br>Puedes personalizar el código o insertar varios calendarios.                            |                 |       |  |  |
| Integrar el calendario                               | Personalizar                                                                                                    |                 |       |  |  |
| Eliminar calendario                                  | Dirección pública en formato iCal                                                                                                    |                 |       |  |  |
|                                                      | https://calendar.google.com/calendar/ical/j35ivtlgga35to3knekk8du240%40gro                                                                                | oup.calendar.gc |       |  |  |
| Configuración de otros<br>calendarios                | Usa esta dirección para acceder al calendario desde otras aplicaciones.<br>Advertancia: La dirección no funcionará a manos que el calendario sea público. |                 |       |  |  |
| 🛎 Factiune an Fenaña                                 | parenenos, ca anconor no randonara a meito que el calemano sea publico.                                                                                   |                 |       |  |  |

13. Acto seguido, debemos acceder al apartado "Compartir con determinadas personas". Una vez ahí, debemos añadir el correo indicado en "*client\_email*" obtenido en el paso 12, con los permisos "*Hacer cambios y gestionar el uso compartido*", para permitir a aGora.Connect agregar eventos al calendario. Es *recomendable que en este paso invite también a todas las personas (docentes, alumnos, etc.) que desee que puedan acceder a este calendario en su Google Calendar™ también*
(iIMPORTANTE!: Debe tenerse en cuenta que NO debería otorgarseles el mismo nivel de permisos a estos usuarios que al que hemos introducido en primer lugar: los usuarios que solamente deban visualizar el calendario en sus cuentas de Google Calendar™ pero no poder cambiar nada de su configuración deberían tener, a lo sumo, el permiso "*Ver los detalles de todos los eventos*").

| ← Configuración                                    |                                                                                   | III 🚺 |
|----------------------------------------------------|-----------------------------------------------------------------------------------|-------|
| General<br>Añadir calendario 🗸                     | Compartir públicamente Ver los detalles de todos los eventos 👻                    |       |
| importar y exportar                                | Crear enlace para compartir<br>Más información sobre cómo compartir tu calendario |       |
| Configuración de mis<br>calendarios                | Compartir con determinadas personas                                               | 1     |
| <ul><li>Jaime Kherian</li><li>Cumpleaños</li></ul> | (♣) jaime.kherian@gm. <sup>4</sup> Hacer cambios y gestionar el uso compa ~       |       |
| aGora.Connect                                      | + Añadir personas                                                                 |       |
| Configuración de Calendar<br>Aceptar invitaciones  | Más información sobre cómo compartir tu calendario con alguien                    |       |
| automáticamente                                    |                                                                                   |       |
| Permisos de acceso                                 | Notificaciones de eventos                                                         |       |
| Compartir con<br>determinadas personas             | + Añadir una notificación                                                         |       |
| Notificaciones de eventos                          |                                                                                   |       |
| Notificaciones de eventos<br>de todo el día        | Notificaciones de eventos de todo el dia                                          |       |
| Notificaciones generales                           |                                                                                   |       |
| Integrar el calendario                             | + Anadir una notificación                                                         |       |
| Eliminar calendario                                |                                                                                   |       |
| Configuración de otros                             | Notificaciones generales                                                          |       |
| calendarios                                        | Nuevos eventos Ninguna 👻                                                          |       |
| 🛋 Factivne an Fenañs                               |                                                                                   |       |
|                                                    |                                                                                   |       |
|                                                    | Compartir con determinadas personas                                               |       |
|                                                    | google-calendar-para-connect@even-lattice-243410.iam.gse ×                        |       |
|                                                    | Añade una dirección de correo electrónico o un nombre                             |       |
|                                                    | Permisos<br>Hacer cambios y gestionar el uso compartido                           |       |
|                                                    | Cancelar Enviar                                                                   |       |

- 14. Estos pasos nos han ayudado a configurar Google Calendar™ para poder obtener los datos de aGora.connect. Ahora, debemos hacer el paso inverso: configurar aGora.connect para que pueda mandar la información a Google Calendar™. Para ello, en la aplicación de Administrador de Centros (<u>https://centres.agora-erp.com</u>), autentificados como administrador de aGora.connect, accederemos al apartado "Preferencias del centro" y, una vez en el mismo, al subapartado "Google Calendar".
- 15. Una vez allí, introduciremos cada uno de los tres datos que hemos obtenido en su lugar correspondiente: en el apartado "Clave privada", introduciremos el contenido del campo "private\_key" obtenido del fichero .JSON, tal y como se ha indicado en el paso 7. En el campo "Correo electrónico", introduciremos el contenido del campo "client\_email", obtenido del mismo fichero. Y por último en el campo "ID del calendario" introduciremos el dato obtenido en los datos de configuración del calendario escogido en Google Calendar™ según indicamos en el paso 12. Una vez introduciremos, haremos clic en "Guardar" para que se guarden los cambios.

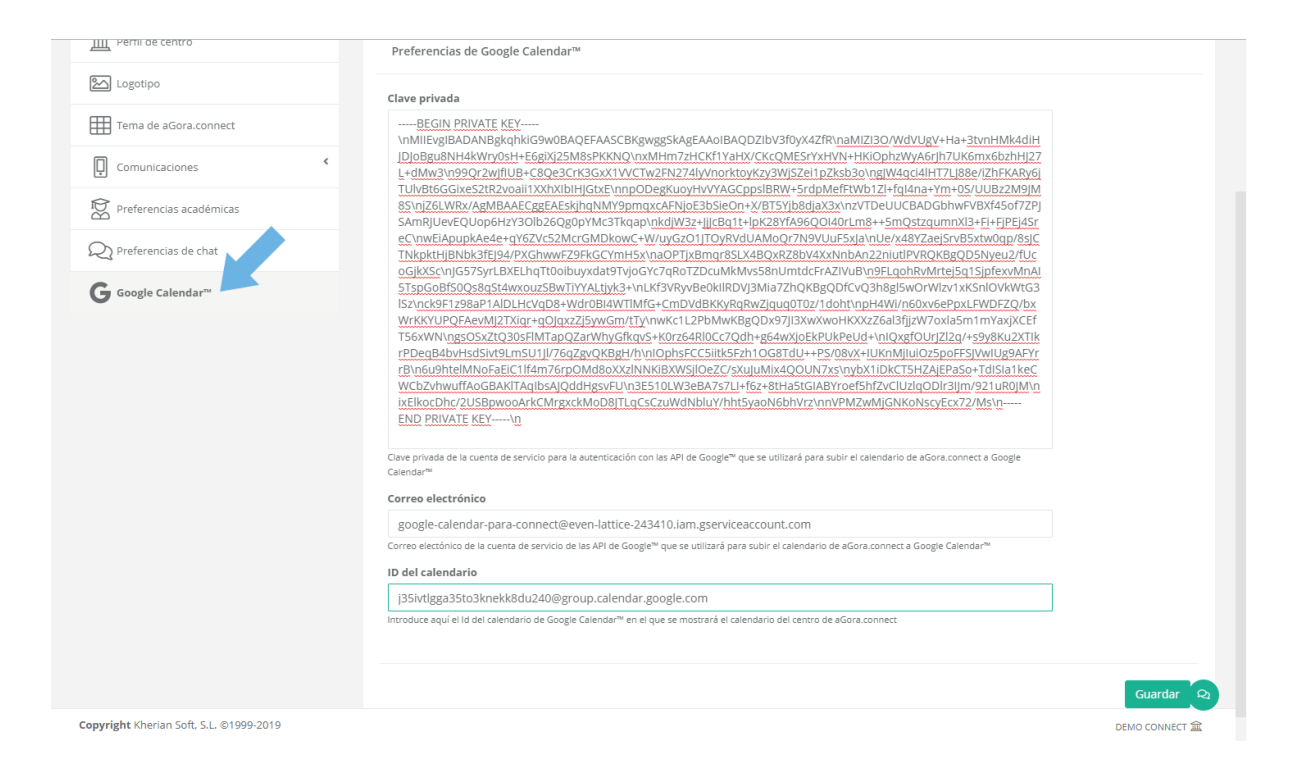

16. Hecho esto, todo está preparado: solamente tendremos que acceder, como administrador de aGora.connect, al apartado "Calendario" y hacer clic en el botón "Subir a Google Calendar™" para que el calendario comience a sincronizarse. A partir de ahí, todos los usuarios de una cuenta de Google que estén invitados a hacer uso de ese calendario (proceso descrito en el paso 13) podrán ver los cambios en el mismo en su propio Google Calendar™, sin necesidad de entrar a aGora.connect expresamente para ver sus horarios.

| Inition of a cleanation       Initial cleanation       Initial cleanation       Init                                                                                                    | Calenda            | ario                                                                   |                                                             |                                                            |                            |                                              |        |          |        |          |
|----------------------------------------------------------------------------------------------------|--------------------|------------------------------------------------------------------------|-------------------------------------------------------------|------------------------------------------------------------|----------------------------|----------------------------------------------|--------|----------|--------|----------|
| Calendario del cer DEMO CONNECT         G'subir a Google Calendar" = Cuendar" = Cuendaria e Guitar de Google Calendar" = Cuendaria e Guitar de Google Calendar" = Cuendaria e Guitar de Google Calendar" = Cuendaria e Guitar de Google Calendar" = Cuendaria e Guitar de Google Calendar" = Cuendaria e Guitar de Google Calendaria e Guitar de Google Calendaria e Guitar de Guitar de Gu | Inicio / Cale      | endario                                                                |                                                             |                                                            |                            |                                              |        |          |        |          |
| Calendario del certo DEMO CONNECT         © Subir a Google Calendar" = 0         © Subir a Google Calendar" = 0         Dia       Semana laboral         Beportar a PDF         Hoy                                                                                                    |                    |                                                                        |                                                             |                                                            |                            |                                              |        |          |        |          |
| B Exportar a PDF         Hoy       Image: Semanal laboral       Semanal laboral       Semanal laboral       Semanal laboral       Semanal laboral       Mes       Agenda       Timeline         Lu 17 de junio       ma. 18 de junio       mi. 19 de junio       ju. 20 de junio       vi. 21 de junio       meline         12:00       ALEMÁN AVANZADO /<br>BALAGUER, DAVID / AULA<br>YELLOW       ALEMÁN AVANZADO /<br>BALAGUER, DAVID / AULA<br>YELLOW       ALEMÁN AVANZADO /<br>YELLOW       ALEMÁN AVANZADO /<br>AULA GREEN       ALEMÁN AVANZADO /<br>YELLOW       ALEMÁN AVANZADO /<br>YELLOW       ALEMÁN AVANZADO /<br>YELLOW       ALEMÁN AVANZADO /<br>Y                                                                                                    | Calen<br>G Subir a | dario del cer DEMC<br>o Google Calendar <sup>™</sup> = GQuitar de Goog | D CONNECT<br>gle Calendar™X                                 |                                                            |                            |                                              |        |          |        |          |
| Hoy       Image: Index: 17 de junio de 2019-utrres. 21 de junio de 2019       Día       Semana laboral       Semana laboral       Mes       Agenda       Timeline         todo el día       Image: Image:                                                                          | 🖹 Exportar         | a PDF                                                                  |                                                             |                                                            |                            |                                              |        |          |        |          |
| Iu. 17 de junio       ma. 18 de junio       mi. 19 de junio       ju. 20 de junio       vi. 21 de junio         tode el día                                                                                                    | Hoy 🖣              | ▶ 📩 lunes, 17 de junio de 2019                                         | - viernes, 21 de junio de 2019                              |                                                            |                            | Día Semana laboral                           | Semana | Mes      | Agenda | Timeline |
| todo el díaIndués para jóvenes / cuesta<br>lingués para jóvenes / cuesta<br>ling                             |                    | lu. 17 de junio                                                        | ma. 18 de junio                                             | mi. 19 de junio                                            | ju. 20 d                   | e junio                                      | vi. 21 | de junio |        |          |
| 12:00     ALEMÁN AVANZADO /<br>BALAGUER, DAVID / AULA<br>YELLOW     ALEMÁN AVANZADO /<br>BALAGUER, DAVID / AULA<br>YELLOW     ALEMÁN AVANZADO /<br>BALAGUER, DAVID / AULA<br>YELLOW       13:00     INGLÉS PARA JÓVENES / CUESTA<br>JULVE, EDUARDO / AULA BLUE     INGLÉS PARA JÓVENES / CUESTA<br>JULVE, EDUARDO / AULA BLUE     INGLÉS PARA JÓVENES / CUESTA<br>JULVE, EDUARDO / AULA BLUE       16:00     INGLÉS PARA JÓVENES / CUESTA<br>JULVE, EDUARDO / AULA BLUE     INGLÉS PARA JÓVENES / CUESTA<br>JULVE, EDUARDO / AULA BLUE     INGLÉS PARA JÓVENES / CUESTA<br>JULVE, EDUARDO / AULA BLUE       16:00     INGLÉS PARA JÓVENES / CUESTA<br>JULVE, EDUARDO / AULA BLUE     INGLÉS PARA JÓVENES / CUESTA<br>JULVE, EDUARDO / AULA GREEN     INGLÉS PARA JÓVENES / CUESTA<br>JULVE, EDUARDO / AULA GREEN       18:00     INGLÉS PARA JÓVENES / CUESTA<br>JULVE, EDUARDO / AULA GREEN     INGLÉS PARA JÓVENES / CUESTA<br>JULVE, EDUARDO / AULA GREEN     INGLÉS PARA JÓVENES / CUESTA<br>JULVE, EDUARDO / AULA GREEN       18:00     INGLÉS PARA JÓVENES / CUESTA<br>JULVE, EDUARDO / AULA GREEN     INGLÉS PARA JÓVENES / CUESTA<br>JULVE, EDUARDO / AULA GREEN     INGLÉS PARA JÓVENES / CUESTA<br>JULVE, EDUARDO / AULA GREEN       18:00     INGLÉS PARA JÓVENES / CUESTA     INGLÉS PARA JÓVENES / CUESTA     INGLÉS PARA JÓVENES / CUESTA       18:00     INGLÉS PARA JÓVENES / CUESTA     INGLÉS PARA JÓVENES / CUESTA     INGLÉS PARA JÓVENES / CUESTA       18:00     INGLÉS PARA JÓVENES / CUESTA     INGLÉS PARA JÓVENES / CUESTA     INGLÉS PARA JÓVENES / CUESTA                                                                                                    | todo el día        |                                                                        |                                                             |                                                            |                            |                                              |        |          |        |          |
| 13:00     INGLÉS PARA JÓVENES / CUESTA<br>JULVE, EDUARDO / AULA BLUE     INGLÉS PARA JÓVENES / CUESTA<br>JULVE, EDUARDO / AULA BLUE     INGLÉS PARA JÓVENES / CUESTA<br>JULVE, EDUARDO / AULA BLUE       15:00     INGLÉS PARA JÓVENES / CUESTA<br>JULVE, EDUARDO / AULA BLUE     INGLÉS PARA JÓVENES / CUESTA<br>JULVE, EDUARDO / AULA BLUE       16:00     INGLÉS PARA JÓVENES / CUESTA<br>JULVE, EDUARDO / AULA GREEN     INGLÉS PARA JÓVENES / CUESTA<br>JULVE, EDUARDO / AULA GREEN       16:00     INGLÉS PARA JÓVENES / CUESTA<br>JULVE, EDUARDO / AULA GREEN     INGLÉS PARA JÓVENES / CUESTA<br>JULVE, EDUARDO / AULA GREEN       17:00     INGLÉS PARA JÓVENES / CUESTA<br>JULVE, EDUARDO / AULA GREEN     INGLÉS PARA JÓVENES / CUESTA<br>JULVE, EDUARDO / AULA GREEN       18:00     INGLÉS PARA JÓVENES / CUESTA<br>JULVE, EDUARDO / AULA GREEN     INGLÉS PARA JÓVENES / CUESTA<br>JULVE, EDUARDO / AULA GREEN       18:00     INGLÉS PARA JÓVENES / CUESTA<br>JULVE, EDUARDO / AULA GREEN     INGLÉS PARA JÓVENES / CUESTA<br>JULVE, EDUARDO / AULA GREEN       18:00     INGLÉS PARA JÓVENES / CUESTA     INGLÉS PARA JÓVENES / CUESTA<br>JULVE, EDUARDO / AULA GREEN       18:00     INGLÉS PARA JÓVENES / CUESTA     INGLÉS PARA JÓVENES / CUESTA       19:00     INGLÉS PARA JÓVENES / CUESTA     INGLÉS PARA JÓVENES / CUESTA                                                                                                    | 12:00              |                                                                        | ALEMÁN AVANZADO /<br>BALAGUER, DAVID / AULA<br>YELLOW       |                                                            | ALEMÁI<br>BALAGU<br>YELLOM | N AVANZADO /<br>JER, DAVID / AULA<br>/       |        |          |        |          |
| 14:00       INGLÉS PARA JÓVENES / CUESTA<br>JULVE, EDUARDO / AULA BLUE       INGLÉS PARA JÓVENES / CUESTA<br>JULVE, EDUARDO / AULA BLUE         15:00       INGLÉS BÁSICO / LAPUENTE,<br>OLAYA / AULA BLUE       INGLÉS PARA JÓVENES / CUESTA<br>JULVE, EDUARDO / AULA GREEN       INGLÉS PARA JÓVENES / CUESTA<br>JULVE, EDUARDO / AULA GREEN         16:00       INGLÉS PARA JÓVENES / CUESTA<br>JULVE, EDUARDO / AULA GREEN       INGLÉS PARA JÓVENES / CUESTA<br>JULVE, EDUARDO / AULA GREEN       INGLÉS PARA JÓVENES / CUESTA<br>JULVE, EDUARDO / AULA GREEN         18:00       INGLÉS PARA JÓVENES / CUESTA<br>JULVE, EDUARDO / AULA GREEN       INGLÉS PARA JÓVENES / CUESTA<br>JULVE, EDUARDO / AULA GREEN       INGLÉS PARA JÓVENES / CUESTA<br>JULVE, EDUARDO / AULA GREEN         18:00       INGLÉS PARA JÓVENES / CUESTA<br>JULVE, EDUARDO / AULA GREEN       INGLÉS PARA JÓVENES / CUESTA<br>JULVE, EDUARDO / AULA GREEN       INGLÉS PARA JÓVENES / CUESTA<br>JULVE, EDUARDO / AULA GREEN         19:00       INGLÉS PARA JÓVENES / CUESTA       INGLÉS PARA JÓVENES / CUESTA       INGLÉS PARA JÓVENES / CUESTA                                                                                                    | 13:00              |                                                                        |                                                             |                                                            |                            |                                              |        |          |        |          |
| 15:00     INGLÉS BÁSICO / LAFUENTE,<br>OLAYA / AULA BLUE     INGLÉS PARA JÓVENES / CUESTA<br>JULVE, EDUARDO / AULA GREEN     INGLÉS PARA JÓVENES / CUESTA<br>JULVE, EDUARDO / AULA GREEN       18:00     INGLÉS PARA JÓVENES / CUESTA<br>JULVE, EDUARDO / AULA GREEN     INGLÉS PARA JÓVENES / CUESTA<br>JULVE, EDUARDO / AULA GREEN       18:00     INGLÉS PARA JÓVENES / CUESTA<br>JULVE, EDUARDO / AULA GREEN     INGLÉS PARA JÓVENES / CUESTA<br>JULVE, EDUARDO / AULA GREEN       19:00     INGLÉS PARA JÓVENES / CUESTA     INGLÉS PARA JÓVENES / CUESTA                                                                                                    | 14:00              | INGLÉS PARA JÓVENES / CUESTA<br>JULVE, EDUARDO / AULA BLUE             |                                                             | INGLÉS PARA JÓVENES / CUESTA<br>JULVE, EDUARDO / AULA BLUE |                            |                                              |        |          |        |          |
| OLAYA / AULA BLUE     INGLÉS PARA JÓVENES / CUESTA<br>JULVE, EDUARDO / AULA GREEN     INGLÉS PARA JÓVENES / CUESTA<br>JULVE, EDUARDO / AULA GREEN       18:00     INGLÉS PARA JÓVENES / CUESTA<br>JULVE, EDUARDO / AULA GREEN     INGLÉS PARA JÓVENES / CUESTA<br>JULVE, EDUARDO / AULA GREEN       18:00     INGLÉS PARA JÓVENES / CUESTA<br>JULVE, EDUARDO / AULA GREEN     INGLÉS PARA JÓVENES / CUESTA<br>JULVE, EDUARDO / AULA GREEN       19:00     INGLÉS PARA JÓVENES / CUESTA     INGLÉS PARA JÓVENES / CUESTA                                                                                                    | 15:00              | INGLÉS BÁSICO / LAFUENTE,                                              |                                                             |                                                            |                            |                                              |        |          |        |          |
| 17:00     JULVE, EDUARDO / AULA GREEN     JULVE, EDUARDO / AULA GREEN       18:00     INGLÉS PARA JÓVENES / CUESTA       19:00     INGLÉS PARA JÓVENES / CUESTA                                                                                                    | 16:00              | OLAYA / AULA BLUE                                                      | INGLÉS PARA IÓVENES / CUESTA                                |                                                            | INGLÉS                     | PARA IÓVENES / CUESTA                        |        |          |        |          |
| 18:00     INGLÉS PARA JÓVENES / CUESTA<br>JULVE, EDUARDO / AULA GREEN     INGLÉS PARA JÓVENES / CUESTA<br>JULVE, EDUARDO / AULA GREEN       19:00     INGLÉS PARA JÓVENES / CUESTA                                                                                                    | 17:00              |                                                                        | JULVE, EDUARDO / AULA GREEN                                 |                                                            | JULVE, E                   | DUARDO / AULA GREEN                          |        |          |        |          |
| 19:00                                                                                                    | 18:00              |                                                                        | INGLÉS PARA JÓVENES / CUESTA<br>JULVE, EDUARDO / AULA GREEN |                                                            | INGLÉS<br>JULVE, E         | PARA JÓVENES / CUESTA<br>DUARDO / AULA GREEN |        |          |        |          |
|                                                                                                    | 19:00              |                                                                        |                                                             |                                                            |                            |                                              |        |          |        |          |

Copyright Kherian Soft, S.L. ©1999-2019

### 2.11.2 Agenda propia

Desde esta opción podrá visualizar en forma de calendario las citas y/o reuniones que tiene programadas el usuario. Las diferentes opciones de visualización de éste se establece de igual manera que la comentada en el apartado anterior de <u>Horario del</u> <u>centro</u>.

|                                 | <b>= a</b>        | Gora                                        |                                                 |                      | 🏳 Españo               | I⊠ Q © ⊙Salir              |
|---------------------------------|-------------------|---------------------------------------------|-------------------------------------------------|----------------------|------------------------|----------------------------|
| LUIS<br>Conectade<br>Opciones + | 🛱 Agend           | a de LUIS                                   |                                                 |                      |                        |                            |
| Trabajo remoto 🌍                | 🛱 Cita/reunió     | G Haz 'clic' o arrastra y suelta en la zona | del calendario deseada para añadir una nueva ci | la/reunión.          |                        |                            |
| යි Inicio                       | 🕼 Exportar a PD   | PF Hoy 4 🕨 🖬 lunes,                         | 6 de mayo de 2024 - viernes, 10 de              | mayo de 2024 Buscar. | . Q Día Semana laboral | Semana Mes Agenda Timeline |
| 🖾 Invitaciones (                |                   | lu. 06/05                                   | ma. 07/05                                       | mi. 08/05            | ju. 09/05              | vi. 10/05                  |
| 🕅 Cursos                        | todo el día       |                                             |                                                 |                      |                        |                            |
| 🗔 Aulas virtuales               |                   |                                             |                                                 |                      |                        |                            |
| 窗 Empleados                     | 9:00              |                                             |                                                 |                      |                        |                            |
| 😡 Alumnos                       |                   |                                             |                                                 |                      |                        |                            |
| 윤 Clientes NUEVO                | 10:00 Drof        | C Reunión con los<br>fes                    |                                                 |                      |                        |                            |
|                                 | 11:00             |                                             |                                                 |                      |                        |                            |
| 😂 Gestión documental            |                   |                                             |                                                 |                      |                        |                            |
| Archivos                        | 12:00             |                                             |                                                 |                      |                        |                            |
| 🛱 Calendario 💙                  | 12:00             |                                             |                                                 |                      |                        |                            |
| Horario del centro              | 13.00             |                                             |                                                 |                      |                        |                            |
| Agenda propia                   | 14:00             |                                             |                                                 |                      |                        |                            |
| 🚝 Tareas                        |                   |                                             |                                                 |                      |                        |                            |
| □ Reuniones <                   | 15:00             |                                             |                                                 |                      |                        |                            |
| ♥ Conexiones 《                  |                   |                                             |                                                 |                      |                        |                            |
| 💭 Trabajo remoto                | () Mostrar hora   | s laborables                                |                                                 |                      |                        |                            |
| <⊅ API                          | Copyright Kherian | Soft, S.L. ©1999-2024                       |                                                 |                      |                        | DEMO CONNECT I             |

Desde este apartado podrá exportar a PDF el calendario, modificar dichas citas/reuniones haciendo doble clic sobre ellas y crear nuevas citas pinchando en el botón habilitado para ello.

De igual manera que podíamos crear sesiones online según vimos en el apartado 2.4.6.Calendario de este manual, desde este apartado podemos crear citas sin necesidad de estar asociadas a un aula virtual ni exigir que se establezca videoconferencia.

| ۲                  | aGora                                              |               | 🏳 Español 🖂 🗘 🛞 🕜 더 Salir |
|--------------------|----------------------------------------------------|---------------|---------------------------|
| LUIS<br>Conectado  | Agenda                                             |               |                           |
| Opciones *         | Inicio / Agenda                                    |               |                           |
| Trabajo remoto     | ☆ Nueva cita/reunión                               |               | x                         |
|                    | Título/Asunto Inicio                               | D             | Fin                       |
| 🖾 Invitaciones 🔇   | Añade un asunto 08/                                | 05/2024 13:31 | 08/05/2024 14:01          |
| 🖏 Cursos           | Todo el día                                        |               |                           |
| 🗔 Aulas virtuales  |                                                    |               |                           |
| I Empleados        | Este evento se realizará mediante videoconferencia |               |                           |
| 🔜 Alumnos          | Se repite                                          |               |                           |
| 🔒 Clientes NUEVO   | Nunca Diariamente Semanalmente Mensualmente J      | Anualmente    |                           |
| Comunicaciones     | Participantes del evento                           |               |                           |
|                    | Anfitrión del evento                               |               |                           |
| Gestion documental | LUIS ANDRÉS                                        |               |                           |
| Archivos           | selecciona los profesores invitados al evento      |               |                           |
| 🛱 Calendario 💙     | Selecciona los administradores invitados al evento |               |                           |
| Horario del centro | Selecciona los alumnos invitados al evento         |               |                           |
| Agenda propia      | Selecciona los clientes invitados al evento        |               |                           |
| 🕾 Tareas           | Descripción                                        |               |                           |
| 🕞 Reuniones 🔸      | Añade una descripción más extensa(opcional)        |               |                           |
| ⇔ Conexiones <     |                                                    |               |                           |
| 🖵 Trabajo remoto   |                                                    |               |                           |
| ф арі              | Crear nuevo evento                                 |               |                           |
| 🐔 WebLeads 🛛 🔇     | Copyright Kherian Soft, S.L. @1999-2024            |               | DEMO CONNECT DE           |

Podrá indicarse si el evento se realizará para todo el día o no, las fechas y horas de inicio y fin del evento, si se va a realizar a través de videoconferencia, quién participará en el evento y opcionalmente una descripción más detalla de éste.

En el caso de que se quiera establecer recurrencia para este evento hay cuatro opciones disponibles:

• **Diariamente**: En ese caso se tendrá que indicar cada cuántos días se ha de repetir el evento, siendo el valor 1 por defecto para que sea diario estricto y finalmente podremos, si lo deseamos, indicar la fecha de fin de la recurrencia estableciendo un día concreto o bien un número concreto de recurrencias generadas.

|           | Jinca  | l     | )iariamente   |
|-----------|--------|-------|---------------|
| Repetir c | ada:   |       |               |
| 1         | día(s) |       |               |
| in:       |        |       |               |
| Nunc      | а      |       |               |
|           | 100    | -A.   | ocurrencia(s) |
| Desp      | ues    | · · · |               |

• Semanalmente: En esta opción indicamos cada cuántas semanas se tiene que repetir. Si deja el valor por defecto 1 se repetirá todas las semanas, si se establece a 2 se repetirá cada dos semanas, etc.. Además se tendrá que indicar qué día de la semana se debe repetir y, como en el caso anterior, se puede establecer fecha de finalización o número de repeticiones para su finalización.

| epetir cada:                             | epetir cada:<br>semana(s)<br>epetir en:<br>Iu. ma. mi. ju. vi. sá. do.<br>n:<br>Nunca | Nunca                                     | Diariamente     | Semanalmente | Mensualmente | Anualmente |
|------------------------------------------|---------------------------------------------------------------------------------------|-------------------------------------------|-----------------|--------------|--------------|------------|
| lu. ma. <mark>mi.</mark> ju. vi. sá. do. | lu. ma. mi. ju. vi. sá, do.<br>n:<br>Nunca                                            | epetir cada:<br>1 🔹 semanal<br>epetir en: | s)              |              |              |            |
|                                          | n:<br>Nunca                                                                           | lu.                                       | ma.             | mi. ju.      | vi.          | sá. do.    |
| Después 1 ocurrencia(s)                  |                                                                                       | Después 1                                 | 🖕 ocurrencia(s) |              |              |            |

• Mensualmente: Los valores a establecer en este caso son iguales que los de los periodos anteriores, solo que aquí se podrá elegir si se quiere repetir en un día concreto del mes o bien establecer qué día de la semana y en qué semana del mes quiere que se repita.

| Nunca         | Diariamente | Samanalmanta |              |
|---------------|-------------|--------------|--------------|
|               |             | Semanamente  | Mensualmente |
| lepetir cada: |             |              |              |
|               |             |              |              |
| 1 🔮 mes(es)   |             |              |              |
| lepetir en:   |             |              |              |
| Date: 8       |             |              |              |
| primero *     | miércoles * |              |              |

• Anualmente: Para este caso, además de las configuraciones comunes con los anteriores tipos, se podrá establecer el mes y día en que se necesite que se repita o bien el día de la semana de la semana y mes del año en concreto, sin establecer fecha concreta.

|      | Nunca        | Diari | amente | Semar       | nalmente | Mensualme | ente | Anualmente |
|------|--------------|-------|--------|-------------|----------|-----------|------|------------|
| Repe | etir cada:   |       |        |             |          |           |      |            |
| -    |              |       |        |             |          |           |      |            |
| 1    | año(s)       |       |        |             |          |           |      |            |
|      |              |       |        |             |          |           |      |            |
| Repe | etir en:     |       |        |             |          |           |      |            |
| D    | mayo 🔻       | 8     | *      |             |          |           |      |            |
|      | a slating at | miéra | roles  | <br>de mayo |          |           |      |            |

En cuando a los participantes del evento, a parte del anfitrión que es el que ha creado éste, se pueden añadir invitados desde la lista de profesores, administradores, alumnos y/o clientes para que a éstos también les aparezca dicho evento en su calendario. Cuando pinche sobre la opción de selección, por ejemplo "Selecciona los profesores invitados al evento...", se desplegará un listado de todos los profesores que acceden a la web de profesores de aGora.connect pudiendo seleccionar más de uno. Además, en la misma opción se puede realizar la búsqueda del profesor que se necesita vincular escribiendo sobre el mismo apartado. Se puede invitar a usuarios de varias tablas, no está restringido a sólo una de ellas.

### 2.12. Tareas

Esta herramienta es, casi en su totalidad, el reflejo en aGora.connect de la disponible en aGora ERP, y permite la creación y gestión de tareas que deben ser realizadas por el usuario de aGora.connect en un marco temporal determinado. Al realizar la sincronización entre aGora ERP y aGora.connect, las tareas creadas en aGora ERP pasarán a estar disponibles en aGora.connect y viceversa.

| EUS<br>Conseaso<br>Opciones +                                                                                                    | Tareas                                                                                  | 부 Español 🖾 🗘 ⓒ ⑦ C# Salir |  |
|----------------------------------------------------------------------------------------------------|-----------------------------------------------------------------------------------------|----------------------------|--|
| ω) Inicio             ω) Invitaciones             ω) Invitaciones             ω) Cursos             ω) Autas virtuales             ω) Autas virtuales             ω) Autas virtuales             ω) Autas virtuales             ω) Autas virtuales             ω) Autas virtuales             ω) Automos             ω) Comunicaciones             ω) Gestión documental             ω) Archivos             ω) Caendario             ω) Reuniones             ω) Reuniones             ω) Reuniones             ψ) Conexiones | <ul> <li>➡</li> <li>■ Planificación</li> <li>■ Todas</li> <li>★ Prioritarias</li> </ul> | Planificación de tareas    |  |
| Trabajo remoto NURVO                                                                                                    | Copyright Kherian Soft, S.L. ©1999-2023                                                 | DEMO CONNECT.              |  |

La interfaz principal presenta dos zonas: una secundaria, que puede ser alternativamente ocultada o mostrada pulsando el botón con tres líneas horizontales, y que sirve para visibilizar en la zona principal la opción deseada entre la **Planificación** de tareas propiamente dicha, **Todas** las tareas creadas, con diferenciación de completadas o no, o solo las marcadas como **Prioritarias** (ídem).

| 🔳 📕 aGora                                  |                         |  |  |  |  |
|--------------------------------------------|-------------------------|--|--|--|--|
| Tareas                                     |                         |  |  |  |  |
| Botón para ocultar/mostrar zona secundaria |                         |  |  |  |  |
|                                            | Planificación de tareas |  |  |  |  |
| Planificación                              | 🕂 Añadir una tarea      |  |  |  |  |
| ⁄ Todas                                    |                         |  |  |  |  |
| 🛉 Prioritarias                             | Anterior 12             |  |  |  |  |
| Zona secundaria                            | Zona principal          |  |  |  |  |

Al seleccionar **Planificación**, en la zona principal se muestra un botón con tres puntos horizontales a la derecha de **Planificación de tareas** que permite a su vez mostrar u ocultar las tareas finalizadas. Asimismo, a la izquierda de la sección **Anterior** hay un botón en forma de flecha que permite desplegar o replegar las tareas anteriores, con un rango temporal cada vez más amplio a medida que se clica **Mostrar tareas anteriores**. También se habilita, si hubiera tareas para hoy, la correspondiente sección **Hoy**.

Para crear una nueva tarea solo hay que escribir el nombre de la tarea a ser creada en el campo **Añadir una tarea** que aparece en la zona principal, sea cual sea la opción escogida en la zona secundaria, y a continuación hacer clic en el botón el botón **Añadir** localizado a la derecha del campo, que se activa nada más empezar a escribir en el mismo.

| Pla | nificación de tareas | ••• |        |
|-----|----------------------|-----|--------|
| +   | Llamada comercial    | 11  | Añadir |
| >   | Anterior 12          | //  |        |

Una vez creada, la tarea inicialmente aparecerá en el segmento **Hoy**, marcada por defecto como "Vence hoy". Para configurarla, hay que hacer clic sobre la misma, con lo que se abre la sección de configuración en la parte derecha de la zona principal (**IMPORTANTE**: si se hace clic sobre el círculo localizado a la izquierda de la tarea, se está indicando que ha sido finalizada).

| =                         | Planificación de tareas |
|---------------------------|-------------------------|
| Planificación             | 🕂 Añadir una tarea      |
| ≆ Todas<br>★ Prioritarias | > Anterior 12           |
| Tarea creada              | ∨ Hoy 1                 |
| × [                       | C Llamada comercial     |

La configuración incluye los siguientes campos:

- Fecha de inicio: por defecto, hoy, permitiendo seleccionar de forma directa hoy, mañana o la fecha deseada en el calendario.
- **Fecha de vencimiento**: por defecto, hoy, permitiendo seleccionar de forma directa hoy, mañana o la fecha deseada en el calendario, que no podrá ser anterior a la fecha de inicio.
- Prioridad de la tarea: por defecto, normal, permitiendo seleccionar entre Alta, Normal y Baja.
- **Estado de la tarea**: por defecto, no iniciada, permitiendo seleccionar entre No iniciada, En curso, En espera de otra persona, Aplazada o Completada. Es importante destacar que el hecho de que una tarea haya vencido no implica necesariamente que haya sido completada.
- Indicador de porcentaje completado: por defecto, 0%, pudiendo modificarse con los botones de aumento o disminución situados a ambos lados, o directamente arrastrando el indicador; estará inactivo en tareas no iniciadas, y al 100% en las completadas. Es importante destacar que el hecho de que una tarea haya vencido no implica necesariamente que haya sido completada.
- Duración de la tarea: por defecto, 0 horas y 0 minutos, permite introducir tanto la duración estimada como la real.
- **Tipo de tarea**: por defecto, sin tipo de tarea, permite indicar si es una tarea relativa a Profesorado, Administración, Alumnado o Sin tipo de tarea.
- **Categoría**: por defecto, sin categoría, permite la categorización de tareas por código de colores utilizado de forma discrecional, entre azul, verde, gris, roja, amarilla, naranja o Sin categoría.
- Elige un alumno: permite, si así lo desea el usuario, asociar la tarea a un alumno específico de la base de datos.
- Elige un cliente: permite, si así lo desea el usuario, asociar la tarea a un cliente específico de la base de datos.
- Elige un curso: permite, si así lo desea el usuario, asociar la tarea a un curso específico de la base de datos.
- Elige un grupo: permite, si así lo desea el usuario, asociar la tarea a un grupo específico de la base de datos.
- Añade comentarios: permite, si así lo desea el usuario, añadir comentarios relativos a la tarea a realizar.

La acción que indica que una tarea se ha completado, sea en la sección de configuración, sea al marcar el círculo localizado a la izquierda de la tarea, puede ser revertida desmarcando el check localizado a la izquierda del nombre de la tarea, que se habrá archivado en la sección **Completadas**, o haciendo clic sobre el nombre de la tarea para abrir la sección de configuración a fin de editar los campos relacionados.

Si así lo desea, el usuario puede eliminar una tarea específica, aunque debe tener en cuenta que se trata de una acción irreversible. Solo hay que situar el curso encima de la tarea, que aparece entonces destacada, y clicar el botón **Eliminar tarea** localizado a la derecha.

| Fodas las tareas                                                                           |                |            | Reunión MK               |
|--------------------------------------------------------------------------------------------|----------------|------------|--------------------------|
| Añadir una tarea                                                                           |                | Ħ          | Empezó el martes 22 feb. |
| ☐ Tarea 3 teacher 2<br>ⓓ Venció el martes 11 ene ☆ Prioridad normal                        |                |            | Venció el martes 22 feb. |
| ☐ Tarea 4 teacher 2<br>☐ Venció el jueves 20 ene ★ Prioridad alta                          |                |            |                          |
| Tarea 2 teacher 2<br>to Venció el jueves 20 ene. → to Prioridad normal                     |                | 23         | Prioridad baja           |
| Prueba Tarea Teacher2.<br>🛱 Venció el jueves 20 enc. < ☆ Prioridad baja × @ Categoria gris |                | 0          | Tarea no iniciada        |
| Entrevistas<br>[3] Vendo el jueves 20 ene. → ☆ Prioridad normal → . Categoría verde        |                | %          | •                        |
| ) Tarea 6 teacher 2<br>ᡦ Vendő el viernes 21 ene \$ Prioridad normal                       |                | 0          | 2 horas 15 minutos       |
| Tarea 1 teacher 2<br>(5) Venoió el viernes 21 ene ★ Prioridad normal                       |                | 罕          | Administración           |
| Tarea 5 teacher 2<br>ᠿ Venció el miércoles 26 ene. → ✿ Prioridad normal                    |                | $\bigcirc$ | Categoria verde          |
| Tarea 7 teacher 2<br>ੴVenció el marces 1 feb. + ✿ Prioridad normal + ●Categoría roja       | Eliminar tarea | 8          | Julio Armas Peña         |
| Reunión MK<br>☆ Venció el martes 22 feb. • ☆ Prioridad baja • @ Categoría verde            | <b>`</b> 0     | O<br>Géo   | Jorge Agut Valls         |
| Ulamada comercial<br>⑦ Vence hoy • ✿ Prioridad normal                                      |                |            | Elige un curso           |
| > Completadas 3                                                                            |                | E          | Creada el martes 22 feb. |
|                                                                                            |                |            | DEMO CONVECT.            |

## 2.13. Reuniones

En este apartado el administrador puede consultar el estado de todas las reuniones on-line que se están produciendo o se han generado en el centro. Así como ver el calendario de las futuras reuniones ya planificadas en modo agenda. Podrá entrar a visualizar detalles de las mismas, pero no podrá modificarlas.

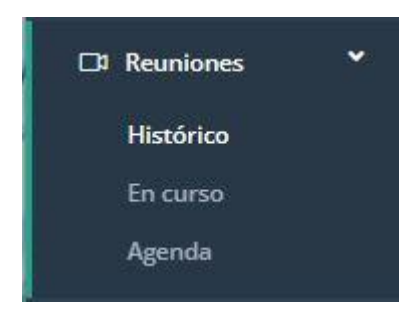

Podrá consultar el histórico de las reuniones que ya se han desarrollado en el centro. Pinchando sobre cada una de ellas obtendrá más contenido sobre ésta: fecha, duración, si se ha grabado la sesión, anfitriones, invitados, participantes...

| ۹.                              | Español 🛛 4 💿                                                                                                    | ⑦ 〔→ Salir     |
|---------------------------------|----------------------------------------------------------------------------------------------------|----------------|
| LUIS<br>Conectado<br>Opciones + | Histórico de reuniones online                                                                                                    |                |
| ය Inicio                        | Histórico de reuniones online                                                                                                    |                |
|                                 | Tutoría 1 de marzo Gta/reunión                                                                                                    |                |
| 🗔 Aulas virtuales               | Detailes                                                                                                    |                |
| 옯 Empleados                     | Resumen de la reunión:<br>No ha sido añadido el resumen de esta reunión.                                                                  |                |
| Comunicaciones                  | Esta reunión se ha realizado en 5 partes.<br>La última parte se realizó el miércoles, 1 de marzo de 2023 de 11:01 a 11:03.<br>Grabaciones |                |
| Archivos                        | No se ha adjuntado ninguna grabación de esta reunión.                                                                                     |                |
| 📋 Calendario                    | Participantes                                                                                                    |                |
| 浩 Tareas                        | Anfitriones                                                                                                    |                |
| Histórico                       | EDUARDO CUESTA JULVE. Antitrión principal Profesor                                                                                        |                |
| En curso<br>Agenda              | Invitados                                                                                                    |                |
| ♥ Conexiones NUEVO <            | JULIO ARMAS PEÑA.         No astistó                                                                                                    |                |
| Trabajo remoto                  | Copyright Kherian Soft, S.L. ©1999-2023                                                                                                   | DEMO CONNECT 🟦 |

También podrá consultar si en esos mismos momentos se está realizando una sesión on-line desde aGora.connect

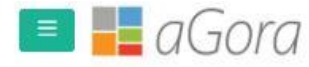

🖾 Español 🛛

#### Reuniones online en curso

Inicio / Reuniones online en curso

Reuniones online en curso

## Reuniones online en curso

🕸 En estos momentos no hay reuniones online en curso

Y finalmente también podrá consultar la agenda creada en el centro para las próximas reuniones on-line del centro, pudiendo exportar a PFD dicho calendario.

|                                                                | 🔳 📕 a Gord                       | а                 |                                                           | 🏳 Español 🛛 | Q ©    | 0    | [→ Salir |
|----------------------------------------------------------------|----------------------------------|-------------------|-----------------------------------------------------------|-------------|--------|------|----------|
| LUIS<br>Conectado<br>Opciones +                                | Próximas reuniones online        | e de DEMO CONNECT |                                                           |             |        |      |          |
| බ Inicio                                                       | 🖄 Exportar a PDF 🛛 F             | łoy ∢ ► 🛱 sáb     | ado, 26 de agosto de 2023-sábado, 2 de septiembre de 2023 |             | Buscar | Q    | Ċ        |
| El Invitaciones 🔇                                              | Fecha                            | Hora              | Evento                                                    |             |        |      |          |
|                                                                | 30 miércoles                     | 8:30-10:30        | 📃 🗔 🤆 🖽 Sesión Online Prueba                              |             |        |      |          |
| 🕅 Cursos                                                       | JU agosto de 2023                | 15:00-15:30       | C C I Reunion profesorado                                 |             |        |      |          |
| 🗋 Aulas virtuales                                              |                                  | 16:00-18:00       | C C II Sesión Zoom - Miércoles 12 - 16:00-18:00           |             |        |      |          |
| रे Alumnos                                                     | <b>21</b> jueves                 | 10:57-11:27       |                                                           |             |        |      |          |
| , Empleados                                                    | J agosto de 2023                 | 16:12-16:42       | 📃 🗔 C' 🗗 Reunión nueva                                    |             |        |      |          |
| Comunicaciones                                                 | 01 viernes<br>septiembre de 2023 | 16:00-18:00       | C C Sesión Zoom - Viernes 14 - 16:00-18:00                |             |        |      |          |
| ∋ Gestión documental<br>] Archivos<br>] Calendario<br>≅ Tareas |                                  |                   |                                                           |             |        |      |          |
|                                                                |                                  |                   |                                                           |             |        |      |          |
| Histórico<br>En curso<br>Agenda                                |                                  |                   |                                                           |             |        |      |          |
| Conexiones NUEVO <<br>Trabajo remoto<br>NUEVO                  | Copyright Kherian Soft, S.L. ©   | 1999-2023         |                                                           |             |        | DEMO | CONNECT  |

Desde este listado podrá entrar a visualizar el detalle del horario haciendo doble clic sobre la línea/horario pertinente.

### 2.14. Conexiones

Desde este apartado el centro podrá visualizar y chequear los accesos de los profesores, alumnos y clientes a la plataforma aGora.connect. Podrá comprobar dichas conexiones, realizar búsquedas, etc...

En dichos listados nunca se mostrará información de datos personales del alumno/cliente/profesor, sino solo datos de conexión a la plataforma como: *Id de conexión, nombre, fecha y hora de acceso, fecha y hora de última actividad y duración en minutos* dentro de la plataforma (dicha fecha sólo se actualiza cuando el usuario pincha en una opción del menú principal o cuando cierra sesión. Excepcionalmente hay algún sitio más donde también se actualiza como al empezar a crear una comunicación nueva, al acceder al inbox o a las comunicaciones enviadas, al mostrar o descargar documentos de la gestión documental, al mostrar información o documentos de un curso, etc., en lugares muy concretos.); y finalmente si ha *finalizado sesión* o no.

Para el perfil del *alumno* además, habrá un segundo listado de conexiones, que se tendrá en cuenta de manera independiente a las conexiones anteriormente comentadas. Serán las conexiones del alumno al apartado de '*Conexiones de alumnos a aulas virtuales*' situado en la parte inferior de la ventana. Los campos que aparecerán en este listado serán los mismos que en el anterior, excepto que en este caso, la fecha de 'última actividad' tendrá en cuenta todos los movimientos dentro del aula virtual que haga el alumno y la hora de entrada se referirá a la hora en que el alumno ha entrado a ese aula virtual y no a la plataforma connect en sí. Además, en este apartado, también se podrá visualizar el nombre del aula virtual a la que ha accedido el alumno y el grupo de aGora asociado a ésta

|                            | 🔳 📕 aGora                                 |                    |                       |              |     |                             |          |                           | 🏳 Español        | ØĄ             | © ⊙ Səlir         |
|----------------------------|-------------------------------------------|--------------------|-----------------------|--------------|-----|-----------------------------|----------|---------------------------|------------------|----------------|-------------------|
| Conecudo<br>Opciones +     | Conexiones de alui                        | mnos a aGora.co    | onnect                |              |     |                             |          |                           |                  |                |                   |
| <ol> <li>Inicio</li> </ol> |                                           |                    |                       |              |     | Busca por nombre del alum   | 10       |                           |                  |                | Q                 |
| 🖾 Invitaciones 🔇 <         | ld conexión                               | I                  | Nombre                |              |     | E Inicio L                  | 1        | Última actividad          | I Ses            | ión linalizada | 1                 |
| 🕅 Cursos                   | 9c9b41d8.dc74.4df7.a7c9.30700f968736      |                    | CARMEN ABAD TORRES    |              |     | 23/08/2023 12:35            |          | 23/08/2023 13:31          |                  |                |                   |
|                            | a6286dc3-2ca1-4253-ade5-518363e5alle      |                    | CARMEN ABAD TORRES    |              |     | 23/08/2023 11:35            |          | 23/08/2023 11:35          |                  |                |                   |
| 🔄 Aulas virtuales          | b5470151-0a71-4e8b-bd6b-31bbd3373611      |                    | CARMEN ABAD TORRES    |              |     | 14/08/2023 14:04            |          | 14/08/2023 14:04          |                  |                |                   |
| 🔜 Alumnos                  | 17751583-ex3c-4/9c-98bc-0/5/c8/20d01      |                    | CARMEN ABAD TORRES    |              |     | 10/08/2023 15:06            |          | 10/08/2023 15:19          |                  |                |                   |
| ♀ Empleados                | fald21e7-4b01-4f14-8560-67dd1dacc55a      |                    | CARMEN ABAD TORRES    |              |     | 10/08/2023 9:42             |          | 10/08/2023 9:42           |                  |                |                   |
|                            | 049dc249-df4b-499e-8f4a-8708b012acde      |                    | CARMEN ABAD TORRES    |              |     | 31/07/2023 10:02            |          | 31/07/2023 12:50          |                  |                |                   |
| Comunicaciones             | b916bd08-4a4b-4b45-bda4-9259154c007       | 9                  | CARMEN ABAD TORRES    |              |     | 27/07/2023 12:39            |          | 27/07/2023 12:54          |                  |                |                   |
| 🗈 Gestión documental       | 8b9401ec-71ea-4113-9aa6-4a63eb09162       | 5                  | CARMEN ABAD TORRES    |              |     | 19/07/2023 14:12            |          | 19/07/2023 14:13          |                  |                |                   |
| D Autobara                 | 48436/45-90be-425/-949c-827d80d/a033      |                    | CARMEN ABAD TORRES    |              |     | 19/07/2023 10:18            |          | 19/07/2023 10.18          |                  |                | 8                 |
|                            | a6cd018a-21d8-4647-abc1-e07d5cld120       | 0                  | CARMEN ABAD TORRES    |              |     | 17/07/2023 8:16             |          | 17/07/2023 8:16           |                  |                |                   |
| 🗂 Calendario               | 43d3ebd3 (4e5 4d5c ab05 8(0e79b3717)      | 5)                 | CARMEN ABAD TORRES    |              |     | 14/07/2023 9:41             |          | 14/07/2023 9.45           |                  |                |                   |
| Æ Tareas                   | 03c4d5a2-2952-43ec-adc4-9dd196d0360       | 6                  | CARMEN ABAD TORRES    |              |     | 11/07/2023 13:15            |          | 11/07/2023 13:15          |                  |                |                   |
|                            | 3db85092-6221-40ea-90d2-542789ee571       | 14                 | CARMEN ABAD TORRES    |              |     | 07/06/2023 11:21            |          | 07/06/2023 11:21          |                  |                |                   |
| Reuniones                  | abce7fa5-9a02-459d-83b8-7eb1b4fccfaf      |                    | CARMEN ABAD TORRES    |              |     | 01/06/2023 16:38            |          | 01/06/2023 16:39          |                  |                |                   |
| 🕈 Conexiones NUEVO 👻       | 476e7dd5-e7e5-4028-a753-88a3b41a23e       | -2                 | CARMEN ABAD TORRES    |              |     | 01/06/2023 16:37            |          | 01/06/2023 16:38          |                  |                | 8                 |
| Profesores                 | e7a0a7b7-62b5-4935-86af-ac7756040121      | b                  | MARÍA SANCHO PUJADAS  |              |     | 01/06/2023 16:37            |          | 01/06/2023 16:37          |                  |                |                   |
| Alumnos                    | b1069858-a5ac-4a40-9c3b-b29d83f5c210      |                    | LUCIA CARDA PUIG      |              |     | 01/06/2023 16:36            |          | 01/06/2023 16:36          |                  |                |                   |
| Clientes                   | 50817913-c5d8-41bc-9bcb-8831a6a7ab5d      |                    | ANA MOLES LILLO       |              |     | 01/06/2023 16:36            |          | 01/06/2023 16:36          |                  |                |                   |
|                            |                                           |                    | enne i elenne e reele |              |     | **********                  |          | AC 44 ( 14 14 14 14 14 14 |                  |                | -                 |
| C Trabajo remoto           | H 4 1 2 F H                               | 20 *               |                       |              |     |                             |          |                           |                  |                | 1-20/37 O         |
| API                        |                                           |                    |                       |              |     |                             |          |                           |                  |                |                   |
| ≪ WebLeads                 | Conexiones de alu                         | mnos a aulas virt  | tuales                |              |     |                             |          |                           |                  |                |                   |
| 🖾 WebPayments 🔇 🤇          |                                           |                    |                       |              |     | Busca por alumno, aula o gr | иро      |                           |                  |                | ۹                 |
| 🕮 EnrollMe 🔍 🕻             | ld conexión                               | Nombre             | 1                     | Aula virtual | 1 0 | rupo                        | 1        | Inicio 🖡 🕴                | Ültima actividad | I              | Sesión finalizada |
|                            | 7ed6f6c8/543b/42.ae/9d88-<br>c7ff284417bf | CARMEN ABAD TORRES |                       | сорія        |     |                             |          | 10/08/2023 15:17          | 10/08/2023 15:18 |                |                   |
|                            | Copyright Kherian Soft, S.L. @1999        | -2023              |                       |              |     |                             |          |                           |                  |                | DEMO CONNECT      |
|                            |                                           |                    |                       |              |     |                             |          |                           |                  |                |                   |
|                            |                                           |                    |                       |              |     | Trabajo                     | remoto 🛄 |                           |                  |                |                   |

## 2.15. Trabajo remoto

En este apartado, al contrario del anterior que solo te muestra los accesos a la plataforma de los diferentes perfiles de usuario, el centro puede gestionar las sesiones de trabajo remoto del profesor/trabajador. Pudiendo usar esta herramienta a la hora de justificar delante de inspector de trabajo, que el trabajador ha estado trabajando X horas. En el perfil de aGora.connect de profesores existe un botón/opción que el profesor debe activar cada vez que entra a trabajar al centro (da igual que sea que trabaje a distancia o bien presencial) y que al finalizar la jornada debe de desactivar, para indicar que ya ha dejado de trabajar. Puede activar y desactivar este botón para las pausas de comidas, etc... Serán estos registros los que se podrán visualizar en este apartado.

|                                   | 🔳 📕 aGora                                               |                                |                      |              |          | Þ          | 🗆 Español 🖾 4 | ) © ⊙ E⇒Salir     |
|-----------------------------------|---------------------------------------------------------|--------------------------------|----------------------|--------------|----------|------------|---------------|-------------------|
| LUIS<br>Corectado<br>Opictiones - | Trabajo remoto<br>Inicio. / Trabajo remoto              |                                |                      |              |          |            |               |                   |
|                                   | 🖵 Trabajo remoto                                        |                                |                      |              |          |            |               |                   |
|                                   | Gestiona las sesiones de trabajo remoto de los          | profesores del centro con cone | exión aGora.connect. |              |          |            |               |                   |
|                                   |                                                         |                                |                      |              |          |            | david         | Buscar            |
|                                   | Trabajo remoto                                          |                                |                      |              |          |            |               |                   |
|                                   | Selecciona rango de fechas                              |                                |                      |              |          |            |               |                   |
|                                   | 01/08/2023 25/08/2023                                   |                                |                      |              |          |            |               | Exportar como PDF |
|                                   | Profesor                                                | Fecha de início 🛩              | Hora                 | Fecha de fin | Hora     | Finalizada | Duración      | Acciones          |
|                                   | DAVID BALAGUER                                          | 25/08/2023                     | 06:21:35             |              |          | No         |               | 🖸 Eliminar        |
|                                   | DAVID BALAGUER                                          | 22/08/2023                     | 06:06:00             | 22/08/2023   | 11:15:00 | 51         | 05:09:00      | 1 Eliminar        |
| 🗄 Conexiones Nurvo                | DAVID BALAGUER                                          | 21/08/2023                     | 08:49:00             | 21/08/2023   | 09:41:00 | si         | 00:52:00      | 🖸 Eliminar        |
| Trabajo remoto                    | David Balaguer                                          | 21/08/2023                     | 07:05:10             | 21/08/2023   | 07:18:51 | 51         | 00:13:41      | C Eliminar        |
| ♦ API Ø WebLeads                  | DAVID BALAGUER  Copyright Kherian Soft, S.L. ©1999-2023 | 21/08/2028                     | 06:35:24             | 21/08/2023   | 07:04:30 | SI         | 00:29:05      |                   |

#### 🖵 Modificar conexión de trabajo remoto

Aquí puedes modificar los datos la sesión de trabajo remoto del día 25/08/2023 de EDUARDO CUESTA JULVE.

| Inicio<br>Dirección IP de inicio: 62.43.112.55<br>User-Agent de inicio: Mozilla/5.0 (Windows NT 10<br>AppleWebKit/537.36 (KHTML, like Gecko) Chror<br>Safari/537.36<br>Fecha y hora<br>25/08/2023 6:35 | 0.0; Win64; x<br>me/116.0.0.0 | 64)<br>)             | Fin<br>Sesión de trabajo finalizada<br>Dirección IP de fin: 79.151.194.115<br>User-Agent de fin: Mozilla/5.0 (Windows N<br>AppleWebKir/537.36 (KHTML, like Gecko)<br>Safari/537.36 OPR/101.0.0.0 | F 10.0; Win64; x64)<br>Chrome/115.0.0.0 |
|----------------------------------------------------------------------------------------------------|-------------------------------|----------------------|----------------------------------------------------------------------------------------------------|-----------------------------------------|
| Dirección IP de inicio: 62.43.112.55<br>User-Agent de inicio: Mozilla/5.0 (Windows NT 10<br>AppleWebKir/537.36 (KHTML, like Gecko) Chror<br>Safari/537.36<br>Fecha y hora<br>25/08/2023 6:35           | 0.0; Win64; x<br>me/116.0.0.0 | 64)<br>)             | Sesión de trabajo finalizada<br>Dirección IP de fin: 79.151.194.115<br>User-Agent de fin: Mozilla/5.0 (Windows N<br>AppleWebKir/537.36 (VHTML, like Gecko)<br>Safari/537.36 OPR/101.0.0.0        | T 10.0; Win64; x64)<br>Chrome/115.0.00  |
| User-Agent de inicie: Mozilla/5.0 (Windows NT 10<br>AppleWebKir/537.36 (KHTML, like Gecko) Chror<br>Safar/537.36<br>Fecha y hora<br>25/08/2023 6:35                                                    | 0.0; Win64; x<br>me/116.0.0.( | 64)<br>)             | Dirección IP de fin: 79.151.194.115<br>User-Agent de fin: Mozilla/5.0 (Windows N<br>AppleWebKir/537.36 (UHTML, like Gecko)<br>Safari/537.36 OPR/101.0.0.0                                        | Γ 10.0; Win64; x64)<br>Chrome/115.0.0.0 |
| Fecha y hora<br>25/08/2023 6:35                                                                                                    |                               |                      | AppleWebKit/537.36 (KHTML, like Gecko)<br>Safari/537.36 OPR/101.0.0.0                                                                                                    | Chrome/115.0.0.0                        |
| 25/08/2023 6:35                                                                                                    |                               |                      | Safari/537.36 OPR/101.0.0.0                                                                                                    |                                         |
|                                                                                                    |                               |                      | Fecha y hora                                                                                                    |                                         |
|                                                                                                    |                               |                      | 25/08/2023 15:15                                                                                                    | Ċ                                       |
| Nodificaciones de la conexión de trabajo r                                                                                                    | remoto                        |                      | Buscar modificaciones                                                                                                    | Buscar                                  |
|                                                                                                    |                               |                      |                                                                                                    | Para Carlo Carlo                        |
| echa v Modificado Motivo por                                                                                                    | IP L                          | Jser Agei            | nt                                                                                                    |                                         |
| 25/08/2023 LUIS SE olvidó<br>06:18:41 ANDRÉS desconectar                                                                                                    | ::1                           | Mozilla/5<br>Chrome/ | .0 (Windows NT 10.0: Win64: x64) AppleWebKit/537.<br>115.0.0.0 Səfəri/537.36 OPR/101.0.0.0                                                                                                    | 36 (KHTML, like Gecko)                  |
|                                                                                                    |                               |                      | T                                                                                                    | otal modificaciones: 1 (                |

Desde este listado el centro podrá visualizar y gestionar todos los registros de todos los profesores. Desde aquí se podrá eliminar aquellos accesos que, por algún motivo no deban existir o/y visualice incorrectos, o modificar el registro realizado en caso de que el

profesor se haya olvidado de cerrar la conexión, etc.. Las modificaciones de dicho registro siempre quedarán guardadas, con lo que en todo momento se sabrá el porqué, cuándo y quién ha modificado el registro.

Para poder listar con datos de totales y poder extraer un PDF específico por profesor, se deberá ir al apartado '*Empleados*', seleccionar el empleado/profesor que se quiera obtener el listado y en la zona inferior de la ventana, aparecerán los datos de '*Trabajo remoto*'

Los datos y operativas que se podrán hacer desde este listado son los mismo que en el anterior, excepto que en este caso ya tenemos el filtro creado por profesor y a la hora de exportar a PDF la información aparecerá al final una línea de totales.

|                      | 🔳 📕 aGora                               |                           |                      |                                    |              |            | □ Españo     |          | ⑦ ⊡ Salir                       |
|----------------------|-----------------------------------------|---------------------------|----------------------|------------------------------------|--------------|------------|--------------|----------|---------------------------------|
| LUIS<br>Conectado    | -                                       | DEMO CONNECT              | Centro Prueb         | a 3 de envío de comunicación desde | aula virtual |            | 0            | Leida    | mayo de 2021                    |
| Opciones +           | RAÚL DE LA PEÑA GÓMEZ                   | DEMO CONNECT              | Centro Prueb         | a de envío de comunicación desde a | ula virtual  |            | <b>@</b> @   | Leida    | mayo de 2021                    |
| යි Inicio            | RODRIGO CAMBRONERO                      | DEMO CONNECT              | Centro               | pregunta en aula virtual de DEMO C | CONNECT      |            | <b>G</b> (2) | No leída | mayo de 2021                    |
| 🖾 Invitaciones 🔇     |                                         | DEMO CONNECT              | Centro Nueva         | pregunta en aula virtual de DEMO C | CONNECT      |            | <b>@</b> @   | No leída | mayo de 2021                    |
| 🔊 Cursos             | Tota                                    | I: 9 C' DEMO CONNECT      | Centro Nueva         | pregunta en aula virtual de DEMO C | CONNECT      |            | <b>0</b>     | No leída | mayo de 2021                    |
| 🗔 Aulas virtuales    |                                         | « < 1 2 > »               |                      |                                    |              |            |              | Total co | municaciones: 13 C <sup>4</sup> |
| 💀 Alumnos            |                                         | 🖵 Trabajo remoto          |                      |                                    |              |            |              |          |                                 |
| 品 Empleados          |                                         | Selecciona rango de fect  | nas (máximo 2 meses) |                                    |              |            |              |          |                                 |
| Comunicaciones       |                                         | 01/08/2023                | 25/08/2023           |                                    |              |            |              | ₿ E      | xportar como PDF                |
| 😂 Gestión documental |                                         | Fecha de inicio 👳         | Hora                 | Fecha de fin                       | Hora         | Finalizada | Duración     |          | Acciones                        |
| 1 Archivos           |                                         | 25/08/2023                | 06:21:35             |                                    |              | No         |              |          | 🗍 Eliminar                      |
| 🛱 Calendario         |                                         | 22/08/2023                | 06:06:00             | 22/08/2023                         | 11:15:00     | si         | 05:09:00     |          | 🗍 Eliminar                      |
| ⊞ Tareas             |                                         | 21/08/2023                | 08:49:00             | 21/08/2023                         | 09:41:00     | Sí         | 00:52:00     |          | 🛱 Eliminar                      |
| □ Reuniones <        |                                         | 21/08/2023                | 07:05:10             | 21/08/2023                         | 07:18:51     | s          | 00:13:41     |          | 🗍 Eliminar                      |
| Conexiones NUEVO <   |                                         | A                         | 000004               | 31 (20) (20)                       | 02.04.00     |            | 00-20-27     |          | C Electrone                     |
| Trabajo remoto       |                                         | 2/1/08/2023               | 06.35.24             | 21/08/2023                         | 07:04:30     | ы          | 00.29:05     |          | U ciminar                       |
|                      |                                         | / 10/08/2023              | 07:38:00             | 10/08/2023                         | 13:01:00     | Sĩ         | 05:23:00     |          | 🗍 Eliminar                      |
| 🖈 WebLeads 🛛 🔇       |                                         | Total trabajado: 12:06:46 |                      |                                    |              |            |              | To       | tal conexiones: 6 C             |
| WebPayments <        |                                         |                           |                      |                                    |              |            |              |          |                                 |
| ≅ EnrollMe ≮         | Copyright Kherian Soft, S.L. ©1999-2023 |                           |                      |                                    |              |            |              |          | DEMO CONNECT 🖄                  |

## 2.16. API

El apartado API tiene como objetivo principal enseñar a usuarios avanzados cómo pueden utilizar llamadas a servicios web para poder obtener información de los datos contenidos en aGora.connect, a modo informativo o como paso intermedio para procesarlos en una herramienta propia.

Este apartado del manual no profundizará más sobre esta función. Debido a la complejidad, junto con el hecho de que el propio apartado consiste en una explicación sobre el funcionamiento básico de la API para comunicar con aGora.connect, hacen innecesaria una explicación en detalle en este manual de usuario. API de aGora.connect

Inicio / API de aGora.connect

#### </> > Documentación de la API de aGora.connect

#### INTRODUCCIÓN

API significa interfaz de programación de aplicaciones. La API es una forma de comunicación entre diferentes aplicaciones. La interacción principal con la API será a través de las claves API, que les permiten a otras aplicaciones acceder a tu aGora ERP.

La siguiente documentación explica las diferentes funciones y posibilidades de conexión que ofrece la API de aGora.connect para los clientes que tengan contratado aGora.connect Pro, aGora.enrollMe o aGora.webLeads.

Para poder utilizar nuestro API necesitarás una clave de tu cuenta a la que nos referimos como API\_KEY.

ACERCA DE LAS API KEYS (CLAVES API)

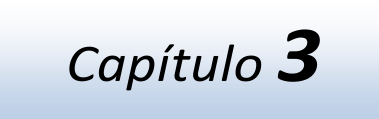

# **APLICACIÓN DE PROFESORES**

### En este capítulo

El profesor en aGora.connect y sus funciones Cursos Aulas virtuales Alumnos Asistencias Calificaciones Comunicaciones Gestión documental Calendario Tareas Reuniones

## **3.1.** El profesor en aGora.connect y sus funciones

Si bien teóricamente todos los miembros del personal de nuestro centro pueden ser invitados a trabajar con aGora.connect, recordemos que el personal del centro puede cumplir solamente dos funciones en la aplicación: o bien ser administrador del sistema (aspecto que quedó cubierto en el capítulo anterior de este manual de usuario) o bien ser docente del centro. Este será el aspecto en que nos centraremos en este capítulo.

Los miembros del cuerpo docente (referidos por simplicidad de ahora en adelante como "profesores") tienen su propia aplicación de aGora.connect donde deben iniciar sesión para poder llevar a cabo sus funciones asignadas. Esta aplicación es accesible en la dirección web <u>https://teachers.agora-erp.com</u>.

Para poder comenzar a trabajar, es necesario que el profesor cree su cuenta de aGora.connect, si no lo ha hecho ya con anterioridad. En la web indicada el profesor encontrará un enlace que indica "*Crea tu cuenta de aGora.connect*". Pulsando en dicho enlace, podrá crearse su cuenta de aGora.connect, indicando su nombre, apellidos, dirección de e-mail vinculada con su cuenta y la contraseña que desee utilizar para acceder a su zona de usuario en aGora.connect. **Es obligatorio que la cuenta de aGora.connect del profesor use como dirección e-mail base aquella que figure en la ficha del profesor en el aGora de su centro.** 

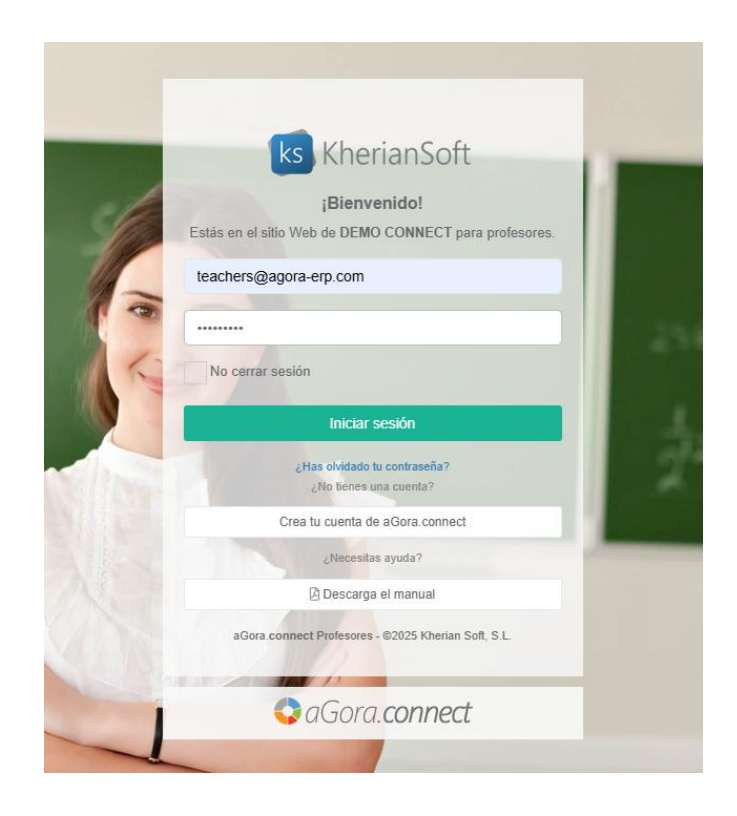

Una vez conectado con su cuenta, puede darse el caso de que el usuario en cuestión sea profesor en varios centros docentes diferentes, o en varias sedes del mismo centro (por ejemplo, si nuestro centro tiene varias sedes distintas, cada una controlada de forma independiente con su propia licencia de aGora.connect, o si es un profesor freelance que trabajar de manera independiente para varios centros de formación). En estos casos el usuario deberá escoger cuál de los centros en los que es profesor quiere entrar. Podrá cambiar de centro siempre que quiera desde su ventana principal, haciendo clic en el nombre del centro que se está gestionando situado en la parte inferior derecha de la ventana.

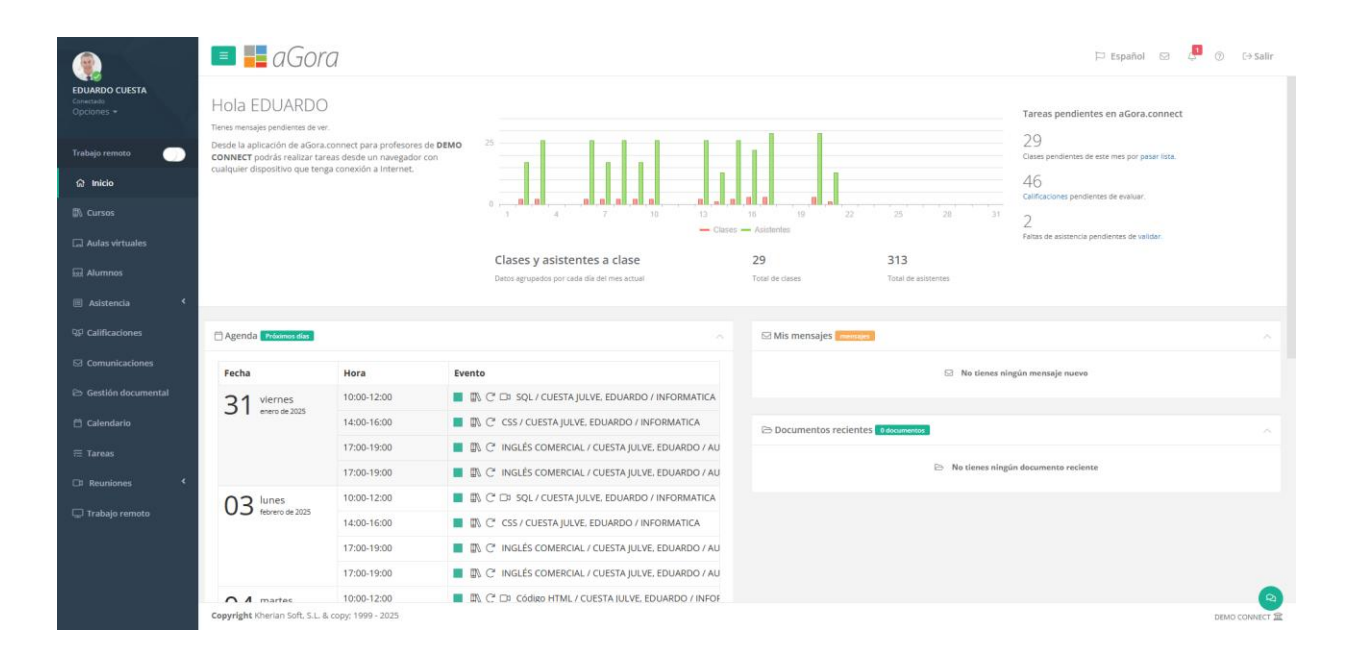

En la ventana principal el profesor podrá ver información relativa a todas sus funciones:

- Podrá registrar y desregistrar el trabajo remoto.
- Podrá ver las clases que ha impartido cada día del mes, así como el número de asistentes a las mismas.
- Podrá crear aulas virtuales como espacio común para él/ella y sus alumnos/as.
- Podrá ver cuántas clases tiene pendiente pasar lista y cuántas calificaciones de estudiantes tiene pendiente de completar.
- Podrá ver un listado de todas las clases que se avecinan en los próximos días en las que él/ella es docente.
- Podrá ver las comunicaciones que tiene, y su estado, así como enviar nuevas.
- Podrá acceder a la gestión documental, donde podrá ver/descargar los documentos adjuntados a aGora.connect, ya sea por el centro en general, por sus alumnos, o por él mismo u otros compañeros docentes.
- Podrá acceder a su calendario de clases en una vista de calendario que le permitirá verlo de forma fácil y cómoda.
- Podrá crear reuniones virtuales desde el calendario por Zoom para poder impartir clases telepresencialmente a sus estudiantes.
- Podrá ver los documentos más recientes que hayan sido añadidos a su gestión documental.
- Podrá ver y gestionar las tareas signadas así como crear nuevas.
- Podrá revisar sus sesiones de trabajo remoto como profesor trabajador del centro.

En la esquina superior derecha de la ventana, el profesor podrá ver las notificaciones que tenga pendientes mediante el icono de la campanilla. Esta opción le permitirá ver las alertas que se consideren pertinentes en ese momento para el profesor: asistencias pendientes de gestionar, calificaciones pendientes de evaluar, etc.

|                                                                                               | Espanor                                                              |                                    |  |
|-----------------------------------------------------------------------------------------------|----------------------------------------------------------------------|------------------------------------|--|
| Tienes 2 clases<br>pasado lista.<br>Hay 2 clases de<br>todavía no has in<br>asistencia de los | <b>de las que no</b><br>este mes de la<br>ntroducido los<br>alumnos. | <b>has</b><br>s que<br>datos de la |  |
|                                                                                               |                                                                      | ir >                               |  |
| 07/12/2018 13:33:34                                                                           | hace un                                                              | os 31 minutos                      |  |
| Hay 1 calificació<br>evaluado o no h<br>evaluación es de                                      | n que todavía<br>as indicado qu<br>efinitiva.                        | no has<br>le su<br>ir >            |  |
| 07/12/2018 13:33:34                                                                           | hace un                                                              | os 31 minutos                      |  |
|                                                                                               |                                                                      |                                    |  |
| ANA MOLES LIL<br>añadirse a tu list                                                           | <b>LO</b> ha rechaza<br>ta de contacto                               | ido<br>ş,                          |  |
| añadirse a tu list                                                                            | <b>LO</b> ha rechaza<br>ta de contacto                               | ido<br>s.<br>Aceptar <b>X</b>      |  |

En el icono del sobre situado justo al lado, el profesor podrá ver las notificaciones de comunicaciones recibidas que todavía no haya gestionado, y decidir qué hacer al respecto. El botón "Ver" nos llevará a la ventana de comunicaciones a ver el mensaje recibido, mientras que el "Marcar como visto" solamente lo marcará como leído sin mostrárnoslo. En este apartado también se mostrarán notificaciones de sus aulas virtuales, como ejercicios entregados y pendientes de corregir, o nuevos comentarios por parte de su alumnado.

| Rs F         | lemitente: DEM               | O CONNECT         |           |  |
|--------------|------------------------------|-------------------|-----------|--|
| A            | lierre de centro<br>Isunción | por festividad de | la        |  |
|              |                              | Ver Marcar cor    | no visto  |  |
| () 10/08/202 | 23 13:32:33                  | hace unos 3       | 8 minutos |  |

También podrá ver, en la parte izquierda, los enlaces que le permitirán acceder a los apartados de configuración donde podrá cambiar diversas opciones que repasaremos a continuación.

#### 3.1.1 Trabajo remoto

Esta opción está establecida para que cada vez que el profesor entre a trabajar marque que está activo y cuando finalice la jornada lo desactive, para indicar que ha finalizado la jornada. Digamos que es un sistema de fichaje de trabajo del profesor, que registra las entradas y salidas del trabajo para éste. De esta manera el centro puede extraer listados e informes para inspección de trabajo.

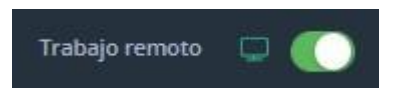

### 3.1.2 Opciones de configuración de cuenta de profesor

En primer lugar, comentaremos primero las opciones de configuración del profesor, accesibles desde el apartado "**Opciones**" situado debajo de su retrato.

<u>Perfil de usuario</u>: en este apartado el profesor podrá modificar su perfil de usuario (cambiando el nombre mostrado y determinando si desea recibir por mensajería electrónica información sobre aGora.connect y servicios y novedades aplicables), cambiar su foto de perfil mostrada, modificar su contraseña de acceso a aGora.connect o incluso, si lo desea, eliminar por completo su cuenta de aGora.connect (este proceso es irreversible, de modo que conviene estar totalmente seguro antes de hacerlo).

Perfil de usuario

Inicio / Perfil de usuario

| EDUARDO CUEST                           | A Utilidades              |
|-----------------------------------------|---------------------------|
| teachers@agora-erp.com                  | 🖉 Modificar perfil        |
|                                         | 🖾 Cambiar foto de perfil  |
|                                         | 🔒 Modificar contraseña    |
|                                         | D Eliminar cuenta connect |
|                                         |                           |
|                                         |                           |
| Copyright Kherian Soft, S.L. ©1999-2023 | DEMO CO                   |

 Preferencias de usuario: Esta ventana permite al profesor gestionar sus preferencias de calendario, así como sus contactos dentro de aGora.connect. Las preferencias de calendario, por su parte, permiten determinar qué franjas horarias se prefiere mostrar en el calendario del profesor, que conjunto de días cubre su semana laboral, y dentro de estos días, cuál es realmente su horario laboral.

| 📃 🕼 KherianSoft                                  |                            |                |          |             | 🏳 Español | 10 | ¢    | [→ Salir  |
|--------------------------------------------------|----------------------------|----------------|----------|-------------|-----------|----|------|-----------|
| Preferencias<br>Inicio / Preferencias de usuario |                            |                |          |             |           |    |      |           |
| Preferencias de usuario                          | Preferencias de calendario |                |          |             |           |    |      |           |
| Calendario                                       | Horas a mostrar            | Hora de inicio |          | Hora de fin |           |    |      |           |
| Notificaciones push                              |                            | 2:00           | <b>(</b> | 0:00        | G         |    |      |           |
|                                                  | Semana Jahoral             | Día de inicio  |          | Día de fin  |           |    |      |           |
| Contactos                                        | Schland laborat            | Lunes          | ~        | Viernes     | ~         |    |      |           |
|                                                  |                            |                |          |             |           |    |      |           |
|                                                  | Horario laboral            | Hora de inicio |          | Hora de fin |           |    |      |           |
|                                                  |                            | 8:00           | G        | 20:00       | G         |    |      |           |
|                                                  |                            |                |          |             |           |    |      |           |
|                                                  | Modificar Can              | celar          |          |             |           |    |      |           |
|                                                  |                            |                |          |             |           |    |      | Q         |
| Copyright Kherian Soft, S.L. ©1999-2021          |                            |                |          |             |           |    | DEMO | CONNECT 🟛 |

El apartado de Notificaciones push permite determinar si desea que en el navegador de la computadora en que se encuentre le aparezcan notificaciones cuando lleguen nuevos avisos de aGora.Connect (nuevas comunicaciones, asistencias, comentarios en aulas virtuales, calificaciones, etc.).

Por su parte, la gestión de contactos le permite ver con qué contactos mantiene comunicación mediante aGora.connect. Podrá ver tanto aquellos que le han confirmado como contacto como aquellos en los que el estado de la petición aún está pendiente.

- Salir: como su propio nombre indica, esta opción cierra la sesión del profesor y vuelve a la pantalla de login.

# 3.2. Cursos

Esta opción permitirá al profesor ver información relevante acerca de las sesiones que imparte, así como a qué grupo y curso pertenecen dichas sesiones. Además de esta función, el profesor contará con la capacidad de adjuntar documentos digitales a cada sesión (o a los grupos o cursos a las que pertenezcan), permitiendo a los alumnos matriculados a ese grupo acceder a dichos documentos desde sus zonas de usuario de aGora.connect.

Lo primero que verá el profesor al acceder a este apartado es un listado con los cursos en los que imparte clases bajo la cabecera "Listado de cursos". Al escoger uno de los cursos, en la columna "Grupos del curso" se mostrarán los grupos relacionados con éste. Asimismo, cuando se escoja uno de los grupos del curso, bajo la cabecera "Sesiones del grupo" se nos mostrarán las sesiones o clases que el profesor imparte dentro de ese grupo (recordemos que un grupo puede estar compuesto por varias sesiones, cada una de ellas impartida por un docente distinto).

Mediante el botón con forma de flecha situado al lado de cada ítem, el profesor puede optar por limitar la visibilidad solamente a los grupos/sesiones vigentes actualmente, o a aquellos que ya estén finalizados. En el caso de los cursos, además contará con la opción de ver aquellos cursos que tengan alumnos actualmente vigentes (activos matriculados en el curso seleccionado).

| icio / Cursos                          |                |                                        |             |                                      |                         |
|----------------------------------------|----------------|----------------------------------------|-------------|--------------------------------------|-------------------------|
| Listado de cursos                      | Filtrar 🗸 🖡    | Grupos del curso                       | Filtrar 🗸 🖡 | Sesiones del grupo                   | Filtrar V               |
| INGLÉS COMERCIAL                       | Documentos     | INGLÉS COMERCIAL                       |             | 24-25 INGLÉS COMERC                  | IAL M-J 19:00-          |
| Inglés Comercial I                     | Documentos     | 24-25 INGLÉS COMERCIAL M-J 19:00-20:00 | Documentos  | ≥0,00<br>©01/10/2024 - 31/07/2025    |                         |
| Inteligencia Artificial                | Documentos     | 101/10/2024 - 31/07/2025               |             | 24-25 INGLÉS COMERCIAL J 19:00-20:00 |                         |
|                                        | 2.             |                                        | Total: 1 (* | ☐ 01/10/2024 - 31/07/2025            | 🛱 Informe de asistencia |
| Master Diseño Gráfico                  | ()) Documentos |                                        |             |                                      | Asistenci               |
| PROGRAMACION WEB 2                     | Documentos     |                                        |             |                                      | 🖹 Faltas de asistencia  |
|                                        |                |                                        |             |                                      | kes Alumnos             |
|                                        | Total: 5 C     |                                        |             | 24-25 INGLÉS COMERCIAL M 19:00-20:00 | Documento:              |
|                                        |                |                                        |             | C 01/10/2024 - 31/07/2025            | 🖄 Informe de asistenci  |
|                                        |                |                                        |             |                                      | Asistenci               |
|                                        |                |                                        |             |                                      | 🖹 Faltas de asistenci   |
|                                        |                |                                        |             |                                      | Reg Alumno:             |
|                                        |                |                                        |             |                                      | Total: 2                |
|                                        |                |                                        |             |                                      |                         |
|                                        |                |                                        |             |                                      |                         |
| opyright Kherian Soft, S.L. ©1999-2025 |                |                                        |             |                                      | DEMO CONNECT            |

### **3.2.1** Documentación de los cursos/grupos/sesiones

El botón "Documentos" existe en las tres columnas (curso/grupo/sesión). El hacer clic en este botón abrirá la gestión documental del curso/grupo/sesión, según la opción escogida.

#### Cursos

| Inicio / | Cursos / | Documentos del | curso: | ALEMÁN AVANZADO |
|----------|----------|----------------|--------|-----------------|
|          |          |                |        |                 |

| VISIBLE PARA                                                                                                    | £ 3 @ <b>0 0</b> 4 0                                                                                        |                                                                                                    | Buscar documento | Buscar       |
|----------------------------------------------------------------------------------------------------|----------------------------------------------------------------------------------------------------|----------------------------------------------------------------------------------------------------|------------------|--------------|
| <ul> <li>Todos</li> <li>Solo profesores</li> <li>Profesores y alumnos</li> <li>Profesores y clientes</li> <li>Un solo alumno</li> <li>Un solo cliente</li> </ul> | LittleGoodOmens.jpg<br>Subido ei: 05/09/2019 12:07:23<br>Modificado el: 28/01/2022 23:43:<br>Temaño: 43,8KB | TAKT - Thank You<br>Subido et: 28/01/2022 18:15:59<br>Modificado et: 19/07/2023 11:44<br>Video de Vimeo |                  |              |
| CARPETAS + Crear carpeta                                                                                                    |                                                                                                    |                                                                                                    |                  |              |
| <ul> <li></li> <li>INFORMES ASISTENCIA ALEMAN</li> <li>INFORMES ASISTENCIA ALEMAN</li> </ul>                                                                     |                                                                                                    |                                                                                                    | Total doc        | umentos: 2 C |
| Copyright Kherian Soft, S.L. ©1999-2023                                                                                                    |                                                                                                    |                                                                                                    | D                |              |

Lo primero a tener en cuenta es determinar *la visibilidad del documento* o documentos a subir. Hay que escoger de entre las opciones indicadas en "*Visible para*". Recordemos que esta visibilidad sigue estando supeditada al curso/grupo/sesión en concreto que ha seleccionado el profesor: si sube un documento al ámbito "Todos" del curso "Inglés para jóvenes", no lo verán los alumnos y clientes asociados a otros cursos. Las opciones son las siguientes:

- Todos: todo tipo de usuarios de aGora.connect podrán verlo, ya sean profesores, clientes, alumnos o administradores del centro. En el caso de los alumnos y clientes, solamente lo verán aquellos asociados al curso en concreto, no todos los del sistema.
- Sólo profesores: sólo los profesores vinculados al curso/grupo/sesión podrán ver los documentos subidos a este ámbito.
   Recuerde que más de un profesor puede estar vinculado a un curso o grupo, de modo que no solamente se refiere al profesor con el que hemos iniciado sesión, si no todos los que compartan curso o grupo.
- Profesores y alumnos: los usuarios que estén invitados como profesores asociados al curso/grupo/sesión seleccionada podrán ver los documentos subidos a este ámbito. Además, aquellos usuarios que estén invitados como alumnos y estén vinculados al vinculados al curso/grupo/sesión seleccionad también podrán verlos (pero NO todos los alumnos del centro).
- **Profesores y clientes**: igual que en el caso anterior, pero en este caso serán los profesores y los clientes que lo sean de alumnos vinculados al curso/grupo/sesión.
- **Un solo alumno**: solamente un usuario, a escoger de la lista de usuarios invitados a aGora.connect como alumnos, podrá ver los documentos subidos a este ámbito. Efectivamente actúa como un depósito de documentación entre el profesor y un estudiante concreto.
- Un solo cliente: igual que en el caso anterior, pero esta vez en lugar de un alumno se escoge un cliente concreto.

Para cada ámbito de visibilidad (y para cada curso/grupo/sesión), el profesor *podrá crear, si lo desea, diversas carpetas* donde clasificar la documentación que adjunte, o podrá sencillamente subir los documentos al directorio principal del ámbito sin subcarpetas. *Cada carpeta, y los documentos que contenga, solamente serán visibles en su ámbito*.

En la parte derecha de la ventana podrá ver los documentos contenidos en el directorio seleccionado. Desde esa misma interfaz, mediante el icono de la rueda dentada en la esquina de cada icono de documento, podrá descargar el documento seleccionado o modificar sus detalles (su periodo de visibilidad y un comentario descriptivo sobre el mismo).

| Modificar de<br>Modifica datos de vige | atos (<br>encia o la de | del documento<br>scripción de este documento. | ×       |
|----------------------------------------|-------------------------|-----------------------------------------------|---------|
| Descripción (máximo 255 caracteres)    |                         |                                               |         |
| Manual básico de funcionamien          | ito                     |                                               |         |
| Limitar validez del documento          | o entre fe              | chas.                                         |         |
| 01/09/2018                             |                         | 30/06/2019                                    | Ë       |
|                                        |                         |                                               | Aceptar |

Existen varias formas de subir documentos desde este menú:

-> Este botón permitirá *subir documentos desde un disco duro* o almacenados en un dispositivo externo (memorias USB, CDs, DVDs, etc.). Para ello, deberá hacer clic en el espacio donde indica "Arrastra o pincha aquí para subir documentos". Esto hará que se abra la interfaz que le permita buscar en sus dispositivos.

El profesor podrá escoger, si lo desea, que los documentos subidos en esta remesa tengan solo vigencia entre dos fechas concretas: pasadas esas fechas, el documento desaparecerá del sistema porque se considerará que ya no está vigente.

Es importante tener en cuenta que, *hasta que no se haga clic en el botón "Subir documentos", los documentos NO se habrán subido realmente*. Asegúrese de dar la orden de subirlos, no se limite a seleccionarlos.

| os documentos | entre fechas. |                             |
|---------------|---------------|-----------------------------|
| has           | 21/42/2010    | (**)                        |
|               |               |                             |
|               |               |                             |
|               |               |                             |
|               |               |                             |
|               | nas           | as accumentos entre recnas. |

-> Este botón permitirá **añadir a la documentación** del personal seleccionado (concretamente, al ámbito seleccionado) archivos que ya se subieron anteriormente a aGora.connect, y por lo tanto están **en el historial del sistema**. Este botón mostrará un listado con los ficheros digitales almacenados en el histórico de aGora.connect y podrá escoger cualquiera de ellos para agregarlo al ámbito actual (pudiendo, igual que en el caso anterior, determinar que ese documento en ese ámbito tiene una validez limitada en tiempo).

Al igual que indicamos en el caso anterior, *hasta que no se haga clic en el botón "Subir documentos", los documentos NO se habrán subido realmente*. Asegúrese de dar la orden de subirlos, no se limite a seleccionarlos.

| Limitar vali      | dez de los documentos | entre fechas | i.                                                   |   |              |   |
|-------------------|-----------------------|--------------|------------------------------------------------------|---|--------------|---|
| echa 🕴 🚦          | Nombre                | Tam          | Ámbito                                               | : | Carpeta      | : |
| 7/12/2018<br>3:29 | AgoraConnect_ES.d     | 2.19 MB      | Documentos para el curso INGLÉS<br>PARA JÓVENES.     |   | Carpeta raíz |   |
| 7/11/2018<br>1:30 | avisos.txt            | 175 Bytes    | Documentos para el profesor<br>EDUARDO CUESTA JULVE. |   | Carpeta raíz |   |
|                   |                       |              |                                                      |   |              |   |
|                   |                       |              |                                                      |   |              |   |
|                   |                       |              |                                                      |   |              |   |

-> Este botón permitirá **añadir enlaces a videos de YouTube™.** Este botón mostrará una nueva ventana donde podrá insertarse el enlace al video deseado, junto con una pequeña descripción y, si así lo desea el docente, una vigencia limitada de fechas entre las que el enlace estará accesible. Este video podrá visualizarse desde la documentación una vez añadido.

|          | ■ Añadir vídeo desde YouTube™        |  |
|----------|--------------------------------------|--|
| Jrl *    |                                      |  |
| https:/  | /www.youtube.com/watch?v=dQw4w9WgXcQ |  |
| Descripo | ión (máximo 255 caracteres)          |  |
| Top Se   | cret                                 |  |
|          |                                      |  |
| Limi     | tar validez entre fechas.            |  |
|          |                                      |  |

V

-> Este botón permitirá **añadir enlaces a videos de Vimeo**<sup>™</sup>. Este botón mostrará una nueva ventana donde podrá insertarse el enlace al video deseado, junto con una pequeña descripción y, si así lo desea el administrador, una vigencia limitada de fechas entre las que el enlace estará accesible. Este video podrá visualizarse desde la documentación una vez añadido.

|                    | V Aña            | adir víde     | o desde '  | Vimeo      |       |
|--------------------|------------------|---------------|------------|------------|-------|
| Url <mark>*</mark> |                  |               |            |            |       |
| https://vin        | neo.com/XXXXX    |               |            |            |       |
| Descripción        | (máximo 255 cara | cteres)       |            |            |       |
| Limitar            | validez de los d | ocumentos ent | re fechas. |            |       |
|                    |                  |               |            | 🖸 Añadir v | rídeo |

-> Este botón permitirá **añadir enlaces a ficheros de Google Drive™.** Esta opción mostrará una nueva ventana donde podrá insertarse el enlace al fichero deseado, junto con una pequeña descripción y, si así lo desea el profesor, una vigencia limitada de fechas entre las que el enlace estará accesible.

| URL de  | 300gle Drive™ *                                    |
|---------|----------------------------------------------------|
| Añade   | aquí la URL del enlace compartido de Google Drive™ |
| Descrip | ión (máximo 255 caracteres)                        |
| Lim     | itar validez de los documentos entre fechas.       |

-> Este botón permitirá **añadir enlaces a ficheros de URL's genéricas** del usuario que sean seguras. Esta opción mostrará una nueva ventana donde podrá insertarse el nombre del fichero, el enlace al fichero deseado, una una pequeña descripción y, si así lo desea el profesor, una vigencia limitada de fechas entre las que el enlace estará accesible. **Muy importante** es señalar que la URL a insertar por el usuario debe ser una URL de un entorno seguro, es decir, que empiece por https:// o ftps://

|     | Añadir URL de archivo                           |
|-----|-------------------------------------------------|
| Nor | nbre *                                          |
| A   | ñade el nombre del fichero                      |
| Url | *<br>*                                          |
| h   | ttps://x000x     ftps://x000x                   |
| Des | cripción (máximo 255 caracteres)                |
|     | Limitar validez de los documentos entre fechas. |
|     | ⊕ Añadir url                                    |

Existe también la opción de gestionar los documentos *comunes a todos los cursos/grupo/sesiones*. Para ello, el profesor podrá hacer clic en el icono de los *puntos suspensivos* situado en la cabecera de cada apartado y escoger la opción correspondiente. Esto le mostrará un listado con todos los directorios y documentos, estén asociados al curso/grupo/sesión que estén (aunque los que vea dependerán de la opción a la que haya entrado. Por ejemplo, si ha entrado a la opción "Ver documentos comunes a todos los cursos", verá los documentos que estén asociados a un curso, pero no aquellos que estén asociados directamente a una sesión o grupo).

#### 3.2.2 Faltas de asistencia

Esta opción solamente se encuentra disponible para las sesiones, y le indicará al profesor todas las faltas de asistencia contenidas en el histórico de aGora para sus sesiones.

| ≡                                        |                                                      |                  | 🏳 Es          | pañol    | 1          | <b>7</b>    | _→ Salir |
|------------------------------------------|------------------------------------------------------|------------------|---------------|----------|------------|-------------|----------|
| Faltas d<br>Inicio / Curs<br>/ Faltas de | e asistencia<br>:os<br>asistencia de la sesión: INGI | lés para jóvenes | con CUESTA JI | JLVE, EC | UARDO      | D L,X 14:0  | 00-15:30 |
| Faltas de a                              | asistencia de INGLÉS PARA                            | JÓVENES con CUE  | STA JULVE, ED | UARDO    | ) L,X 14   | :00-15:3    | 0        |
| Buscar al                                | umno<br>Alumno                                       | Motivo ausencia  | Justificado   |          |            | Bu          | scar     |
| 05/06/2019                               | ANA MOLES LILLO                                      | Enfermedad       | Pendiente     | Ac       | eptar      | × Rechaza   | ar       |
| 03/06/2019                               | () ANA MOLES LILLO                                   | Enfermedad       | Sí            | @ Ge     | stionar j  | justificaci | ón       |
| 29/05/2019                               | ANA MOLES LILLO                                      | Enfermedad       | Sí            | @ Ge     | estionar j | justificaci | ón       |
| Copyright K                              | herian Soft, S.L. ©1999-2019                         |                  |               |          | DE         | MO CONN     |          |

El programa mostrará las faltas de asistencia existentes en histórico para la sesión seleccionada. El profesor podrá ver la fecha de la falta, el alumno que faltó a clase, el motivo dado por el alumno que el profesor indicó cuando marcó la ausencia, y si dicho motivo ha sido justificado o no. La justificación del motivo puede editarse mediante el botón "Gestionar justificación" situado a la derecha en cada falta de asistencia.

| Causa de ausencia                                                     |                                         |
|-----------------------------------------------------------------------|-----------------------------------------|
| Enfermedad                                                            | ¥                                       |
| echa de la justificación                                              |                                         |
| 03/06/2019                                                            | ter ter ter ter ter ter ter ter ter ter |
| Descripción de la justificación                                       |                                         |
| Añade comentarios de la justificaciór                                 | de la falta de asistencia.              |
| Estado de la justificación<br>ndica en qué estado se encuentra la Jus | tificación de la falta de asistencia.   |
| 🗌 No justificada                                                      | Justificada 💿                           |
|                                                                       |                                         |

### 3.2.3 Alumnos

Esta opción, al igual que la anterior, solamente se encuentra disponible para las sesiones. Permitirá al profesor ver un listado con todos los alumnos que asisten a la sesión seleccionada.

No entraremos en mucho detalle aquí, dado que es equivalente a la sección explicada en el <u>apartado 3.4</u> de este manual, solo que, en este caso, solamente se muestran los datos de los alumnos pertenecientes a la sesión seleccionada, en lugar de todos los del centro.

### 3.3. Aulas virtuales

La opción de aulas virtuales se ha pensado para ofrecer al docente y a sus alumnos/as un espacio en común para trabajar. En este espacio, el profesor puede proporcionar material y tareas a sus estudiantes, y estos a su vez pueden hacer llegar al profesor de forma directa y fácil comentarios, preguntas y tareas completadas para que éste las evalúe.

|                                                 | 🔳 🕼 KherianSoft                                                                                                    |                                                             | 🏳 Esp                                                                                                    | añol 💆 🗘 ট→ Salir |
|-------------------------------------------------|----------------------------------------------------------------------------------------------------|-------------------------------------------------------------|----------------------------------------------------------------------------------------------------|-------------------|
| EDUARDO CUESTA JULVE<br>Conectado<br>Opciones - | Aulas virtuales<br>Inicio / Aulas virtuales / Aulas virtuales en las que está                                             | śs activo actualmente                                       |                                                                                                    | + 7 Q             |
| බ Inicio                                        |                                                                                                    |                                                             |                                                                                                    | Total: 3 C        |
| Cursos Aulas virtuales NUEVO                    | AULA DE INGLES :<br>딣 eduardo cuesta julve                                                                                | HISTÓRIA CONTEMPORÁNEA :                                    | PRUEBAS :                                                                                                  |                   |
| 疑 Alumnos<br>囲 Asistencia く                     | O alumnos<br>Grupo vinculado: 20-21 INGLÉS COMERCIAL:<br>LX 15:30-17:00<br>;No nay ningún trabajo para los próximos días! | 5 alumnos<br>¡No nay ningún trabajo para los próximos días! | 4 alumnos<br>Grupo vinculado: <b>PROGRACION WEB 2021</b><br>;No nay ningún trabajo para los próximos días! |                   |
| 였 Calificaciones<br>덛 Comunicaciones 10         |                                                                                                    |                                                             |                                                                                                    |                   |
| 🗁 Gestión documental                            | â 💭                                                                                                    | â 💬                                                         | â 🐯                                                                                                    |                   |
| 🛱 Calendario                                    |                                                                                                    |                                                             |                                                                                                    | 2                 |
|                                                 | Copyright Kherian Soft, S.L. ©1999-2021                                                                                   |                                                             |                                                                                                    | DEMO CONNECT 🟛    |

En la ventana mostrada, el profesor podrá ver las distintas aulas virtuales que ha creado para sus grupos, sesiones, o simplemente de forma independiente. Para cada aula virtual se mostrará un pequeño segmento informativo con sus alumnos actuales, información de la misma y sus tareas pendientes. El estado de cada aula virtual podrá determinarse mediante el color de su esquina inferior derecha (naranja para provisionales, verde para activas).

Los botones y nos permitirán acceder directamente al listado de deberes o calificaciones del aula virtual. Los puntos suspensivos situados al lado de cada aula nos permitirán modificar sus datos, su configuración interna (más adelante veremos qué representa esto), publicarla como activa si no lo está ya, o finalizarla si ya estaba activa. También podremos eliminarla por completo junto con toda su información si así lo deseamos.

Las aulas virtuales pueden *crearse* mediante el *botón "+"* situado en la esquina superior derecha. En el momento de crearlas, se nos mostrará una ventana con pasos a seguir para poder crearla.

El primer paso para crear una nueva aula virtual será *determinar si está asociada a algún curso, grupo o sesión que el docente imparta* en aGora. También tenemos la opción de crear un aula virtual libre en la que el docente decida qué alumnos/as incluir. La ventaja de asociarla a un curso/grupo/sesión existente es que cuando un estudiante se matricule o se dé de baja en el curso/grupo/sesión, se incluirá o quitará del aula virtual de manera automatizada.

**IMPORTANTE**: En caso de que se seleccione la opción de alumnos de una sesión, grupo o curso, sólo se mostrarán aquellas sesiones, grupos o cursos que estén asociados al profesor registrado, es decir, a sus sesiones, grupos o cursos. En ese caso, automáticamente se vincularán al aula virtual todos los alumnos que hayan aceptado la invitación a la web de alumnos y que estén asociados a esa sesión, grupo o curso.

En el caso de selección manual de alumno, sólo aparecerán para la selección manual, aquellos alumnos que hayan aceptado la invitación a la web de alumnos y que tengan relación con el profesor a través de algún curso, grupo y/o sesión.

| Conjunto de alumnos<br>Selecciona, de entre los siguientes, el conjunto de alumnos que podrán acceder<br>al ada virtual.<br>Selección manual de alumnos<br>Selección manual de alumnos<br>Alumnos de una sesión<br>Alumnos de un grupo<br>Alumnos de un curso | Ø Ayuda Selecciona el conjunto de alumnos de tu centro que deseas que puedan acceder al aula virtual. Si optas por incluir todos los alumnos de u curso, grupo o sesión, la aplicación se encargará de mantenelos actualizados acuelarados a duelas mátriculas en el anatriculas en el as mátriculas en el as mátriculas en el as mátriculas en el as mátriculas en adurados a quien corresponten ducindo el estado del as mátriculas en el as mátriculas en adurados a doras, una vez creada el aula portás añadro quien alumnos manualmente cuando lo desees. Por último, ten en cuenta también que sóla aguellos alumnos que hayas invitado a acceder al aula virtual. |
|----------------------------------------------------------------------------------------------------|----------------------------------------------------------------------------------------------------|

Según lo que hayamos seleccionado, en el paso 2 tendremos que, o bien *escoger manualmente qué alumnos* añadir al aula, o bien *qué curso, grupo o sesión concretos* que asociar al aula virtual de manera que se asociarán automáticamente los alumnos de éstos.

El siguiente paso consiste en determinar **qué docentes van a poder acceder** y gestionar el aula virtual. Si hemos determinado que el aula pertenece a un curso/grupo/sesión específicos, podremos escoger que se asocien automáticamente los profesores de dicho curso/grupo/sesión (en el caso de la sesión será solamente uno, pero en caso del curso/grupo pueden ser varios). También podemos escoger añadir manualmente más docentes que tengan perfil en aGora.Connect para que puedan acceder adicionalmente al aula virtual. Siempre tendremos la posibilidad de añadir más profesores a posteriori.

| Selecciona qué profesores gestionarán el aula virtual.                                                                                                    |                                                                                                    |  |  |  |
|----------------------------------------------------------------------------------------------------|----------------------------------------------------------------------------------------------------|--|--|--|
| Profesores<br>Selectiona, de entre los siguientes, el conjunto de profesores que podrán<br>gestionar el aula virtual.<br>Profesor de la sesión (actualmente tú)<br>Profesores seleccionados (inicialmente solo tú)<br>Profesores seleccionados (varios, tú incluido) | <ul> <li>Ayuda</li> <li>Selecciona los profesores que van a gestionar el aula virtual.</li> <li>Puedes escoger que sea siempre el profeso de la sesión (actualmente tú) y que cambie éste cambia, o puedes escoger que sea una selección de profesores (tú incluido) que se mantendrán siempre independientemente de quien imparta las sesión.</li> <li>Si optas por una selección de profesores, puedes elegir entre empezar tú solo o empezar tú y una lista de profesores queberás seleccionar a continuación.</li> <li>En cualquier caso, una vez creada el aula podrás añadir o quitar profesores manualmente cuando lo desees.</li> </ul> |  |  |  |

Como paso final, deberá determinar el **nombre** del aula virtual, su **fecha de finalización** (si queremos determinar una; de lo contrario podemos determinar que la finalizaremos manualmente llegado el momento), y un **color** con que representarla en el listado para mayor facilidad de identificación visual. Finalmente deberemos determinar si el aula se crea como **activa** directamente, o por el

contrario deseamos crearla en modo **borrador**. En modo borrador, solamente los docentes asignados podrán acceder al aula virtual para prepararla y subir material antes de hacerla pública, momento hasta el cual no se mostrará a los alumnos/as relacionados.

| Nombre                                                                                                    |                                                          |                                                                                                    |
|----------------------------------------------------------------------------------------------------|----------------------------------------------------------|----------------------------------------------------------------------------------------------------|
| Aula Virtual - Grupo B - Inglés                                                                                                    | B1 - 2020/2021                                           | ⑦ Ayuda                                                                                                    |
| ZCómo se finalizará el aula virtu<br>Selecciona el criterio por el que se da<br>Finalizar de forma manual<br>Finalizar en una fecha prec | al?<br>rá por finalizada el aula virtual.<br>jeterminada | En este paso final debes establecer el<br>nombre del aula virtual e indicar en qué<br>momento se darà por finalizada la misma.<br>Esta se puede finalizar de en una fecha<br>determinada o de forma manual, de modo<br>que sólo se finalizará cuando algún profesor<br>o administrador que puede gestionar el aula |
| Fecha de finalización                                                                                                    |                                                          | virtual lance el proceso de dar por acabada e                                                                                                    |
| ¿Cual será el color del tema del :                                                                                                    | aula virtual?                                            |                                                                                                    |
| Selecciona el color principal para el te                                                                                                 | ma de tu aula virtual.                                   |                                                                                                    |
| Selecciona un color:                                                                                                    | Color seleccionado:                                      |                                                                                                    |
| Activar aula virtual<br>Indica si el aula se creará como activa<br>borrador.                                                             | o, por el contrario, estará en modo                      |                                                                                                    |

Al hacer clic en "Terminar" se nos mostrará un resumen del aula creada y su estado. Aparecerá en adelante en el listado de aulas virtuales y sus docentes (y estudiantes, si se ha creado como activa) podrán acceder a la misma.

#### 3.3.1 Configuración del aula virtual

Antes de proceder a la explicación acerca del funcionamiento del aula virtual en sí, es recomendable que el docente dedique unos minutos a revisar la configuración del aula virtual.

Esta configuración es accesible, bien desde el listado de aulas virtuales abriendo el menú contextual que aparece al hacer clic en el icono de los puntos suspensivos y escogiendo la opción "Ajustes del aula virtual", o bien desde dentro de la propia aula virtual, mediante el icono de la rueda dentada situado en la esquina superior derecha.

|                                     | Ulas Virtuales<br>icio / Aulas virtuales / HISTÓRIA CONTEMPORÁNEA |          |                |          |            |           |
|-------------------------------------|-------------------------------------------------------------------|----------|----------------|----------|------------|-----------|
| 1                                   | Muro De                                                           | beres Ca | lificaciones F | Personas | Calendario | Reuniones |
| HISTÓRIA CON                        | TEMPOR                                                            | ÁNEA     |                |          |            |           |
| ACTIVA<br>Responsable: EDUARDO CUES | STA JULVE                                                         |          |                |          |            |           |

Accediendo mediante cualquiera de ambas opciones, se le mostrarán, en primer lugar, los *Ajustes generales* del aula. Estos incluyen:

- **Permisos de muro**: aquí podrá determinar qué permisos otorgar a los/as alumnos/as a efectos del muro del aula virtual (resumiendo, un espacio común donde los docentes y el alumnado pueden comunicarse). Puede optar por:
  - Los alumnos pueden comentar y publicar: el alumnado tiene permiso total para publicar sus propios comentarios en el muro, así como responder a aquellos comentarios o avisos llevados a cabo por los docentes.
  - **Los alumnos solo pueden comentar**: el alumnado no puede publicar comentarios propios de forma separada, pero sí puede responder a comentarios o notificaciones llevados a cabo por los docentes.
  - Solo los profesores pueden publicar y comentar: solo los docentes pueden publicar comentarios o responder a comentarios llevados a cabo por ellos mismos (a modo de corolario) o por otros docentes. Los alumnos solamente podrán visualizar los mensajes del muro.
- **Visibilidad de trabajos en el muro**: este apartado permite determinar si mostrar o no notificaciones en el muro cuando los docentes del aula publiquen un nuevo material o trabajo en la misma.

El segundo apartado de la configuración del aula tiene que ver con **Calificaciones**. Aquí determinará cómo desea que se puntúen los trabajos que los docentes encarguen a los alumnos en el aula virtual, cómo se debe calcular la media final del alumno, y distintas categorías en que englobar los trabajos publicados.

A continuación detallamos las opciones que podrá observar en este apartado:

- **Cálculo de calificación global**: Determina cómo se calculará la nota final del alumno en la materia impartida en el aula virtual en función de las notas obtenidas en sus trabajos. Puede variar entre tres opciones:
  - Sin calificación global: no se calcula una nota final. Cada trabajo tiene su propia calificación independiente, pero no se usan para un cómputo global.
  - o Puntuación total: las notas de todos los trabajos se suman para obtener la calificación final.
  - Ponderar por categoría: Según la configuración que haya hecho en el apartado más adelante mencionado de "Categorías de calificación", el sistema calculará una calificación final asignando un peso (bien en valor neto, bien en porcentaje que representa de la nota final) a cada trabajo según la categoría a la que le hayamos asignado.

| Ajustes del aula                        | 💯 Ajustes de calificacion                                     | es del aula INGLESE AVANZATO          |                        |                 |             |                |
|-----------------------------------------|---------------------------------------------------------------|---------------------------------------|------------------------|-----------------|-------------|----------------|
| Ajustes generales                       | Cálculo de calificacio                                        | nes                                   |                        |                 |             |                |
| Calificaciones                          |                                                               |                                       |                        |                 |             |                |
| Avisos y comunicaciones                 | Cálculo de calificación g<br>Elige un sistema de calificación | lobal<br>2.                           | Ponderar por categoría |                 | ~           |                |
|                                         | Mostrar calificación glob                                     | bal a los alumnos                     |                        |                 | $\bigcirc$  |                |
|                                         | Mostrar solo alumnos ao                                       | ctivos en las lista de calificaciones |                        |                 | $\bigcirc$  |                |
|                                         | Tener en cuenta solo alu                                      | umnos activos para calcular las ca    | lificaciones medias    |                 | $\bigcirc$  |                |
|                                         | Categorías de califica                                        | Guardar Cancelar                      |                        | -               |             | _              |
|                                         | + Crear categoria de califica                                 | icion                                 |                        | Buscar Categona |             | Buscar         |
|                                         | Nombre <sup>©</sup>                                           | Porcentaje de ponderación             |                        |                 |             | Acciones       |
|                                         | Practica                                                      | 50%                                   |                        |                 | 🖉 Modificar | ×Eliminar      |
|                                         | Teoria                                                        | 50%                                   |                        |                 | 🖉 Modificar | ×Eliminar      |
|                                         |                                                               | Aún te queda por asignar: 0%          |                        |                 |             | 2              |
| Copyright Kherian Soft, S.L. ©1999-2023 |                                                               |                                       |                        |                 |             | DEMO CONNECT 🟦 |

En segundo lugar podrá encontrar tres opciones que determinarán la visibilidad de las calificaciones en aGora.Connect.

- **Mostrar calificación global a los alumnos**: En caso de que el método que haya indicado muestre una calificación global, determina si esta será visible para el alumnado si entran al aula virtual en aGora.Connect.
- Mostrar solo alumnos activos en las listas de calificaciones: si la opción esta marcada, el docente solamente verá, a la hora de asignar calificaciones, a aquellos alumnos/as cuyas matrículas en el curso/grupo/sesión asociado al aula virtual sigan activas. De no estar marcada, siempre aparecerá todo el alumnado, estén actualmente activos o no.
- Tener en cuenta solo alumnos activos para calcular las calificaciones medias: como veremos más adelante, en el apartado de Calificaciones del aula virtual el sistema calcula una media para el aula virtual, en base a las calificaciones mostradas del alumnado. Si esta opción está marcada, solamente las calificaciones de aquellos alumnos/as que estén actualmente activos en el curso/grupo/sesión vinculada al aula virtual se tendrán en cuenta para el cálculo de dicha media. De lo contrario, se considerarán todas las calificaciones, aunque los alumnos/as a los que pertenezcan ya no estén activamente en el curso/grupo/sesión.

Finalmente, en el apartado **Categorías de calificación**, podrá crear las categorías en las que clasificar los distintos trabajos que cree el docente en el aula virtual. Estas categorías determinarán el peso máximo de cada trabajo a la hora de calcular la nota final del estudiante en el aula virtual. Estos pesos y su funcionamiento dependerán del valor seleccionado en la opción Cálculo de calificación global.

 Si se ha escogido Puntuación total, puede determinar un valor máximo para cada categoría. Esto hará que no pueda asignar valores superiores a dicho máximo a los trabajos de dichas categorías, y a la hora de calcular la calificación final, se sumarían dichos valores.

Por ejemplo, podría determinar que la categoría "Teoría" tuviese un valor máximo de 50 puntos, mientras que la categoría "Práctica" tiene un valor máximo de otros 50. Imaginemos que en el aula virtual hubiese creados dos trabajos, uno de categoría Teoría y otro de categoría Práctica. Si el alumno hubiese obtenido un 30 en el de Teoría y un 40 en el de Práctica, su calificación final sería de 70 puntos sobre 100.

Si se ha escogido Ponderar por categoría, se puede determinar un porcentaje que representa esa categoría sobre la calificación final del estudiante. Estos porcentajes se utilizarán para multiplicarlos por las notas de cada trabajo de esa categoría a la hora de calcular su contribución a la calificación final.

Por ejemplo, podría determinarse que la categoría "Teoría" tuviese un porcentaje de un 70%, y que la categoría "Práctica" tuviese un porcentaje del 30% sobre la nota final. Imaginemos que en el aula virtual hubiese creados dos trabajos, uno de categoría Teoría y otro de categoría Práctica. Si el alumno hubiese obtenido un 60 en el de Teoría y un 80 en el de Práctica, su calificación final sería de (60 \* 70)/100 + (80\*30)/100 = 66 sobre 100.

Por último, el tercer apartado de la configuración del aula tiene que ver con **Avisos y comunicaciones**. Aquí determinará cómo desea que se realicen por defecto los avisos asociados a las operativas dentro del aula virtual. Entre otras cosas, podremos configurar que se envíe copia por mail de los avisos configurados.

| Ajustes del aula        | Ajustes de avisos y comunicaciones del aula INGLESE AVANZATO                                                                                          |            |
|-------------------------|----------------------------------------------------------------------------------------------------|------------|
| Ajustes generales       | Envío de comunicaciones para avisos automáticos                                                                                                    |            |
| Avisos v comunicaciones | No avisar a alumnos y profesores cuando son invitados al aula virtual                                                                                 |            |
|                         | No avisar a alumnos y profesores sobre nuevos anuncios en el muro del aula virtual                                                                    |            |
|                         | No avisar a alumnos y profesores sobre la publicación de nuevos trabajos (tareas,<br>preguntas, materiales, etc) en el aula virtual                   | $\bigcirc$ |
|                         | No avisar a profesores de la entrega de trabajos por parte de alumnos del aula<br>virtual                                                             | $\bigcirc$ |
|                         | No avisar a los alumnos del aula sobre la calificación de sus trabajos por parte de los<br>profesores                                                 | $\bigcirc$ |
|                         | Envío mediante email de los avisos automáticos                                                                                                    |            |
|                         | Enviar copia por email de los avisos sobre publicaciones de nuevos anuncios y<br>trabajos, entregas de trabajos y existencia de nuevas calificaciones | $\bigcirc$ |
|                         | Guardar Cancelar                                                                                                    |            |

#### 3.3.2. Muro

Lo pimero que verán al acceder al aula virtual es el *Muro*. El Muro del aula es un *espacio de comunicación y avisos* entre el docente y sus alumnos/as. Los *docentes* y, dependiendo de los permisos que tengan en el aula virtual, los/as *alumnos/as*, pueden introducir mensajes en el Muro que podrán ver todos los que puedan acceder al aula virtual. Esto puede usarse para comentar puntos a tener en cuenta, hacer preguntas de forma que los docentes puedan responderlas, etc. Dependiendo de la configuración del aula, en el Muro también aparecerán notificaciones cuando los docentes publiquen nuevo material o tareas.

|                                                                                                    | Muro        | Deberes                                   | Calificaciones                                                                                                   | Personas                           | Calendario | Reuniones |  |
|----------------------------------------------------------------------------------------------------|-------------|-------------------------------------------|----------------------------------------------------------------------------------------------------|------------------------------------|------------|-----------|--|
|                                                                                                    |             | ,                                         |                                                                                                    |                                    |            |           |  |
| HISTÓRIA CON                                                                                                    | NTEM        | PORÁNEA                                   | ٩                                                                                                    |                                    |            |           |  |
|                                                                                                    |             |                                           |                                                                                                    |                                    |            |           |  |
| Responsable: EDUARDO CU<br>Alumnos: 5                                                                                                    | JESTA JULVI | E                                         |                                                                                                    |                                    |            |           |  |
|                                                                                                    |             |                                           |                                                                                                    |                                    |            |           |  |
|                                                                                                    |             |                                           |                                                                                                    |                                    |            |           |  |
| Deberes con fecha de<br>entrega cercana                                                                                                    |             | Comp                                      | arte con tu clase                                                                                                |                                    |            |           |  |
| Deberes con fecha de<br>entrega cercana<br>Fecha de entrega: martes                                                                                                    |             | Comp                                      | parte con tu clase                                                                                               |                                    |            |           |  |
| Deberes con fecha de<br>entrega cercana<br>Fecha de entrega: martes<br>¿Qué fue el Juramento del J                                                                        | u           | Comp                                      | parte con tu clase<br>RDO CUESTA JULVE<br>brero (Última modificación:                                            | 7 de mayo)                         |            |           |  |
| Deberes con fecha de<br>entrega cercana<br>Fecha de entrega: martes<br>¿Qué fue el Juramento del J<br>Fecha de entrega: sábado<br>¿Qué características princip            | u           | Comp                                      | arte con tu clase<br>IRDO CUESTA JULVE<br>brero (Última modificación:<br>añana hay que entrega                   | 7 de mayo)<br>ar la pregunta, ¡Rec | ordadlo!   |           |  |
| Deberes con fecha de<br>entrega cercana<br>Fecha de entrega: martes<br>¿Qué fue el Juramento del J<br>Fecha de entrega: sábado<br>¿Qué características princip            | u           | Comp<br>EDUA<br>3 de fe<br>Hola clase! M. | arte con tu clase<br>RDO CUESTA JULVE<br>brero (Ültima modificación:<br>añana hay que entrega<br>adir comentario | 7 de mayo)<br>ar la pregunta. ¡Rec | ordadio!   |           |  |
| Deberes con fecha de<br>entrega cercana<br>Fecha de entrega: martes<br>¿Qué fue el Juramento del J<br>Fecha de entrega: sábado<br>¿Qué características princip<br>Ver tod | u<br>)a     | Comp<br>EDUA<br>3 de fe<br>Hola clase! M. | RDO CUESTA JULVE<br>brero (Útima modificación:<br>añana hay que entrega<br>adir comentario                       | 7 de mayo)<br>ar la pregunta. ;Rec | ordadlot   |           |  |

En el muro podrá ver también una lista con los trabajos y deberes que tengan una fecha de entrega cercana (dentro de la misma semana en que se está en ese momento).

Los comentarios que quiera introducir pueden ser en general para todos los alumnos del aula virtual, o solo para una selección de los mismos. Además, el comentario, si así lo desea, puede estar compartido en varias aulas virtuales (con lo que aparecerá en el muro de todas las aulas virtuales que se hayan seleccionado. También se puede determinar, en el momento de crear el comentario, si se desea que el comentario se publique al instante, se guarde como borrador para completarlo más adelante, o bien se programe para que se publique automáticamente en un momento determinado. Puede además, si lo desea, adjuntar ficheros al comentario, o enlaces a videos de YouTube™, Vimeo, Google Drive u otras URL a modo de complemento adicional.

|                                                                                                    | Muro                 | Deberes                                              | Calificaciones                                                                                                | Personas | Calendario            | Reuniones                        |                                             |
|----------------------------------------------------------------------------------------------------|----------------------|------------------------------------------------------|----------------------------------------------------------------------------------------------------|----------|-----------------------|----------------------------------|---------------------------------------------|
| HISTÓRIA CO<br>ACTIVA<br>Responsable: <b>EDUARDO C</b><br>Alumnos: <b>5</b>                                                                                 | NTEMF<br>uesta julve | PORÁNEA<br>1                                         | A                                                                                                    |          |                       |                                  |                                             |
| Deberes con fecha de<br>entrega cercana<br>Fecha de entrega: martes<br>¿Qué fue el Juramento del<br>Fecha de entrega: sábado<br>¿Qué características princi | e<br>Ju<br>pa        | Para<br>HISTÓRIA CON<br>Aulas adiciona<br>Comentaria | TEMPORÂNEA<br>les: 0 🖵 Añadir or<br>o de prueba<br>Clases de HISTORIA 🛯<br>Vídeo de YouTube <sup>™</sup>   Du | as aulas | ◯ Todos I<br>Seleccia | os alumnos                       | tar alumnos                                 |
|                                                                                                    |                      | 🖉 Adjuntar                                           |                                                                                                    |          |                       | Cancelar<br>Publ<br>Prog<br>Guar | Publicar -<br>car<br>ramar<br>rdar borrador |

#### 3.3.3. Deberes

La siguiente solapa del Aula Virtual es la de los **Deberes**. En este apartado, el docente puede *crear y revisar* todos los *materiales, trabajos y demás* que haya creado para sus alumnos en el aula virtual. Los elementos que puede crear el docente son los siguientes:

- **Tarea**: en las tareas el docente determina **algo que el alumno debe entregar**: un trabajo, un ejercicio, una redacción o semejante. Dispone de un enunciado donde se determina qué se ha de entregar.

| Ê  | ¿Qué consecuencias tuvo la Segunda Guerra Mundial en la economía de los países p | Para                                      |
|----|----------------------------------------------------------------------------------|-------------------------------------------|
| =- | Razona tu respuesta.                                                             | HISTÓRIA CONTEMPORÁNEA                    |
|    |                                                                                  | Aulas adicionales: 0 🗖 Añadir otras aulas |
|    |                                                                                  | 🕑 Todos los alumnos                       |
|    |                                                                                  | Seleccionar alumnos                       |
|    |                                                                                  | Calificación                              |
|    |                                                                                  | Sin calificación                          |
|    |                                                                                  | Categoría Puntos                          |
|    |                                                                                  | Sín categoría 👻 100                       |
|    |                                                                                  | Tema                                      |
|    |                                                                                  | TEMA 5: SEGUNDA GUERRA MUNDIAL            |
|    |                                                                                  | Fecha de entrega                          |
|    |                                                                                  | Tiene fecha límite de entrega             |
|    |                                                                                  | 10/05/2021 18:30                          |

 Pregunta: en las preguntas, el docente enuncia una pregunta concreta que el alumno debe responder. La pregunta puede ser de dos tipos: una pregunta tipo test a elegir entre una serie de posibles respuestas determinadas por el docente, o un enunciado que indica al alumno qué debe responder y espera a que este proporcione su propia respuesta.

|   | - / ~ // -/                                    |                   |                                                                                                    |
|---|------------------------------------------------|-------------------|----------------------------------------------------------------------------------------------------|
| ? | ¿En qué año comenzó la Primera Guerra Mundial? | Selección única 💙 | Para                                                                                                    |
| Ē | Instrucciones (opcional)                       |                   | HISTÓRIA CONTEMPORÁNEA                                                                                                    |
|   |                                                |                   | Aulas adicionales: 0 🗖 Añadir otras aulas                                                                                                    |
|   |                                                |                   | Contraction of the second second seco |
| С | ) 1916                                         | ×                 | Seleccionar alumnos                                                                                                    |
| С | ) 1922                                         | ×                 | Calificación                                                                                                    |
| С | ) 1819                                         | ×                 | Sin calificación                                                                                                    |
| С | ) 1914                                         | ×                 |                                                                                                    |
| С | ) Añadir opción                                |                   | Tema                                                                                                    |
|   |                                                |                   | TEMA 4: PRIMERA GUERRA MUNDIAL                                                                                                    |
|   |                                                |                   | Fecha de entrega                                                                                                    |
|   |                                                |                   | Tiene fecha límite de entrega                                                                                                    |
|   |                                                |                   | Otras opciones                                                                                                    |
|   |                                                |                   | Los alumnos pueden ver un resumen                                                                                                    |

- **Material**: en los materiales, el profesor simplemente adjunta documentos o enlaces de video a Youtube<sup>™</sup> que actuarán como *material adicional* para ayudar al alumno a cumplimentar el resto de tareas.

|   | Cronología - Las grandes guerras de nuestro tiempo | Para                                      |
|---|----------------------------------------------------|-------------------------------------------|
| ≣ | Instrucciones (opcional)                           | HISTÓRIA CONTEMPORÁNEA                    |
|   |                                                    | Aulas adicionales: 0 🗔 Añadir otras aulas |
|   |                                                    | Todos los alumnos                         |
|   | Las grandes guerras de ×                           | Seleccionar alumnos                       |
|   |                                                    | Tema                                      |
|   |                                                    | Sin tema                                  |

 Tema: los temas son un elemento especial, pues no actúan como deberes en sí, sino que permiten al docente crear distintos "temas" en que clasificar los deberes que va añadiendo, permitiendo así *dividirlos en un temario* progresivo según crea conveniente. Todos los tipos de "deber" (tareas, preguntas o materiales) pueden ser creados para todos los alumnos del aula virtual, o solo para una selección de los mismos. Además, si así lo desea, pueden estar compartidos en varias aulas virtuales (con lo que aparecerá en la lista de deberes de todas las aulas virtuales que se hayan seleccionado. Puede asignarse además un tema al que el deber pertenezca, y aparecerá bajo dicho tema en la lista general de deberes del aula virtual.

Es posible determinar también, para aquellos deberes que requieran de evaluación (tareas y preguntas) una *fecha de entrega máxima*, a partir de la cual se considerará que la entrega se ha hecho con retraso y puede ser penalizada.

También se puede determinar, en el momento de crearlos, si se desea que el deber se publique *al instante*, se guarde como *borrador* para completarlo más adelante, o bien se *programe* para que se publique automáticamente en un momento determinado. Hasta que un deber no se publique, no será visible para el alumnado del aula virtual.

Del mismo modo, a todos los deberes pueden asignarse *documentos adjuntos* a modo de apuntes, o enlaces a videos de YouTube™, Vimeo, archivos almacenados en Google Drive, u otras URL semejantes, de forma que sirvan como base al alumno.

Si ha creado varios Temas, en la parte izquierda de la ventana de Deberes podrá ver el **listado de Temas**, y verá además los distintos deberes categorizados en la ventana principal según temas. Haciendo clic en un tema u otro en el listado de la izquierda verá los temas de ese apartado en exclusiva.

Haciendo clic en cada deber concreto, desplegará una ventana donde podrá ver más en detalle las características del mismo, así como cuántos alumnos/as lo han entregado y cuántos están pendientes de hacerlo. También podrá hacer clic en "*Ver tarea*" para cambiar los datos del deber seleccionado y ver sus detalles.

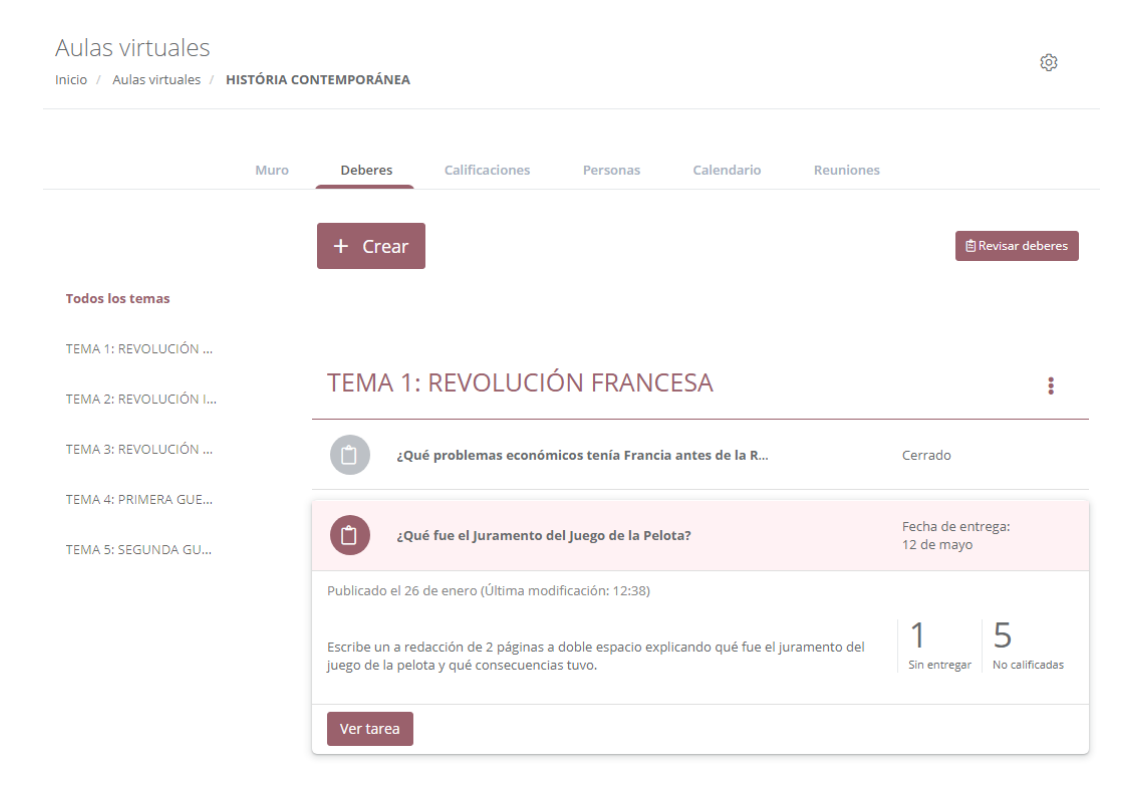

En "Ver tarea" podrán ver un resumen de la tarea en "Instrucciones" y una lista de los alumnos que han entregado la tarea y los que no en "Trabajos de alumnos". Desde este último apartado además podrán acceder al trabajo de cada alumno y evaluarlo. Podrá, por último, comentar los trabajos, y el comentario, dependiendo del tipo de trabajo y lo que se decidiese en su creación, será visible solamente para el alumno/a dueño del mismo, o para todos los miembros del aula.
#### Aulas virtuales

|                       | Instrucciones                     | Trabaj | o de alumnos                                                               |
|-----------------------|-----------------------------------|--------|----------------------------------------------------------------------------|
| Selecciona filtros    |                                   | ~      | ¿Qué fue el Juramento del x<br>Juego de la Pelota?                         |
| ()), ANA MOLES LILLO  | <b>70</b> /100<br>Tarea entregada | :      | ANA MOLES LILLO 70/10 Tarea entregada Borrador de calificació              |
| ANTONIO MOLES LILLO   | /100<br>Tarea entregada           | :      | El juramento de la pelota.txt<br>Texto   Tamaño: 1,7KB                     |
| CARMEN ABAD TORRES    | /100<br>Tarea entregada           | :      | El Juramento del Juego de Pelota<br>Vídeo de YouTube™   Duración: 00:01:39 |
| 👷 david lozano garcía | /100<br>Tarea asignada            | :      |                                                                            |
| MARÍA SANCHO PUJADAS  | /100<br>Tarea entregada           | :      | Añadir comentaria privada                                                  |

Inicio / Aulas virtuales / HISTÓRIA CONTEMPORÁNEA / ¿Qué fue el Juramento del Juego de la Pelota?

Por último en este apartado, en la esquina superior derecha de la ventana principal de Deberes podrá ver el botón "*Revisar deberes*". Este le llevará a una ventana donde, clasificados entre pendientes de revisar y corregidos, podrá ver qué trabajos le han entrado y cuales aún tiene pendientes de recibir.

| Aulas virtual<br>nicio / Aulas virtual | ES<br>es / HISTÓRIA CONTEMPORÁNEA / <b>Revisión de deb</b>                                    | eres                               |              | ×            |
|----------------------------------------|-----------------------------------------------------------------------------------------------|------------------------------------|--------------|--------------|
|                                        | Para revisar Deberes c                                                                        | orregidos                          |              |              |
| Sin fecha                              | de entrega                                                                                    |                                    | 2            | $\checkmark$ |
| Anteriores                             | s a esta semana                                                                               |                                    | 9            | $\sim$       |
| Esta sema                              | na                                                                                            |                                    | 2            | ^            |
|                                        | ¿ <b>Qué fue el Juramento del Juego de la Pelota?</b><br>Fecha límite de entrega: 12 de mayo  | 1 5<br>Sin entregar No calificadas |              |              |
| ?                                      | 2 <b>Qué características principales tenía el régi</b><br>Fecha límite de entrega: 16 de mayo | 2<br>Sin responder No calificada   | 3<br>calific | cadas        |
| Próxima s                              | emana                                                                                         |                                    | 0            | $\sim$       |
| Más tarde                              |                                                                                               |                                    | 0            | $\sim$       |

 $\times$ 

### 3.3.4. Calificaciones

En la opción de Calificaciones el docente podrá asignar puntuaciones (calificaciones) a cada trabajo entregado por sus alumnos que sea puntuable. Dependiendo de sus opciones de configuración, se mostrará también una calificación media, tanto de la clase al completo como de cada trabajo específico. También se puede visualizar la calificación global que corresponde a cada alumno, según las que haya obtenido en sus trabajos y el peso específico de cada nota.

| Aulas virtuales<br>Inicio / Aulas virtuales / HISTÓRIA CONTEMPORÁNEA |               |                                       |       |                                                     |                                                              |                                                                 |                                               |                                                     | \$                                                  |  |
|----------------------------------------------------------------------|---------------|---------------------------------------|-------|-----------------------------------------------------|--------------------------------------------------------------|-----------------------------------------------------------------|-----------------------------------------------|-----------------------------------------------------|-----------------------------------------------------|--|
| Muro Deberes <b>Calificaciones</b> Personas Calendario Reuniones     |               |                                       |       |                                                     |                                                              |                                                                 |                                               |                                                     |                                                     |  |
|                                                                      | - 10 - 11     | 16 de mayo<br>¿Qué<br>característica: | :<br> | 12 de mayo <b>i</b><br>¿Qué fue el<br>Juramento del | 16 de febrero <b>:</b><br>¿Qué problemas<br>económicos tenía | 11 de febrero <b>:</b><br>Causas del fracaso<br>de la Operación | 10 de febrero :<br>¿Cuál era el<br>nombre del | 9 de febrero :<br>¿Qué régimen<br>político dominaba | 5 de febrero :<br>Consecuencias de<br>la toma de la |  |
|                                                                      | global        | Sobre 100<br>sobre 100                |       | sobre 100                                           | Sobre 100<br>sobre 100                                       | sobre 100                                                       | sobre 100                                     | sobre 100                                           | sobre 100                                           |  |
| MEDIA DE LA CLASE                                                    | 84,68 (78,58) | 78.33 (71.2                           | 5)    | 0 (70)                                              | 0 (0)                                                        | 0 (0)                                                           | 0 (0)                                         | 0 (0)                                               | 83.33 (83.33)                                       |  |
| ()), ANA MOLES LILLO                                                 | 93,4 (89,5)   | /100                                  | :     | 70/100 :<br>Borrador                                | /100 <b>:</b><br>Sin entregar                                | /100 <b>:</b><br>Sin entregar                                   | /100 🚦                                        | /100 🚦                                              | <b>80</b> /100 <b>‡</b>                             |  |
| ANTONIO MOLES LILLO                                                  | 100 (75)      | <b>50</b> /100                        | :     | /100 :                                              | /100 <b>:</b><br>Sin entregar                                | /100 <b>:</b><br>Sin entregar                                   | /100 🚦                                        | /100 <b>i</b><br>Sin entregar                       | /100 🚦                                              |  |
| CARMEN ABAD TORRES                                                   | 85 (85)       | <b>70</b> /100                        | :     | /100 1                                              | /100 <b>i</b><br>Sin entregar                                | /100 :                                                          | /100 🚦                                        | /100 <b>i</b><br>Sin entregar                       | /100 🚦                                              |  |
| DAVID LOZANO GARCÍA                                                  | 51,67 (51,67) | <b>80</b> /100                        | :     | /100 1                                              | /100 <b>:</b><br>Sin entregar                                | /100 <b>:</b><br>Sin entregar                                   | /100 :                                        | /100 <b>:</b><br>Sin entregar                       | <b>75</b> /100                                      |  |
| MARÍA SANCHO PUJADAS                                                 | 93,33 (91,75) | <b>85</b> /100                        | :     | /100 1                                              | /100 <b>:</b><br>Sin entregar                                | /100 <b>:</b><br>Sin entregar                                   | /100 <b>:</b><br>Sin entregar                 | /100 :                                              | <b>95</b> /100 <b>‡</b>                             |  |

Cuando inserte una calificación, esta quedará en modo "Borrador" hasta que confirme que es la calificación definitiva para ese alumno en ese trabajo. Las calificaciones en modo borrador NO se mostrarán al estudiante en su aGora.Connect. Sabrá que esto es así porque quedará marcada de color verde. Si quiere confirmarla, el docente solamente tendrá que hacer clic con el ratón en los puntos suspensivos al lado de la calificación y escoger la opción "Mostrar calificación al alumno" del menú desplegable que se mostrará.

A medida que el docente vaya rellenando las calificaciones de cada trabajo, las medias de clase y del alumno al que corresponde se irán actualizando de manera acorde. Dependiendo de las opciones de configuración de su aula virtual, los alumnos/as que ya no estén activos en el aula virtual (porque ya no lo están en su curso/grupo/sesión asociado) podrían no mostrarse o bien mostrarse con un símbolo indicativo de que ya no se encuentran activos/as.

Sobre cada deber o trabajo podrá ver un resumen del mismo, con la *fecha de entrega límite* del mismo, su *título*, su *categoría de calificaciones* (si la tiene) y un icono con puntos suspensivos. En este icono podrá realizar tareas tales como *cerrar el trabajo manualmente* (de forma que se considera que los alumnos/as ya no pueden entregarlo) o *marcar como mostradas al alumno todas las calificaciones* del trabajo que aún estén en modo borrador.

### 3.3.5. Personas

En este apartado, el docente podrá ver qué usuarios de aGora.Connect están asociados al aula virtual, así como añadir o quitar a gente si lo considerase necesario.

Mediante el botón podrá *añadir tanto profesores como alumnos*, además de aquellos que ya tuviese el aula virtual en su creación (bien indicados manualmente o bien heredados de su curso/grupo/sesión relacionados). El icono de la lupa, por su parte, permite buscar profesores o alumnos/as concretos entre los ya añadidos al aula.

Los puntos suspensivos que podrá ver al lado de cada persona le permitirán, mediante un menú contextual, *enviar comunicaciones* a dicha persona mediante aGora.Connect (como verá en el apartado Comunicaciones más adelante), *quitar* a la persona del aula virtual o bien *silenciar* sus comentarios de forma que no le lleguen notificaciones de los mismos.

**IMPORTANTE**: Debe tener en cuenta que, si el aula virtual está **relacionada con un curso/grupo/sesión**, las **altas y bajas** que lleve a cabo en su software de aGora (matriculas nuevas, finalizaciones de matrículas existentes) de alumnos en dicho elemento se **sincronizarán con aGora.Connect de forma automática**, vinculando o desvinculando al alumno del aula virtual de manera automática sin que usted tenga que hacer pasos adicionales al respecto.

Sin embargo, si *quita manualmente* a un alumno/a del aula virtual que estuviese vinculado a ella mediante matrícula en el curso/grupo/sesión relacionado, aunque posteriormente lo vuelva a vincular manualmente su *estado ya no se actualizará automáticamente* según sus acciones en aGora, pues al vincularlo manualmente no tiene en cuenta su matrícula o su estado.

| ulas virtuales                                               | AULA VIRTUA                                                                                                | L - GRUPO B - INGLÉS I                                                              | 31 - 2020/2021                                              |                                              |                                              |
|--------------------------------------------------------------|----------------------------------------------------------------------------------------------------|-------------------------------------------------------------------------------------|-------------------------------------------------------------|----------------------------------------------|----------------------------------------------|
| Muro                                                         | Deberes                                                                                                    | Calificaciones                                                                      | Personas                                                    | Calendario                                   | Reuniones                                    |
| Profeso                                                      | res                                                                                                    |                                                                                     |                                                             |                                              | Q+                                           |
| Aula vinculada                                               | a la sesión <b>'20-21 l</b>                                                                                | NGLÉS PARA JÓVENES c                                                                | on CUESTA JULVE,                                            | EDUARDO L 18:00-19                           | :30'.                                        |
| El profesor que                                              | e imparte esta sesi                                                                                        | ón se añadirá y dará de b                                                           | aja de forma auton                                          | nática. Si deseas añadi                      | ro                                           |
| quitar un profe                                              | esor que no impart                                                                                         | e esta sesion, podras had                                                           | erio de forma man                                           | ual.                                         |                                              |
|                                                              |                                                                                                    |                                                                                     |                                                             |                                              |                                              |
| EDUA                                                         | RDO CUESTA JUI                                                                                             | VE                                                                                  |                                                             |                                              |                                              |
|                                                              |                                                                                                    |                                                                                     |                                                             |                                              |                                              |
|                                                              |                                                                                                    |                                                                                     |                                                             |                                              | Total: 1 C                                   |
|                                                              |                                                                                                    |                                                                                     |                                                             |                                              |                                              |
|                                                              |                                                                                                    |                                                                                     |                                                             |                                              |                                              |
| Alumno                                                       | )S                                                                                                    |                                                                                     |                                                             |                                              | Q 2+                                         |
| Alumno<br>Aula vinculada                                     | )S<br>a la sesión <b>'20-21 l</b>                                                                          | NGLÉS PARA JÓVENES c                                                                | on CUESTA JULVE,                                            | EDUARDO L 18:00-19                           | Q+<br>:30'.                                  |
| Alumno<br>Aula vinculada<br>Los alumnos m                    | )S<br>a la sesión <b>'20-21 l</b><br>natriculados en est                                                   | <b>NGLÉS PARA JÓVENES c</b><br>a sesión se añadirán y da                            | <b>on CUESTA JULVE,</b><br>rán de baja de form              | EDUARDO L 18:00-19<br>na automática. Si dese | Q+<br>:30'.<br>as                            |
| Alumno<br>Aula vinculada<br>Los alumnos m<br>añadir o quitar | )S<br>a la sesión <b>'20-21 l</b><br>natriculados en est<br>r un alumno no ma                              | INGLÉS PARA JÓVENES c<br>a sesión se añadirán y da<br>triculado, podrás hacerlo     | on CUESTA JULVE,<br>rán de baja de form<br>de forma manual. | EDUARDO L 18:00-19<br>na automática. Si dese | Q+<br>30'.<br>as                             |
| Alumno<br>Aula vinculada<br>Los alumnos m<br>añadir o quitar | )S<br>a la sesión <b>'20-21 l</b><br>natriculados en est<br>r un alumno no ma                              | INGLÉS PARA JÓVENES c<br>a sesión se añadirán y da<br>triculado, podrás hacerlo     | on CUESTA JULVE,<br>rán de baja de form<br>de forma manual. | EDUARDO L 18:00-19<br>na automática. Si dese | Q Q+<br>30'.<br>as                           |
| Alumno<br>Aula vinculada<br>Los alumnos m<br>añadir o quitar | DS<br>a la sesión <b>'20-21 l</b><br>natriculados en est<br>r un alumno no ma<br><b>NIO MOLES LILLO</b>    | NGLÉS PARA JÓVENES c<br>a sesión se añadirán y da<br>triculado, podrás hacerlo<br>D | on CUESTA JULVE,<br>rán de baja de form<br>de forma manual. | EDUARDO L 18:00-19<br>na automática. Si dese | Q 2+<br>30'.<br>as                           |
| Alumno<br>Aula vinculada<br>Los alumnos m<br>añadir o quitar | DS<br>a la sesión <b>'20-21</b> I<br>natriculados en est<br>r un alumno no ma<br><b>NIO MOLES LILLO</b>    | NGLÉS PARA JÓVENES c<br>a sesión se añadirán y da<br>triculado, podrás hacerlo<br>D | on CUESTA JULVE,<br>rán de baja de form<br>de forma manual. | EDUARDO L 18:00-19<br>na automática. Si dese | Q 2+<br>30°.<br>as                           |
| Alumno<br>Aula vinculada<br>Los alumnos m<br>añadir o quitar | S<br>a la sesión '20-21 I<br>natriculados en est<br>r un alumno no ma<br>NIO MOLES LILLO<br>EN ABAD TORRE  | NGLÉS PARA JÓVENES c<br>a sesión se añadirán y da<br>triculado, podrás hacerlo<br>D | on CUESTA JULVE,<br>rán de baja de form<br>de forma manual. | EDUARDO L 18:00-19<br>na automática. Si dese | Q 2+<br>30'.<br>as                           |
| Alumno<br>Aula vinculada<br>Los alumnos m<br>añadir o quitar | S<br>a la sesión '20-21 l<br>natriculados en este<br>r un alumno no ma<br>NIO MOLES LILLO<br>EN ABAD TORRE | NGLÉS PARA JÓVENES c<br>a sesión se añadirán y da<br>triculado, podrás hacerlo<br>D | on CUESTA JULVE,<br>rán de baja de form<br>de forma manual. | EDUARDO L 18:00-19<br>na automática. Si dese | Q Q+<br>30'.<br>as<br>ar comunicación<br>tar |

### 3.3.6. Calendario

La vista de calendario es semejante a la que veremos más adelante, en que el profesor visualiza todos sus horarios, tanto de su curso/grupo/sesión relacionada, como de las sesiones online y eventos que haya creado manualmente para de esta forma recrear su horario real lo más fielmente posible.

La diferencia de esta ventana con la que veremos más adelante es que el docente aquí solamente visualiza los horarios de:

- Eventos o sesiones online *creados manualmente* para este aula virtual específica.

- Sesiones vinculadas al aula virtual, bien directamente a través de la sesión o bien a través de sus curso/grupo/sesión relacionada.

|            | Mu                   | ro Deberes Cali                | ficaciones Personas Ca                          | lendario Reuniones |                                         |             |
|------------|----------------------|--------------------------------|-------------------------------------------------|--------------------|-----------------------------------------|-------------|
| 🗐 Sesión o | nline                |                                |                                                 |                    |                                         |             |
| 🖄 Exportar | a PDF Hoy 🔺 🕨 🛱 lun  | es, 10 de mayo de 2021 - vierr | nes, 14 de mayo de 2021                         |                    | Buscar                                  | (           |
|            |                      |                                |                                                 | Día Semana laboral | Semana Mes Agenda                       | a Timelir   |
|            | lu. 10/05            | ma. 11/05                      | mi. 12/05                                       | ju. 13/05          | vi. 14/05                               | 1           |
| odo el día |                      |                                |                                                 |                    |                                         |             |
| 13:00      |                      |                                |                                                 |                    |                                         |             |
|            |                      |                                |                                                 |                    |                                         |             |
| 14:00      |                      |                                |                                                 |                    |                                         |             |
| 45.00      |                      |                                |                                                 |                    |                                         |             |
| 15:00      |                      |                                |                                                 |                    |                                         |             |
| 16:00      |                      |                                | ☐ □ Sesión Zoom -<br>Miércoles 12 - 16:00-18:00 |                    | ☐ □ Sesión Zoon<br>Viernes 14 - 16:00-1 | n -<br>8:00 |
| 17:00      |                      |                                |                                                 |                    |                                         |             |
| 18:00      |                      |                                |                                                 |                    |                                         |             |
|            | EDUARDU / AULA GREEN |                                |                                                 |                    |                                         |             |

Haciendo doble clic en cada ocurrencia del horario de una sesión puede ver un **resumen de la sesión** vinculada a dicho horario, con el **profesor, asignatura impartida, horario, aula**, etc.

 $\times$ 

| INGLÉS PARA JÓVENES / CUESTA JULVE, EDUARDO / AULA GREEN                                                                                                    | REUNIÓN ONLINE                                                                                                    |  |  |
|----------------------------------------------------------------------------------------------------|----------------------------------------------------------------------------------------------------|--|--|
| Image: Second cuesta julve         Image: Second cuesta julve         Image: Second cuesta julve         Image: Second cuesta julve         Image: Second cuesta julve         Image: Second cuesta julve         Image: Second cuesta julve         Image: Second cuesta julve         Image: Second cuesta julve         Image: Second cuesta julve         Second cuesta julve         Image: Second cuesta julve         Image: S | Permitir reuniones online<br>Este horario tiene prevista una reunión online.<br>Podrás iniciaria o unirte a la misma el día 10 de<br>mayo. |  |  |
| Detalles de la sesión:<br>Nombre de la sesión: 20-21 INGLÉS PARA JÓVENES con CUESTA JULVE, EDUARDO L 18:00<br>19:30<br>Fecha de inicio de la sesión: 21/09/2020                                                                                                    | ŀ                                                                                                    |  |  |
| Enlaces:                                                                                                    |                                                                                                    |  |  |

Además de poder ver los horarios de las sesiones existentes en aGora, el docente puede *crear sesiones online* según necesite para impartir clases o realizar tutorías telepresencialmente en este aula online. Las sesiones creadas siempre van vinculadas a un aula online (en este caso, aquella en la que nos encontramos). Además, como con los deberes y los comentarios, pueden publicarse *para todos los alumnos/as del aula o para un conjunto reducido* de ellos. Por último, estos eventos tienen una *fecha y hora de inicio y una fecha y hora de fin*, que determinan su duración. A esta duración puede añadirse la posibilidad de indicar una *recurrencia*, de forma que el evento se repita con cierta periodicidad, hasta un momento determinado o con duración indefinida.

|                                                                                                    |                                       | Inicio           | Fin                  |   |
|----------------------------------------------------------------------------------------------------|---------------------------------------|------------------|----------------------|---|
| Sesión Zoom - Jueves - 16:00-18:00                                                                                                    |                                       | 13/05/2021 16:00 | <br>13/05/2021 18:00 | Ē |
| ula virtual                                                                                                    |                                       |                  |                      |   |
| AULA VIRTUAL - GRUPO B - INGLÉS B1 - 2020                                                                                                    | 0/2021                                |                  |                      |   |
| odo el día                                                                                                    |                                       |                  |                      |   |
| e repite                                                                                                    |                                       |                  |                      |   |
| Nunca Diariamente Sem                                                                                                    | analmente Mensualmente                | Anualmente       |                      |   |
| Repetir cada:                                                                                                    |                                       |                  |                      |   |
| 1 🔺 semana(s)                                                                                                    |                                       |                  |                      |   |
| Repetir en:                                                                                                    |                                       |                  |                      |   |
| lu. ma. mi.                                                                                                    | ju. vi.                               | sá. do.          |                      |   |
| Ein-                                                                                                    |                                       |                  |                      |   |
| rin.                                                                                                    |                                       |                  |                      |   |
| O Nunca                                                                                                    |                                       |                  |                      |   |
| Después de 1    Ocurrencia(s)                                                                                                    |                                       |                  |                      |   |
|                                                                                                    | ·                                     |                  |                      |   |
| En                                                                                                    | ·                                     |                  |                      |   |
| ○ En<br>11/05/2021                                                                                                    |                                       |                  |                      |   |
| En 11/05/2021                                                                                                    | ,<br>                                 | B                |                      |   |
| En<br>11/05/2021<br>rticipantes en la sesión 'online' de aula virtu                                                                                                    | Jal                                   | G                |                      |   |
| En<br>11/05/2021<br>rticipantes en la sesión 'online' de aula virtu<br>infitriones                                                                                                    | al<br>FDUARDO CUESTA ILILVE X         | G                |                      |   |
| En<br>11/05/2021<br>Anfitriones<br>Selectionar profesores<br>Todos los profesores del aula                                                                                                    | eduardo cuesta julve ×                | 6                |                      |   |
| En<br>11/05/2021<br>rticipantes en la sesión 'online' de aula virtu<br>Anfitriones<br>Seleccionar profesores<br>Todos los profesores del aula                                                                                                    | eduardo cuesta julve ×                | 6                |                      |   |
| En<br>11/05/2021<br>articipantes en la sesión 'online' de aula virtu<br>Anfitriones<br>Seleccionar profesores<br>Todos los profesores del aula<br>nvitados                                                                                                    | eduardo cuesta julve ×                | G                |                      |   |
| En  11/05/2021  rticipantes en la sesión 'online' de aula virtu Anfitriones  Seleccionar profesores Todos los profesores del aula  nvitados  Todos los alumnos del aula                                                                                       | EDUARDO CUESTA JULVE X                | G                |                      |   |
| En     11/05/2021   rticipantes en la sesión 'online' de aula virtu Anfitriones      Seleccionar profesores     Todos los profesores del aula  nvitados      Todos los alumnos del aula     Seleccionar alumnos                                               | eduardo cuesta julve ×                |                  |                      |   |
| En     11/05/2021  articipantes en la sesión 'online' de aula virtu Anfitriones     Seleccionar profesores     Todos los profesores del aula Invitados     Todos los alumnos del aula     Seleccionar alumnos escripción                                      | al<br>EDUARDO CUESTA JULVE X          | 6                |                      |   |
| En  1/05/2021  articipantes en la sesión 'online' de aula virtu  Anfitriones  Seleccionar profesores Todos los profesores del aula Invitados  Todos los alumnos del aula Seleccionar alumnos  escripción  Añade una descripción más extensa(opcio             | al<br>EDUARDO CUESTA JULVE ×          | μ.<br>Γ          |                      |   |
| En     11/05/2021  articipantes en la sesión 'online' de aula virtu Anfitriones     Seleccionar profesores     Todos los profesores del aula Invitados  e> Todos los alumnos del aula Seleccionar alumnos  escripción Añade una descripción más extensa(opcio | aal<br>EDUARDO CUESTA JULVE ×<br>nal) | 22<br>2          |                      |   |

IMPORTANTE: Si se hace doble clic para editar un evento que tenga una recurrencia, se ofrecerán dos opciones: editar la serie de eventos completa, o editar esa ocurrencia concreta de la serie.

Si se elige cambiar la ocurrencia concreta, cualquier dato que cambie (fecha, hora, alumnos y docentes vinculados) solamente afectará a dicha ocurrencia, y no al resto de ocurrencias de ese evento a lo largo del tiempo.

Si elige cambiar la serie entera, el cambio afectará a todas las ocurrencias del evento a lo largo del tiempo.

| C <sup>a</sup> Modificar evento recurrente<br>Elige si quieres modificar la serie o esta ocurrencia.        | ×            |
|----------------------------------------------------------------------------------------------------|--------------|
| ¿Quieres editar esta ocurrencia del evento ' <b>Sesión Zoom - Miércoles 12 - 16:0</b><br>la serie completa? | 00-18:00' o  |
| <b>Cancelar</b> Editar ocurrencia E                                                                         | Editar serie |

Estas sesiones online aparecerán en el calendario de los docentes y del alumnado, y mediante un doble clic encima de la sesión, si la sesión pertenece al día actual, los docentes podrán iniciar una reunión online de Zoom mediante el botón "*Iniciar reunión*". A esta reunión podrán unirse las personas asociadas al evento. Si por el contrario el evento no ha comenzado aún, las personas asociadas (no el creador del evento) podrán unirse a una "*sala de espera*" mientras el creador inicia la reunión. Una vez iniciada, el botón cambiará a "*Unirse a reunión*" y pulsando en él podrán unirse sin problemas.

Esta reunión de Zoom usará, habitualmente, una cuenta de Zoom "comodín" básica creada para el docente específicamente, usando sus datos de perfil de aGora.Connect (nombre y apellidos principalmente) para identificar el nombre de la cuenta, y teniendo la limitación de las cuentas gratuitas de Zoom de **40 minutos por sesión** presente. Esta limitación no supondrá una gran traba, sin embargo, pues **aGora permite, tan pronto haya terminado la sesión, iniciar otra nueva siguiendo el mismo procedimiento** que se usó para iniciarla la primera vez. Es más, aunque la reunión online se realice en varias sesiones de Zoom de 40 minutos distintas, a efectos de aGora.Connect (y el histórico de reuniones online que veremos más adelante) **solamente contará como una**.

Existe la posibilidad de que *el centro configure su propia cuenta de Zoom* para que se utilice en aGora.Connect, pero la explicación para ello está detallada en el apartado del manual destinado al *Administrador del sistema*.

| C Modificar event<br>Elige si quieres modificar la serie                        | e o esta ocurrencia.    | e                    |
|---------------------------------------------------------------------------------|-------------------------|----------------------|
| ¿Quieres editar esta ocurrencia del evento <b>'Sesión</b><br>la serie completa? | 200m - Miércoles 12 - 1 | <b>6:00-18:00'</b> o |
| Este evento tiene programada una reunión online                                 | para hoy.               |                      |
| Si lo deseas puedes iniciar la misma.                                           |                         |                      |
| 🕞 Iniciar reunión                                                               |                         |                      |
| Cancelar                                                                        | Editar ocurrencia       | Editar serie         |

Al iniciar la reunión online, aGora.Connect le pedirá descargar un fichero digital que iniciará la reunión en su computadora siempre que tengan la aplicación de Zoom instalada.

### 3.3.7. Reuniones

En este último apartado, el docente puede *revisar y hacer anotaciones sobre cada reunión online de Zoom* realizada para el aula virtual.

El histórico de reuniones online aparecerá en forma de listado, enumerando cada sesión iniciada, la *fecha* en que se realizó y su *estado* (*activa* si aún está en curso, o *finalizada* si ya no lo está).

| Inici | o / Aulas virtual | es / HISTÓRIA | CONTEMPORÁNEA  |          |            |            | -0- |
|-------|-------------------|---------------|----------------|----------|------------|------------|-----|
|       | Muro              | Deberes       | Calificaciones | Personas | Calendario | Reuniones  |     |
|       | Históri           | ico de re     | euniones       | online   |            |            | _   |
|       | HISTORIA DEL      | DIA           |                | 5        | de mayo    | Finalizada |     |
|       | HISTORIA DEL      | LDIA          |                | 4        | de mayo    | Finalizada |     |
|       | HISTORIA DEL      | DIA           |                | 30       | 0 de abril | Finalizada |     |
|       |                   |               |                |          |            |            | 2   |

La utilidad de este apartado va más allá de lo meramente informativo, pues el docente puede, haciendo clic con el ratón en cada reunión online, llevar a cabo las siguientes acciones:

- Puede añadir un resumen escrito haciendo clic en el botón "Resumen", indicando lo acontecido o impartido en la reunión.

- Ver en cuántas partes (reuniones Zoom de 40 minutos, si usan la cuenta gratuita provista con el programa) se ha llevado a cabo la reunión, así como cuándo se realizó la última parte.

- Adjuntar, si las hay, las grabaciones que hayan podido guardar de la reunión para poder revisualizarlas más adelante, mediante el botón "Subir grabaciones".

- Pasar lista de los asistentes a la reunión, así como añadir observaciones sobre el comportamiento de cada uno de ellos (mediante el botón "Observaciones" bajo cada asistente). Es *importante* hacer notar que esta asistencia NO está relacionada en modo alguno con la asistencia de aGora. Connect que veremos en un apartado posterior, y a diferencia de aquella, no se sincroniza con nuestra aplicación aGora: solo se usa a nivel informativo para que el profesor tenga en cuenta quién asistió a la clase online y quien no, y luego pueda trasladarse a la asistencia que sí se tiene en cuenta realmente.

ලා

# Histórico de reuniones online

| HISTORIA DEL DIA                                                                                                    | 5 de mayo     | Finalizada |
|----------------------------------------------------------------------------------------------------|---------------|------------|
| Detalles                                                                                                    |               | 🖉 Resumen  |
| Resumen de la reunión:                                                                                                    |               |            |
| No has añadido el resumen de esta reunión.                                                                                         |               |            |
| Esta reunión se ha realizado en <b>7</b> partes.<br>La última parte se realizó el <b>miércoles, 5 de mayo de 2021</b> de <b>12</b> | 2:55 a 13:28. |            |
| Grabaciones                                                                                                    |               |            |
| No se ha adjuntado ninguna grabación de esta reunión.                                                                              |               |            |
| Asistentes                                                                                                    |               |            |
| MOLES LILLO, ANA.<br>+ observaciones                                                                                               |               |            |
| CATALÁN, ANA.<br>+ observaciones                                                                                                   |               | $\bigcirc$ |
| MOLES LILLO, ANTONIO.<br>+ observaciones                                                                                           |               | $\bigcirc$ |
| ABAD TORRES, CARMEN.     + observaciones                                                                                           |               | $\bigcirc$ |
| LOZANO GARCÍA, DAVID.<br>+ observaciones                                                                                           |               |            |
| PEÑA, JAIME.<br>+ observaciones                                                                                                    |               | $\bigcirc$ |
| SANCHO PUJADAS, MARÍA.<br>+ observaciones                                                                                          |               |            |
| ✓ Confirmar asistencia                                                                                                    | l.            |            |

## 3.4. Alumnos

Esta opción permitirá al docente ver un listado con todos los alumnos que asisten a las clases que imparte, así como información relevante acerca de los mismos.

Al seleccionar a cada alumno del listado, en la parte derecha de la pantalla se mostrarán sus calificaciones (filtrando por año académico), sus asistencias a clase (solo a las impartidas dentro de los últimos 30 días), sus faltas de asistencia y los documentos que el alumno haya subido a Connect (trabajos, entregas, etc.). También podrá ver si el alumno autoriza o no el uso de su imagen al centro,

y otros datos relevantes como alergias; y de forma opcional, según las preferencias del centro en la opción "Privacidad", también el email y el teléfono de éste.

El profesor podrá ver detalles de cada una de estas opciones en los casos que sea aplicable mediante el botón "Detalle" de cada una de ellas. En el caso de las calificaciones podrá, además, tanto editarlas como descargar el boletín de notas asociado a las mismas. En el caso de las faltas de asistencia podrá, tal y como vimos en el apartado anterior, gestionar la justificación de las mismas.

Por último, al profesor se le muestra un botón que le permitirá enviar un mensaje al alumno mediante el sistema de comunicación de aGora, que explicaremos en un apartado posterior de este mismo manual de usuario.

La utilidad de esta ventana es permitir al profesor acceso rápido al resumen de la información académica de sus alumnos y a funciones que también tiene accesibles en otras rutas de su aplicación, pero de manera centralizada en una única ventana.

| Alumnos de la sesión<br>Inicio / Cursos / Alumnos de la sesión: INGLÉS PARA | A JÓVENES con CUE                     | STA JULVE, EDU                                     | IARDO L,X 14:00-15:30                                                      |                                       |         |                                        |                                                     |                |
|-----------------------------------------------------------------------------|---------------------------------------|----------------------------------------------------|----------------------------------------------------------------------------|---------------------------------------|---------|----------------------------------------|-----------------------------------------------------|----------------|
| Selecciona alumno v                                                         |                                       | CARMEN<br>G 669476588<br>@ student1@aj             | N ABAD TORRE                                                               | S Invetanto 🙆                         | F<br>3  | Faltas de asistenc<br>S Sin justificar | cia (últimos 36 me:<br>3 Justificaciór<br>rechazada | ies)           |
| ANTONIO MOLES LILLO                                                         |                                       | Enviar comu<br>Este alumno t<br>Detalle de alergia | inicación<br><mark>iene alergias.</mark><br>s: Tiene alergia al ibuprofeno |                                       | 0       | ) Pendientes de<br>validar             | 3 Justificadas                                      |                |
| CARMEN ABAD TORRES                                                          | Calificaciones                        |                                                    |                                                                            | •                                     |         |                                        |                                                     | ~ 19           |
| DAVID LOZANO GARCÍA                                                         | 2018-2019                             |                                                    | ▼ Ejecutar filtro                                                          |                                       |         |                                        |                                                     |                |
| Total: 4 C                                                                  | Evaluación Fi<br>Núm. calificaciones: | nal                                                |                                                                            |                                       |         |                                        |                                                     |                |
|                                                                             | INGLÉS PARA JÓV                       | /ENES INGL                                         | ÉS PARA JÓVENES con CU                                                     | ESTA JULVE, EDUARDO L,X 14:00-15:30   | 0       | ∕ <sup>®</sup> Modificar               | Calificado                                          | Publicada      |
|                                                                             | Asistencia a cl                       | ase (último añ                                     | 0)                                                                         |                                       |         |                                        |                                                     | ^              |
|                                                                             |                                       |                                                    |                                                                            | Buscar asistencias                    |         |                                        |                                                     | Buscar         |
|                                                                             | Fecha 👳                               | Hora                                               | Sesión                                                                     |                                       | Resumen | Asistido                               | Confirmado                                          |                |
|                                                                             | 05/06/2019                            | 14:00 - 15:30                                      | INGLÉS PARA JÓVENES con                                                    | CUESTA JULVE, EDUARDO L,X 14:00-15:30 |         | sí                                     | sí                                                  | Detalles       |
|                                                                             | 03/06/2019                            | 14:00 - 15:30                                      | INGLÉS PARA JÓVENES con                                                    | CUESTA JULVE, EDUARDO L,X 14:00-15:30 |         | sí                                     | sí                                                  | 🗉 Detalles 😡   |
| Copyright Kherian Soft, S.L. ©1999-2019                                     |                                       |                                                    |                                                                            |                                       |         |                                        |                                                     | DEMO CONNECT 🚊 |

# 3.5. Asistencia

Esta opción permitirá al profesor pasar lista a sus alumnos; es decir, permitirá que el profesor acceda a un listado de los alumnos que deben asistir cada día a sus sesiones y marque, para cada uno de ellos, si ha asistido a la clase en cuestión o no, o si ha llegado con retraso. Además, podrá indicar observaciones sobre su ausencia o retraso. Otra función permitida en este apartado es consultar las faltas de asistencia en que hayan incurrido sus estudiantes.

Para poder llevar a cabo este control, es importante hacer notar que *primero dichos registros de asistencia deben haber sido generados previamente en aGora y sincronizados con aGora.connect*. Para ello, las sesiones en aGora deben tener creados sus horarios de forma correcta y en el Panel de Control (Configuración > Panel de control) deben acceder al apartado "Asistencia y docencia". Ahí, las opciones "Activar control de docencia" y "Activar control de asistencia" deberán estar marcadas. Esto permitirá que, cada vez que a lo largo del día realicen el proceso de actualización de datos (mediante el aviso que se muestra diariamente a los usuarios de aGora, o bien mediante la opción "Actualizar todo" del menú Herramientas), el programa genere los registros de docencias y asistencias sin procesar de los días transcurridos. Estos registros se subirán mediante el proceso de sincronización de forma que los profesores puedan pasar lista mediante aGora.connect, de forma más cómoda que si tuviesen que acceder a la aplicación aGora para realizar el proceso.

La funcionalidad de "Asistencias" en aGora.connect se divide principalmente en dos secciones, que describimos a continuación.

### 3.5.1 Pasar lista

Esta opción es la que permitirá al profesor *pasar lista a sus alumnos*, indicando quienes de ellos han asistido a las clases que ha impartido, e indicando las causas de las ausencias o retrasos en caso de necesidad.

| ≡                                                                                                    |                                          |                           |                                                               |                                 |                                           |                                | 🍽 Español                      | 🛃 🦧 🕞 Salir             |
|----------------------------------------------------------------------------------------------------|------------------------------------------|---------------------------|---------------------------------------------------------------|---------------------------------|-------------------------------------------|--------------------------------|--------------------------------|-------------------------|
| Pasar lista<br>nicio / Pasar lista                                                                             |                                          |                           |                                                               |                                 |                                           |                                |                                |                         |
| Clases                                                                                                    | Para hoy                                 | Clases                    | Este                                                          | mes As                          | istentes                                  | Para hoy                       | Asistentes                     | Este mes                |
| 0 / 0<br>Sin confirmar / Total                                                                                 | 0%                                       | 2/2<br>Sin confirmar / To | tai 100,                                                      | 00% Sin                         | ) / ()<br>n confirmar / Total             | 0%                             | 6 / 6<br>Sin confirmar / Total | 100,00%                 |
| Listado de clases <b>Total clases: 14</b>                                                                      |                                          | ~                         | Detalles de la clase                                          |                                 |                                           |                                |                                |                         |
| INGLÉS PARA JÓVENES con CUESTA JI<br>Q AULA YELLOW   @ INGLÉS PARA JÓVENES  <br>INGLÉS PARA IÓVENES   CUESTA U | ULVE, EDUARDO                            | No confirmada             | INGLÉS PARA<br>9 aula blue   <i>@</i> inglés pa               | JÓVENES<br>1,ra jóvenes 1 🗂 03/ | con CUESTA J<br>12/2018   © 14:00 - 15:30 | ULVE, EDUARDO<br>Sin confirmar | Ora                            | Alumnos:5               |
| Q AULA BLUE   ■ INGLÉS PARA JÓVENES   □                                                                        | 03/12/2018   @ 14:00 - 1                 | 5:30                      | Pasar lista                                                   |                                 |                                           |                                | + Ai                           | ñadir resumen de sesión |
| INGLÉS PARA JÓVENES con CUESTA J<br>Q AULA GREEN   @ INGLÉS PARA JÓVENES   Ĉ                                   | <b>ULVE, EDUARDO</b>                     | No confirmada<br>18:00    | ABAD TORRES, CA                                               | RMEN.                           |                                           |                                |                                |                         |
| INGLÉS PARA JÓVENES con CUESTA JU<br>9 AULA YELLOW   @ INGLÉS PARA JÓVENES                                     | ULVE, EDUARDO 🚺                          | No confirmada             | Ø Observaciones                                               |                                 |                                           |                                |                                |                         |
| INGLÉS PARA JÓVENES con CUESTA J<br>9 AULA BLUE   ∰INGLÉS PARA JÓVENES   ᠿ                                     | ULVE, EDUARDO                            | No confirmada<br>5:30     | ■         LOZANO GARCÍA,            ✓           Observaciones | DAVID.                          |                                           |                                |                                |                         |
| INGLÉS PARA JÓVENES con CUESTA JÚ<br>9 AULA GREEN   @ INGLÉS PARA JÓVENES   Ĉ                                  | <b>ULVE, EDUARDO</b>                     | No confirmada<br>18:00    | MOLES LILLO, AN                                               | Α.                              |                                           |                                |                                |                         |
| INGLÉS PARA JÓVENES con CUESTA JO<br>P AULA YELLOW   @ INGLÉS PARA JÓVENES                                     | ULVE, EDUARDO<br>☐ 26/11/2018   @ 8:00 - | No confirmada<br>10:00    | Observaciones                                                 |                                 |                                           |                                |                                |                         |
| Convright Kharian Soft S L @1000.0                                                                             | 018                                      |                           | MOLES LILLO, AN                                               | TONIO.                          |                                           |                                |                                |                         |

En la parte superior de esta ventana el profesor podrá ver un **resumen del número de sesiones** que tiene en este apartado, pendientes por gestionar y en total, tanto para el día en curso como en general. También verá el **equivalente en número de asistentes**. Estos datos sirven para el profesor a modo de resumen, y para controlar qué cantidad de trabajo le queda por hacer en este apartado.

| Clases                         | Para hoy | Clases                         | Este mes | Asistentes                     | Para hoy | Asistentes                     | Este mes |
|--------------------------------|----------|--------------------------------|----------|--------------------------------|----------|--------------------------------|----------|
| O / O<br>Sin confirmar / Total | 0%       | 2 / 2<br>Sin confirmar / Total | 100,00%  | O / O<br>Sin confirmar / Total | 096      | 6 / 6<br>Sin confirmar / Total | 100,00%  |

En la parte izquierda de la ventana el profesor verá, ordenadas de más a menos recientes, una *lista con todas las sesiones que ha impartido a lo largo del mes actual*. Cada sesión vendrá marcada con un indicador de si ha sido procesada ya o no, e incluirá información relevante sobre el aula en que se impartió la sesión, la asignatura que se enseñaba, y el día y la hora de su impartición.

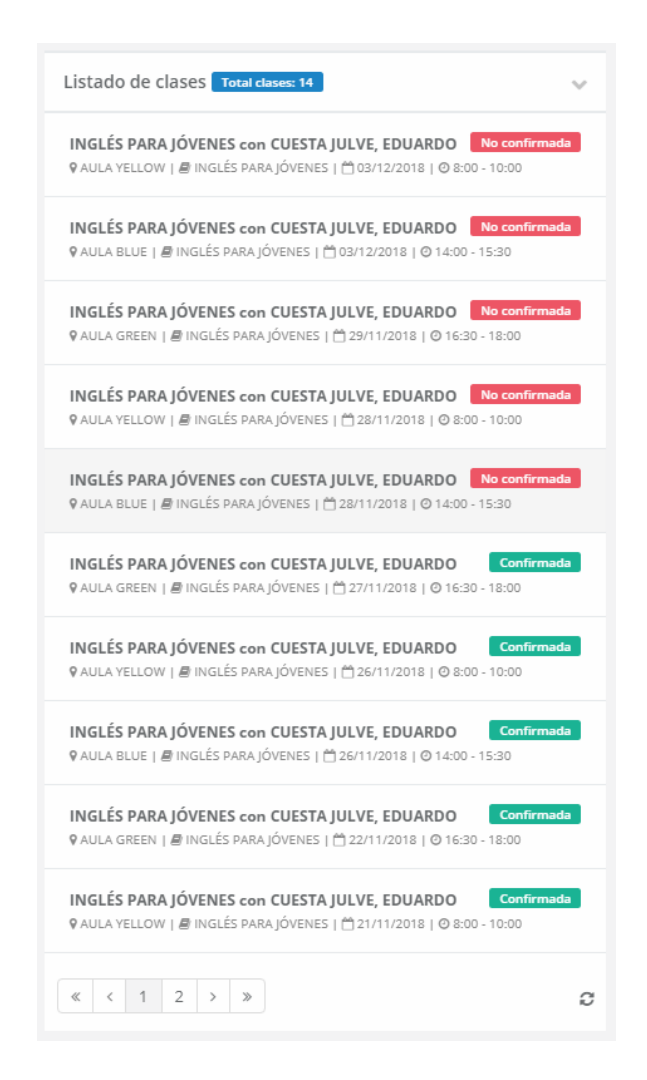

Cuando el profesor seleccione de dicho listado una de las sesiones, en la parte derecha de la ventana se mostrarán los datos de los alumnos que deberían haber asistido a dicha sesión en ese día concreto. Para cada uno de ellos el profesor *podrá marcar si ha asistido o no a clase* (de normal, todos los alumnos figurarán como asistentes, y el profesor deberá marcar aquellos casos en que no hayan asistido) cambiando el conmutador a la derecha del alumno.

| Detalles de la clase                                                                                                    |                            |
|----------------------------------------------------------------------------------------------------|----------------------------|
| INGLÉS PARA JÓVENES CON CUESTA JULVE, EDUARDO<br>9 aula blue   <i>B</i> inglés para jóvenes   († 28/11/2018   @ 14:00 - 15:30   Sin confirmar | Alumnos:5                  |
| Pasar lista                                                                                                    | + Añadir resumen de sesión |
| <ul> <li>ABAD TORRES, CARMEN.</li> <li></li></ul>                                                                                             | Motivo de ausencia         |
| IOZANO GARCÍA, DAVID.                                                                                                    |                            |
| MOLES LILLO, ANA.                                                                                                    |                            |
| Image: Woles lillo, ANTONIO.         Image: Woles lillo, ANTONIO.         Image: Woles lillo, ANTONIO.                                        | Motivo de ausencia         |
| SANCHO PUJADAS, MARÍA.                                                                                                    |                            |
| ✓ Confirmar                                                                                                    |                            |

**<u>i</u>MUY IMPORTANTE!</u>**: Es necesario tener en cuenta que *los cambios que se realicen en esta ventana NO se considerarán definitivos (y, por tanto, no se guardarán en base de datos) hasta que no se haga clic en el botón "Confirmar"* situado en la parte inferior de la lista de asistentes. En el momento en que se pulse, los cambios se considerarán válidos y se almacenarán en base de datos, sincronizándose a aGora durante el próximo proceso de sincronía.

Para aquellos casos en que el alumno no haya asistido a clase, el profesor podrá indicar el motivo de la ausencia, utilizando el botón "*Motivo de ausencia*" situado debajo del conmutador. Ahí podrá indicar la causa de la ausencia alegada por el alumno, junto con si se considera que el motivo está debidamente justificado o no. Recuerde que el contenido del desplegable de causas de ausencia que se muestre aquí vendrá dado por el baremo "Causas de ausencia" existente en aGora, que podrán modificar (creando nuevas, editando existentes o eliminando las que no quieran utilizar) desde el menú *Configuración > Baremos > Docencia y asistencia > Causas de ausencia*.

| 🕲 Gestionar justificació                                                    | n de la falta de asistenc        | ×<br>ia |
|-----------------------------------------------------------------------------|----------------------------------|---------|
| Causa de ausencia                                                           |                                  |         |
| Enfermedad                                                                  | ,                                | T       |
| Fecha de la justificación                                                   |                                  |         |
| 03/06/2019                                                                  | Ē                                | 1       |
| Descripción de la justificación                                             |                                  |         |
| Añade comentarios de la justificación de                                    | la falta de asistencia.          |         |
| Estado de la justificación<br>Indica en qué estado se encuentra la justific | ación de la falta de asistencia. |         |
| 🗌 No justificada 🕲                                                          | Justificada 🔊                    |         |
| Justificada (sin validar) 🕅                                                 | 🗌 Rechazada 🕜                    |         |
|                                                                             |                                  |         |
|                                                                             | Cancelar Gua                     | rdar    |

Además, el profesor podrá indicar **observaciones** para aquellos alumnos para los que lo considere necesario; estas observaciones serán textuales e informativas para el profesor y para los alumnos y sus clientes (que podrán ver dicha información desde sus zonas de usuario en aGora.connect). Asimismo, este apartado permitirá al profesor indicar si el alumno ha llegado con **retraso** a clase y, de ser así, con cuánto retraso. Y otra particularidad que podrá indicar será si el alumno ha asistido **presencialmente** o de manera **online**, muy útil para centros con tipo de formación mixta.

| 65)            | Observaciones<br>Desde aquí puedes añadir un resumen o comentarios sobre el progreso d<br>CARMEN ABAD TORRES en esta sesión y también indicar si ha llegado tard<br>clase y los minutos que se ha retrasado. |
|----------------|----------------------------------------------------------------------------------------------------|
| Modalidad de a | sistencia                                                                                                    |
| Presencia      | 1                                                                                                    |
| Online         |                                                                                                    |
| Resumen        |                                                                                                    |
|                |                                                                                                    |
| Retraso        | Minutos de retraso                                                                                                    |
| ✓ Retraso      | Minutos de retraso<br>15                                                                                                    |
| ✓ Retraso      | Minutos de retraso                                                                                                    |

Una vez haya gestionado todos los asistentes a la sesión seleccionada, es *muy importante que haga clic en el botón "Confirmar"* situado en la parte inferior de la lista de asistentes, para cerciorarse de que las modificaciones que ha llevado a cabo quedan correctamente guardadas en la base de datos. La información que el profesor guarde aquí será descargada y actualizada en *aGora la próxima vez que se ejecute el proceso de sincronía del programa*, permitiendo que la información cuadre en ambos frentes.

Este proceso debería realizarse diariamente preferiblemente, pero *los registros de sesiones y sus asistentes se almacenan en el histórico de la base de datos de aGora.connect durante hasta un mes*, permitiendo al profesor revisar dicho histórico y gestionar la asistencia con varios días de retraso si por la causa que sea no ha podido hacerlo durante un tiempo.

### 3.5.2 Faltas de asistencia

Esta opción muestra, de forma rápida y en un único listado, las *faltas de asistencia que se han dado en las sesiones impartidas por el profesor activo*.

| Ξ                                 |                            |                                               |                 |             | 🍽 Español 🚽 📲 🕪 Salir           |
|-----------------------------------|----------------------------|-----------------------------------------------|-----------------|-------------|---------------------------------|
| Faltas de a<br>Inicio / Faltas de | asistencia<br>e asistencia |                                               |                 |             |                                 |
| Faltas de asist                   | encia                      |                                               |                 |             |                                 |
| Selecciona ran                    | ego de fechas              | Buscar falta de asistencia                    |                 |             | Buscar                          |
| Fecha 🗸                           | Alumno                     | Sesión                                        | Motivo ausencia | Justificado |                                 |
| 19/11/2018                        | CARMEN ABAD TORRES         | INGLÉS PARA JÓVENES con CUESTA JULVE, EDUARDO | Enfermedad      | Sí          | Sestionar justificación         |
| 12/11/2018                        | CARMEN ABAD TORRES         | INGLÉS PARA JÓVENES con CUESTA JULVE, EDUARDO | Enfermedad      | No          | Gestionar justificación         |
|                                   |                            |                                               |                 |             | Total faltas de asistencia: 2 🕫 |

La lista puede ser filtrada entre fechas, y puede buscarse por sesión o alumno si se desean encontrar faltas de asistencia que pertenezcan a uno u otro. Cada registro indicará el alumno que ha cometido la falta, la fecha en que faltó a clase, a qué sesión faltó y por qué no asistió a clase (si indicó algún motivo para la ausencia). En caso de indicar motivo para la ausencia, figurará también si dicha falta está o no justificada.

Desde aquí podremos, igual que en el proceso para pasar lista, *gestionar la justificación de la ausencia* haciendo clic en el botón "Gestionar justificación". Este botón nos abrirá una ventana como la vista en la página anterior para que podamos indicar cómo se justifica esa ausencia y si consideramos el motivo como válido o no.

| ş | 🕄 Gestionar justificaciór                                                     | n de la falta de              | asisten   | ×<br>cia |
|---|-------------------------------------------------------------------------------|-------------------------------|-----------|----------|
|   | Causa de ausencia                                                             |                               |           |          |
|   | Enfermedad                                                                    |                               |           | Ŧ        |
|   | Fecha de la justificación                                                     |                               |           |          |
|   | 03/06/2019                                                                    |                               |           |          |
|   | Descripción de la justificación                                               |                               |           |          |
|   | Añade comentarios de la justificación de la                                   | falta de asistencia.          |           |          |
|   | Estado de la justificación<br>Indica en qué estado se encuentra la justificad | ión de la falta de asistencia | a.        |          |
|   | No justificada                                                                | Justificada 🕜                 |           |          |
|   | Justificada (sin validar)                                                     | Rechazada                     |           |          |
|   |                                                                               |                               |           |          |
|   |                                                                               | Car                           | ncelar Gu | ıardar   |

# 3.6. Calificaciones

En esta sección el profesor podrá *calificar a sus alumnos*, otorgándoles unos valores acordes con el criterio evaluativo del centro para cada una de las evaluaciones que compongan un año académico.

En primer lugar, es importante aclarar que en aGora existen dos formas distintas de evaluar una asignatura:

- En la conocida como "*Calificaciones simples*", el profesor otorga *una única nota global a esa asignatura para esa evaluación* concreta. Esa se considera la nota final del alumno en esa asignatura y evaluación, sin calcularse en base a ningún otro valor.
- En cambio, en la modalidad de "Calificaciones con conceptos", el profesor evalúa distintos aspectos de la asignatura para cada evaluación. Cada uno de estos aspectos (o "conceptos evaluables", usando la nomenclatura de aGora) tiene un peso específico sobre la nota final de la evaluación, que se calculará mediante dichos pesos de dichas notas para obtener el resultado final.

Esta diferencia podrá verse con más detalle si se desea en el **Manual de usuario de aGora** (concretamente, en el **capítulo 5.11**). Pero es importante tener en cuenta este hecho porque desde la sección de Calificaciones de aGora.connect el profesor podrá gestionar ambos tipos de notas de manera transparente: cada calificación que el profesor abra se abrirá con el tipo de ventana correspondiente al tipo de calificación de que se trate. **<u>iMUY IMPORTANTE!</u>**: Las calificaciones *deben existir en aGora previamente* para poder sincronizarse con aGora.connect. Esto **NO** quiere decir que los profesores hayan tenido que introducirlas ya en aGora, sino que antes de poder subirse a aGora.connect *deben estar creadas (en blanco) en aGora*.

Para ello deben crearse previamente según el tipo de calificación que queramos utilizar mediante las opciones Académico > Calificaciones > Generar calificaciones simples en bloque (para las calificaciones simples) o Académico > Calificaciones > Generar calificaciones simples en bloque (para las calificaciones con conceptos). Este proceso nos solicitará el año académico, la evaluación y (opcionalmente) el profesor para el que generar las calificaciones en blanco. Si no escogemos un profesor, el programa generará todas las calificaciones de ese año académico y evaluación para todos los profesores que impartan sesiones en dicha combinación.

Una vez terminado el proceso, el programa habrá generado las calificaciones sin rellenar y podrán sincronizarse con aGora.connect para que los profesores puedan pasar a gestionarlas allí.

| Calificaciones                                                                                                    |                     |   |                        |                                                                 |                                         |           |             |                       |                             |          |
|----------------------------------------------------------------------------------------------------|---------------------|---|------------------------|-----------------------------------------------------------------|-----------------------------------------|-----------|-------------|-----------------------|-----------------------------|----------|
| Año académico<br>2018-2019 T                                                                                                    | Ejecutar filtro     |   |                        |                                                                 |                                         |           |             |                       |                             |          |
| Sesiones                                                                                                    |                     | ~ | Calific                | aciones por evaluación                                          |                                         |           |             |                       |                             |          |
| INGLÉS PARA JÓVENES con CUESTA<br>JULVE, EDUARDO<br>Asignatura: INGLÉS PARA JÓVENES<br>Grupos: INGLÉS PARA JÓVENES: M-J 16:30-18:00<br>(2027/99/2018 - 29/06/2019 | Calificados: 100%   | - | IN C<br>Asigna         | GLÉS PARA JÓVENE:<br>tura: INGLÉS PARA JÓVENES   Núm. tot       | S CON CUESTA<br>al de calificaciones: 4 | JULVE, EE | )UARDO L,>  | ( 14:00-15:<br>Mostri | 30<br>ar solo alumnos activ | ros 💽    |
| INGLÉS PARA JÓVENES con CUESTA<br>JULVE, EDUARDO L,X 14:00-15:30<br>Asignatura: INGLÉS PARA JÓVENES<br>Grupos: INGLÉS PARA IÓVENES: L-X                           | Calificados: 60,00% |   | <b>Evalu</b><br>Alumno | l <b>ación Final →</b><br>/s:4   Nota media: NaN   Valores numé | ricos visibles                          |           |             | Calificados: 75,00%   |                             |          |
| ☐ 03/09/2018 - 28/06/2019                                                                                                    |                     |   | <b>.</b>               | ANA MOLES LILLO                                                 | BIEN HECHO                              | 6         | 🖉 Modificar | Calificado            | Publicada                   | 호        |
| INGLÉS PARA JÓVENES CON CUESTA<br>JULVE, EDUARDO M.J 18:00-19:30<br>Asignatura: INGLÉS PARA IÓVENES                                                               | Calificados: 0%     |   | 6                      | ANTONIO MOLES LILLO                                             | Notable                                 | 7,50      | Ø Modificar | Calificado            | Publicada                   | 호        |
| Grupos: INGLÉS PARA JÓVENES: M-J 18:00-19:30                                                                                                    |                     |   |                        | CARMEN ABAD TORRES                                              | Notable                                 |           | Ø Modificar | Calificado            | Publicada                   |          |
|                                                                                                    |                     |   |                        | DAVID LOZANO GARCÍA                                             |                                         | 0         | Ø Modificar | Sin calificar         | Publicada                   | ₫        |
|                                                                                                    |                     |   |                        |                                                                 |                                         |           |             |                       |                             |          |
|                                                                                                    |                     |   |                        |                                                                 |                                         |           |             |                       |                             | Q        |
| Copyright Kherian Soft, S.L. ©1999-2019                                                                                                    |                     |   |                        |                                                                 |                                         |           |             |                       | DEMO CO                     | ONNECT 🟛 |

En la ventana de gestión de calificaciones en aGora.connect lo primero que debe hacer el profesor es **escoger el año académico** para el que desea gestionar las calificaciones del desplegable correspondiente. aGora.connect conservará un histórico de las calificaciones creadas a lo largo de los distintos años académicos, pero habitualmente el profesor estará la mayor parte de las veces interesado en evaluar el año académico actual.

| Año académico |                 |
|---------------|-----------------|
| 2017-2018     | Ejecutar filtro |
|               |                 |

Una vez escogido el año académico, en la parte izquierda de la ventana el profesor podrá escoger de qué sesión, de todas las impartidas ese año académico, desea calificar a los alumnos. Se mostrará, para cada sesión, el porcentaje de alumnos para los que se ha completado el proceso de evaluación. Es posible, como siempre, buscar sesiones concretas mediante el cuadro de búsqueda.

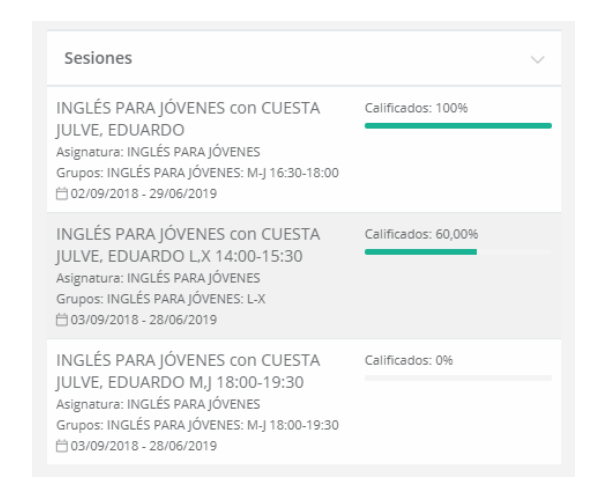

Una vez seleccionada la sesión, a la derecha aparecerán las distintas calificaciones *divididas por evaluación*. Para cada una de estas evaluaciones, aparecerá el listado de alumnos que recibieron clases en dicha evaluación, junto con el estado de sus calificaciones para la misma. El profesor podrá escoger si ver todos los alumnos de la sesión (tengan su matrícula en vigencia o no) o si por el contrario prefieren ver solamente a aquellos que sigan matriculados al grupo activamente.

| Calific                | aciones por evaluación                                              |                                  |          |             |                       |                             |                           |
|------------------------|---------------------------------------------------------------------|----------------------------------|----------|-------------|-----------------------|-----------------------------|---------------------------|
| IN C<br>Asigna         | GLÉS PARA JÓVENES C<br>tura: INGLÉS PARA JÓVENES   Núm. total de    | ON CUESTA J<br>calificaciones: 4 | ULVE, ED | UARDO L,>   | (14:00-15::<br>Mostra | 30<br>r solo alumnos activo | <sup>35</sup>             |
| <b>Evalu</b><br>Alumno | a <b>ción Final ↓</b><br>s: 4   Nota media: NaN   Valores numéricos | visibles                         |          |             | Calificados: 75,00%   |                             |                           |
| <b>.</b>               | ANA MOLES LILLO                                                     | BIEN HECHO                       | 6        | 🖉 Modificar | Calificado            | Publicada                   | 호                         |
| 6                      | ANTONIO MOLES LILLO                                                 | Notable                          | 7,50     | 🖉 Modificar | Calificado            | Publicada                   | $\overline{\overline{v}}$ |
|                        | CARMEN ABAD TORRES                                                  | Notable                          | 7,25     | 🖉 Modificar | Calificado            | Publicada                   |                           |
| R                      | DAVID LOZANO GARCÍA                                                 |                                  | 0        |             | Sin calificar         | Publicada                   | ⊉                         |

Mediante el botón "*Modificar*", el profesor podrá editar cada una de las calificaciones para completar la evaluación de los alumnos. Cada calificación tiene un valor de "*Definitiva*" que nos indica si el profesor ya ha marcado la calificación como definitiva para el alumno en cuestión o aún le falta perfilar detalles de la misma. Asimismo, disponemos de un indicador que nos marca si la calificación ha sido publicada o no: los alumnos *solamente podrán ver en aGora.connect las notas que se hayan publicado*. El profesor dispondrá además de un botón para descargar, si así lo desea, los boletines de notas de cada alumno en formato PDF.

La ventana mostrada mediante el botón "Modificar" de cada calificación variará según el tipo de calificación tratado: la ventana para calificaciones simples será distinta de las de calificaciones con conceptos.

<u>Calificaciones simples</u>: En este caso, el profesor podrá *escoger la calificación* que desea asignar a la asignatura en el desplegable (rellenado con valores obtenidos del baremo de aGora *Configuración > Baremos > Calificaciones > Calificaciones*).

Podrá *modificar* el valor numérico asignado, siempre que respete los umbrales máximo y mínimo de la calificación asignada (es decir, si es un notable, por ejemplo, y tenemos configurado que el Notable oscila entre el 7 y el 8, no podrá ponerle a la calificación un 9).

El profesor podrá indicar *observaciones de la calificación*: las observaciones introducidas en "Comentarios" podrán ser visionadas por el alumno o cliente asignados, mientras que los "Resumen" son para uso interno del propio profesor.

Por último, si en la aplicación de administradores de aGora.connect se ha configurado correctamente la duración de los años académicos y sus evaluaciones correspondientes, el profesor podrá ver una *estadística clara de las asistencias y ausencias* del estudiante, tanto para la presente evaluación como para el año académico en general.

| Calificación                                                                                                    | Nota                                                                                                    |
|----------------------------------------------------------------------------------------------------|----------------------------------------------------------------------------------------------------|
| MEJORABLE                                                                                                    | • 4,00                                                                                                    |
| Resumen (máximo 255 caracteres)                                                                                                    |                                                                                                    |
| Necesita prestar mas atención                                                                                                    | en clase, le fallan conceptos basicos.                                                                                                    |
|                                                                                                    |                                                                                                    |
| Comentarios                                                                                                    |                                                                                                    |
|                                                                                                    |                                                                                                    |
| Añade las consideraciones que                                                                                                    | creas oportunas.                                                                                                    |
| Añade las consideraciones que                                                                                                    | creas oportunas.                                                                                                    |
| Añade las consideraciones que                                                                                                    | creas oportunas.                                                                                                    |
| Añade las consideraciones que                                                                                                    | creas oportunas.                                                                                                    |
| Añade las consideraciones que                                                                                                    | creas oportunas.  Pública (visible por el alumno).  Mostrar/ocultar datos                                                                           |
| Añade las consideraciones que V Nota definitiva. Asistencias y faltas de asistencia Año académico: 2018-2019                                          | creas oportunas.  Pública (visible por el alumno).  Mostrar/ocultar datos \ Evaluación: Tercera Evaluación                                          |
| Añade las consideraciones que  Nota definitiva.  Asistencias y faltas de asistencia  Año académico: 2018-2019  Asistencias: 6 Estate a esistencia: 1  | creas oportunas.  Pública (visible por el alumno).  Mostrar/ocultar datos \  Evaluación: Tercera Evaluación  Asistencias: 6  Evaluación 1           |
| Añade las consideraciones que  Nota definitiva.  Asistencias y faltas de asistencia  Año académico: 2018-2019  Asistencias: 6 Faltas de asistencia: 1 | rcreas oportunas.  Pública (visible por el alumno).  Mostrar/ocultar datos   Evaluación: Tercera Evaluación  Asistencias: 6 Faltas de asistencia: 1 |

 <u>Calificaciones con conceptos</u>: En este caso, el profesor deberá indicar la calificación que desea asignar a la cada uno de los conceptos evaluables que componen la asignatura. Cada concepto tiene su propio desplegable donde indicar la calificación (rellenado con valores obtenidos del baremo de aGora Configuración > Baremos > Calificaciones > Calificaciones).

En primer lugar, es importante que el profesor *escoja la opción correcta en la parte superior según el estilo de evaluación del centro*, a escoger entre "Sumar todos los valores" o "Tener en cuenta el porcentaje". En cada fila de cada concepto aparece el peso específico del concepto. En el caso de *sumar todos los valores*, el programa sumará todas las calificaciones indicadas, sin dividir el resultado final por ningún valor. En el caso de *tener en cuenta el porcentaje*, nos indica qué porcentaje representa de la nota final: el programa aplicará el porcentaje adecuado a cada calificación y posteriormente sumará todos los resultados.

El profesor podrá indicar *observaciones de la calificación*: las observaciones introducidas en "Comentarios" podrán ser visionadas por el alumno o cliente asignados, mientras que los "Resumen" son para uso interno del propio profesor. En este caso, *cada concepto también tiene su propio apartado de observaciones*, donde el profesor podrá poner anotaciones sobre ese concepto en particular. Estas observaciones de conceptos podrán ser vistas por el alumno evaluado y por su cliente en sus aplicaciones de aGora.connect.

Por último, si en la aplicación de administradores de aGora.connect se ha configurado correctamente la duración de los años académicos y sus evaluaciones correspondientes, el profesor podrá ver una *estadística clara de las asistencias y ausencias* del estudiante, tanto para la presente evaluación como para el año académico en general.

| Para el cálculo de la nota total                                                                    | 🕑 Tener en cue     | nta el por | centaje |                                                                                                    | T,25                                                               |
|----------------------------------------------------------------------------------------------------|--------------------|------------|---------|----------------------------------------------------------------------------------------------------|--------------------------------------------------------------------|
| READING                                                                                             | BIEN HECHO         | 25 %       | 5,00    | Podrías esforzarte más                                                                                                    | ✓ Superac                                                          |
| WRITING                                                                                             | MUY BIEN, EXCELENT | 25 %       | 10,00   | Comentarios                                                                                                    | ✓ Superad                                                          |
| COMPREHENSION                                                                                       | ESFUERZATE MAS     | 25 %       | 4,00    | Comentarios                                                                                                    | Superad                                                            |
| SPEAKING                                                                                            | MUY BIEN, EXCELENT | 25 %       | 10,00   | Comentarios                                                                                                    | ✓ Superad                                                          |
| La próxima seguro que te sa                                                                         | le mejor           |            | ✓ Pú    | blica (visible por el alumno).                                                                                                    |                                                                    |
| Asistencias y faltas de asis                                                                        | tencia             |            |         |                                                                                                    | Mostrar/ocultar datos 🗸                                            |
| Año académico: 2018-2019<br>Año académico: 2018-2019<br>Aisistencias: 14<br>Faltas de asistencia: 6 |                    |            | Evaluad | ción: Evaluación Final<br>poder mostrar datos de asistencia de<br>entro de formación configure las fect<br>referencias de centro de aGora.conne | la evaluación es necesario<br>as de incio y fin de la misma<br>ct. |
|                                                                                                    |                    |            |         |                                                                                                    |                                                                    |

# 3.7. Comunicaciones

El apartado de Comunicaciones es común a todos los usuarios de aGora.connect, aunque los permisos de acceso a partes de la herramienta pueden quedar limitadas según el rol del usuario. El cometido principal de esta sección de la aplicación es el **proveer un** *método de comunicación entre los diferentes usuarios del centro*, que les permita permanecer en contacto y proporcionarse la información necesaria en cada momento.

Su funcionamiento es equivalente a un sistema de correo electrónico de uso interno, y **puede complementarse con réplicas de los mensajes a direcciones de e-mail** personales en caso de considerarlo necesario. En primer lugar, la página que se le mostrará al profesor es el equivalente a la bandeja de entrada de una cuenta de e-mail.

| Ξ                                                                                                    |                                             |                                                        | 🏳 Español 🖂             | Ç <sup>7</sup> C→ Salir |
|----------------------------------------------------------------------------------------------------|---------------------------------------------|--------------------------------------------------------|-------------------------|-------------------------|
| Comunicaciones                                                                                                    |                                             |                                                        |                         |                         |
| Redactar comunicación         CARPETAS                                                                                        | Comunicaciones rec<br>C Actualizar () () () | cibidas                                                | Buscar comunicación     | Buscar<br>← →           |
| Enviadas                                                                                                    | Enviado por                                 | Asunto                                                 |                         | Fecha 🗢                 |
| Borradores      Programadas                                                                                                   | DEMO                                        | Cambio de horario puntual para la clase de Inglés para | jóvenes LXV 10:00-11:00 | 18 de junio             |
| Papelera                                                                                                    | CONNECT                                     | debido a festividad local                              |                         | to de junio             |
| FILTROS         O       Todas         Del centro         De alumnos         S       De clientes         D       De profesores |                                             |                                                        | Total c                 | omunicaciones: 1 C      |
| Copyright Kherian Soft, S.L. ©1999-2019                                                                                       |                                             |                                                        |                         | DEMO CONNECT 🟛          |

Las carpetas en que se subdividen las comunicaciones son las siguientes:

- **<u>Recibidas</u>**: aquellas que le han sido enviadas al personal que ha iniciado la sesión.
- Enviadas: aquellas que el personal que ha iniciado la sesión ha enviado a otros usuarios de aGora.connect.
- **Borradores**: comunicaciones aún no enviadas pero que ya están en proceso de ser redactadas y necesitan completarse antes del envío.
- Programadas: en aGora.connect puede programarse que el envío de ciertas comunicaciones se realice en fechas y horas determinadas por el usuario, en lugar de inmediatamente. Dichas comunicaciones quedarán almacenadas en esta carpeta hasta que llegue el momento de enviarlas, momento en que pasarán a la carpeta Enviadas.
- Papelera: En este apartado el profesor podrá ver todas las comunicaciones que ha decidido eliminar.

Además de las carpetas en que se clasifican las comunicaciones, el profesor puede *filtrar la visibilidad de las comunicaciones* realizadas según el remitente o destinatario de las mismas. Al escoger una de las siguientes opciones, las comunicaciones que no cumplan las condiciones especificadas por el filtro dejarán de mostrarse, aunque seguirán existiendo en aGora.connect.

- <u>Todas</u>: Nos mostrará todas las comunicaciones, enviadas o recibidas, que existan con el profesor como remitente o receptor.
- <u>Del centro</u>: Mostrará aquellas comunicaciones, enviadas o recibidas, con el profesor como remitente o receptor que hayan sido enviadas por el centro docente al que representamos, y para el que trabaja.

- **De alumnos**: Mostrará aquellas comunicaciones, enviadas o recibidas, con el profesor como remitente o receptor que hayan sido enviadas por alguno de los alumnos a los que el profesor imparte clases.
- **De clientes**: Mostrará aquellas comunicaciones, enviadas o recibidas, con el profesor como remitente o receptor que hayan sido enviadas por los clientes responsables de los alumnos a los que el profesor imparte clases.
- <u>De profesores</u>: Mostrará aquellas comunicaciones, enviadas o recibidas, con el profesor como remitente o receptor que hayan sido enviadas por alguno de los otros profesores usuarios de aGora.connect.

| Redactar comunicación |  |
|-----------------------|--|
| CARPETAS              |  |
| 🖄 Recibidas 🛛 1       |  |
| 🖂 Enviadas            |  |
| Borradores            |  |
| () Programadas        |  |
| 🗇 Papelera            |  |
| FILTROS               |  |
| 🔿 Todas               |  |
| 窟 Del centro          |  |
| ee alumnos            |  |
| ISI De clientes       |  |
| & De profesores       |  |

Al seleccionar una de las comunicaciones de la lista mostrada, se abrirá dicha comunicación para poder revisarla más en detalle y determinar qué debería hacer el profesor con ella.

| ARPETAS       | < Volver                                                                                                    |
|---------------|----------------------------------------------------------------------------------------------------|
| Recibidas     |                                                                                                    |
| Enviadas      | para EDUARDO CUESTA JULVE Profesor Leida V Envío: hace 3 d                                                                            |
| Borradores    | Asunto: Cambio de horario puntual para la clase de Inglés para jóvenes LXV 10:00-11:00 debido a festividad local                      |
| ) Programadas |                                                                                                    |
| Papelera      | Saludos,                                                                                                    |
| LTROS         | Recordamos a todos los profesores que con motivo de la festividad local de la Magdalena, la clase prevista para el lunes de la sesión |
| ) Todas       | "inglés para jóvenes LXV 10:00-11:00" se aplazará al martes de esa misma semana.                                                      |
| Del centro    |                                                                                                    |
| ] De alumnos  | Un saludo,                                                                                                    |
| I De clientes |                                                                                                    |
| De profesores | La dirección                                                                                                    |

Mediante el botón "*Redactar comunicación*" el profesor podrá realizar un envío a los destinatarios que necesite, redactando el mensaje deseado y que el receptor podrá ver accediendo a su cuenta de aGora.connect y viéndolo en su sección de "Comunicaciones" (o, depende de la opción escogida, entrando a su dirección de e-mail donde habrá recibido una copia de la misma).

| <b>€</b> Atrás                                                                                                    |                                 |           | 🖺 Guardar 📋 Descartar                        |  |  |  |
|----------------------------------------------------------------------------------------------------|---------------------------------|-----------|----------------------------------------------|--|--|--|
| Redactar nueva comunicación                                                                                                    |                                 |           |                                              |  |  |  |
| Medios de envío       Permite respuesta         Indica los mediante los que se enviará la comunicación.       Indica si los destinatarios podrán responder a la comunicación.                                                                                                    |                                 |           |                                              |  |  |  |
|                                                                                                    | Fecha<br>13/12/2018 16:00       | ÷.        | Zona horaria<br>(UTC+01:00) Bruselas, Cope 🔹 |  |  |  |
| Asunto:<br>Aviso: Centro cerrado por vacaciones                                                                                                    |                                 |           |                                              |  |  |  |
| B     I     U     abe     E     Ξ     E     Ξ     Image: Second second se | (fuente predet 🔻 (ta            | maño pred | • A • O •                                    |  |  |  |
| Saludos,<br>Le comunicamos que el centro permanecerá cerrado el día de mañana 15/12/2018 y<br>Le esperamos a la vuelta.<br>Un <u>saludo</u>                                                                                                    | por motivo de festividad local. |           |                                              |  |  |  |

El método de envío permite al profesor definir si la comunicación debe limitarse a un mensaje interno de aGora.connect, o bien si quiere que aGora.connect envíe también un e-mail a la dirección con que se registró el destinatario con una copia de la comunicación enviada, de forma que pueda verla indistintamente mediante un método u otro. Este envío de copia se podrá llevar a cabo solamente si el centro dispone del saldo suficiente. Para más detalles sobre el funcionamiento de este saldo, le remitimos al apartado de "Comunicaciones" del administrador de centro en el apartado 2.4 de este mismo manual de usuario.

Podrá indicar si desea permitir que la *comunicación admita respuesta del usuario* o no; esto determinará si el receptor tiene opción de responder a la comunicación. En caso de que responda, la comunicación *mostrará las idas y venidas en la conversación*, pudiendo verlas a medida que se van respondiendo.

La opción de "**Programar envío**" permite determinar que, en lugar de enviarse inmediatamente en el momento que el profesor haga clic en el botón "Enviar comunicación", esta se guarde en la carpeta de comunicaciones programadas hasta un momento determinado en que desea que se envíe. El marcar la opción permitirá indicar **el día y hora** en que quiere que se lleve a cabo el envío. Este envío tendrá en cuenta la **zona horaria** que indiquemos a la hora de determinar cuándo es realmente el día y hora del envío.

El editor, por su parte, le permitirá al profesor indicar el asunto y cuerpo del mensaje, actuando como el de un gestor de e-mails al uso. Es posible cambiar formatos, insertar imágenes, cambiar las fuentes y tamaño de letras, y demás funciones habituales en un editor de estas características.

El siguiente paso incluye el seleccionar qué destinatarios van a recibir la comunicación:

| Destinatarios<br>Añade los destinatarios de esta comunicación | ⊞ Añadir destinatarios |
|---------------------------------------------------------------|------------------------|
| Alumnos del profesor: Eduardo Cuesta Julve                    | 🗍 Eliminar             |
| Adjuntos<br>Gestiona los adjuntos de esta comunicación        | Ø 3 & 0                |
|                                                               |                        |
| Ejercicios 12-01-2025.docx<br>Tamaño: 08                      |                        |
|                                                               | 刘 Enviar ahora         |

Mediante el botón "Añadir destinatarios" se le permitirá al profesor añadir destinatarios al mensaje que cumplan varias condiciones. Podrá realizar más de un proceso de añadir si desea que diversos conjuntos de usuarios reciban esta comunicación. En primer lugar, se pedirá que indique el tipo de destinatario que desea incluir en una nueva ventana:

| Destinatarios de comunicación - Paso 1<br>Escoge el tipo de destinatario al que deseas remitir la comunicación             | ×                                                                                                    |
|----------------------------------------------------------------------------------------------------|----------------------------------------------------------------------------------------------------|
| Tipo de destinatario<br>Selecciona, de entre los siguientes, el tipo de destinario al que va destinada la<br>comunicación. | ⑦ Ayuda Escoge el tipo de destinatario al que deseas remitir la comunicación de entre los que te aparecen en la ventana. |
|                                                                                                    | Siguiente →                                                                                                    |

El profesor solamente tiene permisos para enviar comunicaciones a *alumnos* (concretamente, a aquellos a los que imparte clases), *clientes* (concretamente, aquellos que son clientes de alumnos a los que imparte clases) o a *otros profesores*. Una vez seleccionado el tipo, el siguiente paso es cribar a qué conjunto de los destinatarios realizaremos este envío.

| Destinatarios de comunicación - Paso 2<br>Aplica un filtro al tipo de destinatario escogido                                                                                                    | ×                                                                                                    |
|----------------------------------------------------------------------------------------------------|----------------------------------------------------------------------------------------------------|
| <ul> <li>Enviar a todos los alumnos</li> <li>Enviar a un solo alumno</li> <li>Enviar a los alumnos de un curso</li> <li>Enviar a los alumnos de un grupo</li> <li>Enviar a los alumnos de una sesión</li> <li>Enviar a los alumnos de una asignatura</li> <li>Enviar a los alumnos de un profesor</li> <li>Incluir sólo aquellos con matrículas activas</li> <li>Incluir también aquellos con matrículas provisionales</li> </ul> | ⑦ Ayuda En este paso del asistente, puedes filtrar los destinatarios que recibirán las comunicación de entre los escogidos en el paso anterior. |
|                                                                                                    | ← Anterior Siguiente →                                                                                                    |

| Dest                                                                                                    | inatarios de co | municación - Paso 3 |                        |                     | ×           |
|----------------------------------------------------------------------------------------------------|-----------------|---------------------|------------------------|---------------------|-------------|
| Selecc                                                                                                    | ciona un alumn  | 0                   |                        | Buscar              |             |
|                                                                                                    | Nombre          | Apellidos ≏         | Email                  |                     |             |
|                                                                                                    | CARMEN          | ABAD TORRES         | student1@agora-erp.com |                     |             |
|                                                                                                    | DAVID           | BALAGUER            | dbalaguer@kherian.com  |                     |             |
|                                                                                                    | ANA             | CATALÁN             | ana.cat@gmail.com      |                     |             |
| <ul> <li>Image: Image: Ima</li></ul> | ANTONIO         | MOLES LILLO         | student3@agora-erp.com |                     |             |
|                                                                                                    | ANA             | MOLES LILLO         | student5@agora-erp.com |                     |             |
|                                                                                                    | MARÍA           | SANCHO PUJADAS      | student2@agora-erp.com |                     |             |
|                                                                                                    |                 |                     |                        | Total alumnos: 6 🤇  | 2           |
|                                                                                                    |                 |                     |                        | ← Anterior Añadir - | <b>&gt;</b> |

Cada tipo de destinatario ofrecerá posibilidades distintas a la hora de escoger un conjunto de destinatarios. La única opción que permite cribar destinatarios concretos es la de envío individual, el resto enviarán la comunicación al conjunto completo de destinatarios que cumplan la condición indicada. En el caso de la selección individual, solamente se le permitirá escoger un destinatario (aunque nada impide seleccionar distintos destinatarios individuales para un mismo envío).

#### Seleccionados el filtro de destinatarios, se mostrará una lista con los destinatarios finalmente incluidos en la comunicación.

| Destinatarios de comunicación - Terminado<br>Se han añadido con éxito nuevos destinatarios para la comunicación |                  |                |                        |    |  |  |  |
|----------------------------------------------------------------------------------------------------|------------------|----------------|------------------------|----|--|--|--|
| De                                                                                                    | estinatarios aña | didos          |                        |    |  |  |  |
|                                                                                                    | Nombre           | Apellidos      | Email                  |    |  |  |  |
|                                                                                                    | ANA              | CATALÁN        | ana.cat@gmail.com      |    |  |  |  |
|                                                                                                    | MARÍA            | SANCHO PUJADAS | student2@agora-erp.com |    |  |  |  |
| 3                                                                                                    | ANTONIO          | MOLES LILLO    | student3@agora-erp.com |    |  |  |  |
|                                                                                                    | CARMEN           | ABAD TORRES    | student1@agora-erp.com |    |  |  |  |
| Q,                                                                                                    | ANA              | MOLES LILLO    | student5@agora-erp.com |    |  |  |  |
| Total a                                                                                                    | ılumnos: 5       |                |                        |    |  |  |  |
|                                                                                                    |                  |                | Termina                | ar |  |  |  |

El *adjuntar ficheros* a la comunicación funciona de manera muy semejante a la explicada a la hora de adjuntar ficheros a la documentación asociada a cursos/grupos/sesiones. Una vez todo esté listo, el profesor podrá pulsar el botón "*Enviar comunicación*" para finalmente enviar la comunicación (o, en caso de haberla programado, que quede en estado pendiente hasta el momento de su envío).

Este envío, si se ha marcado la opción correspondiente, podrá ser visto tanto desde dentro del aGora.connect del usuario receptor, como en la bandeja de entrada de su cuenta de correo asociada a su cuenta de aGora.connect. Además, se le mostrará una notificación en el área de notificaciones de su aGora.connect para indicar que ha recibido una nueva comunicación.

# 3.8. Gestión documental

Este apartado permitirá al profesor consultar, descargar, eliminar o gestionar en general todos los archivos y documentos que haya adjuntado o le hayan sido adjuntados mediante el sistema de documentación de aGora.connect, de forma que los tenga todos clasificados y accesibles para una más fácil organización.

| 🔳 📕 aGora                                               |          |                                                           |                                    |                                                                        | 🏳 Español 🖂 🗘 🕀 Salir                                                                                                    |
|---------------------------------------------------------|----------|-----------------------------------------------------------|------------------------------------|------------------------------------------------------------------------|----------------------------------------------------------------------------------------------------|
| Sestión documental<br>iício / Gestión documental / Docu | mentos p | para el profesor EDUARDO CUESTA<br>Añade un archivo de Go | ULVE.                              |                                                                        |                                                                                                    |
| ÁMBITO                                                  | ^        | £ 3 ◘ 2 4 ⊕                                               | 2 0                                | 🖽 🖂 Buscar docu                                                        | mentoBuscar                                                                                                    |
| A Mis documentos                                        |          | 🔊 symut                                                   | =                                  | /2 Vaughan                                                             | Beneritives mein, date, sale, de                                                                                                    |
|                                                         |          |                                                           |                                    | I FRON 3                                                               | Construction of the construction of the c     |
| M Cursos                                                |          | 11 Area to be                                             |                                    | D DE INGLÉS<br>DEFINITIVO                                              |                                                                                                    |
| S Grupos                                                |          | 00:03:00                                                  |                                    | BÁSICO 00:23:33                                                        | Maria a contra la contra de la contra de la |
| Sesiones                                                |          | »Carmen« by Johan Inger                                   | Condiciones.txt                    | Lección 3 - Nivel básico   C                                           | PosesivosAlemán                                                                                                    |
|                                                         |          | Modificado el: 06/07/2022 14:24:                          | Modificado el: 17/04/2024 13:29:   | Modificado el: 06/03/2019 16:22:37<br>Modificado el: 06/07/2022 14:24: | Modificado el: 24/04/2024 18:35:48                                                                                                    |
| CARPETAS + Crear ca                                     | rpeta    | Vídeo de YouTube™                                         | Tamaño: 5,2KB                      | Vídeo de YouTube™                                                      | Google Drive™ Tamaño: 0B                                                                                                    |
| 8.                                                      |          | 1-1-1-1-1-1-1-1-1-1-1-1-1-1-1-1-1-1-1-1-                  |                                    |                                                                        |                                                                                                    |
| C ASISTENCIAS                                           | 0        | Systematic Kinesiology Italy N. 20                        | 00                                 |                                                                        |                                                                                                    |
| D PRUEBA                                                | 0        |                                                           | 20 1                               |                                                                        |                                                                                                    |
|                                                         |          | http://kine.me 05:45:49                                   | School Fees                        |                                                                        |                                                                                                    |
|                                                         |          | Psicosomatica 1 - Sabato 2                                | Tarifas2021_Lledo.pdf              |                                                                        |                                                                                                    |
|                                                         |          | Modificado el: 17/04/2024 13:29:                          | Modificado el: 02/05/2024 18:11:15 |                                                                        |                                                                                                    |
|                                                         |          | Vídeo de Vimeo®                                           | Google Drive™ Tamaño: 93,8KB       |                                                                        |                                                                                                    |
|                                                         |          |                                                           |                                    |                                                                        | Total documentos                                                                                                    |
| Commight Kharian Soft S.L. & come 1                     | 000 202  | 4                                                         |                                    |                                                                        | C                                                                                                    |

También podemos, si lo deseamos usar el botón para ver la ventana en modo de listado, vista en que podremos reordenar los elementos existentes si lo queremos.

| 🔳 📕 aG                                          | ora                            |           |                                              |                                                                    |                                                                                      |                          | F            | ∃ Español             |                            | 〕 E→ Salir     |             |
|-------------------------------------------------|--------------------------------|-----------|----------------------------------------------|--------------------------------------------------------------------|--------------------------------------------------------------------------------------|--------------------------|--------------|-----------------------|----------------------------|----------------|-------------|
| GESTIÓN COCUN<br>nicio / Gestión docume         | nental<br>ental / Documentos j | para el p | profesor EDUARDO CUESTA                      | JULVE.                                                             |                                                                                      |                          |              |                       |                            |                |             |
| Áмвіто                                          | ^                              | 율         | 9 🖬 🖬 👍                                      |                                                                    | ⊞ ≔                                                                                  | Busca                    | ar documento |                       |                            | Buscar         |             |
| A Mis documentos                                |                                |           |                                              |                                                                    |                                                                                      |                          |              |                       |                            |                |             |
| 盒 Centro                                        |                                |           | Nombre <sup>©</sup>                          | Descripción                                                        | Тіро                                                                                 | Creado el                | el           | Detalles              | Vigencia                   |                |             |
| <ul><li>₽ Profesores</li><li>№ Cursos</li></ul> |                                |           | »Carmen« by Johan Inger -<br>Factory Scene   |                                                                    | Video de<br>YouTube**                                                                | 11/02/2021               | 06/07/2022   | Duración:<br>00:03:00 | Vigencia<br>no             | 🖉 Modifica     |             |
| 咎 Grupos                                        |                                |           |                                              |                                                                    |                                                                                      |                          |              |                       | limitada                   |                |             |
| 🛄 Sesiones                                      |                                |           | Condiciones.txt                              |                                                                    | aGora.conenct                                                                        | 25/05/2022               | 17/04/2024   | Tamaño:<br>5,2KB      | Vigencia<br>no<br>limitada | @ Modifica     |             |
| CARPETAS                                        | + Crear carpeta                |           |                                              | Disforma nuestro Esclástico curso en video                         |                                                                                      |                          |              |                       |                            |                |             |
| ▣                                               |                                |           | Lección 3 - Nivel básico                     | on 3 - Nivel básico       completamente gratis (nivel intermedio). | AND A LOCAL                                                                          |                          |              |                       | Vigencia                   |                |             |
| C ASISTENCIAS                                   | ۲                              |           | Curso Vaughan para<br>Aprender Inglés Gratis | Curso Vaughan para<br>Aprender Inglés Gratis                       | si te gusta, (comparteto con tus amigos en<br>las redes sociales! - ***LECCIONES DEL | YouTube <sup>%</sup> 06/ | 06/03/2019   | 06/07/2022            | Duración:<br>00:23:33      | no<br>limitada | @ Modificar |
| D PRUEBA                                        | 0                              |           |                                              | CURSD VAUGHAN PARA APRENDER INGLES                                 |                                                                                      |                          |              |                       |                            |                |             |
|                                                 |                                |           | PosesivosAlemán                              |                                                                    | Google Drive**                                                                       | 24/04/2024               | 24/04/2024   | Tamaño:<br>08         | Vigencia<br>no<br>limitada | @ Modifica     |             |
|                                                 |                                |           | Psicosomatica 1 - Sabato 20<br>Febbraio 2021 |                                                                    | Video de<br>Vimeo®                                                                   | 02/02/2022               | 17/04/2024   | Duración:<br>05:45:49 | Vigencia<br>no<br>limitada | 🖉 Modifica     |             |
|                                                 |                                |           |                                              |                                                                    |                                                                                      |                          |              | Tamadai               | Vigencia                   |                |             |
| Copyright Kherian Soft,                         | , S.L. & copy; 1999 - 202      | 4         |                                              |                                                                    |                                                                                      |                          |              |                       | D                          | EMO CONNECT    |             |

La ventana en sí muestra tres tipos distintos de filtrado para permitir al profesor clasificar y organizar sus documentos:

- <u>Ámbito</u>: esto indica al profesor qué documentos quiere ver según a quién va asociado el documento correspondiente. Las posibilidades son las siguientes:
  - Mis\_documentos: en esta opción solamente se mostrarán los documentos que ha subido el profesor al que pertenece la sesión de aGora.connect. Sirve principalmente para que el profesor pueda guardar documentación de uso propio y personal.

- Centro: esta opción almacena documentos que el centro haya subido para todos los usuarios de aGora.connect: alumnos, clientes o personal del centro.
- Profesores: esta opción muestra documentos que hayan sido subidos para uso común del profesorado.
- **Cursos**: esta opción muestra documentos que hayan sido subidos *asociados a cursos impartidos por este profesor*.
- Grupos: esta opción muestra documentos que hayan sido subidos *asociados a grupos impartidos por este profesor*.
- Sesiones: esta opción muestra documentos que hayan sido subidos *asociados a sesiones impartidas por este profesor*.
- <u>Filtro</u>: permite al profesor *filtrar, dentro del ámbito escogido, un subconjunto* del ámbito para ver documentos concretos.
   Cada ámbito tiene sus propias opciones de filtrado. Por ejemplo, si escoge ver los documentos de sus sesiones, podrá escoger ver los de todas sus sesiones asociadas, o bien los de una sesión en concreto.
- <u>Visible para</u>: este último criterio permite al profesor determinar quienes deberían ver los documentos que va a subir a este ámbito (o, si está gestionando documentos existentes) por qué criterio de visibilidad desea filtrar los documentos que se le han de mostrar. Los posibles filtros de visibilidad son los siguientes:
  - Todos: todo tipo de usuarios de aGora.connect pueden ver el documento, ya sean profesores, clientes, alumnos o administradores del centro.
  - **Sólo profesores**: sólo los *profesores* podrán ver los documentos subidos a este ámbito.
  - Profesores y alumnos: los usuarios que estén invitados como profesores podrán ver los documentos subidos a este ámbito. Además, aquellos usuarios que estén invitados como alumnos también podrán verlos
  - **Profesores y clientes**: igual que en el caso anterior, pero en este caso serán los *profesores* y los *clientes*.
  - Un solo alumno: solamente un usuario, a escoger de la lista de usuarios invitados a aGora.connect como alumnos, podrá ver los documentos subidos a este ámbito. Efectivamente actúa como un depósito de documentación entre el profesor y un estudiante concreto.
  - Un solo cliente: igual que en el caso anterior, pero esta vez en lugar de un alumno se escoge un cliente concreto.

Una vez indicados todos los filtros, en la parte derecha de la ventana podrá ver los documentos contenidos en el ámbito seleccionado. Es importante tener en cuenta que *el profesor puede crear carpetas dentro del conjunto de ámbitos seleccionado* para clasificar los documentos según criterios propios.

Desde esa misma interfaz, mediante el icono de las *tres lineas* en la esquina de cada icono de documento, podrá descargar el documento seleccionado o modificar sus detalles (su periodo de visibilidad y un comentario descriptivo sobre el mismo).

| Modificar da<br>Modifica datos de viger | <b>atos (</b><br>ncia o la de | del documento<br>scripción de este documento. | ×       |
|-----------------------------------------|-------------------------------|-----------------------------------------------|---------|
| Descripción (máximo 255 caracteres)     |                               |                                               |         |
| Manual básico de funcionamient          | to                            |                                               |         |
| Limitar validez del documento           | entre feo                     | has.                                          |         |
| Selecciona rango de fechas              |                               |                                               |         |
| 01/09/2018                              |                               | 30/06/2019                                    | Ċ.      |
|                                         |                               |                                               | Aceptar |

Existen varias formas de subir documentos desde este menú:

-> Este botón permitirá *subir documentos desde un disco duro* o almacenados en un dispositivo externo (memorias USB, CDs, DVDs, etc.). Para ello, deberá hacer clic en el espacio donde indica "Arrastra o pincha aquí para subir documentos". Esto hará que se abra la interfaz que le permita buscar en sus dispositivos.

El profesor podrá escoger, si lo desea, que los documentos subidos en esta remesa tengan solo vigencia entre dos fechas concretas: pasadas esas fechas, el documento desaparecerá del sistema porque se considerará que ya no está vigente.

Es importante tener en cuenta que, *hasta que no se haga clic en el botón "Subir documentos", los documentos NO se habrán subido realmente*. Asegúrese de dar la orden de subirlos, no se limite a seleccionarlos.

| Selecciona rango de fec | has |            |   |
|-------------------------|-----|------------|---|
| 01/06/2019              | Ť.  | 30/06/2019 | 6 |
|                         |     |            |   |
| 1.3 MB                  |     |            |   |
| AgoraConne              |     |            |   |
|                         |     |            |   |

-> Este botón permitirá **añadir a la documentación** del personal seleccionado (concretamente, al ámbito seleccionado) archivos que ya se subieron anteriormente a aGora.connect, y por lo tanto están **en el historial del sistema**. Este botón mostrará un listado con los ficheros digitales almacenados en el histórico de aGora.connect y podrá escoger cualquiera de ellos para agregarlo al ámbito actual (pudiendo, igual que en el caso anterior, determinar que ese documento en ese ámbito tiene una validez limitada en tiempo).

Al igual que indicamos en el caso anterior, *hasta que no se haga clic en el botón "Subir documentos", los documentos NO se habrán subido realmente*. Asegúrese de dar la orden de subirlos, no se limite a seleccionarlos.

|        |      | r vali | dez de los           | docum | ento | os entre fe | rchas. |              |         |      |                       |                                |      |              |   |
|--------|------|--------|----------------------|-------|------|-------------|--------|--------------|---------|------|-----------------------|--------------------------------|------|--------------|---|
| echa   | ÷    | 1      | Subido po            |       | 1    | Nombre      | 1      | Tipo de do   | E Tamai | lo i | Ámbito                |                                | 1    | Carpeta      | 1 |
| 7/06/. | 2019 | 13.59  | DAVID BAI<br>GISBERT | AGUER |      | AgoraConne  | ctStud | aGora.connec | 1.26 M  | 8    | Document<br>INGLÉS PA | tos para el cu<br>VRA JÓVENES. | 2150 | Carpeta raiz |   |
|        |      |        |                      |       |      |             |        |              |         |      |                       |                                |      |              |   |
|        |      |        |                      |       |      |             |        |              |         |      |                       |                                |      |              |   |
|        |      |        |                      |       |      |             |        |              |         |      |                       |                                |      |              |   |
|        |      |        |                      |       |      |             |        |              |         |      |                       |                                |      |              |   |
|        |      |        |                      |       |      |             |        |              |         |      |                       |                                |      |              |   |
|        |      |        |                      |       |      |             |        |              |         |      |                       |                                |      |              |   |
|        |      |        |                      |       |      |             |        |              |         |      |                       |                                |      |              |   |
|        |      |        |                      |       |      |             |        |              |         |      |                       |                                |      |              |   |
|        |      |        |                      |       |      |             |        |              |         |      |                       |                                |      |              |   |
|        |      |        |                      |       |      |             |        |              |         |      |                       |                                |      |              |   |
|        |      |        |                      |       |      |             |        |              |         |      |                       |                                |      |              |   |
|        |      |        |                      |       |      |             |        |              |         |      |                       |                                |      |              |   |
|        |      |        |                      |       |      |             |        |              |         |      |                       |                                |      |              |   |
|        |      |        |                      |       |      |             |        |              |         |      |                       |                                |      |              |   |
|        |      |        |                      |       |      |             |        |              |         |      |                       |                                |      |              |   |
|        |      |        |                      |       |      |             |        |              |         |      |                       |                                |      |              |   |
|        |      |        |                      |       |      |             |        |              |         |      |                       |                                |      |              |   |
|        |      |        |                      |       |      |             |        |              |         |      |                       |                                |      |              |   |
|        |      |        |                      |       |      |             |        |              |         |      |                       |                                |      |              |   |

企

-> Este botón permitirá **añadir enlaces a videos de YouTube™.** Este botón mostrará una nueva ventana donde podrá insertarse el enlace al video deseado, junto con una pequeña descripción y, si así lo desea el administrador, una vigencia limitada de fechas entre las que el enlace estará accesible. Este video podrá visualizarse desde la documentación una vez añadido.

|            | I Añadir vídeo desde YouTube™      |  |
|------------|------------------------------------|--|
| Jrl *      |                                    |  |
| https://w  | ww.youtube.com/watch?v=dQw4w9WgXcQ |  |
| Descripció | (máximo 255 caracteres)            |  |
| Top Secr   | t <u>t</u>                         |  |
|            |                                    |  |
| Limita     | validez entre fechas.              |  |
|            |                                    |  |
|            |                                    |  |

V

-> Este botón permitirá **añadir enlaces a videos de Vimeo™.** Este botón mostrará una nueva ventana donde podrá insertarse el enlace al video deseado, junto con una pequeña descripción y, si así lo desea el administrador, una vigencia limitada de fechas entre las que el enlace estará accesible. Este video podrá visualizarse desde la documentación una vez añadido.

|                | Añadir vídeo desde Vimeo                               |
|----------------|--------------------------------------------------------|
| Url *          |                                                        |
| https://vimeo  | com/XXXXX                                              |
| Descripción (m | timo 255 caracteres)                                   |
| Limitar val    | lez de los documentos entre fechas.<br>In Añadir video |

-> Este botón permitirá **añadir enlaces a ficheros de Google Drive™.** Esta opción mostrará una nueva ventana donde podrá insertarse el enlace al fichero deseado, junto con una pequeña descripción y, si así lo desea el profesor, una vigencia limitada de fechas entre las que el enlace estará accesible.

| URL de ( | Google Drive™ *                                      |  |
|----------|------------------------------------------------------|--|
| Añade    | e aquí la URL del enlace compartido de Google Drive™ |  |
| Descrip  | ción (máximo 255 caracteres)                         |  |
|          |                                                      |  |
|          |                                                      |  |
| Lim      | itar validez de los documentos entre fechas.         |  |

-> Este botón permitirá **añadir enlaces a ficheros de URL's genéricas** del usuario que sean seguras. Esta opción mostrará una nueva ventana donde podrá insertarse el nombre del fichero, el enlace al fichero deseado, una una pequeña descripción y, si así lo desea el profesor, una vigencia limitada de fechas entre las que el enlace estará accesible. **Muy importante** es señalar que la URL a insertar por el usuario debe ser una URL de un entorno seguro, es decir, que empiece por https:// o ftps://

|                 | ) Añadir URL de archivo              |           |
|-----------------|--------------------------------------|-----------|
| Nombre *        |                                      |           |
| Añade el non    | nbre del fichero                     |           |
| Url*            |                                      |           |
| https://xxxxx   | ftps://xxxxx                         |           |
| Descripción (má | íximo 255 caracteres)                |           |
| Limitar vali    | idez de los documentos entre fechas. |           |
|                 | ( BA                                 | ñadir url |

Además, existe una funcionalidad que permite el usuario descargar uno o varios elementos de la gestión documental que haya marcado como seleccionados en un fichero comprimido .zip, para mayor comodidad. Una vez seleccionados los documentos que

quiera descargar, solamente tendrá que hacer clic en el botón y el programa comenzará a descargarlos en un único fichero comprimido .zip en la localización deseada.

# 3.9. Calendario

Esta opción permite al profesor ver el calendario de sus distintas sesiones, específicamente de las vigentes en el momento de la visualización (es decir, no se le mostrarán las sesiones que ya hayan finalizado).

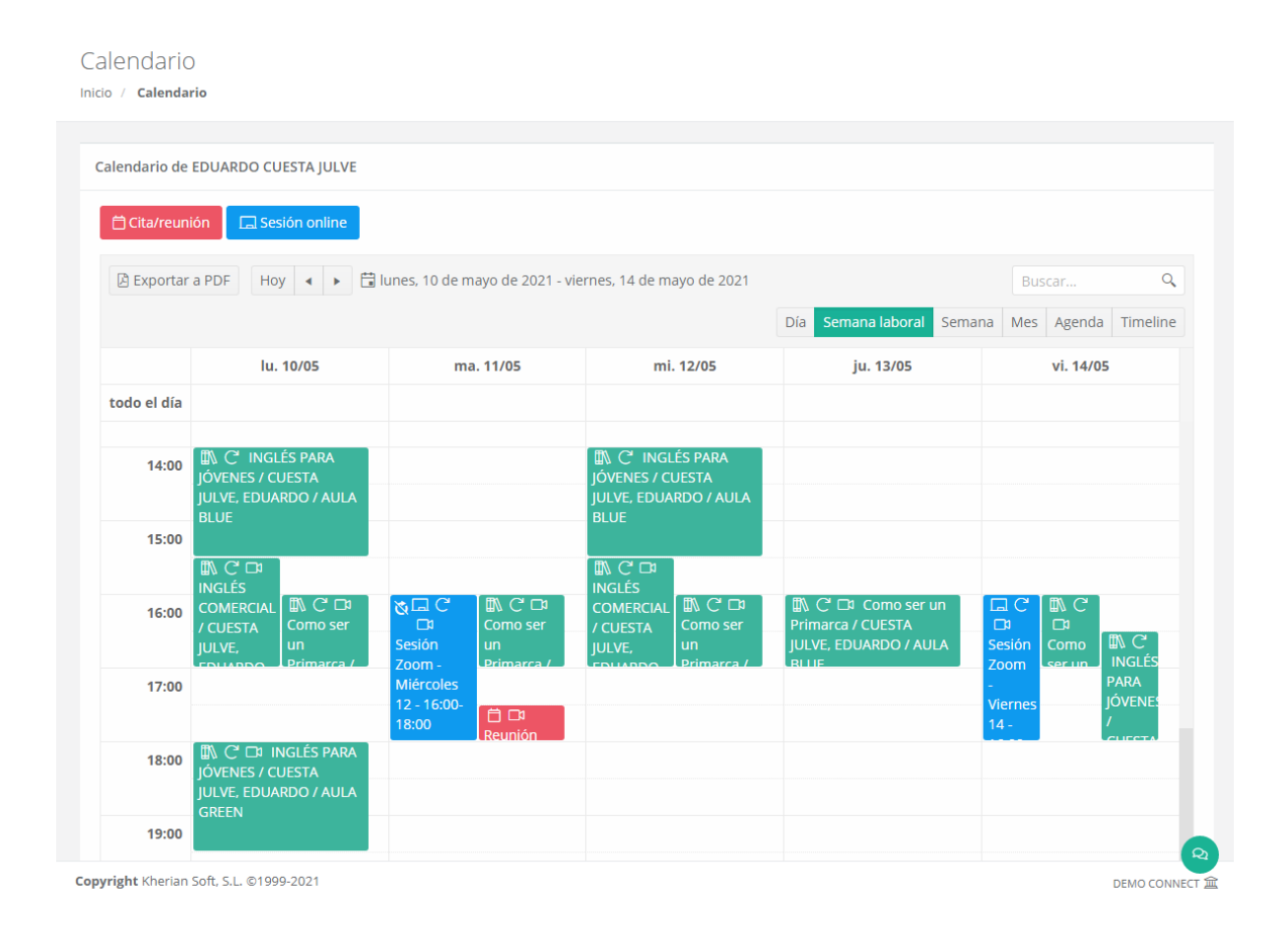

El calendario permite desplazarse entre diferentes periodos según la vista que el profesor haya seleccionado, usando las flechas al lado del día en curso. Las diferentes vistas del calendario son las siguientes:

- <u>Día</u>: esta vista mostrará solamente una columna para cada día, mostrando la ocupación del profesor en las franjas de horas correspondientes. Las flechas permitirán al profesor desplazarse de día en día.
- **Semana laboral**: esta visión mostrará columnas para cada día del lunes al viernes, mostrando la ocupación del profesor en las franjas de horas correspondientes. Las flechas permitirán al profesor desplazarse de semana en semana.
- Semana: equivalente a la semana laboral, pero incluyendo también el sábado y el domingo.
- <u>Mes</u>: esta vista mostrará al profesor la ocupación de todo un mes, dividiendo la vista en filas para semanas y cada fila dividida en segmentos para cada día de la semana. Esta vista no muestra se divide en horas. Las flechas permitirán al profesor desplazarse de mes en mes.
- <u>Agenda</u>: esta vista mostrará en lugar de una vista de calendario, un listado con todas las clases de una semana concreta por separado, junto con la información de cada una de ellas. Las flechas permitirán al profesor desplazarse de semana en semana.

 <u>Timeline</u>: esta vista mostrará al profesor un día específico segmentando una única fila en columnas equivalente a las horas del día. El profesor podrá desplazarse lateralmente a lo largo de todo el día para ver la ocupación del día representada. Las flechas permitirán al profesor desplazarse de día en día.

El calendario dispone ahora también de una opción para exportarlo a PDF de manera que el usuario pueda disponer de el mismo en un formato cómodo y manejable para llevarlo en su móvil o sistema de almacenamiento externo, o incluso poder enviarlo por correo electrónico en caso de ser necesario.

Cada elemento mostrado en el calendario dispone de una iconografía que indica a simple vista sus características. Cada tipo de evento, las recurrencias y las reuniones online se explicarán a lo largo de este segmento del manual:

- Este icono indica que el horario pertenece a una sesión existente en aGora impartida por el docente en cuestión. Si además tiene el icono que indica que es online, los alumnos/as relacionados podrán, cuando el docente inicie la reunión online, participar vía Zoom.
- Este icono indica que el horario pertenece a una sesión online creada manualmente por el docente para un aula virtual existente, de forma que los docentes y estudiantes asociados a la sesión online en el momento del alta puedan participar en la reunión vía Zoom cuando el docente la inicie.
  - Este icono indica que el horario pertenece a una cita o reunión creada manualmente por el docente. Si además tiene el icono que indica que es online, las personas relacionadas podrán, cuando el docente inicie la reunión, participar vía Zoom.
- Este icono indica que el docente tendrá la posibilidad de crear una reunión online vía Zoom de forma que las personas asociadas puedan unirse de forma telepresencial. Los estudiantes/docentes/clientes relacionados con el evento (ya sea sesión online, sesión de aGora o cita manual) podrán unirse haciendo doble clic en el horario y en el botón correspondiente el día del evento.
- Este icono indica que el horario se repite de forma recurrente siguiendo el patrón indicado en su creación (o, si es de una sesión de aGora, siguiendo el horario con que se creó en la aplicación).
- Este icono indica que este horario específico pertenecía a un horario que se repetía de forma recurrente, pero ha sido editado de forma que se ha independizado de su horario recurrente original, con lo que ahora se trata de forma independiente y cambios sobre el horario al que originalmente pertenecía ya no le afectarán (y viceversa).

Haciendo doble clic en cada ocurrencia del horario de una sesión puede ver un **resumen de la sesión** vinculada a dicho horario, con el **profesor, asignatura impartida, horario, aula**, etc. En esta sesión el docente podrá, además de ver los datos mencionados, **marcar la sesión como "Reunión online"**, para posteriormente poder crear reuniones de Zoom asociadas a dicha sesión de forma que pueda impartir sus clases telepresencialmente a su alumnado.

### 🛱 Detalles del horario

| INGLÉS PARA<br>B EDUARDO CU<br>© AULA GREEN  <br>10/05/2021   1 | JÓVENES / CUESTA JULVE, EDUARDO / AULA GREEN<br>JESTA JULVE<br>INGLÉS PARA JÓVENES<br>③ 18:00 - 19:30 | REUNIÓN ONLINE<br>Permitir reuniones online<br>Este horario tiene prevista una reunión online.<br>Podrás iniciaria o unirre a la misma el día 10 de |
|-----------------------------------------------------------------|----------------------------------------------------------------------------------------------------|----------------------------------------------------------------------------------------------------|
| Detalles de la cla                                              | se:                                                                                                   | mayo.                                                                                                    |
| Esta clase se imp                                               | arte todos los lunes desde el 21/09/2020 hasta el 30/06/2021                                          |                                                                                                    |
| Detalles de la ses                                              | ión:                                                                                                  |                                                                                                    |
| Nombre de la se<br>19:30<br>Fecha de inicio d                   | sión: 20-21 INGLÉS PARA JÓVENES con CUESTA JULVE, EDUARDO L 18:00<br>e la sesión: 21/09/2020          | -                                                                                                    |
| Enlaces:                                                        |                                                                                                    |                                                                                                    |
| Documentos                                                      | 🗟 Faltas de asistencia 🛛 😡 Alumnos                                                                    |                                                                                                    |
|                                                                 |                                                                                                    |                                                                                                    |
|                                                                 |                                                                                                    | Cerrar                                                                                                    |

Además de poder ver los horarios de las sesiones existentes en aGora, el docente puede *crear nuevos eventos particulares* mediante los botones situados en la parte superior del calendario. Estos *eventos* se dividen en dos categorías:

Sesiones online: estos eventos, como ya vimos en la explicación de las aulas virtuales, nos permiten crear reuniones de Zoom para que los docentes y sus alumnos puedan conectarse a una clase telepresencial. Estos eventos SIEMPRE tienen que estar vinculados a un aula virtual, aunque no tienen por qué participar todos los asistentes a la misma. Puede escogerse tanto los profesores como los alumnos invitados a participar en ella.

|                                                                                                    |                     |              | Inicio           |   | Fin              |   |
|----------------------------------------------------------------------------------------------------|---------------------|--------------|------------------|---|------------------|---|
| Sesión Zoom - Jueves - 16:00-18:00                                                                                                    |                     |              | 13/05/2021 16:00 | È | 13/05/2021 18:00 | Ē |
| a virtual                                                                                                    |                     |              |                  |   |                  |   |
| AULA VIRTUAL - GRUPO B - INGLÉS B1 - 2020                                                                                                    | )/2021              |              |                  |   |                  |   |
|                                                                                                    |                     |              |                  |   |                  |   |
| do el día                                                                                                    |                     |              |                  |   |                  |   |
| renite                                                                                                    |                     |              |                  |   |                  |   |
| Nunca Diariamente Sema                                                                                                    | analmente           | Mensualmente | Anualmente       |   |                  |   |
|                                                                                                    |                     |              |                  |   |                  |   |
| Repetir cada:                                                                                                    |                     |              |                  |   |                  |   |
| 1 📥 semana(s)                                                                                                    |                     |              |                  |   |                  |   |
| · · ·                                                                                                    |                     |              |                  |   |                  |   |
| Repetir en:                                                                                                    |                     |              |                  |   |                  |   |
| lu ma mi                                                                                                    | iu                  | vi           | ob ka            |   |                  |   |
| na. ma. m.                                                                                                    | Ju.                 | ¥1.          | 34. 40.          |   |                  |   |
| Fin:                                                                                                    |                     |              |                  |   |                  |   |
|                                                                                                    |                     |              |                  |   |                  |   |
| 🔿 Nunca                                                                                                    |                     |              |                  |   |                  |   |
| -                                                                                                    |                     |              |                  |   |                  |   |
| Después de 1 🖕 ocurrencia(s)                                                                                                    |                     |              |                  |   |                  |   |
| Después de 1 🔹 ocurrencia(s)                                                                                                    |                     |              |                  |   |                  |   |
| Después de         1         ↓         ocurrencia(s)           En         11/05/2021         11/05/2021         11/05/2021                                                                                                    |                     |              | ē                |   |                  |   |
| Después de         1         2         ocurrencia(s)           En         11/05/2021         11/05/2021         11/05/2021         11/05/2021                                                                                                    |                     |              | ti i             |   |                  |   |
| Después de 1  currencia(s) En 11/05/2021 rticipantes en la sesión 'onlíne' de aula virtu                                                                                                    | ial                 |              | <sup>ra</sup>    |   |                  |   |
| Después de 1 + ocurrencia(s)<br>En<br>11/05/2021<br>rticipantes en la sesión 'online' de aula virtu<br>unfitriones                                                                                                    |                     |              | Ē                |   |                  |   |
| Después de 1  currencia(s) En 11/05/2021   rticipantes en la sesión 'online' de aula virtu afitriones Seleccionar profesores Todos los profesores Todos los profesores del aula                                                                                                    | al<br>EDUARDO CUEST | A JULVE ×    | Ť.               |   |                  |   |
| Después de 1  currencia(s) En 11/05/2021                                                                                                    | eduardo cuest       | a julve ×    |                  |   |                  |   |
| Después de 1  currencia(s) En 11/05/2021                                                                                                    | eduardo cuest       | a julve ×    |                  |   |                  |   |
| Después de 1  concernencia(s) En 11/05/2021                                                                                                    | eduardo cuest       | A JULVE X    |                  |   |                  |   |
| Después de       1 <ul> <li>ocurrencia(s)</li> <li>En</li> <li>11/05/2021</li> </ul> rticipantes en la sesión 'online' de aula virtu unfitriones               Seleccionar profesores               Todos los profesores del aula               vitados               Todos los alumnos del aula               Seleccionar alumnos                        | al<br>EDUARDO CUEST | A JULVE ×    | 12               |   |                  |   |
| Después de 1  currencia(s) En 11/05/2021  rticipantes en la sesión 'online' de aula virtu infitriones Seleccionar profesores Todos los profesores del aula nvitados Seleccionar alumnos del aula Seleccionar alumnos scripción                                                                                                    | EDUARDO CUEST       | A JULVE ×    | i i              |   |                  |   |
| Después de 1  currencia(s) En 11/05/2021  rticipantes en la sesión 'online' de aula virtu unfitriones Seleccionar profesores Todos los profesores del aula nvitados Codos los alumnos del aula Seleccionar alumnos scripción  Añade una descripción más extensa(opcioi                                                                                    | al<br>EDUARDO CUEST | A JULVE ×    | Ξ.               |   |                  |   |
| Después de 1 currencia(s) En 11/05/2021  rticipantes en la sesión 'online' de aula virtu unfitriones Seleccionar profesores Todos los profesores del aula nvitados Codos los alumnos del aula Seleccionar alumnos scripción Añade una descripción más extensa(opcior                                                                                      | al<br>EDUARDO CUEST | A JULVE ×    | ί.               |   |                  |   |
| Después de       1 <ul> <li>ocurrencia(s)</li> <li>En</li> <li>11/05/2021</li> </ul> rticipantes en la sesión 'online' de aula virtu<br>unfitriones <ul> <li>Seleccionar profesores</li> <li>Todos los profesores del aula</li> <li>nvitados</li> <li>Seleccionar alumnos</li> <li>seripción</li> <li>Vñade una descripción más extensa(opcion</li> </ul> | al<br>EDUARDO CUEST | A JULVE ×    | τ                |   |                  |   |

×

Cita/reunión: estos eventos, al igual que los anteriores, nos permiten crear reuniones de Zoom. Pero en este caso, su cometido es más para uso interno o para reuniones con personas específicas que para impartir clases o tutorías. A diferencia del anterior, no solamente docentes y alumnos pueden ser invitados: pueden invitarse a docentes, administradores, alumnos e incluso a clientes, y NO tienen que estar vinculados a un aula virtual específica.

| lo/Asunto                                                                                               | Inicio           |          | Fin              |  |
|----------------------------------------------------------------------------------------------------|------------------|----------|------------------|--|
| eunión de profesorado                                                                                   | 12/05/2021 12:00 | ***<br>• | 12/05/2021 13:00 |  |
| o el día                                                                                                |                  |          |                  |  |
| evento se realizará mediante videoconferencia                                                           |                  |          |                  |  |
| spite                                                                                                   |                  |          |                  |  |
| Nunca Diariamente Semanalmente Mensualmente                                                             | e Anualmente     |          |                  |  |
| lepetir cada:                                                                                           |                  |          |                  |  |
| 1 🖕 semana(s)                                                                                           |                  |          |                  |  |
| tepetir en:                                                                                             |                  |          |                  |  |
| lu. ma. mi. ju. vi.                                                                                     | sá. do.          |          |                  |  |
|                                                                                                    |                  |          |                  |  |
| in:                                                                                                    |                  |          |                  |  |
| Nunca                                                                                                   |                  |          |                  |  |
|                                                                                                    |                  |          |                  |  |
|                                                                                                    |                  |          |                  |  |
| ) En                                                                                                    | - (m-m)          |          |                  |  |
| 12/05/2021                                                                                              |                  |          |                  |  |
| ticipantes del evente                                                                                   |                  |          |                  |  |
| nfitrión del evento                                                                                     |                  |          |                  |  |
| DUARDO CUESTA JULVE                                                                                     |                  |          |                  |  |
| vitados                                                                                                 |                  |          |                  |  |
| ANDREA FERLAF GUTIERREZ $	imes$ DAVID BALAGUER $	imes$ JAIME PEÑA $	imes$                               |                  |          |                  |  |
| Selecciona los alumnos invitados al evento                                                              |                  |          |                  |  |
|                                                                                                    |                  |          |                  |  |
| Colossiona los clientos invitados al ovento                                                             |                  |          |                  |  |
| Selecciona los clientes invitados al evento                                                             |                  |          |                  |  |
| Selecciona los clientes invitados al evento<br>cripción                                                 |                  |          |                  |  |
| Selecciona los clientes invitados al evento<br>cripción<br>eunión para orientar formación de la semana  |                  |          |                  |  |
| Selecciona los clientes invitados al evento<br>:cripción<br>eunión para orientar formación de la semana |                  |          |                  |  |
| Selecciona los clientes invitados al evento<br>:cripción<br>eunión para orientar formación de la semana |                  |          |                  |  |

Ambos tipos de evento pueden crearse con una *duración* deseada en el tiempo, y pueden crearse con una *recurrencia*, de forma que se repitan automáticamente siguiendo unos patrones determinados por el docente.

**IMPORTANTE**: Si se hace doble clic para editar un evento que tenga una recurrencia, se ofrecerán dos opciones: *editar la serie de eventos completa*, o *editar esa ocurrencia concreta de la serie*.

Si se elige cambiar la ocurrencia concreta, cualquier dato que cambie (fecha, hora, alumnos y docentes vinculados) solamente afectará a dicha ocurrencia, y no al resto de ocurrencias de ese evento a lo largo del tiempo.

Si elige cambiar la serie entera, el cambio afectará a todas las ocurrencias del evento a lo largo del tiempo.

| × C <sup>A</sup> Modificar evento recurrente<br>Elige si quieres modificar la serie o esta ocurrencia.                |  |
|----------------------------------------------------------------------------------------------------|--|
| ¿Quieres editar esta ocurrencia del evento ' <b>Sesión Zoom - Miércoles 12 - 16:00-18:00'</b> o<br>la serie completa? |  |
| Cancelar Editar ocurrencia Editar serie                                                                               |  |

Una vez creado un evento de cualquiera de estos tipos, mediante un doble clic encima del evento, si pertenece al día actual, los docentes podrán iniciar una reunión online de Zoom mediante el botón "*Iniciar reunión*". A esta reunión podrán unirse las personas asociadas al evento. Si por el contrario el evento no ha comenzado aún, las personas asociadas (no el creador del evento) podrán unirse a una "*sala de espera*" mientras el creador inicia la reunión. Una vez iniciada, el botón cambiará a "*Unirse a reunión*" y pulsando en él podrán unirse sin problemas.

| C <sup>I</sup> Modificar evento recurrente<br>Elige si quieres modificar la serie o esta ocurrencia. |                         |                |  |  |  |
|----------------------------------------------------------------------------------------------------|-------------------------|----------------|--|--|--|
| ¿Quieres editar esta ocurrencia del evento <b>'Sesión</b><br>la serie completa?                      | Zoom - Miércoles 12 - ′ | 16:00-18:00' o |  |  |  |
| Este evento tiene programada una reunión online                                                      | para hoy.               |                |  |  |  |
| Si lo deseas puedes iniciar la misma.                                                                |                         |                |  |  |  |
| 🕞 Iniciar reunión                                                                                    |                         |                |  |  |  |
| Cancelar                                                                                             | Editar ocurrencia       | Editar serie   |  |  |  |

Esta reunión de Zoom usará, habitualmente, una cuenta de Zoom "comodín" básica creada para el docente específicamente, usando sus datos de perfil de aGora.Connect (nombre y apellidos principalmente) para identificar el nombre de la cuenta, y teniendo la limitación de las cuentas gratuitas de Zoom de **40 minutos por sesión** presente. Esta limitación no supondrá una gran traba, sin embargo, pues **aGora permite, tan pronto haya terminado la sesión, iniciar otra nueva siguiendo el mismo procedimiento** que se usó para iniciarla la primera vez. Es más, aunque la reunión online se realice en varias sesiones de Zoom de 40 minutos distintas, a efectos de aGora.Connect (y el histórico de reuniones online que veremos más adelante) **solamente contará como una**.

Existe la posibilidad de que *el centro configure su propia cuenta de Zoom* para que se utilice en aGora.Connect, pero la explicación para ello está detallada en el apartado del manual destinado al *Administrador del sistema*.
# 3.10. Tareas

Esta herramienta es, casi en su totalidad, el reflejo en aGora.connect de la disponible en aGora ERP, y permite la creación y gestión de tareas que deben ser realizadas por el usuario de aGora.connect en un marco temporal determinado. Al realizar la sincronización entre aGora ERP y aGora.connect, las tareas creadas en aGora ERP pasarán a estar disponibles en aGora.connect y viceversa.

| DATE<br>Concernents<br>Coccornet - | Tareas<br>Inica / Tareas                                                    | 17 Español 🔅                                          | Q (0) | () C+Salir     |
|------------------------------------|-----------------------------------------------------------------------------|-------------------------------------------------------|-------|----------------|
|                                    | <ul> <li>➡ Manificación</li> <li>➡ Todás</li> <li>★ Prioritarias</li> </ul> | Planificación de tareas + Adadruna tarea  Anterior 12 |       |                |
|                                    | Copyright Kherlan Soft, S.t., ©1999-2022                                    |                                                       |       | DEMO CONNECT 2 |

La interfaz principal presenta dos zonas: una secundaria, que puede ser alternativamente ocultada o mostrada pulsando el botón con tres líneas horizontales, y que sirve para visibilizar en la zona principal la opción deseada entre la **Planificación** de tareas propiamente dicha, **Todas** las tareas creadas, con diferenciación de completadas o no, o solo las marcadas como **Prioritarias** (ídem).

| 🔳 🖶 aGora          |                           |
|--------------------|---------------------------|
| Tareas             |                           |
| Botón para oculta  | r/mostrar zona secundaria |
| <b>6 *</b>         | Planificación de tareas   |
| Planificación      | 🕂 Añadir una tarea        |
| 溍 Todas            |                           |
| \star Prioritarias | 2 Anterior 12             |
| Zona secundaria    | Zona principal            |

Al seleccionar **Planificación**, en la zona principal se muestra un botón con tres puntos horizontales a la derecha de **Planificación de tareas** que permite a su vez mostrar u ocultar las tareas finalizadas. Asimismo, a la izquierda de la sección **Anterior** hay un botón en forma de flecha que permite desplegar o replegar las tareas anteriores, con un rango temporal cada vez más amplio a medida que se clica **Mostrar tareas anteriores**. También se habilita, si hubiera tareas para hoy, la correspondiente sección **Hoy**.

Para crear una nueva tarea solo hay que escribir el nombre de la tarea a ser creada en el campo **Añadir una tarea** que aparece en la zona principal, sea cual sea la opción escogida en la zona secundaria, y a continuación hacer clic en el botón el botón **Añadir** localizado a la derecha del campo, que se activa nada más empezar a escribir en el mismo.

| Pla | anificación de tareas |    |        |
|-----|-----------------------|----|--------|
| +   | Llamada comercial     |    | Añadir |
| >   | Anterior 12           | 1/ |        |

Una vez creada, la tarea inicialmente aparecerá en el segmento **Hoy**, marcada por defecto como "Vence hoy". Para configurarla, hay que hacer clic sobre la misma, con lo que se abre la sección de configuración en la parte derecha de la zona principal (**IMPORTANTE**: si se hace clic sobre el círculo localizado a la izquierda de la tarea, se está indicando que ha sido finalizada).

| =                          | Planificación de tareas            |
|----------------------------|------------------------------------|
| Planificación              | Añadir una tarea                   |
| '≅ Todas<br>★ Prioritarias | > Anterior 12                      |
| Tarea creada               | V Hoy 1                            |
| ×[                         | 〇 Llamada comercial<br>意 Vence hoy |

La configuración incluye los siguientes campos:

- Fecha de inicio: por defecto, hoy, permitiendo seleccionar de forma directa hoy, mañana o la fecha deseada en el calendario.
- **Fecha de vencimiento**: por defecto, hoy, permitiendo seleccionar de forma directa hoy, mañana o la fecha deseada en el calendario, que no podrá ser anterior a la fecha de inicio.
- Prioridad de la tarea: por defecto, normal, permitiendo seleccionar entre Alta, Normal y Baja.
- **Estado de la tarea**: por defecto, no iniciada, permitiendo seleccionar entre No iniciada, En curso, En espera de otra persona, Aplazada o Completada. Es importante destacar que el hecho de que una tarea haya vencido no implica necesariamente que haya sido completada.
- Indicador de porcentaje completado: por defecto, 0%, pudiendo modificarse con los botones de aumento o disminución situados a ambos lados, o directamente arrastrando el indicador; estará inactivo en tareas no iniciadas, y al 100% en las completadas. Es importante destacar que el hecho de que una tarea haya vencido no implica necesariamente que haya sido completada.
- Duración de la tarea: por defecto, 0 horas y 0 minutos, permite introducir tanto la duración estimada como la real.
- **Tipo de tarea**: por defecto, sin tipo de tarea, permite indicar si es una tarea relativa a Profesorado, Administración, Alumnado o Sin tipo de tarea.
- **Categoría**: por defecto, sin categoría, permite la categorización de tareas por código de colores utilizado de forma discrecional, entre azul, verde, gris, roja, amarilla, naranja o Sin categoría.
- Elige un alumno: permite, si así lo desea el usuario, asociar la tarea a un alumno específico de la base de datos.
- Elige un cliente: permite, si así lo desea el usuario, asociar la tarea a un cliente específico de la base de datos.

- Elige un curso: permite, si así lo desea el usuario, asociar la tarea a un curso específico de la base de datos.
- Elige un grupo: permite, si así lo desea el usuario, asociar la tarea a un grupo específico de la base de datos.
- Añade comentarios: permite, si así lo desea el usuario, añadir comentarios relativos a la tarea a realizar.

La acción que indica que una tarea se ha completado, sea en la sección de configuración, sea al marcar el círculo localizado a la izquierda de la tarea, puede ser revertida desmarcando el check localizado a la izquierda del nombre de la tarea, que se habrá archivado en la sección **Completadas**, o haciendo clic sobre el nombre de la tarea para abrir la sección de configuración a fin de editar los campos relacionados.

Si así lo desea, el usuario puede eliminar una tarea específica, aunque debe tener en cuenta que se trata de una acción irreversible. Solo hay que situar el curso encima de la tarea, que aparece entonces destacada, y clicar el botón **Eliminar tarea** localizado a la derecha.

| das las tareas                                                                                 |                |            | Reunión MK                                |
|------------------------------------------------------------------------------------------------|----------------|------------|-------------------------------------------|
| Añadir una tarea                                                                               |                | Ĥ          | Configuración<br>Empezó el martes 22 feb. |
| Tarea 3 teacher 2<br>🛱 Venció el martes 11 ene. → 🏚 Prioridad normal                           |                |            | Venció el martes 22 feb.                  |
| Tarea 4 teacher 2<br>🛱 Venció el jueves 20 ene. + 🎓 Prioridad alta                             |                |            |                                           |
| Tarea 2 teacher 2<br>(3) Venció el jueves 20 ene 🏚 Prioridad normal                            |                | 53         | Prioridad baja                            |
| Prueba Tarea Teacher2<br>(∄ Venció el jueves 20 ene. + ☆ Prioridad baja + @ Categoría gris     |                |            | Tarea no iniciada                         |
| Entrevistas<br>🛱 Venció el jueves 20 ene. → 🖈 Prioridad normal → 🌑 Categoría verde             |                | %          |                                           |
| Tarea 6 teacher 2<br>் Venció el viernes 21 ene. → ✿ Prioridad normal                          |                | U          | 2 horas 15 minutos                        |
| Tarea 1 teacher 2<br>団 Venció el viernes 21 ene. → ✿ Prioridad normal                          |                | 罕          | Administración                            |
| Tarea 5 teacher 2<br>団 Venció el miércoles 26 ene ✿ Prioridad normal                           |                | $\bigcirc$ | Categoría verde                           |
| Tarea 7 teacher 2<br>Ē Venció el martes 1 feb. × ✿ Prioridad normal × \varTheta Categoría roja | Eliminar tarea | Do         | Julio Armas Peña                          |
| Reunión MK<br>団 Venció el martes 22 feb. + ☆ Prioridad baja + ● Categoría verde                |                | 80         | Jorge Agut Valls                          |
| Llamada comercial<br>団 Vence hoy + ✿ Prioridad normal                                          |                |            | Elige un curso                            |
| Completadas 3                                                                                  |                | Æ          | Creada el martes 22 feb.                  |

# 3.11. Reuniones

En este apartado el profesor puede consultar el estado de todas las reuniones on-line que se están produciendo o se han generado en el centro con él como anfitrión o invitado. Así como ver el calendario de las futuras reuniones ya planificadas en modo agenda. Podrá entrar a visualizar detalles de las mismas, pero no podrá modificarlas.

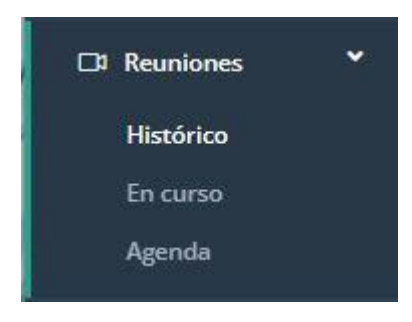

Podrá consultar el histórico de las reuniones que ya se han desarrollado en el centro asociadas al profesor también. Pinchando sobre cada una de ellas obtendrá más contenido sobre ésta: fecha, duración, si se ha grabado la sesión, anfitriones, invitados...

|                    | 🔳 🛃 aGora                                                                                                    |                   | Español 🔗 🗘 E> Sa            |
|--------------------|----------------------------------------------------------------------------------------------------|-------------------|------------------------------|
|                    | Histórico de reuniones online                                                                                                |                   |                              |
| ectado<br>ciones 👻 | Reunion Oauth                                                                                                    | noviembre de 2022 | Cita/reunión                 |
| Inicio             | Detalles                                                                                                    |                   | 🖉 Resumen                    |
| ursos              | Resumen de la reunión:                                                                                                    |                   |                              |
| ulas virtuales     | No has añadido el resumen de esta reunión.                                                                                   |                   |                              |
| lumnos             | Esta reunión se ha realizado en 2 partes.<br>La última parte se realizó el viernes, 4 de noviembre de 2022 de 10:19 a 10:21. |                   |                              |
| sistencia <        | Grabaciones                                                                                                    |                   | Subir grabaciones            |
| alificaciones      | No se ha adjuntado ninguna grabación de esta reunión.                                                                        |                   |                              |
| omunicaciones 🔝    | Participantes                                                                                                    |                   |                              |
| estión documental  | Anfitriones                                                                                                    |                   |                              |
| lendario           | 👰 DAVID BALAGUER.                                                                                                    |                   | Anfitrión principal Profesor |
| ireas NUEVO        | Invitados                                                                                                    |                   |                              |
| Reuniones 👻        |                                                                                                    |                   | No asistió Alumpo            |
| listórico          |                                                                                                    |                   |                              |
| în curso           | <u></u>                                                                                                    |                   |                              |
| Agenda             | Reunión nueva                                                                                                    | junio de 2022     | Sesión onlin                 |
|                    | Sesión Online Prueba                                                                                                    | junio de 2022     | Sesión onlin                 |
|                    | Reunion profesorado                                                                                                    | junio de 2022     | Cita/reunió                  |
|                    | Copyright Kherian Soft, S.L. ©1999-2023                                                                                      |                   | DEMO CONN                    |

También podrá consultar si en esos mismos momentos se está realizando una sesión on-line desde aGora.connect

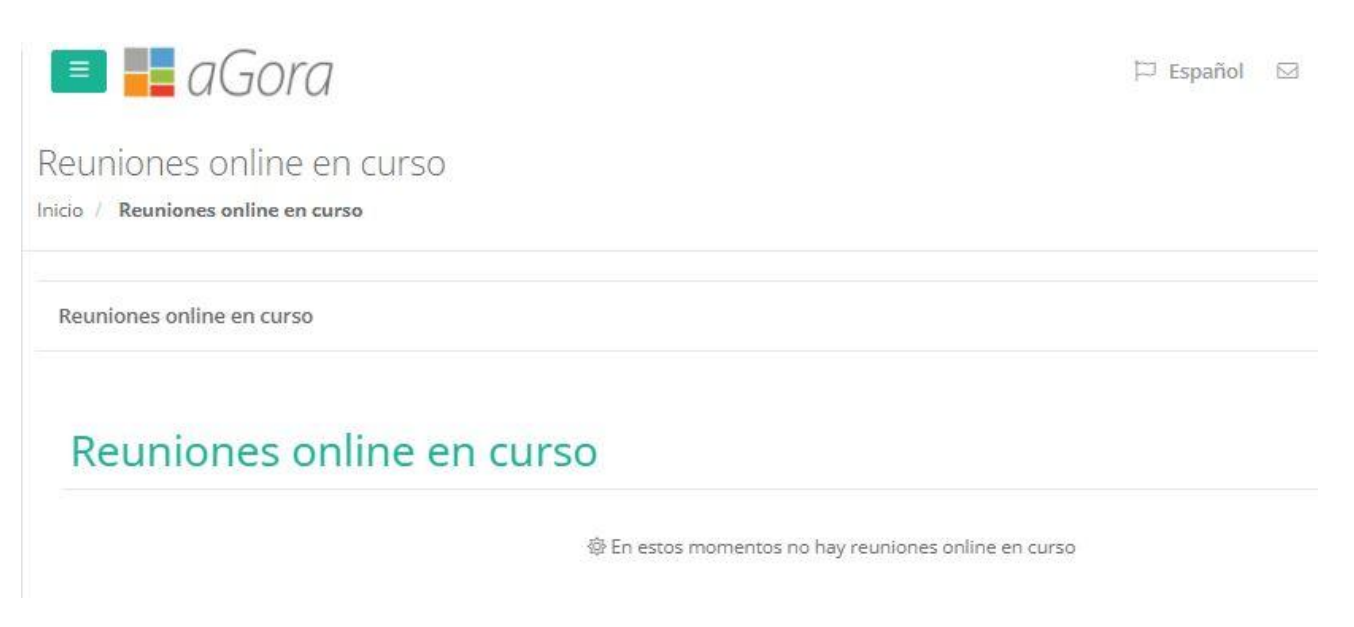

Y finalmente también podrá consultar la agenda creada en el centro para las próximas reuniones on-line del profesor, pudiendo exportar a PFD dicho calendario.

|                                  | 🔳 📕 aGor                       | a              |                                                                                                    | 🏳 Español 📓 🗘 🕞 Salir |  |  |  |
|----------------------------------|--------------------------------|----------------|----------------------------------------------------------------------------------------------------|-----------------------|--|--|--|
| DAVID<br>Conectado<br>Opciones - | Agenda de reuniones online     |                |                                                                                                    |                       |  |  |  |
| බ Inicio                         | Próximas reuniones onlin       | e de DAVID     |                                                                                                    |                       |  |  |  |
| 🗈 Cursos                         |                                |                |                                                                                                    |                       |  |  |  |
| 🗔 Aulas virtuales                | 🖉 Exportar a PDF               | Hoy 🔹 🕨 🛱 miér | coles. 18 de enero de 20                                                                                                    | Buscar Q O            |  |  |  |
| Re Alumnos                       | Fecha                          | Hora           | Evento                                                                                                    |                       |  |  |  |
| 🗏 Asistencia 📢                   | 18 miércoles                   | 11:00-12:00.   |                                                                                                    |                       |  |  |  |
| 00 Calificaciones                | 15:00-15:30                    |                |                                                                                                    |                       |  |  |  |
|                                  | 19 jueves<br>enero de 2023     | 11:00-12:00    | Image: Compare the second second s |                       |  |  |  |
| 🖻 Gestión documental             | 24 martes<br>enero de 2023     | 11:00-12:00    | INGLÉS COMERCIAL / BALAGUER, DAVID / ON-LINE                                                                                                    |                       |  |  |  |
| 📋 Calendario                     | 25 miércoles                   | 11:00-12:00    | 🔳 🕅 🖓 🗇 INGLÉS COMERCIAL / BALAGUER, DAVID / ON-LINE                                                                                                    |                       |  |  |  |
| Æ Tareas NUEVO                   | enero de 2023                  | 15:00-15:30    | 📕 🛱 Ċ 🗖 Reunion profesorado                                                                                                    |                       |  |  |  |
| 🕞 Reuniones 🛛 👻                  |                                |                |                                                                                                    |                       |  |  |  |
| Histórico                        |                                |                |                                                                                                    |                       |  |  |  |
| En curso                         |                                |                |                                                                                                    |                       |  |  |  |
| Agenda                           |                                |                |                                                                                                    |                       |  |  |  |
|                                  | Copyright Kherian Soft, S.L. ( | D1999-2023     |                                                                                                    | DEMO CONNECT 🟦        |  |  |  |

# 3.12. Trabajo remoto

Como mencionamos al principio, el profesor dispone de un botón/opción que debe activar cada vez que entra a trabajar al centro (da igual que sea que trabaje a distancia o bien presencial) y que al finalizar la jornada debe de desactivar, para indicar que ya ha dejado de trabajar. Puede activar y desactivar este botón para las pausas de comidas, etc... Esto permite al centro obtener los datos necesarios para controlar su asistencia al puesto de trabajo.

El profesor puede ver sus propios registros de entrada/salida de su puesto de trabajo en este apartado.

|                                           | 🔳 📕 aGo                                          | ora                  |                       | 🏳 Espa   | ñol 🖂       | Ļ    | ⑦ [→ Salir        |
|-------------------------------------------|--------------------------------------------------|----------------------|-----------------------|----------|-------------|------|-------------------|
| EDUARDO CUESTA<br>Conectado<br>Opciones - | Trabajo remoto<br>Inicio / <b>Trabajo remoto</b> |                      |                       |          |             |      |                   |
| Trabajo remoto 🛛 🕥                        |                                                  |                      |                       |          |             |      |                   |
| යි Inicio                                 | 🖵 Trabajo re                                     | moto                 |                       |          |             |      |                   |
| 🕅 Cursos                                  | En este apartado puedes                          | revisar tus sesione  | es de trabajo remoto. |          |             |      |                   |
| 🗔 Aulas virtuales                         |                                                  |                      |                       |          |             |      |                   |
| 😡 Alumnos                                 |                                                  |                      |                       |          |             |      |                   |
| 🗉 Asistencia 🔍 <                          | Trabajo remoto                                   |                      |                       |          |             |      |                   |
|                                           | Selecciona rango de fech                         | as (máximo 2 mese    | s)                    |          |             |      |                   |
|                                           | 01/01/2025                                       | 31/01/2025           |                       |          |             |      |                   |
| ☑ Comunicaciones                          | Facha da inicia                                  | Hora                 | Fosha do fin          | Hora     | Finalizada  |      | Duración          |
| 🗁 Gestión documental                      |                                                  |                      | Pecha de lin          | Hora     | Filializada |      |                   |
|                                           | 29/01/2025                                       | 16:56:36             | 29/01/2025            | 16:56:41 | 21          |      | 00:00:05          |
| 📋 Calendario                              | 20/01/2025                                       | 17:12:18             | 20/01/2025            | 17:12:30 | Sí          |      | 00:00:12          |
| ' Tareas                                  | Total trabajado: 00:00:17                        |                      |                       |          |             | Tota | l conexiones: 2 C |
| □ Reuniones <                             |                                                  |                      |                       |          |             |      |                   |
| 🖵 Trabajo remoto                          | <b>Copyright</b> Kherian Soft, S.                | L. & copy; 1999 - 20 | 25                    |          |             |      | DEMO CONNECT 🟛    |

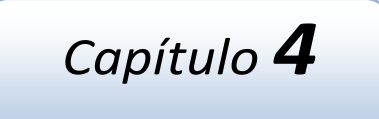

# **APLICACIÓN DE ALUMNOS**

# En este capítulo

El alumno en aGora.connect y sus funciones Cursos Aulas virtuales Calificaciones Faltas de asistencia Comunicaciones Gestión documental Calendario Reuniones

# 4.1. El alumno en aGora.connect y sus funciones

aGora.connect ofrece a los alumnos del centro una herramienta con la que poder consultar información académica sin necesitar recurrir a una instalación de aGora. Los alumnos tienen su propia aplicación de aGora.connect donde deben iniciar sesión para poder llevar a cabo sus funciones asignadas. Esta aplicación es accesible en la dirección web <u>https://students.agora-erp.com</u>.

Para poder comenzar a trabajar, es necesario que el alumno cree su cuenta de aGora.connect, si no lo ha hecho ya con anterioridad. En la web indicada el alumno encontrará un enlace que indica *"Crea tu cuenta de aGora.connect"*. Pulsando en dicho enlace, podrá crearse su cuenta de aGora.connect, indicando su nombre, apellidos, dirección de e-mail vinculada con su cuenta y la contraseña que desee utilizar para acceder a su zona de usuario en aGora.connect. **Es obligatorio que la cuenta de aGora.connect del alumno use como dirección e-mail base aquella que figure en su ficha en el aGora de su centro**.

| Bienvenido a aGora.connect                             |     |     |
|--------------------------------------------------------|-----|-----|
| Tu centro de formación en Internet.                    |     |     |
| Accede a tu cuenta para comenzar.                      |     |     |
| Email                                                  |     |     |
| Contraseña                                             | dia |     |
| No cerrar sesión                                       | 2=  |     |
| Iniciar sesión                                         | E   |     |
| ¿Has olvidado lu contraseña?<br>¿No tienes una cuenta? | S/  | 9   |
| Crea tu cuenta de aGora.connect                        |     | 27/ |
| Necesitas ayuda?                                       |     |     |
| Descarga el manual                                     | 1   |     |
| aGora.connect Alumnos - ©2025 Kherian Soft, S.L.       |     |     |
| aGora.connect                                          |     | 8-  |
|                                                        |     |     |

Una vez accede con su cuenta, puede darse el caso de que el usuario en cuestión sea alumno de varios centros docentes diferentes, o en varias sedes del mismo centro (por ejemplo, si nuestro centro tiene varias sedes distintas, cada una controlada de forma independiente con su propia licencia de aGora.connect, o si el alumno recibe clases en distintos centros docentes que usan aGora.connect para su gestión). En estos casos el usuario deberá escoger cuál de los centros en los que es alumno quiere entrar. Podrá cambiar de centro siempre que quiera desde su ventana principal, haciendo clic en el nombre del centro que se está gestionando situado en la parte inferior derecha de la ventana.

|                     | 🔳 🕼 Kherian                                                     | Soft                                                                               |                  |                                                                                   |                    |                                                                                                    | 🏳 Español                                  | 26                                                     |
|---------------------|-----------------------------------------------------------------|------------------------------------------------------------------------------------|------------------|-----------------------------------------------------------------------------------|--------------------|----------------------------------------------------------------------------------------------------|--------------------------------------------|--------------------------------------------------------|
| MEN ABAD TORRES     | Hola CARMEN                                                     | Hola CARMEN Accede a tu información                                                |                  |                                                                                   |                    |                                                                                                    | Asistencias y falta                        | as de asistencia                                       |
|                     | Tienes 26 mensajes pendientes d                                 | e ver.                                                                             | Accede a docu    | mentos de los cursos que recibes, co                                              | onsulta tus califi | caciones, repasa tu calendario,                                                                                                    | Datos de los último                        | s 30 días.                                             |
| Inicio              | Desde la aplicación de aGora<br>para alumnos de <b>DEMO CON</b> | Desde la aplicación de aGora.connect<br>para alumnos de <b>DEMO CONNECT</b> podrás |                  | 🗈 Cursos                                                                          |                    | 🐺 Calificaciones                                                                                                    | Asistencias: 2<br>Ausencias: 0             |                                                        |
| lursos              | asistencia o calendario, entre                                  | altas de<br>e otras                                                                | Accede a docu    | mentos de tus cursos                                                              | Consulta tu        | us calificaciones y descárgarlas                                                                                                    |                                            |                                                        |
|                     | muchas cosas. Todo desde u<br>con cualquier dispositivo que     | n navegador<br>e tenga                                                             |                  | 🗐 Asistencia                                                                      |                    | 菌 Calendario                                                                                                    |                                            |                                                        |
| ulas virtuales      | conexión a Internet.                                            |                                                                                    | Revisa tus falta | as de asistencia                                                                  | Consulta tu        | a calendario de clases                                                                                                    |                                            |                                                        |
| Calificaciones      |                                                                 |                                                                                    |                  |                                                                                   |                    |                                                                                                    | Para consultar tu histó                    | rico de faltas de asisten                              |
| altas de asistencia |                                                                 |                                                                                    |                  |                                                                                   |                    |                                                                                                    | puedes ir al apartado '<br>menú principal. | Faltas de asistencia' del                              |
| Comunicaciones 26   |                                                                 |                                                                                    |                  |                                                                                   |                    |                                                                                                    |                                            |                                                        |
| Gestión documental  | 🛱 Agenda Próximos días                                          |                                                                                    |                  | ^                                                                                 | 🖂 Mis              | mensajes 26 mensajes                                                                                                    |                                            |                                                        |
| Calendario          | Fecha                                                           | Hora                                                                               |                  | Evento                                                                            | ks                 | Remitente: <b>DEMO CONNECT</b><br>Nueva pregunta en aula virtual d                                                                            | e DEMO CONNECT                             | hace 5 hor                                             |
|                     | 1 🤈 miércoles                                                   | 8:30-10:30                                                                         | )                | 📕 🕞 Ċ 🗔 Sesión (                                                                  |                    |                                                                                                    | Ve                                         | r Marcar como vist                                     |
| euniones            | mayo de 2021                                                    | 10:00-11:0                                                                         | 0                |                                                                                   | () 12/0            | 5/2021 12:00:20                                                                                                    |                                            |                                                        |
|                     |                                                                 |                                                                                    |                  |                                                                                   |                    |                                                                                                    |                                            | hace 5 hor                                             |
|                     |                                                                 | 10:00-12:0                                                                         | 0                | 📕 🗔 🖾 Sesión Zoor                                                                 | Ve.                | Remitente: DEMO CONNECT                                                                                                    |                                            |                                                        |
|                     |                                                                 | 10:00-12:0                                                                         | 0                | Sesión Zoor                                                                       | ks                 | Remitente: <b>DEMO CONNECT</b><br>Nueva pregunta en aula virtual d                                                                            | e DEMO CONNECT                             | r Marcar como vist                                     |
|                     |                                                                 | 10:00-12:0<br>14:00-15:3                                                           | 0                | C <sup>I</sup> INGLÉS PAF                                                         | © 12/0             | Remitente: DEMO CONNECT<br>Nueva pregunta en aula virtual d                                                                                   | e DEMO CONNECT                             | r Marcar como vist                                     |
|                     |                                                                 | 10:00-12:0<br>14:00-15:3<br>16:00-17:0                                             | 0                | C INGLÉS PAF      C INGLÉS PAF      C INGLÉS PAF      C INGLÉS PAF                | © 12/0             | Remitente: <b>DEMO CONNECT</b><br>Nueva pregunta en aula virtual d<br>5/2021 12:00:19                                                         | e DEMO CONNECT<br>Ve                       | r Marcar como visto                                    |
|                     | 13 jueves                                                       | 10:00-12:0<br>14:00-15:3<br>16:00-17:0<br>16:00-17:0                               | 0<br>0<br>0      | C INGLÉS PAR      C INGLÉS PAR      C I Como se      C I Como se      C I Como se | © 12/0:            | Remitente: DEMO CONNECT<br>Nueva pregunta en aula virtual d<br>5/2021 12:00:19<br>Remitente: DEMO CONNECT<br>Nueva pregunta en aula virtual d | e DEMO CONNECT                             | Marcar como vist                                       |
|                     | 13 jueves<br>mayo de 2021                                       | 10:00-12:0<br>14:00-15:3<br>16:00-17:0<br>16:00-17:0                               | 0                | C INGLÉS PAF      C INGLÉS PAF      C I Como s      C I Como s                    | © 12/0<br>[ks]     | Remitente: DEMO CONNECT<br>Nueva pregunta en aula virtual d<br>5/2021 12:00:19<br>Remitente: DEMO CONNECT<br>Nueva pregunta en aula virtual d | ie DEMO CONNECT                            | Marcar como viste     hace 5 hor     Marcar como viste |

En la ventana principal el alumno podrá ver información relativa a todas sus funciones:

- Podrá ver las clases que tiene planificadas en futuras fechas.
- Podrá unirse a aulas virtuales, espacios comunes creados por los docentes para asignar tareas, apuntes y evaluar.
- Podrá unirse a reuniones virtuales de Zoom creadas por sus docentes desde el calendario para poder recibir clases telepresencialmente.
- Podrá ver en cuántas faltas de asistencia ha incurrido.
- Podrá ver las comunicaciones que tiene, y su estado.
- Podrá ver sus calificaciones, así como descargar los boletines representativos de esas calificaciones.
- Podrá acceder a la gestión documental, donde podrá ver/descargar los documentos adjuntados a aGora.connect, ya sea por el centro en general o por sus profesores.
- Podrá acceder a su calendario de clases en una vista de calendario que le permitirá verlo de forma fácil y cómoda.
- Podrá acceder y revisar las reuniones on-line a las que ha asistido o debería haber asistido.

En la esquina superior derecha de la ventana, el alumno podrá ver las notificaciones que tenga pendientes mediante el icono de la campanilla. Esta opción le permitirá ver las alertas que se consideren pertinentes en ese momento para sí mismo: mensajes de chat recibidos, avisos de boletines de calificaciones ya disponibles, etc.

En el icono del sobre situado justo al lado, el alumno podrá ver las notificaciones de comunicaciones recibidas que todavía no haya gestionado, y decidir qué hacer al respecto. El botón "Ver" le llevará a la ventana de comunicaciones a ver el mensaje recibido, mientras que el "Marcar como visto" solamente lo marcará como leído sin mostrárselo.

|            | 1                                                             | 🛎 Español 🚽                           | 🌲 🕞 Salir           |
|------------|---------------------------------------------------------------|---------------------------------------|---------------------|
| 9          | Remitente: <b>EDUARD</b><br>Recordatorio debere<br>de navidad | O CUESTA JULVE<br>s para las vaciones |                     |
|            | Ver                                                           | Marcar como visto                     |                     |
| O 24/12/2  | 018 11:45:43                                                  | hace unos 34 minutos                  |                     |
|            | Remitente: <b>DEMO CO</b><br>Prueba del sistema o<br>interno  | DNNECT<br>le comunicación             |                     |
|            | Ver                                                           | Marcar como visto                     |                     |
| O 14/12/20 | 018 18:40:06                                                  | hace 10 días                          |                     |
|            | Remitente: <b>DEMO CO</b><br>Aviso a todos los alu            | DNNECT<br>mnos 2                      | tencia puedes ir al |
|            | Ver                                                           | Marcar como visto                     |                     |
| O 11/12/2  | 018 13:00:48                                                  | hace 13 días                          |                     |
|            | Remitente: <b>DEMO CO</b><br>Aviso a todos los alu            | DNNECT<br>mnos 1                      |                     |
|            | Ver                                                           | Marcar como visto                     | ce unos 34 minutos  |
| @ 11/12/2  | 018 13:00:19                                                  | hace 13 días                          |                     |
|            | Remitente: <b>DEMO CO</b><br>Segunda comunicaci               | ONNECT<br>ón de mi centro             | rcar como visto     |
| -          | Ver                                                           | Marcar como visto                     |                     |
| O 05/12/20 | 018 14:23:30                                                  | hace 19 días                          | hace 10 días        |
|            | Remitente: <b>DEMO CO</b><br>Primera comunicació              | ONNECT<br>on de mi centro             | rcar como visto     |
| -          | Ver                                                           | Marcar como visto                     |                     |
| O 05/12/20 | 018 13:49:54                                                  | hace 19 días                          | hace 13 días        |
|            | No hay más n                                                  | nensajes                              | rcar como visto     |

También podrá ver, en la parte izquierda, los enlaces que le permitirán acceder a los apartados de configuración donde podrá cambiar diversas opciones que repasaremos a continuación.

### 4.1.1 Opciones de configuración de cuenta de alumnos

En primer lugar, comentaremos primero las opciones de configuración del alumno, accesibles desde el apartado "**Opciones**" situado debajo de su retrato.

<u>Perfil de usuario</u>: en este apartado el alumno podrá *modificar su perfil de usuario* (cambiando el nombre mostrado y determinando si desea recibir por mensajería electrónica información sobre aGora.connect y servicios y novedades aplicables), *cambiar su foto de perfil mostrada, modificar su contraseña* de acceso a aGora.connect o incluso, si lo desea, *eliminar por completo su cuenta de aGora.connect* (este proceso es irreversible, de modo que conviene estar totalmente seguro antes de hacerlo).

|                                   | CARMEN ABAD TORRES<br>⊠ student1@agora-erp.com | Utilidades<br>C Modificar perfil<br>Cambiar foto de perfil<br>M Modificar contraseña<br>Eliminar cuenta connect |
|-----------------------------------|------------------------------------------------|----------------------------------------------------------------------------------------------------|
| Copyright Kherian Soft, S.L. ©199 | 9-2018                                         | DEMO CONNECT 🏛                                                                                                  |

<u>Preferencias de usuario</u>: Esta ventana permite al alumno gestionar sus preferencias de *calendario*, si desea o no notificaciones push en su navegador, así como sus *contactos* dentro de aGora.connect. Las preferencias de *calendario*, por su parte, permiten determinar qué franjas horarias se prefiere mostrar en el calendario del alumno, que conjunto de días cubre su semana laboral, y dentro de estos días, cuál es realmente el horario laboral del centro.

Preferencias

| Inicio / Preferencias de usuario |                            |                |             |   |
|----------------------------------|----------------------------|----------------|-------------|---|
|                                  |                            |                |             |   |
| Preferencias de usuario          | Preferencias de calendario |                |             |   |
| Calendario                       | Horas a mostrar            | Hora de inicio | Hora de fin |   |
| ! Notificaciones push            |                            | 6:00           | 22:00       | Ŀ |
|                                  | Somana Jahoral             | Día do inicio  | Día do fin  |   |
| A Contactos                      | Selligita Japolai          | Lunes 🗸        | Viernes 🗸   |   |
|                                  |                            |                |             |   |
|                                  | Horario laboral            | Hora de inicio | Hora de fin |   |
|                                  |                            | 8:00           | 20:00       | ╚ |
|                                  |                            |                |             |   |
|                                  |                            |                |             |   |
|                                  | Modificar                  | Cancelar       |             |   |

El apartado de **Notificaciones push** permite determinar si desea que en el navegador de la computadora en que se encuentre le aparezcan notificaciones cuando lleguen nuevos avisos de aGora.Connect (nuevas comunicaciones, asistencias, comentarios en aulas virtuales, calificaciones, etc.).

Por su parte, la gestión de *contactos* le permite ver con qué contactos mantiene comunicación mediante aGora.connect. Podrá ver tanto aquellos que le han confirmado como contacto como aquellos en los que el estado de la petición aún está pendiente.

#### Preferencias

Inicio / Preferencias de usuario

| Preferencias de usuario | Administrar contactos                                                          |                                                             |                               |
|-------------------------|--------------------------------------------------------------------------------|-------------------------------------------------------------|-------------------------------|
| Calendario              | Mis contactos en DEMO CONNECT                                                  |                                                             |                               |
|                         | A continuación aparecen todos los conta                                        | ctos que estan agregados a tu lista de co                   | ntactos del centro.           |
|                         | ANDRES                                                                         | familiaferlaf@outlook.com                                   | 음× Eliminar                   |
| Contactos               | eduardo cuesta julve                                                           | teachers@agora-erp.com                                      | &× Eliminar                   |
|                         | LUIS                                                                           | luisandresem@gmail.com                                      | &× Eliminar                   |
|                         | MARÍA SANCHO PUJADAS                                                           | student2@agora-erp.com                                      | &× Eliminar                   |
|                         | Contactos pendientes de agregarse a<br>A continuación aparecen todos los conta | t <b>u lista</b><br>ctos que tienen pendiente aceptar agreg | arse a tu lista de contactos. |
|                         | ()) ANA MOLES LILLO                                                            | student5@agora-erp.com                                      | × Cancelar                    |

- Salir: como su propio nombre indica, esta opción cierra la sesión del alumno y vuelve a la pantalla de login.

# 4.2. Cursos

Esta opción permitirá al alumno ver información relevante acerca de las sesiones a las que asiste, así como a qué grupo y curso pertenecen dichas sesiones. Además de esta función, el profesor contará con la capacidad de adjuntar documentos digitales a cada sesión (o a los grupos o cursos a las que pertenezcan), permitiendo a los alumnos matriculados a ese grupo acceder a dichos documentos desde sus zonas de usuario de aGora.connect.

Lo primero que verá el alumno al acceder a este apartado es un listado con los cursos a los que asiste bajo la cabecera "Listado de cursos". Al escoger uno de los cursos, en la columna "Grupos del curso" se mostrarán los grupos relacionados con éste (y a los que el alumno está asistiendo). Asimismo, cuando se escoja uno de los grupos del curso, bajo la cabecera "Sesiones del grupo" se nos mostrarán las sesiones o clases a las que el alumno asiste dentro de ese grupo (habitualmente, el alumno siempre asistirá a todas las sesiones que componen un grupo).

Mediante el botón con forma de flecha situado al lado de cada ítem, el alumno puede optar por limitar la visibilidad solamente a los grupos/sesiones a los que asiste actualmente, o también a aquellos en los que ya haya finalizado su estancia. En el caso de los cursos, además contará con la opción de ver aquellos cursos en los que esté actualmente como alumno vigente.

| CUISOS<br>Inicio / <b>Cursos</b>                    |            |                                                          |            |                                                   |          |
|-----------------------------------------------------|------------|----------------------------------------------------------|------------|---------------------------------------------------|----------|
| Listado de cursos                                   | <u>^</u> ; | Grupos del curso                                         | <u>^</u> ‡ | Sesiones del grupo                                |          |
| Buscar curso                                        | Buscar     | Buscar grupo                                             | Buscar     | Buscar sesion Bus                                 | car      |
| Ordenar por                                         |            | Ordenar por                                              |            | Ordenar por                                       |          |
| Nombre de curso (ascendente) $\checkmark$           | Ŧ          | Nombre de grupo (ascendente) $\checkmark$                | Ŧ          | Nombre de sesión (ascendente) $\checkmark$        | ٣        |
| Filtrar por<br>Cursos activos<br>Cursos finalizados |            | Filtrar por Grupos activos Grupos finalizados            |            | Filtrar por Sesiones activas Sesiones finalizadas |          |
| ALEMÁN AVANZADO                                     | Documentos | ALEMÁN AVANZADO                                          |            | ALEMÁN AVANZADO M-J MAÑANAS                       |          |
| ALEMAN BASICO<br>CURSO INTENSIVO INGLÉS BÁSICO      | Documentos | ALEMÁN AVANZADO M-J MAÑANAS<br>☐ 03/09/2018 - 28/06/2019 | Documentos | ALEMÁN AVANZADO con BALAGUER, DAVID               | os<br>ón |
| INGLÉS PARA JÓVENES                                 | Documentos |                                                          | Total: 1 C |                                                   |          |
|                                                     |            |                                                          |            | Total:                                            | 1 C'     |
|                                                     | Total: 4 🖓 |                                                          |            |                                                   |          |
|                                                     |            |                                                          |            |                                                   |          |
|                                                     |            |                                                          |            |                                                   | 2        |
| Copyright Kherian Soft, S.L. ©1999-2019             |            |                                                          |            | DEMO CONNECT                                      | r 🏦      |

Las funcionalidades dentro de este apartado son las que se muestran en los siguientes apartados del manual.

### 4.2.1 Documentación de los cursos/grupos/sesiones

El botón "Documentos" existe en las tres columnas (curso/grupo/sesión). El hacer clic en este botón abrirá la gestión documental del curso/grupo/sesión, según la opción escogida. En esta ventana podrá ver todos los documentos que tiene subidos al ámbito escogido para hacer con ellos lo que se espere: descargarlos para usarlos como apuntes, ejercicios o trabajo para casa, etc. Es importante recordar que puede escoger varios documentos a la vez y descargarlos en un único fichero. ZIP para mayor comodidad.

Esta ventana dispone de dos modos de visualización, que pueden variarse mediante botones dispuestos en la misma: uno es una vista con miniaturas de todos los ficheros contenidos en el ámbito actual, y otra es una vista en modo listado donde podemos reorganizar los elementos ordenándolos por los campos que los componen.

| CUISOS<br>Inicio / Cursos / <b>Documentos del cu</b>                              | rso: INGLÉS PARA JÓVENES                                                   |                                                                            |                                                                            |                       |
|-----------------------------------------------------------------------------------|----------------------------------------------------------------------------|----------------------------------------------------------------------------|----------------------------------------------------------------------------|-----------------------|
| VISIBLE PARA                                                                      |                                                                            |                                                                            | Buscar documento                                                           | Buscar                |
| 이 <b>Para todos</b><br>과 Para profesores y para mi<br>駴 Para profesores y alumnos | * <b>V</b>                                                                 | ° w                                                                        |                                                                            |                       |
| CARPETAS                                                                          | Ejercicios 01-06-2019.docx<br>Subido el: 21/06/2019 12:46:18<br>Tamaño: 0B | Ejercicios 08-06-2019.docx<br>Subido el: 21/06/2019 12:46:18<br>Tamaño: 0B | Ejercicios 15-06-2019.docx<br>Subido el: 21/06/2019 12:46:19<br>Tamaño: 0B |                       |
| APUNTES                                                                           |                                                                            | <sup>2</sup>                                                               |                                                                            |                       |
|                                                                                   | Ejercicios 22-06-2019.docx<br>Subido el: 21/06/2019 12:46:19<br>Tamaño: 0B | Ejercicios 29-06-2019.docx<br>Subido el: 21/06/2019 12:46:20<br>Tamaño: 0B |                                                                            |                       |
|                                                                                   |                                                                            |                                                                            |                                                                            | Total documentos: 5 C |
| Copyright Kherian Soft, S.L. ©1999-201                                            | 9                                                                          |                                                                            |                                                                            | DEMO CONNECT 🟛        |

Lo primero a tener en cuenta es determinar *la visibilidad del documento* o documentos a visualizar. Hay que escoger de entre las opciones indicadas en "*Visible para*". Recordemos que esta visibilidad sigue estando supeditado al curso/grupo/sesión en concreto que ha seleccionado el alumno: si el alumno escoge el ámbito "Para todos" dentro del curso "Inglés para jóvenes", *solamente verá los documentos de ese curso*, estén vinculados a quien estén vinculados.

Las opciones son las siguientes:

- Para todos: el alumno verá los documentos asociados al curso/grupo/sesión seleccionado que estén marcados como visibles para todo tipo de usuarios de aGora.connect, independientemente de su rol (pero no aquellos asignados a roles específicos, como por ejemplo documentos marcados como visibles solo a profesores).
- Para profesores y para mí: el alumno podrá ver los documentos asociados al curso/grupo/sesión seleccionado que estén marcados como visibles para profesores (asignados al curso/grupo/sesión correspondiente) y para él mismo: es decir, que en el momento de adjuntar el documento al curso/grupo/sesión, el profesor haya especificado al alumno como única persona que tiene acceso al documento.
- Para profesores y alumnos: el alumno podrá ver los documentos asociados al curso/grupo/sesión seleccionado que estén marcados como visibles para profesores (asignados al curso/grupo/sesión correspondiente) y para cualquiera de los alumnos que asistan al curso/grupo/sesión escogido.

Para cada ámbito de visibilidad (y para cada curso/grupo/sesión), el alumno verá los documentos que cumplan dicho filtro. En cada ámbito además *podrá ver las carpetas creadas por los profesores para clasificar los documentos*. Cada carpeta, y los documentos que contenga, solamente serán visibles en su ámbito.

En la parte derecha de la ventana podrá ver los documentos contenidos en la carpeta seleccionada. Desde esa misma interfaz, mediante el icono de la rueda dentada en la esquina de cada icono de documento, podrá descargar el documento.

Existe también la opción de gestionar los documentos *comunes a todos los cursos/grupo/sesiones*. Para ello, el profesor podrá hacer clic en el icono de los *puntos suspensivos* situado en la cabecera de cada apartado y escoger la opción correspondiente. Esto le mostrará un listado con todos los directorios y documentos, estén asociados al curso/grupo/sesión que estén (aunque los que vea dependerán de la opción a la que haya entrado. Por ejemplo, si ha entrado a la opción "Ver documentos comunes a todos los cursos", verá los documentos que estén asociados a un curso, pero no aquellos que estén asociados directamente a una sesión o grupo).

### 4.2.2 Detalles de la sesión

Esta opción permite al alumno ver información detallada de la sesión escogida. Solamente está disponible para las sesiones y su propósito es meramente informativo para el alumno. Esta ventana muestra los siguientes datos:

- Una lista de las clases impartidas para la sesión seleccionada a lo largo del último año. Esta lista incluirá:
  - Fecha de la impartición
    - o Asignatura impartida
    - Aula en que se impartió
    - Hora de inicio y fin de la sesión
    - Resumen, si el profesor lo ha introducido, sobre la sesión.
- Una lista de otros alumnos asistentes a dicha sesión.

#### Detalles de sesión

Inicio / Cursos / Detalles de la sesión: INGLÉS PARA JÓVENES con CUESTA JULVE, EDUARDO L,X 14:00-15:30

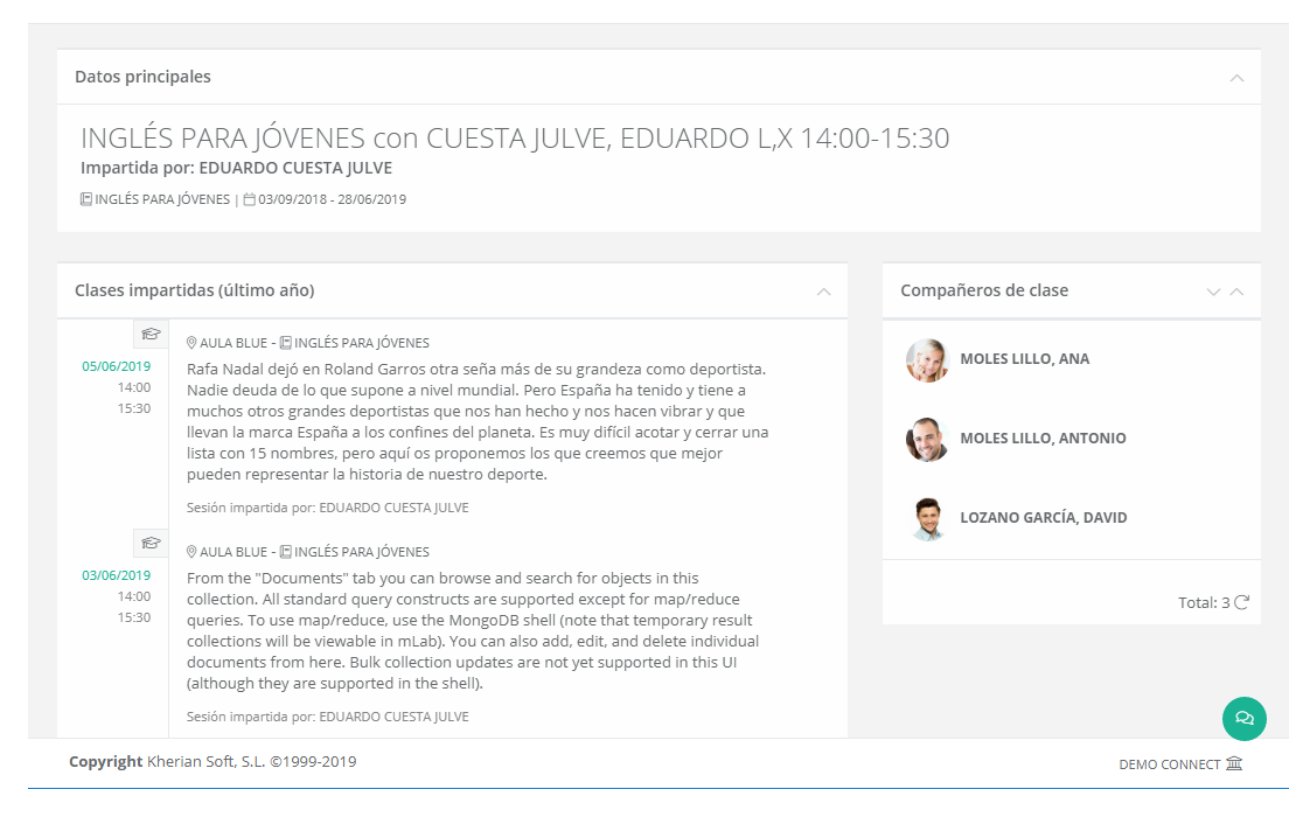

## 4.3. Aulas virtuales

La opción de aulas virtuales se ha pensado para ofrecer al docente y a sus alumnos/as un espacio en común para trabajar. En este espacio, el profesor puede proporcionar material y tareas a sus estudiantes, y estos a su vez pueden hacer llegar al profesor de forma directa y fácil comentarios, preguntas y tareas completadas para que éste las evalúe.

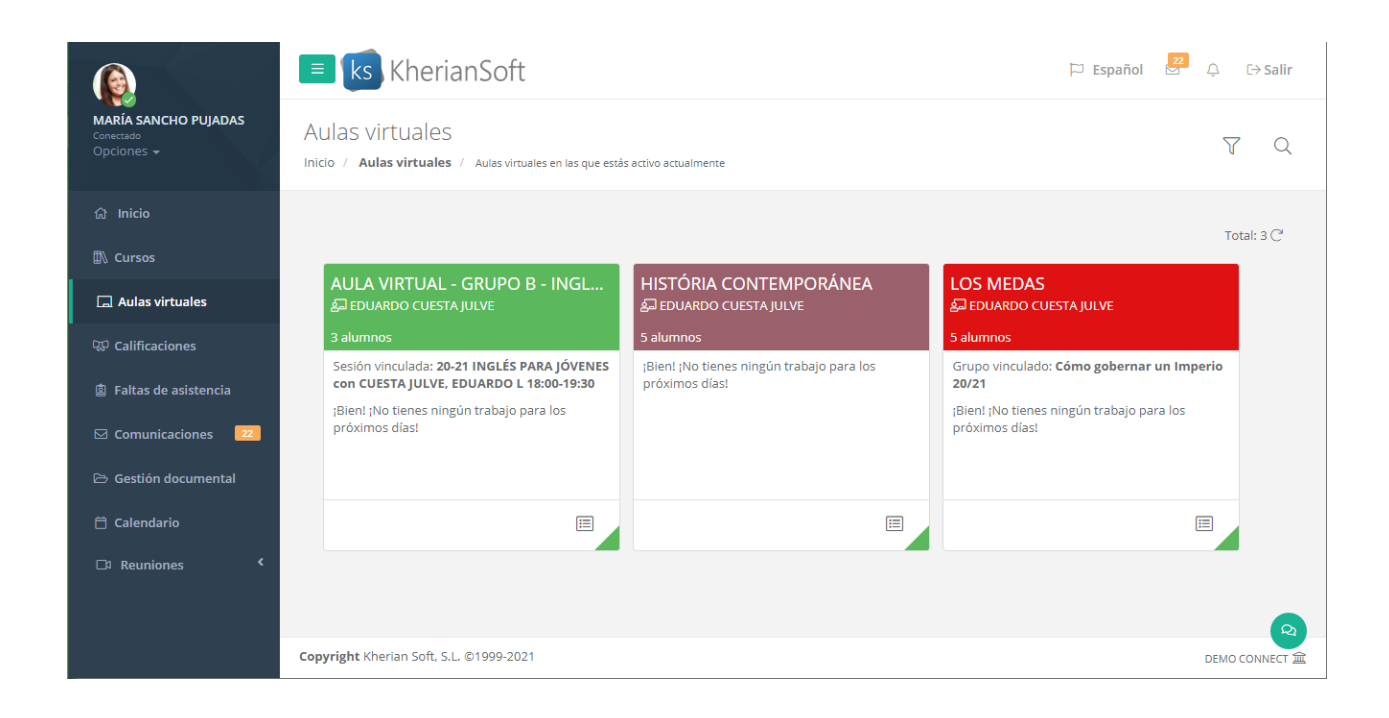

En la ventana mostrada, el alumno podrá ver las distintas aulas virtuales que sus docentes hayan creado para sus grupos, sesiones, o simplemente de forma independiente. Para cada aula virtual se mostrará un pequeño segmento informativo con información de la misma y sus tareas pendientes.

El botón El botón El

### 4.3.1. Muro

Lo pimero que verán al acceder al aula virtual es el **Muro**. El Muro del aula es un **espacio de comunicación y avisos** entre el docente y sus alumnos/as. Los **alumnos/as**, si el docente ha dado permisos para ello, pueden introducir mensajes en el Muro que podrán ver todos los que puedan acceder al aula virtual. Esto puede usarse para comentar puntos a tener en cuenta, hacer preguntas de forma que los docentes puedan responderlas, etc. Dependiendo de la configuración del aula, en el Muro también aparecerán notificaciones cuando los docentes publiquen nuevo material o tareas.

#### Aulas virtuales

Inicio / Aulas virtuales / HISTÓRIA CONTEMPORÁNEA

|                                                   | Muro     | Deberes                               | Personas                                  | Calendario          | Reuniones                                    |
|---------------------------------------------------|----------|---------------------------------------|-------------------------------------------|---------------------|----------------------------------------------|
|                                                   |          |                                       |                                           |                     |                                              |
| HISTÓRIA CONTE                                    | MPORÁI   | NEA                                   |                                           |                     |                                              |
| ACTIVA                                            |          |                                       |                                           |                     |                                              |
| Responsable: EDUARDO CUESTA J<br>Alumnos: 5       | ULVE     |                                       |                                           |                     |                                              |
| Deberes con fecha de<br>entrega cercana           |          | Comparte con tu                       | clase                                     |                     |                                              |
| ;No nay ningún trabajo para<br>los próximos días! | ?        | EDUARDO CUE<br>10 de mayo             | STA JULVE ha pub                          | licado una nueva    | pregunta: ¿En qué año comenzó la Primera Gue |
| Ver todos                                         |          | EDUARDO CUE<br>10 de mayo             | STA JULVE ha pub                          | licado una nueva    | tarea: ¿Qué consecuencias tuvo la Segunda Gu |
|                                                   |          | EDUARDO CUEST<br>3 de febrero (Última | <b>TA JULVE</b><br>modificación: 7 de may | 0)                  |                                              |
|                                                   | Hola cla | se! Mañana hay                        | que entregar la pre                       | egunta. ;Recordadlo | 1                                            |

En el muro podrá ver también una lista con los trabajos y deberes que tengan una fecha de entrega cercana (dentro de la misma semana en que se está en ese momento).

Los comentarios que el alumno/a quiera introducir serán visibles para todos los alumnos/as del aula virtual. Además, si así lo desea, puede adjuntar ficheros al comentario, o enlaces a videos de YouTube™, Vimeo, enlaces de Google Drive u otras URL semejantes, a modo de complemento adicional.

|                            | Muro               | Deberes         | Personas                         | Calendario       | Reuniones |           |          |
|----------------------------|--------------------|-----------------|----------------------------------|------------------|-----------|-----------|----------|
|                            |                    |                 |                                  |                  |           |           |          |
|                            |                    |                 |                                  |                  |           |           |          |
| HISTÓRIA CONTEN            | MPORÁI             | NEA             |                                  |                  |           |           |          |
| ACTIVA                     |                    |                 |                                  |                  |           |           |          |
|                            |                    |                 |                                  |                  |           |           |          |
| Alumnos: 5                 | JEVE               |                 |                                  |                  |           |           |          |
|                            |                    |                 |                                  |                  |           | ,         |          |
| Deberes con fecha de       | Aquí               | adjunto un vide | o que podría ser                 | útil para todos. |           |           |          |
| entrega cercana            |                    |                 |                                  |                  |           |           |          |
| No nay ningún trabajo para |                    |                 |                                  |                  |           |           |          |
| los proximos dias!         | SEGUNDA<br>MUNDIAL | La Segund       | la Guerra Mun<br>uTube™ I Duraci | ×                |           |           |          |
| Ver todos                  |                    |                 |                                  |                  |           |           |          |
|                            | / Ad               | iuntar 🔺        |                                  |                  |           | Cancelar  | Publicar |
|                            | @ Au               | juntur -        |                                  |                  |           | Calicelai |          |

### 4.3.2. Deberes

La siguiente solapa del Aula Virtual es la de los **Deberes**. En este apartado, el alumno puede revisar los ejercicios y material que el docente ha asignado al aula virtual, así como sus (si las tienen) fechas límite de entrega. Los deberes aparecerán categorizados por temas, según el docente haya decidido segmentarlos, y podrá ver el listado general con todos los trabajos de todos los temas, o bien acceder mediante el enlace en la parte izquierda a un tema concreto y ver solamente los pertenecientes a ese tema

| AUIAS VIITUAIES<br>nicio / Aulas virtuales / <b>HISTÓRIA CC</b> | DNTEMPORÁNEA                                                                         |                                   |
|-----------------------------------------------------------------|--------------------------------------------------------------------------------------|-----------------------------------|
|                                                                 | Muro Deberes Personas Calendario Reuniones                                           |                                   |
|                                                                 | 🖹 Ver tu trabajo                                                                     | 🔳 Revisar deberes                 |
| Todos los temas                                                 | TEMA 1: REVOLUCIÓN FRANCESA                                                          |                                   |
| TEMA 1: REVOLUCIÓN FRANC                                        |                                                                                      | Facha da anteren 46 d             |
| TEMA 2: REVOLUCIÓN INDUS                                        | ¿Qué problemas económicos tenía Francia antes de la Revolución?                      | febrero                           |
| TEMA 3: REVOLUCIÓN RUSA                                         | ¿Qué fue el Juramento del Juego de la Pelota?                                        | Fecha de entrega: hoy<br>las 0:00 |
| TEMA 4: PRIMERA GUERRA M                                        | 2 ¿Qué características principales tenía el régimen que imperaba en Francia en el mo | Fecha de entrega: 16<br>mayo      |
| TEMA 5: SEGUNDA GUERRA                                          | Etapas de la Revolución Francesa                                                     | Publicado el 13 de en             |
|                                                                 | Consecuencias de la toma de la Bastilla 🗟 2                                          | Fecha de entrega: 5 d<br>febrero  |
|                                                                 | imes Mostrar trabajos anteriores                                                     |                                   |

Los distintos *tipos de deber* que existen en el aula virtual (y el icono con el que se identifican) son los siguientes:

**Tarea**: en las tareas **el alumno/a debe entregar algo a determinar por el profesor en el enunciado**: un trabajo, un ejercicio, una redacción o semejante.

Mediante el botón "*Añadir tarea*", el alumno podrá adjuntar desde su equipo (o mediante un enlace de YouTube™, Vimeo, Google Drive o URL semejantes) el ejercicio completado. Una vez añadido, deberá hacer clic en "*Entregar*" si quiere entregar el material adjuntado, o bien "*Guardar sin entregar*" si desea completar la entrega más tarde. La propia entrega indicará si se ha hecho a tiempo o con retraso, en función de la fecha límite de entrega que el docente haya asignado a la tarea.

Finalmente, si el docente hubiera puntuado la tarea, aparecería indicado encima de la entrega la *puntuación* recibida en la misma.

Una vez el trabajo haya sido entregado, es posible anular la entrega mediante el botón "*Anular entrega*" que aparece, si se desea rectificar el documento antes de dárselo al profesor.

También puede añadir *comentarios* en la parte inferior. Estos comentarios solamente serán visibles para el alumno/a y para el docente.

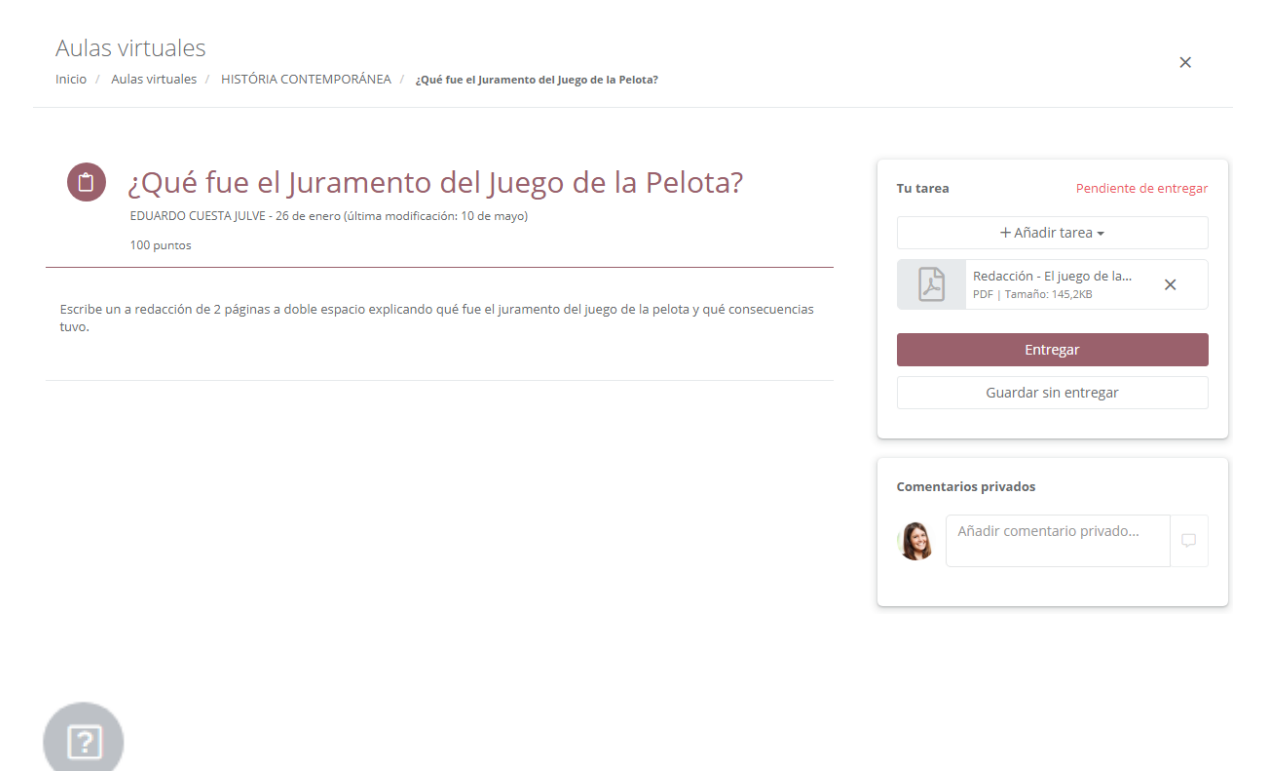

Pregunta: en las preguntas, el alumno debe responder a una pregunta concreta determinada por el docente.

La pregunta puede ser de dos tipos: una pregunta *tipo test* a elegir entre una serie de posibles respuestas determinadas por el docente, o un *enunciado* que indica al alumno qué debe.

Al igual que en las tareas, si el docente hubiera puntuado la tarea, aparecería indicado encima de la entrega la **puntuación** recibida en la misma. Además, puede añadir **comentarios** en la parte inferior. Estos comentarios solamente serán visibles para el alumno/a y para el docente.

|                                              | )uién era el rev de Francia?                                                                                                    | Tu respuesta                                                        | Cameado (100)                          |
|----------------------------------------------|----------------------------------------------------------------------------------------------------|---------------------------------------------------------------------|----------------------------------------|
| EDU/                                         | ARDO CUESTA JULVE - 9 de enero (última modificación: 1 de febrero)                                                                                                    | Luis XV                                                             |                                        |
| 100/1                                        | 100                                                                                                    | Luis XVI                                                            |                                        |
|                                              |                                                                                                    | Luis XIV                                                            |                                        |
|                                              |                                                                                                    | Comentarios privados                                                |                                        |
|                                              |                                                                                                    | Añadir comentario                                                   | privado                                |
|                                              |                                                                                                    |                                                                     |                                        |
| N<br>nal para<br>be™ o V                     | <b>Vaterial</b> : el alumno puede ver estos elementos, adjuntados<br>a cumplimentar sus tareas. Puede tratarse simplemente d<br>/imeo.                                                                                                    | por el docente a modo de<br>e documentos adjuntos o e               | ayuda y <b>m</b> a<br>nlaces de v      |
| N<br>nal para<br>be™ o V<br>Aulas            | <b>Material</b> : el alumno puede ver estos elementos, adjuntados<br>ra cumplimentar sus tareas. Puede tratarse simplemente d<br>/imeo.<br>s virtuales                                                                                                    | por el docente a modo de<br>e documentos adjuntos o e               | ayuda y <b>m</b> a<br>nlaces de v      |
| N<br>nal para<br>pe™ o V<br>Aulas<br>nicio / | Material: el alumno puede ver estos elementos, adjuntados<br>ra cumplimentar sus tareas. Puede tratarse simplemente d<br>/imeo.<br>S Virtuales<br>Aulas virtuales / HISTÓRIA CONTEMPORÁNEA / Etapas de la Revolució                                                                   | por el docente a modo de<br>e documentos adjuntos o e<br>n Francesa | ayuda y <b>m</b> a<br>nlaces de v<br>X |
| N<br>na/ par<br>oe™ o V<br>Aulas<br>nicio /  | Material: el alumno puede ver estos elementos, adjuntados<br>ra cumplimentar sus tareas. Puede tratarse simplemente d<br>/imeo.<br>S virtuales<br>Aulas virtuales / HISTÓRIA CONTEMPORÁNEA / Etapas de la Revolució<br>Etapas de la Revolución Franc<br>DAVID BALAGUER - 13 de enero  | por el docente a modo de<br>e documentos adjuntos o e<br>n Francesa | ayuda y <b>m</b> ı<br>nlaces de v<br>X |
| M<br>nal para<br>pe™ o V<br>Aulas<br>nicio / | Material: el alumno puede ver estos elementos, adjuntados<br>ra cumplimentar sus tareas. Puede tratarse simplemente d<br>/imeo.<br>S virtuales<br>Aulas virtuales / HISTÓRIA CONTEMPORÁNEA / Etapas de la Revolució<br>Etapas de la Revolución France<br>DAVID BALAGUER - 13 de enero | por el docente a modo de<br>e documentos adjuntos o e<br>n Francesa | ayuda y <i>m</i> a<br>nlaces de v<br>X |

Es importante notar que tanto las tareas como las preguntas pueden tener una *fecha de entrega límite*, a partir de la cual se considerará que la entrega se ha hecho con retraso y puede ser penalizada.

También se puede determinar, en el momento de crearlos, si se desea que el comentario se publique *al instante*, se guarde como *borrador* para completarlo más adelante, o bien se *programe* para que se publique automáticamente en un momento determinado. Hasta que un deber no se publique, no será visible para el alumnado del aula virtual.

Haciendo clic en cada deber concreto, desplegará una ventana donde podrá ver más en detalle las características del mismo, así como el estado de su entrega y su puntuación, si ya ha sido calificado. También podrá hacer clic en "*Ver tarea*" para una vista más detallada.

Finalmente, el botón "Revisar deberes" situado en la parte superior les llevará a una vista resumen donde verá los deberes clasificados en varios desplegables según fecha de entrega estimada, de forma que pueda verlos cronológicamente.

| Aulas virtuales                            |                                                                                                    |                                     |
|--------------------------------------------|----------------------------------------------------------------------------------------------------|-------------------------------------|
| Inicio / Aulas virtuales / HISTÓRIA CONTEN | IPORÁNEA                                                                                                    |                                     |
|                                            | Muro Deberes Personas Calendario Reuniones                                                                       |                                     |
|                                            | الله عنه الله الله الله الله الله الله الله ال                                                                   | Revisar deberes                     |
| Todos los temas                            | TEMA 1: REVOLUCIÓN FRANCESA                                                                                      |                                     |
| TEMA 1: REVOLUCIÓN FRAN                    |                                                                                                    |                                     |
| TEMA 2: REVOLUCIÓN INDU                    | ¿Qué problemas económicos tenía Francia antes de la Revolución?                                                  | Fecha de entrega: 16 de<br>febrero  |
| TEMA 3: REVOLUCIÓN RUSA                    | ¿Qué fue el Juramento del Juego de la Pelota?                                                                    | Fecha de entrega: hoy a<br>las 0:00 |
| TEMA 4: PRIMERA GUERRA                     | Publicado el 26 de enero (Última modificación: 10 de mayo)                                                       | Entregado con retraso               |
| TEMA 5: SEGUNDA GUERRA                     | Escribe un a redacción de 2 páginas a doble espacio explicando qué fue el juramento del juego de la pelota y qué | é consecuencias tuvo.               |
|                                            | Ver tarea                                                                                                    |                                     |

### 4.3.3. Personas

En este apartado, el alumno/a podrá ver qué docentes están asociados al aula virtual, así como con qué otros estudiantes comparte el aula.

El icono de la lupa permite buscar profesores o alumnos/as concretos entre los ya añadidos al aula.

| Aulas virtuales                   |              |             |           |          |            |           |            |
|-----------------------------------|--------------|-------------|-----------|----------|------------|-----------|------------|
| Inicio / Aulas virtuales / HISTÓR | IA CONTEMPOR | ÁNEA        |           |          |            |           |            |
|                                   |              | Muro        | Deberes   | Personas | Calendario | Reuniones |            |
|                                   | Profeso      | res         |           |          |            |           | Q          |
|                                   |              | REA FERLAF  | GUTIERREZ |          |            |           |            |
|                                   | DAVII        | D BALAGUEF  | ٤         |          |            |           |            |
|                                   | EDUA         | RDO CUESTA  | A JULVE   |          |            |           |            |
|                                   |              | PEÑA        |           |          |            |           |            |
|                                   |              |             |           |          |            |           | Total: 4 C |
|                                   | Compai       | ñeros d     | e clase   |          |            |           | Q          |
|                                   |              | IOLES LILLO |           |          |            |           |            |
|                                   |              | NIO MOLES   | LILLO     |          |            |           |            |
|                                   | CARM         | EN ABAD TO  | RRES      |          |            |           |            |
|                                   | DAVID        | LOZANO G    | ARCÍA     |          |            |           |            |

### 4.3.4. Calendario

La vista de calendario es semejante a la que veremos más adelante, en que el alumno/a visualiza todos sus horarios, tanto de las sesiones que imparte, como de las sesiones online y eventos que haya creado manualmente para de esta forma recrear su horario real lo más fielmente posible.

La diferencia de esta ventana con la que veremos más adelante es que, en lugar de ver todos sus horarios, el alumno/a aquí solamente visualiza los horarios de:

- Eventos o sesiones online creados manualmente para este aula virtual específica.

- Sesiones vinculadas al aula virtual, bien directamente a través de la sesión o bien a través de sus grupos y/o cursos relacionados.

#### Aulas virtuales

Inicio / Aulas virtuales / AULA VIRTUAL - GRUPO B - INGLÉS B1 - 2020/2021

|                                                                                     | Muro Deberes                     | Personas Calendario                                                                                                    | Reuniones                                                                                                    |                                                                                                |
|-------------------------------------------------------------------------------------|----------------------------------|----------------------------------------------------------------------------------------------------|----------------------------------------------------------------------------------------------------|------------------------------------------------------------------------------------------------|
| a PDF Hoy 🔺 🕨 🛱 lui                                                                 | nes, 17 de mayo de 2021 - vie    | rnes, 21 de mayo de 2021                                                                                                    |                                                                                                    | Buscar Q                                                                                       |
|                                                                                     |                                  |                                                                                                    | Día Semana laboral Sem                                                                                           | ana Mes Agenda Timeline                                                                        |
| lu. 17/05                                                                           | ma. 18/05                        | mi. 19/05                                                                                                    | ju. 20/05                                                                                                    | vi. 21/05                                                                                      |
|                                                                                     |                                  |                                                                                                    |                                                                                                    |                                                                                                |
|                                                                                     |                                  |                                                                                                    |                                                                                                    |                                                                                                |
|                                                                                     |                                  | ☐ C <sup>i</sup> □ Sesión Zoom -<br>Miércoles 12 - 16:00-<br>18:00                                                                                                    |                                                                                                    | ☐ Ĉ <sup>i</sup> ⊡ Sesión Zoom -<br>Viernes 14 - 16:00-18:00                                   |
|                                                                                     |                                  |                                                                                                    |                                                                                                    |                                                                                                |
| IN C <sup>i</sup> ⊡i INGLÉS PARA<br>JÓVENES / CUESTA JULVE,<br>EDUARDO / AULA GREEN |                                  |                                                                                                    |                                                                                                    |                                                                                                |
|                                                                                     |                                  |                                                                                                    |                                                                                                    |                                                                                                |
|                                                                                     | a PDF Hoy ← ► E lui<br>lu. 17/05 | Muro       Deberes         a PDF       Hoy       Image: Second second se | Muro       Deberes       Personas       Calendario         a PDF       Hoy • • • • • • • • • • • • • • • • • • • | Muro Deberes Personas Calendario Reuniones     a PDF Hoy • • • • • • • • • • • • • • • • • • • |

Haciendo doble clic en cada ocurrencia del horario de una sesión puede ver un *resumen de la sesión* vinculada a dicho horario, con el *profesor, asignatura impartida, horario, aula*, etc.

| 🖮 Detalles del horario                                                                                                    | ×      |
|----------------------------------------------------------------------------------------------------|--------|
| INGLÉS PARA JÓVENES / CUESTA JULVE, EDUARDO / AULA GREEN                                                                           |        |
| ISP EDUARDO CUESTA JULVE<br>◎ AULA GREEN   IE]INGLÉS PARA JÓVENES<br>117/05/2021   ① 18:00 - 19:30                                 |        |
| Detalles de la clase:                                                                                                    |        |
| Esta clase se imparte todos los lunes desde el 21/09/2020 hasta el 30/06/2021                                                      |        |
| Detalles de la sesión:                                                                                                    |        |
| Nombre de la sesión: 20-21 INGLÉS PARA JÓVENES con CUESTA JULVE, EDUARDO L 18:00-19:30<br>Fecha de inicio de la sesión: 21/09/2020 |        |
| Enlaces:                                                                                                    |        |
| Documentos Detalles de sesión                                                                                                    |        |
|                                                                                                    | Cerrar |

Además de poder ver los horarios de las sesiones existentes en aGora, el alumno/a verá también las *sesiones online* creadas por el docente. Estas sesiones siempre van vinculadas a un aula online (en este caso, aquella en la que nos encontramos). Su cometido es que el alumno/a pueda unirse a dichas reuniones mediante Zoom, ya sea para recibir clases acerca del temario del aula virtual, o bien para recibir telepresencialmente tutorías con el profesor.

Mediante un doble clic encima de la sesión, si la sesión pertenece al día actual, los alumnos/as podrán unirse a la reunión online de Zoom mediante el botón "*Unirse a reunión*". Si por el contrario el evento no ha comenzado aún, podrán unirse a una "*sala de espera*" mientras el creador inicia la reunión. Una vez iniciada, el botón cambiará a "*Unirse a reunión*" y pulsando en él podrán unirse sin problemas. Si, además, el alumno/a tiene activadas las notificaciones push en su navegador, verá la notificación indicándole que una reunión online en su horario ha dado comienzo, y le permitirá unirse directamente haciendo clic en el botón correspondiente.

| Aulas virtuales        | Detalles de la sesión online de aula virtual 'Sesión Zoom - Miércoles 12 - 16:00-18:00'.                                   | ×  | ł                           | Se ha<br>de la (<br>Reunio<br>Miérco | <b>iniciado<br/>que ere:</b><br>ón onine<br>bles 12 -<br>Jnirse a | o una reun<br>s participa<br>:: Sesión Zc<br>16:00-18:0<br>la reuniói | ión Online 🕻<br>Inte<br>Doom -<br>O. |
|------------------------|----------------------------------------------------------------------------------------------------|----|-----------------------------|--------------------------------------|-------------------------------------------------------------------|-----------------------------------------------------------------------|--------------------------------------|
| Exportar a PDF         | Hoy de 16:00 a 18:00.<br>Este evento tiene una reunión online en estos momentos.<br>Si lo deseas puedes unirte a la misma. |    | leuniones                   |                                      | Bus                                                               | car                                                                   | Q                                    |
| todo el día<br>> 13:00 | C <sup>#</sup> Unirse a la reunión                                                                                         | ar | Semana laboral<br>ju. 13/05 | Semana                               | Mes                                                               | Agenda<br>vi. 14/05                                                   | Timeline                             |

Al iniciar la reunión online, aGora.Connect le pedirá descargar un fichero digital que iniciará la reunión en su computadora siempre que tengan la aplicación de Zoom instalada.

### 4.3.5. Reuniones

En este último apartado, el alumno/a puede revisar las distintas reuniones online de Zoom que se hayan dado en el aula virtual.

El histórico de reuniones online aparecerá en forma de listado, enumerando cada sesión iniciada, la *fecha* en que se realizó y su *estado* (*activa* si aún está en curso, o *finalizada* si ya no lo está).

Aulas virtuales Inicio / Aulas virtuales / HISTÓRIA CONTEMPORÁNEA

| Muro Deberes Personas Ca                                                                                                    | alendario Reuniones  | _          |
|----------------------------------------------------------------------------------------------------|----------------------|------------|
| Histórico de reuniones online                                                                                                    |                      |            |
| HISTORIA DEL DIA                                                                                                    | 5 de mayo            | Finalizada |
| HISTORIA DEL DIA                                                                                                    | 4 de mayo            | Finalizada |
| HISTORIA DEL DIA                                                                                                    | 30 de abril          | Finalizada |
| Grabaciones                                                                                                    |                      |            |
| zoom_0.mp4<br>Vídeo   Tamaño: 41,3MB                                                                                                    |                      |            |
| Asistencia                                                                                                    |                      |            |
| Esta reunión se ha realizado en <b>16</b> partes.<br>La última parte se realizó el <b>viernes, 30 de abril de 2021</b> de <b>13:0</b><br>Aún no se ha confirmado los datos de asistencia a esta reunión c | 9 a 13:10.<br>Inline |            |

La utilidad de este apartado va más allá de lo meramente informativo, pues el alumno/a puede, haciendo clic con el ratón en cada reunión online, ver la siguiente información:

- Si existe alguna grabación de la sesión, para poder volver a visualizarla a modo de repaso (o si originalmente no pudo asistir a la reunión online).

- Ver en cuántas partes (reuniones Zoom distintas) se ha llevado a cabo la reunión, así como cuándo se realizó la última parte.
- Comprobar si el alumno/a *asistió* o no a dicha reunión online.

### 4.4. Calificaciones

El propósito de este apartado es el de permitir al alumno el *consultar las calificaciones que le hayan sido otorgadas* por el profesorado de las clases a las que asiste, indicando su rendimiento en cada una de las disciplinas que se le imparten en el centro.

Lo primero que debe hacer el alumno en esta ventana es *seleccionar de qué año académico desea revisar las calificaciones*: dado que aGora.connect guarda un histórico, el alumno puede revisar calificaciones de años anteriores si así lo desea. Además de escoger el año académico, el cliente podrá escoger cómo se clasificarán las calificaciones mostradas: puede elegir verlas agrupadas por convocatoria a la que pertenecen, por asignatura que representan o por el alumno para el que están emitidas. Una vez haya seleccionado el año académico, el alumno verá las *diferentes calificaciones* agrupadas según la opción seleccionada. Si alguna de las evaluaciones no tiene calificación asociada (porque, por ejemplo, el alumno estuviese exento de tener que examinarse dicho periodo, o bien estuviese de baja en esa evaluación), ésta no se mostrará.

| Calificaciones                                                                                                    |                                                           |                       |
|----------------------------------------------------------------------------------------------------|-----------------------------------------------------------|-----------------------|
| Año académico     Agrupar por       2018-2019 <ul> <li>Convocatoria</li> <li>Asignatura</li> <li>Ejecutar filtro</li> </ul>                                    |                                                           |                       |
| Calificaciones                                                                                                    | Detalle                                                   |                       |
| Evaluación Final<br>Núm. calificaciones: 1<br>INGLÉS PARA JÓVENES INGLÉS PARA JÓVENES con CUESTA JULVE, EDUARDO LX 14:00-15:30 Notable 7.25 EDetalle Descargar | INGLÉS PARA<br>JÓVENES<br>Evaluación Final                | Notable 7,25          |
|                                                                                                    | Conceptos evaluados                                       |                       |
|                                                                                                    | READING                                                   | BIEN HECHO 5,00       |
|                                                                                                    | WRITING MUY                                               | BIEN, EXCELENTE 10,00 |
|                                                                                                    | COMPREHENSION                                             | ESFUERZATE MAS 4,00   |
|                                                                                                    | SPEAKING MUY                                              | BIEN, EXCELENTE 10,00 |
|                                                                                                    | <b>Comentarios</b><br>La próxima seguro que te sale mejor |                       |
|                                                                                                    |                                                           | Q                     |
| Copyright Kherian Soft, S.L. ©1999-2019                                                                                                    |                                                           | DEMO CONNECT T        |

Para cada una de estas calificaciones, el estudiante podrá ver la *calificación global* otorgada. Además, puede ver un informe detallado de la calificación mediante el botón "*Detalle*". Aquí podrá ver la calificación global junto con los comentarios indicados por el profesor que ha otorgado la calificación. Además, si es una calificación que se componga de diferentes conceptos evaluables, podrá ver la *nota obtenida para cada uno de los conceptos* que la componen.

Además de poder revisar la calificación correspondiente, el alumno podrá, si el centro lo ha determinado así en la configuración inicial de su aGora.connect, firmar la calificación obtenida, mediante el botón "*Firmar*". Esta "firma" simplemente *indica al centro que el alumno ha revisado la calificación otorgada y está de acuerdo con ella*. Si el centro no otorga permisos al alumno para llevar a cabo esta "firma", solamente podrá firmarse la calificación desde la aplicación de "*Clientes*" de aGora.connect; es decir, solamente el cliente del alumno podrá dar por válida y revisada la calificación (lo más apropiado para, por ejemplo, alumnos menores de edad que requieran de la supervisión de un tutor legal adulto).

Por último, el alumno tendrá también la opción, mediante el botón "**Descargar**", de **descargar el boletín de calificaciones** que el centro pone a su disposición, en formato PDF según una plantilla determinada por el centro. Este boletín de calificaciones se ofrece al alumno y/o cliente como prueba impresa de la nota obtenida por el alumno en clase.

### 4.5. Faltas de asistencia

Este apartado de la aplicación de alumnos de aGora.connect permite al alumno *revisar las faltas de asistencia* en que ha incurrido durante su estancia en el centro. También permite, si el centro lo determina conveniente, que el alumno justifique sus faltas de asistencia de cara al profesorado.

| Asistencia<br>Inicio / Faltas de asist | tencia                                                        |                            |                 |                                  |
|----------------------------------------|---------------------------------------------------------------|----------------------------|-----------------|----------------------------------|
| Faltas de asistencia                   |                                                               |                            |                 |                                  |
|                                        |                                                               |                            |                 |                                  |
|                                        |                                                               | Buscar falta de asistencia |                 | Buscar                           |
|                                        |                                                               |                            |                 |                                  |
| Fecha A                                | Seslón                                                        |                            | Motivo ausencia | Justificado                      |
| 29/10/2018                             | INGLÉS PARA JÓVENES con CUESTA JULVE, EDUARDO L,X 14:00-15:30 |                            |                 | Sí                               |
| 12/11/2018                             | INGLÉS PARA JÓVENES con CUESTA JULVE, EDUARDO L,X 14:00-15:30 |                            | Enfermedad      | No                               |
| 19/11/2018                             | INGLÉS PARA JÓVENES con CUESTA JULVE, EDUARDO L,X 14:00-15:30 |                            | Trabajo         | Sí                               |
| 28/11/2018                             | INGLÉS PARA JÓVENES con CUESTA JULVE, EDUARDO L,X 14:00-15:30 |                            | Enfermedad      | Sí                               |
| 11/01/2019                             | INGLÉS PARA JÓVENES HORAS CONTRATADAS                         |                            |                 | Sí                               |
| 18/01/2019                             | INGLÉS PARA JÔVENES HORAS CONTRATADAS                         |                            | Enfermedad      | Sí                               |
| 28/01/2019                             | INGLÉS PARA JÓVENES HORAS CONTRATADAS                         |                            | Trabajo         | Sí                               |
|                                        |                                                               |                            |                 |                                  |
| « < 1 2 >                              | 6                                                             |                            |                 | Total faltas de asistencia: 17 C |
|                                        |                                                               |                            |                 | 2                                |
| Copyright Kherian Sof                  | t, S.L. ©1999-2019                                            |                            |                 | DEMO CONNECT 🚊                   |

Cada falta de asistencia indicará el *día* en que el alumno faltó a clase, la *sesión* a la que faltó (indicada por el nombre de dicha sesión en aGora), el *motivo de la ausencia* si lo hubiera, y si la falta está o no *justificada*; es decir, si el alumno faltó por una causa ajena a su voluntad que excuse su ausencia.

Habitualmente, solamente los clientes pueden justificar las faltas de sus respectivos alumnos. Sin embargo, el centro puede permitir, si lo desea, que los propios alumnos introduzcan las justificaciones ellos mismos (por ejemplo, en casos en que los alumnos del centro sean mayores de edad y, por tanto, responsables de sus actos). En tal caso, cada falta dispondrá de un botón "Justificar" que el alumno podrá utilizar para justificar sus faltas.

| 🖋 Justificar | la falta | de asiste | ncia |
|--------------|----------|-----------|------|
|--------------|----------|-----------|------|

| Visita médica. Ju | ustificante médico | entregado al p | profesor la ses | ión siguiente. |  |
|-------------------|--------------------|----------------|-----------------|----------------|--|
|                   |                    |                |                 |                |  |
|                   |                    |                |                 |                |  |
|                   |                    |                |                 |                |  |
|                   |                    |                |                 |                |  |

El alumno simplemente indicará la justificación indicada. Esta podrá ser revisada más tarde por el docente encargado de la sesión a la que faltó, que podrá aceptar el motivo indicado como justificación suficiente o no, a su juicio.

# 4.6. Comunicaciones

El apartado de Comunicaciones es común a todos los usuarios de aGora.connect, aunque los permisos de acceso a partes de la herramienta pueden quedar limitadas según el rol del usuario. El cometido principal de esta sección de la aplicación es el **proveer un método de comunicación entre los diferentes usuarios del centro**, que les permita permanecer en contacto y proporcionarse la información necesaria en cada momento.

Su funcionamiento, en el caso del alumno, es equivalente a una bandeja de mensajes donde puede ver las notificaciones y mensajes que le llegan desde el centro y el profesorado. En primer lugar, la página que se le mostrará al alumno es el equivalente a la bandeja de entrada. Si el centro ha permitido que los alumnos envíen comunicaciones, aparecerá el botón "Redactar comunicación" para crear nuevas comunicaciones.

|                                                                                     | 🏳 Español                                                                                                    | Land Land Land Land Land Land Land Land  |
|-------------------------------------------------------------------------------------|----------------------------------------------------------------------------------------------------|------------------------------------------|
| Comunicaciones                                                                      |                                                                                                    |                                          |
| CARPETAS<br>▲ Recibidas<br>✓ Enviadas<br>→ Papelera                                 | Comunicaciones recibidas Buscar comunicación                                                                                                    | Buscar<br>← →                            |
| FILTROS<br>O Todas                                                                  | Enviado por         Asunto           Enviado por         Asunto           DEMO<br>CONNECT         Cantro<br>Converto<br>Converto<br>Conve<br>Converto<br>Converto<br>Converto<br>Converto<br>Conve<br>Converto<br>Converto<br>Con | <b>Fecha</b> <sub>♥</sub><br>18 de junio |
| 표 Del centro<br>& De profesores<br>@ Avisos de ausencia<br>쟈 Avisos de calificación | Та                                                                                                    | otal comunicaciones: 1 $\mathbb{C}^{i}$  |
| No automáticas Copyright Kherian Soft, S.L. ©1999-2019                              |                                                                                                    | Q<br>DEMO CONNECT 窟                      |
|                                                                                     |                                                                                                    |                                          |

Las *carpetas* en que se subdividen las comunicaciones son las siguientes:

- **<u>Recibidas</u>**: aquellas que le han sido *enviadas al alumno* que ha iniciado la sesión.
- <u>Enviadas</u>: aquellas que el alumno que ha iniciado la sesión ha enviado a otros usuarios de aGora.connect. Esto es posible solamente *respondiendo a comunicaciones recibidas* por el alumno (para aquellas en las que el remitente haya habilitado esa posibilidad) o si el centro ha habilitado que los alumnos puedan enviar comunicaciones por su propia voluntad en aGora.connect.
- <u>Papelera</u>: En este apartado el alumno podrá ver todas las comunicaciones *que ha decidido eliminar*, por haberlas visto o gestionado ya.

Además de las carpetas en que se clasifican las comunicaciones, el alumno puede *filtrar la visibilidad de las comunicaciones* que ve en la ventana según el remitente o propósito de las mismas. Al escoger una de las siguientes opciones, las comunicaciones que no cumplan las condiciones especificadas por el filtro dejarán de mostrarse, aunque seguirán existiendo en aGora.connect.

<u>Todas</u>: Nos mostrará todas las comunicaciones, enviadas o recibidas, que existan con el alumno como remitente o receptor.

- <u>Del centro</u>: Mostrará aquellas comunicaciones, enviadas o recibidas, con el alumno como remitente o receptor que hayan sido *enviadas por el centro docente* en el que el alumno estudia.
- <u>De profesores</u>: Mostrará aquellas comunicaciones con el alumno como receptor que hayan sido *enviadas por alguno de los profesores* que le imparten clase.
- <u>Avisos de ausencia</u>: Mostrará aquellas comunicaciones enviadas automáticamente por el sistema como aviso cuando el alumno ha faltado a alguna de sus clases, indicando la clase de la que se ha ausentado. Habitualmente estas comunicaciones también son recibidas por el cliente responsable del alumno.
- <u>Avisos de calificación</u>: Mostrará aquellas comunicaciones enviadas automáticamente por el sistema como aviso cuando uno de los profesores del alumno *ha publicado calificaciones relacionadas con el mismo*. Habitualmente estas comunicaciones también son recibidas por el cliente responsable del alumno.
- <u>No automáticas</u>: Mostrará aquellas comunicaciones que hayan sido *enviadas manualmente*, sin importar el tipo de remitente que las haya enviado (es decir, mostrará todas las comunicaciones no automatizadas por el sistema, sino que han sido enviadas conscientemente por otra persona).

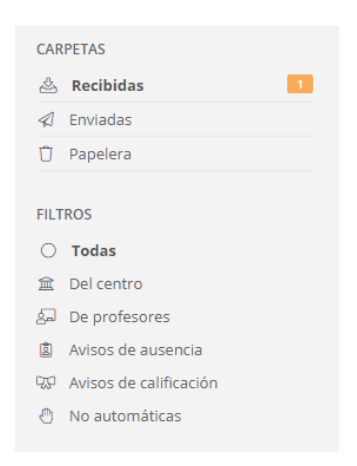

Al seleccionar una de las comunicaciones de la lista mostrada, se abrirá dicha comunicación para poder revisarla más en detalle y determinar qué debería hacerse con ella.

| Comunicaciones                                                       |                                                                                                    |                    |
|----------------------------------------------------------------------|----------------------------------------------------------------------------------------------------|--------------------|
| CARPETAS                                                             | < Volver <table>          DEMO CONNECT (info@kherian.com)           para CARMEN ABAD TORRES           Ammon           Linda</table>                                                                                        | Envío: hace 3 días |
| FILTROS<br>〇 <b>Todas</b><br>渝 Del centro<br>& De profesores         | Asunto: Cambio de horario puntual para la clase de Inglés para Jóvenes LXV 10:00-11:00 debido a festividad local<br>Saludos,                                                                                               |                    |
| 劇 Avisos de ausencia<br>없 Avisos de calificación<br>心 No automáticas | Recordamos a todos los profesores que con motivo de la festividad local de la Magdalena, la clase prevista para e<br>sesión "Inglés para jóvenes LXV 10:00-11:00" se aplazará al martes de esa misma semana.<br>Un saludo, | l lunes de la      |
|                                                                      | La dirección                                                                                                    | Q                  |
| Copyright Kherian Soft, S.L. ©1999-2019                              |                                                                                                    | DEMO CONNECT 🟛     |

En caso de que el remitente de la comunicación lo permita, el alumno podrá responder a las comunicaciones recibidas y redactar una contestación. Simplemente tendrá que pulsar el botón "*Responder*" si aparece dicha opción en la esquina superior derecha del mensaje. Esto mostrará una ventana nueva donde el alumno puede redactar la respuesta que desea enviar, y añadirle *ficheros adjuntos si lo desea. No podrá, sin embargo, determinar nuevos destinatarios para el mensaje: el mensaje es una respuesta* a uno ya existente, y como tal solo deberá ser recibido por el remitente del mensaje original.

En cambio, si el centro lo permite, también podrá redactar sus propias comunicaciones, en cuyo caso podrá escoger su destinatario de forma normal, mediante el botón "Añadir destinatarios". En el caso del alumno, solamente podrá escoger enviar la comunicación a sus profesores o al centro directamente.

| Destinatarios                                                                                                    | 🗄 Añadir destinatarios                                                                                                    |
|----------------------------------------------------------------------------------------------------|----------------------------------------------------------------------------------------------------|
| Andre los destinisticanos de esta comunicación                                                                                                    | () Elimin                                                                                                    |
| Adjuntos<br>Gestiona los adjuntos de esta comunicación                                                                                             | 00                                                                                                    |
| Traduccion errores.xtsx<br>Temeño: 9,7KB                                                                                                    |                                                                                                    |
|                                                                                                    | ⊄Envise ahora                                                                                                    |
| Compartinatarios de comuni<br>Escoge el tipo de destinatario al que deseas rem                                                                     | cación - Paso 1<br>Itir la comunicación                                                                                           |
| Tipo de destinatario<br>Selecciona, de entre los siguientes, el tipo de destinario al que va destinada la<br>comunicación.<br>© Profesor<br>Centro | ⑦ Ayuda<br>Escoge el tipo de destinatario al que deseas<br>remitir la comunicación de entre los que te<br>aparecen en la ventana. |
|                                                                                                    |                                                                                                    |

El *adjuntar ficheros* a la comunicación funciona de manera muy semejante a la que explicaremos a la hora de adjuntar ficheros en la Gestión documental, así que remitimos para mayor detalle a la explicación realizada allí.

🗲 Atrás

### Redactar respuesta

| Asunto:         Re: Recordatorio deberes para las vaciones de navidad         B       I       U       aee       E       E |  |
|----------------------------------------------------------------------------------------------------|--|
| Insertar HTML 🔹                                                                                                    |  |
| Hola, profesor.                                                                                                    |  |
| Muchas gracias, que pase ud. buenas fiestas también.                                                                                                    |  |
| Un <u>saludo</u>                                                                                                    |  |
| Destinatarios                                                                                                    |  |
| A continuación se muestra el destinatario de esta respuesta                                                                                                    |  |
| Profesor: EDUARDO CUESTA JULVE                                                                                                    |  |
| Adjuntos Sestiona los adjuntos de esta comunicación                                                                                                    |  |
| 🗘 No has añadido adjuntos a esta comunicación                                                                                                    |  |

# 4.7. Gestión documental

Este apartado permitirá al alumno consultar y descargar los archivos y documentos que le hayan sido adjuntados de diversas fuentes mediante el sistema de documentación de aGora.connect, de forma que los tenga todos clasificados y accesibles para una más fácil organización.

Inicio / Gestión documental / Documentos para el curso INGLÉS PARA JÓVENES.

| Ámbito ^                                | ⊻ 🖽 ≔                          |                                | Buscar documento               | Buscar                 |
|-----------------------------------------|--------------------------------|--------------------------------|--------------------------------|------------------------|
| A Mis documentos                        | A                              | A                              | A                              |                        |
| 金 Centro                                |                                |                                |                                |                        |
| Alumnos                                 | W                              | W                              | W                              |                        |
| ut Cursos                               |                                |                                |                                |                        |
| 🕾 Grupos                                | Eiercicios 01-06-2019.docx     | Eiercicios 08-06-2019.docx     | Eiercicios 15-06-2019.docx     |                        |
| kel Sesiones                            | Subido el: 21/06/2019 12:46:18 | Subido el: 21/06/2019 12:46:18 | Subido el: 21/06/2019 12:46:19 |                        |
| FILTROS                                 | Tamano: 08                     | Tamano: UB                     | Tamano: UB                     |                        |
| <ul> <li>Todos los cursos</li> </ul>    | ◊                              | ⊉                              |                                |                        |
| Q Un solo curso                         |                                |                                |                                |                        |
| INGLÉS PARA JÓVENES Seleccionar         |                                |                                |                                |                        |
| VISIBLE PARA:                           | Ejercicios 22-06-2019.docx     | Ejercicios 29-06-2019.docx     |                                |                        |
| O Para todos                            | Subido el: 21/06/2019 12:46:19 | Subido el: 21/06/2019 12:46:20 |                                |                        |
| 🔊 Para profesores y para mi             |                                |                                |                                |                        |
| Real Para profesores y alumnos          |                                |                                |                                |                        |
|                                         |                                |                                |                                | i otal documentos: 5 🦿 |
| CARPETAS                                |                                |                                |                                |                        |
| C                                       |                                |                                |                                |                        |
| ➢ APUNTES                               |                                |                                |                                | <u></u>                |
| Copyright Kherian Soft, S.L. ©1999-2019 |                                |                                |                                | DEMO CONNECT           |

También podemos, si lo deseamos usar el botón para ver la ventana en modo de listado, vista en que podremos reordenar los elementos existentes si lo deseamos.

| Gestión documental<br>Inicio / Gestión documental / <b>Documentos para el curso INGLÉS PARA JÓVENES.</b>                                                 |       |     |                            |        |                |            |                       |  |  |  |
|----------------------------------------------------------------------------------------------------|-------|-----|----------------------------|--------|----------------|------------|-----------------------|--|--|--|
| ÁMBITO                                                                                                    | ^     | ≙ E | ⊞ Ξ                        |        | Buscar documen | Buscar     |                       |  |  |  |
| Mis documentos     Centro                                                                                                    |       |     | Nombre A                   | Descri | pción          | Subido el  | Detalles              |  |  |  |
| 음 Alumnos                                                                                                    |       | ~   | Ejercicios 01-06-2019.docx |        |                | 21/06/2019 | Tamaño: 0B            |  |  |  |
| ∰ Cursos<br>양 Grupos                                                                                                    |       | ~   | Ejercicios 08-06-2019.docx |        |                | 21/06/2019 | Tamaño: 08            |  |  |  |
| Sesiones                                                                                                    |       |     | Ejercicios 15-06-2019.docx |        |                | 21/06/2019 | Tamaño: 0B            |  |  |  |
| FILTROS                                                                                                    | ^     |     | Ejercicios 22-06-2019.docx |        |                | 21/06/2019 | Tamaño: 0B            |  |  |  |
| Q Un solo curso                                                                                                    |       |     | Ejercicios 29-06-2019.docx |        |                | 21/06/2019 | Tamaño: 0B            |  |  |  |
| INGLÉS PARA JÓVENES Seleccion<br>VISIBLE PARA:<br>O Para todos<br>B Para profesores y para mi<br>R Para profesores y alumnos<br>CARPETAS<br>C<br>APUNTES | ar -  |     |                            |        |                |            | Total documentos: 5 C |  |  |  |
| Copyright Kherian Soft, S.L. ©1999                                                                                                    | -2019 |     |                            |        |                |            | DEMO CONNECT 🟛        |  |  |  |

La ventana en sí muestra tres tipos distintos de filtrado para permitir al alumno determinar a qué documentos desea acceder:

- <u>Ámbito</u>: esto indica al alumno qué documentos quiere ver según a quién va asociado el documento correspondiente. Las posibilidades son las siguientes:
  - Mis documentos: en esta opción solamente se mostrarán los documentos que ha vayan dirigidos al propio alumno.
  - **Centro**: esta opción almacena documentos que el centro haya *subido para todos los usuarios* de aGora.connect: alumnos, clientes o personal del centro.
  - Alumnos: esta opción muestra documentos que hayan sido *subidos para uso común del alumnado*, sin que tengan que estar necesariamente asociados o no a ningún curso, grupo o sesión concretas.
  - **Cursos:** esta opción muestra documentos que hayan sido subidos **asociados a cursos a los que este alumno asiste**.
  - Grupos: esta opción muestra documentos que hayan sido subidos asociados a grupos a los que este alumno asiste.
  - Sesiones: esta opción muestra documentos que hayan sido subidos asociados a sesiones a los que este alumno asiste.
- Filtro: permite al alumno *filtrar, dentro del ámbito escogido, un subconjunto* del ámbito para ver documentos concretos.
   Cada ámbito tiene sus propias opciones de filtrado. Por ejemplo, si escoge ver los documentos de sus sesiones, podrá escoger ver los de todas sus sesiones asociadas, o bien los de una sesión en concreto.
- <u>Visible para</u>: este último criterio permite al alumno determinar quién pueden ver los documentos que busca. Esto tiene el propósito de poder separar visualmente los documentos que van dirigidos exclusivamente al alumno específico de los documentos que están a disposición de todo el alumnado (teniendo en cuenta los filtros previamente aplicados en el ámbito y en el filtro). Los posibles filtrados por visibilidad son los siguientes:
  - Todos: todo tipo de usuarios de aGora.connect pueden ver el documento, ya sean profesores, clientes, alumnos o administradores del centro.
  - Para el profesor y para mí: el alumno verá los documentos que los profesores hayan subido que vayan dirigidos exclusivamente a sí mismo. Dichos documentos también serán visibles para los profesores que cumplan el ámbito especificado (es decir, que impartan cursos/grupos/sesiones para ese alumno).
  - Para el profesor y alumnos: el alumno verá los documentos que los profesores hayan subido dirigidos a todos los alumnos del ámbito especificado (el curso/grupo/sesión seleccionados). Dichos documentos también serán visibles para los profesores que cumplan dicho ámbito.

Una vez indicados todos los filtros, en la parte derecha de la ventana el alumno podrá ver los documentos contenidos en el ámbito seleccionado. Además del ámbito, es importante indicar que pueden existir *carpetas* creadas por el personal del centro para clasificar la documentación adjunta y facilitar la identificación de la misma.

Desde esa misma interfaz, mediante el icono de descarga situado en la esquina de cada icono de documento el alumno podrá descargar el documento seleccionado.

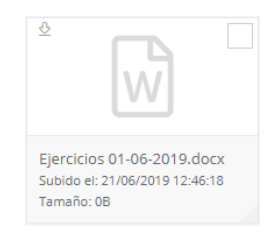

Además, existe una funcionalidad que permite el usuario descargar uno o varios elementos de la gestión documental que haya marcado como seleccionados en un fichero comprimido .zip, para mayor comodidad. Una vez seleccionados los documentos que

quiera descargar, solamente tendrá que hacer clic en el botón comprimido .zip en la localización deseada.

y el programa comenzará a descargarlos en un único fichero

# 4.8. Calendario

Esta opción permite al alumno ver el calendario de sus clases, específicamente de las vigentes en el momento de la visualización (es decir, no se le mostrarán las sesiones que ya hayan finalizado). También dispondrá de la opción de exportarlo a PDF con un simple click, de forma que pueda imprimirlo o guardarlo en un dispositivo extraíble de su elección.

⊵

#### Calendario

Inicio / Calendario

| 🖄 Exportar | a PDF Hoy 4 > 🛱 lunes, 17 de mayo de 2021 - viernes,          |                              |                                                         | iernes, 21 de n                                          | nayo de 2021                            |                                           |                | Buscar         |        | Q        |
|------------|---------------------------------------------------------------|------------------------------|---------------------------------------------------------|----------------------------------------------------------|-----------------------------------------|-------------------------------------------|----------------|----------------|--------|----------|
|            |                                                               |                              |                                                         |                                                          |                                         | Día Semana laboral                        | Semana         | Mes            | Agenda | Timeline |
|            | lu.                                                           | . 17/05                      | ma. 18/05                                               | m                                                        | i. 19/05                                | ju. 20/05                                 |                | vi. 21/05      |        |          |
| odo el día |                                                               |                              |                                                         |                                                          |                                         |                                           |                |                |        |          |
|            |                                                               |                              |                                                         |                                                          |                                         |                                           |                |                |        |          |
| 13:00      |                                                               |                              | Sesión de asesoramiento                                 |                                                          |                                         |                                           |                |                |        |          |
|            |                                                               |                              | profesional                                             |                                                          |                                         |                                           |                |                |        |          |
| 14:00      | I C⁺ INGLÉS PARA<br>JÓVENES / CUESTA<br>JULVE, EDUARDO / AULA |                              | Debate sobre los                                        | INGLÉS PARA<br>JÓVENES / CUESTA<br>JULVE, EDUARDO / AULA |                                         |                                           |                |                |        |          |
| 15:00      | BLUE                                                          |                              | origenes de los Medas                                   | BLUE                                                     |                                         |                                           |                |                |        |          |
|            |                                                               |                              |                                                         |                                                          |                                         |                                           |                |                |        |          |
| 16:00      | BÁSICO /                                                      | Como ser<br>Un<br>Drimarca ( | C C Como ser un Primarca / CUESTA JULVE, EDUARDO / AULA | Sesión<br>Zoom -                                         | © C' ⊡a<br>Como ser<br>un<br>Drimarca ( | Primarca / CUESTA<br>JULVE, EDUARDO / AUL | A Se           | C<br>D<br>sión |        | INGLÉS   |
| 17:00      |                                                               |                              |                                                         | 12 - 16:00-                                              |                                         |                                           | - 20<br>-<br>- |                |        | PARA     |

El calendario permite desplazarse entre diferentes periodos según la vista que el alumno haya seleccionado, usando las flechas al lado del día en curso. Las diferentes vistas del calendario son las siguientes:

- <u>Día</u>: esta vista mostrará solamente una columna para cada día, mostrando la ocupación del alumno en las franjas de horas correspondientes. Las flechas permitirán al alumno desplazarse de día en día.
- <u>Semana laboral</u>: esta visión mostrará columnas para cada día del lunes al viernes, mostrando la ocupación del alumno en las franjas de horas correspondientes. Las flechas permitirán al alumno desplazarse de semana en semana.
- Semana: equivalente a la semana laboral, pero incluyendo también el sábado y el domingo.

- <u>Mes</u>: esta vista mostrará al alumno la ocupación de todo un mes, dividiendo la vista en filas para semanas y cada fila dividida en segmentos para cada día de la semana. Esta vista no muestra se divide en horas. Las flechas permitirán al alumno desplazarse de mes en mes.
- <u>Agenda</u>: esta vista mostrará en lugar de una vista de calendario, un listado con todas las clases de una semana concreta por separado, junto con la información de cada una de ellas. Las flechas permitirán al alumno desplazarse de semana en semana.
- <u>Timeline</u>: esta vista mostrará al alumno un día específico segmentando una única fila en columnas equivalente a las horas del día. El alumno podrá desplazarse lateralmente a lo largo de todo el día para ver la ocupación del día representada. Las flechas permitirán al alumno desplazarse de día en día.

El calendario dispone ahora también de una opción para exportarlo a PDF de manera que el usuario pueda disponer de el mismo en un formato cómodo y manejable para llevarlo en su móvil o sistema de almacenamiento externo, o incluso poder enviarlo por correo electrónico en caso de ser necesario.

Cada elemento mostrado en el calendario dispone de una iconografía que indica a simple vista sus características:

- Este icono indica que el horario pertenece a una sesión existente en aGora a la que asiste el alumno/a. Si además tiene el icono que indica que es online, el alumno/a podrá, cuando el docente inicie la reunión online, participar vía Zoom.
- Este icono indica que el horario pertenece a una sesión online creada por el docente del aula virtual, de forma que los docentes y estudiantes asociados a la sesión online en el momento del alta puedan participar en la reunión vía Zoom cuando el docente la inicie.
- Este icono indica que el horario pertenece a una cita o reunión creada manualmente por el docente. Si además tiene el icono que indica que es online, las personas relacionadas podrán, cuando el docente inicie la reunión, participar vía Zoom.
- Este icono indica que el horario tiene asociada una reunión online vía Zoom a la que los alumnos/as y docentes relacionados podrán unirse de forma telepresencial. Los estudiantes/docentes/clientes relacionados con el evento (ya sea sesión online, sesión de aGora o cita manual) podrán unirse haciendo doble clic en el horario y en el botón correspondiente el día del evento.
- Este icono indica que el horario se repite de forma recurrente siguiendo el patrón indicado en su creación (o, si es de una sesión de aGora, siguiendo el horario con que se creó en la aplicación).
- Este icono indica que este horario específico pertenecía a un horario que se repetía de forma recurrente, pero ha sido editado de forma que se ha independizado de su horario recurrente original, con lo que ahora se trata de forma independiente y cambios sobre el horario al que originalmente pertenecía ya no le afectarán (y viceversa).

Haciendo doble clic en cada ocurrencia del horario de una sesión puede ver un *resumen de la sesión* vinculada a dicho horario, con el *profesor, asignatura impartida, festivos aplicables, horario, aula*, etc.
| i Detalles del horario                                                                                                    | ×      |
|----------------------------------------------------------------------------------------------------|--------|
| INGLÉS PARA JÓVENES / CUESTA JULVE, EDUARDO / AULA BLUE<br>P EDUARDO CUESTA JULVE<br>AULA BLUE   E INGLÉS PARA JÓVENES<br>T/705/2021   © 14:00 - 15:30                                         |        |
| Detalles de la clase:                                                                                                    |        |
| Esta clase se imparte todos los lunes y miércoles desde el 01/09/2019 hasta el 30/06/2021                                                                                                    |        |
| Días festivos:                                                                                                    |        |
| 22/12/2019, 23/12/2019, 24/12/2019, 25/12/2019, 26/12/2019, 27/12/2019, 28/12/2019, 29/12/2019, 30/12/2019, 31/12/2019, 01/01/2020, 02/01/2020, 03/01/2020, 04/01/2020, 05/01/2020, 06/01/2020 |        |
| Detalles de la sesión:                                                                                                    |        |
| Nombre de la sesión: INGLÉS PARA JÓVENES con CUESTA JULVE, EDUARDO L.X 14:00-15:30<br>Fecha de inicio de la sesión: 01/09/2019                                                                 |        |
| Enlaces:                                                                                                    |        |
| 🗟 Documentos 🛛 🗔 Detalles de sesión                                                                                                    |        |
|                                                                                                    |        |
|                                                                                                    | Cerrar |

En cualquiera de los eventos que tengan una reunión online asociada el alumno/a podrá, si pertenece al día actual, hacer doble clic en el evento para sacar la vista detallada resumen del mismo. Allí, si el evento no ha comenzado aún, el alumno/a podrá unirse a una "*sala de espera*" mientras el creador inicia la reunión. Una vez iniciada, el botón cambiará a "*Unirse a reunión*" y pulsando en él podrán unirse sin problemas. Si el creador ya inició la sesión, aparecerá directamente el botón "Unirse a reunión".

Además, si el alumno tiene activadas las notificaciones push en su navegador, en el momento en que el docente inicie la reunión online le aparecerá una notificación en el navegador con un botón con el que puede unirse directamente.

| Aulas virtuales        | DE <b>Reunión online</b><br>Detalles de la sesión online de aula virtual 'Seslón Zoom - Miércoles 12 - 16:00-18:00'.       | ×     |                            | හි Se ha<br>de la<br>Reuni<br>Miéro | <b>iniciado una reun<br/>que eres participa</b><br>ón onine: Sesión Zc<br>oles 12 - 16:00-18:0<br>Unirse a la reunión | <b>ión Online X</b><br>inte<br>iom -<br>0. |
|------------------------|----------------------------------------------------------------------------------------------------|-------|----------------------------|-------------------------------------|----------------------------------------------------------------------------------------------------|--------------------------------------------|
| 년 Exportar a PDF       | Hoy de 16:00 a 18:00.<br>Este evento tiene una reunión online en estos momentos.<br>Si lo deseas puedes unirte a la misma. |       | teuniones<br>Semana labora | Semana                              | Buscar<br>Mes Agenda                                                                                                  | Q.<br>Timeline                             |
| todo el día<br>• 13:00 |                                                                                                    | errar | ju. 13/05                  |                                     | vi. 14/05                                                                                                    |                                            |

#### 4.9. Reuniones

En este apartado el alumno puede consultar el estado de todas las reuniones on-line que se están produciendo o se han generado en el centro con él como invitado. Así como ver el calendario de las futuras reuniones ya planificadas en modo agenda. Podrá entrar a visualizar detalles de las mismas, pero no podrá modificarlas.

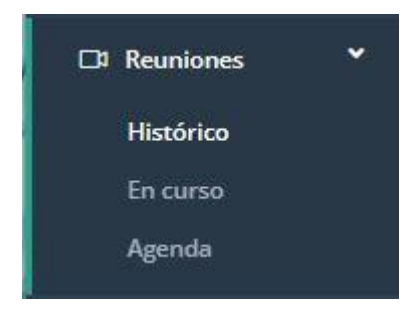

Podrá consultar el histórico de las reuniones que ya se han desarrollado en el centro asociadas al alumno. Pinchando sobre cada una de ellas obtendrá más contenido sobre ésta: fecha, duración, si se ha grabado la sesión, y si el alumno ha asistido o no a .ésta.

|                                                            | 🔳 📕 aGora                                                                                           | 🏳 Español 🛛     | ao<br>⊉ Ç C→ Salir |
|------------------------------------------------------------|----------------------------------------------------------------------------------------------------|-----------------|--------------------|
| MARÍA SANCHO PUJADAS<br>Conectado<br>Opciones <del>-</del> | Histórico de reuniones online                                                                       |                 |                    |
| යි Inicio                                                  | Sesión Zoom - Miércoles 12 - 16:00-18:00                                                            | octubre de 2022 | Sesión online      |
| 🕅 Cursos                                                   | INGLÉS PARA JÓVENES / CUESTA JULVE, EDUARDO / AULA GREEN                                            | junio de 2022   | Sesión online      |
| 🗔 Aulas virtuales                                          |                                                                                                    |                 |                    |
| 😡 Calificaciones                                           | INFORMATICA / CUESTA JULVE, EDUARDO / ON-LINE                                                       | mayo de 2022    | Horario de clase   |
| 🗴 Faltas de asistencia                                     | Grabaciones                                                                                         |                 |                    |
| 🖂 Comunicaciones 🗾                                         |                                                                                                    |                 |                    |
| 🗁 Gestión documental                                       | No se ha adjuntado ninguna grabación de esta reunión.                                               |                 |                    |
| 🛱 Calendario                                               | Asistencia                                                                                          |                 |                    |
| 🗅 Reuniones 💙                                              | Esta reunión se ha realizado en 3 partes.                                                           |                 |                    |
| Histórico                                                  | La última parte se realizó el <b>miércoles, 11 de mayo de 2022</b> de <b>13:52</b> a <b>15:18</b> . |                 |                    |
| En curso                                                   | Has asistido a esta reunión online.                                                                 |                 |                    |
| Agenda                                                     | Estuviste conectatio el miercoles, 11 de mayo de 2022 de 15.40 a 1300.                              |                 |                    |
|                                                            | L                                                                                                   |                 | 2                  |
|                                                            | Copyright Kherian Soft, S.L. ©1999-2023                                                             |                 | DEMO CONNECT 🚊     |

#### También podrá consultar si en esos mismos momentos se está realizando una sesión on-line desde aGora.connect

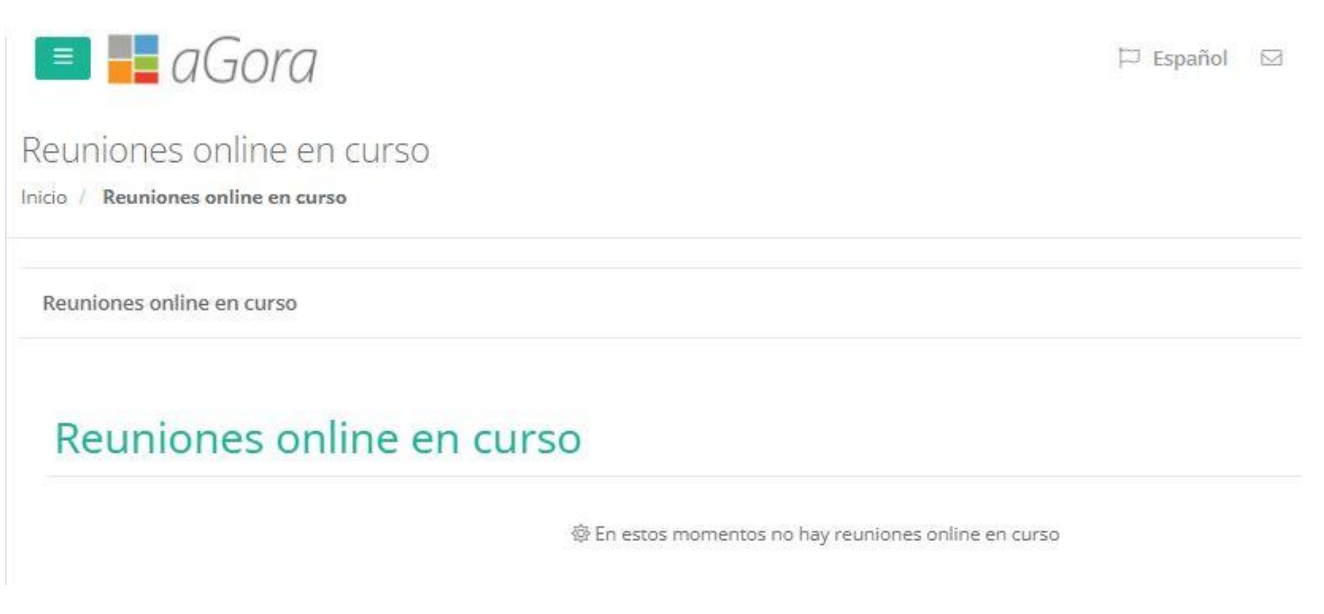

Y finalmente también podrá consultar la agenda creada en el centro para las próximas reuniones on-line del alumno, pudiendo exportar a PFD dicho calendario.

|                                               | 🔳 📕 a Gor                                       | a                                 | 먹                                                      | Español SS  | J.   | E⇒Salir   |
|-----------------------------------------------|-------------------------------------------------|-----------------------------------|--------------------------------------------------------|-------------|------|-----------|
| CARMEN ABAD TORRES<br>Conectado<br>Opciones - | Agenda de reunic<br>Inicio / Agenda de reunione | nes online<br><sup>5 online</sup> |                                                        |             |      |           |
| යි Inicio<br>ඩා Cursos                        | Próximas reuniones onlin                        | e de CARMEN ABAD TC               | RRES                                                   |             |      |           |
| 🗔 Aulas virtuales                             | Exportar a PDF                                  | Hoy 🔺 🕨 🛱 miér                    | coles, 18 de enero de 20                               | Buscar      | Q    | Ċ         |
| 😡 Calificaciones                              | Fecha                                           | Hora                              | Evento                                                 |             |      |           |
| 📓 Faltas de asistencia                        | 18 miércoles<br>enero de 2023                   | 11:00-12:00                       | 📕 🕅 C <sup>a</sup> Inglés comercial / Balaguer, Davi   | D / ON-LINE |      |           |
| ☑ Comunicaciones 🗾                            | 19 jueves<br>enero de 2023                      | 11:00-12:00                       | ■ ① C □ INGLÉS COMERCIAL / BALAGUER, DAVI              | D / ON-LINE |      |           |
| 🗁 Gestión documental                          | 24 martes<br>enero de 2023                      | 11:00-12:00                       | 📕 🕼 Ċ 🗔 INGLÉS COMERCIAL / BALAGUER, DAVI              | D / ON-LINE |      |           |
| Calendario                                    | 25 miércoles<br>enero de 2023                   | 11:00-12:00                       | 📕 🕅 C <sup>a</sup> 🗆 INGLÉS COMERCIAL / BALAGUER, DAVI | D / ON-LINE |      |           |
| Histórico                                     |                                                 |                                   |                                                        |             |      |           |
| En curso                                      |                                                 |                                   |                                                        |             |      |           |
| Agenda                                        |                                                 |                                   |                                                        |             |      |           |
|                                               | Copyright Kherian Soft, S.L. @                  | 1999-2023                         |                                                        |             | DEMO | CONNECT 2 |

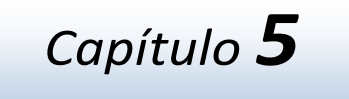

# **APLICACIÓN DE CLIENTES**

### En este capítulo

El cliente en aGora.connect y sus funciones Alumnos Cursos Calificaciones Faltas de asistencia Facturación Comunicaciones Gestión documental Calendario

### 5.1. El cliente en aGora.connect y sus funciones

aGora.connect ofrece a los clientes del centro una herramienta con la que poder consultar la información académica de sus alumnos sin necesitar recurrir a una instalación de aGora. Los clientes tienen su propia aplicación de aGora.connect donde deben iniciar sesión para poder llevar a cabo sus funciones asignadas. Esta aplicación es accesible en la dirección web https://customers.agora-erp.com.

Para poder comenzar a trabajar, es necesario que el cliente cree su cuenta de aGora.connect, si no lo ha hecho ya con anterioridad. En la web indicada el cliente encontrará un enlace que indica *"Crea tu cuenta de aGora.connect"*. Pulsando en dicho enlace, podrá crearse su cuenta de aGora.connect, indicando su nombre, apellidos, dirección de e-mail vinculada con su cuenta y la contraseña que desee utilizar para acceder a su zona de usuario en aGora.connect. **Es obligatorio que la cuenta de aGora.connect del cliente use como dirección e-mail base aquella que figure en su ficha en el aGora de su centro**.

| Bienvenido a aGora.connect                             |
|--------------------------------------------------------|
| Tu centro de formación en Internet.                    |
| Accede a tu cuenta para comenzar.                      |
| Email                                                  |
| Contraseña                                             |
| No cerrar sesión                                       |
| Iniciar sesión                                         |
| ¿Has olvidado tu contraseña?<br>¿No tienes una cuenta? |
| Crea tu cuenta de aGora.connect                        |
| ¿Necesitas ayuda?                                      |
| Descarga el manual                                     |
| aGora.connect Clientes - ©2025 Kherian Soft, S.L.      |
|                                                        |
| aGora.connect                                          |
|                                                        |
|                                                        |

Una vez conectado con su cuenta, puede darse el caso de que el usuario en cuestión sea cliente de varios centros docentes diferentes, o en varias sedes del mismo centro (por ejemplo, si nuestro centro tiene varias sedes distintas, cada una controlada de forma independiente con su propia licencia de aGora.connect, o si el cliente es responsable de varios alumnos a los que se les imparten clases en distintos centros docentes que usan aGora.connect para su gestión). En estos casos el usuario deberá escoger cuál de los centros en los que tiene alumnos quiere entrar. Podrá cambiar de centro siempre que quiera desde su ventana principal, haciendo clic en el nombre del centro que se está gestionando situado en la parte inferior derecha de la ventana.

|                                                   | =                                                                                                    |                                                                                            |                                            | 🏳 Español 🖂 📮 🕞 Salir                      |
|---------------------------------------------------|----------------------------------------------------------------------------------------------------|--------------------------------------------------------------------------------------------|--------------------------------------------|--------------------------------------------|
| JUAN MANUEL MOLES GARI<br>Conectado<br>Opciones - | HOIA JUAN<br>Tienes 0 mensajes pendientes de ver.                                                                                              | Accede a tu información<br>Accede a los datos de tus alumnos, consulta sus calificaciones, | descarga tus facturas,                     |                                            |
| ଜ Inicio                                          | Desde la aplicación de aGora.connect para clientes<br>de <b>DEMO CONNECT</b> podrás descargar tus facturas,                                    | kee Alumnos                                                                                | ପ୍ତ Calificaciones                         |                                            |
| 😡 Alumnos                                         | ver calificaciones, consultar faltas de asistencia, etc.<br>Todo desde un navegador con cualquier dispositivo<br>que tenza conexión a laternat | Accede a los datos de tus alumnos                                                          | Consulta calificaciones y descárgarlas     |                                            |
| 🗈 Cursos                                          | que tenga conexión a internet.                                                                                                    | 創 Asistencia                                                                               | 🖹 Facturas                                 |                                            |
| ୟ୍ଟ Calificaciones                                |                                                                                                    | Gestiona las faltas de asistencia de tus alumnos                                           | Consulta y descarga tus facturas           |                                            |
| 🖄 Faltas do asistoncia                            |                                                                                                    |                                                                                            |                                            |                                            |
|                                                   | थ Grupos contratados 3 grupos                                                                                                    | ^                                                                                          | Mis mensajes 0 notificaciones              | ^                                          |
| B Facturación                                     | 용 INGLÉS PARA JÓVENES: M-                                                                                                    | J 16:30-18:00                                                                              | No tienes r                                | ingún mensaje nuevo                        |
| 🖂 Comunicaciones 🛛 🔽                              | INGLÉS PARA JÓVENES                                                                                                    |                                                                                            |                                            |                                            |
| 🖻 Gestión documental                              | ☐ 03/09/2018 -28/06/2019                                                                                                    |                                                                                            | 🗁 Documentos recientes <b>5</b> documentos | ^                                          |
| 🛱 Calendario                                      | Alumnos                                                                                                    |                                                                                            | Ejercicios 25                              | +06-2019.docx hace 5 horas                 |
|                                                   |                                                                                                    |                                                                                            | Tamaño: 0B<br>Ámbito: Doc                  | umentos para el curso INGLÉS PARA JÓVENES. |
|                                                   | ANA MOLES LILLO                                                                                                    |                                                                                            | VV                                         | <u> </u>                                   |
|                                                   |                                                                                                    |                                                                                            | © 21/06/2019 12:46:20                      |                                            |
|                                                   |                                                                                                    |                                                                                            | Ejercicios 22                              | -06-2019.docx hace 5 horas                 |
|                                                   | Asignaturas                                                                                                    |                                                                                            | Tamaño: 08<br>Ámbito: Doc                  | umentos para el curso INGLÉS PARA JÓVENES. |
|                                                   | 📳 INGLÉS PARA JÓVENES                                                                                                    |                                                                                            | VV                                         | 쇼 Descargar                                |
|                                                   | © Martes y jueves de 16:30 - 18:00   © AU<br>EDUARDO CUESTA<br>JULVE                                                                           | JLA GREEN                                                                                  | (\$) 21/06/2019 12:46:19                   | <u></u>                                    |
|                                                   | Copyright Kherian Soft, S.L. ©1999-2019                                                                                                    |                                                                                            |                                            | DEMO CONNECT 🚊                             |

En la ventana principal el cliente podrá ver información relativa a todas sus funciones:

- Podrá ver los horarios y datos académicos de los alumnos de los que es responsable.
- Podrá ver en cuántas faltas de asistencia han incurrido los alumnos de los que es responsable.
- Podrá ver las comunicaciones que tiene, y su estado.
- Podrá ver las calificaciones y boletines representativos de las mismas para cada uno de los alumnos de los que sea responsable.
- Podrá acceder a la gestión documental, donde podrá ver/descargar los documentos adjuntados a aGora.connect, ya sea por el centro en general, por sus alumnos, o por él mismo u otros compañeros docentes.
- Podrá acceder a las facturas que le hayan sido emitidas por el centro por los servicios prestados (siempre que se hayan emitido mediante aGora) y el estado de las mismas. También podrá visualizar los adeudos y/o vencimientos de adeudo emitidos por el centro para el cliente. En este apartado, si el centro lo tiene configurado, podrá realizar los pagos pendientes de los mismos.
- Ver el calendario de clases de sus alumnos/as.

En la esquina superior derecha de la ventana, el cliente podrá ver las notificaciones que tenga pendientes mediante el icono de la campanilla. Esta opción le permitirá ver las alertas que se consideren pertinentes en ese momento para sí mismo: mensajes de chat recibidos, avisos de boletines de calificaciones ya disponibles, etc.

|                                                | 🍽 Español 🔤 🌡                                                                                                 | 2 🕞 Salir |
|------------------------------------------------|----------------------------------------------------------------------------------------------------|-----------|
| Tienes 10<br>pendient<br>Hay 16 fa<br>han sido | <b>ó faltas de asistencia</b><br>t <b>es de justificar.</b><br>ltas de asistencia que aún no<br>justificadas. |           |
|                                                | ir >                                                                                                    |           |
| @ 28/12/2018 17:30:54                          | hace unos 15 minut                                                                                            | :05       |
| A*<br>Hay 2 call<br>firmado.                   | calificaciones pendientes de<br>ficaciones que todavía no has<br>ir >                                         |           |
| © 28/12/2018 17:30:54                          | hace unos 15 minut                                                                                            | os        |
|                                                | No hay más avisos                                                                                             |           |

En el icono del sobre situado justo al lado, el cliente podrá ver las notificaciones de comunicaciones recibidas que todavía no haya gestionado, y decidir qué hacer al respecto. El botón "Ver" le llevará a la ventana de comunicaciones a ver el mensaje recibido, mientras que el "Marcar como visto" solamente lo marcará como leído sin mostrárselo.

También podrá ver, en la parte izquierda, los enlaces que le permitirán acceder a los apartados de configuración donde podrá cambiar diversas opciones que repasaremos a continuación.

#### 5.1.1 Opciones de configuración de cuenta de clientes

En primer lugar, comentaremos primero las opciones de configuración del cliente, accesibles desde el apartado "**Opciones**" situado debajo de su retrato.

<u>Perfil de usuario</u>: en este apartado el cliente podrá *modificar su perfil de usuario* (cambiando el nombre mostrado y determinando si desea recibir por mensajería electrónica información sobre aGora.connect y servicios y novedades aplicables), *cambiar su foto de perfil mostrada, modificar su contraseña* de acceso a aGora.connect o incluso, si lo desea, *eliminar por completo su cuenta de aGora.connect* (este proceso es irreversible, de modo que conviene estar totalmente seguro antes de hacerlo).

Perfil de usuario

| JUAN MANUEL MOLES GARCÍA<br>⊠ customer1@agora-erp.com | Utilidades<br>C Modificar perfil<br>Cambiar foto de perfil<br>Q Modificar contraseña<br>Eliminar cuenta connect |
|-------------------------------------------------------|----------------------------------------------------------------------------------------------------|
|                                                       | •                                                                                                    |

 <u>Preferencias de usuario</u>: Esta ventana permite al cliente gestionar sus preferencias del calendario de sus alumnos, así como sus contactos dentro de aGora.connect. Las preferencias de calendario, por su parte, permiten determinar qué franjas horarias se prefiere mostrar en el calendario de cada uno de sus alumnos, que conjunto de días cubre la semana laboral, y dentro de estos días, cuál es realmente el horario laboral del centro.

| Preterencias                     |                              |                                                                                                    |             |   |
|----------------------------------|------------------------------|----------------------------------------------------------------------------------------------------|-------------|---|
| Inicio / Preferencias de usuario |                              |                                                                                                    |             |   |
|                                  |                              |                                                                                                    |             |   |
| Preferencias de usuario          | Preferencias de calendario   |                                                                                                    |             |   |
| Calendario                       | Horas a mostrar              | Hora de inicio                                                                                                    | Hora de fin |   |
| ! Notificaciones push            |                              | 6:00                                                                                                    | ) 22:00 (   | 9 |
| Contactos                        | Semana laboral               | Día de inicio                                                                                                    | Día de fin  |   |
|                                  |                              | Lune and Lune and Lune an |             |   |
|                                  |                              | Lunes 🗸                                                                                                    | Viernes 🗸   |   |
|                                  | Horario laboral              | Hora de inicio                                                                                                    | Viernes V   |   |
|                                  | Horario laboral              | Hora de inicio<br>8:00                                                                                                    | Hora de fin | Э |
|                                  | Horario laboral              | Hora de inicio<br>8:00                                                                                                    | Hora de fin | Э |
|                                  | Horario laboral<br>Modificar | Hora de inicio<br>8:00                                                                                                    | Hora de fin | Ð |

Por su parte, la gestión de contactos le permite ver con qué contactos mantiene comunicación mediante aGora.connect. Podrá ver tanto aquellos que le han confirmado como contacto como aquellos en los que el estado de la petición aún está pendiente.

#### Preferencias

Inicio / Preferencias de usuario

| Preferencias de usuario | Administrar contactos                   |                                          |                                |  |  |  |  |
|-------------------------|-----------------------------------------|------------------------------------------|--------------------------------|--|--|--|--|
| Calendario              | Mis contactos en DEMO CONNECT           |                                          |                                |  |  |  |  |
| Notificacionas push     | A continuación aparecen todos los conta | tos que estan agregados a tu lista de co | ntactos del centro.            |  |  |  |  |
| Notificaciones push     | <b>ANDRES</b>                           | familiaferlaf@outlook.com                | 음× Eliminar                    |  |  |  |  |
| 은 Contactos             | eduardo cuesta julve                    | teachers@agora-erp.com                   | &× Eliminar                    |  |  |  |  |
|                         | DUIS                                    | luisandresem@gmail.com                   | &× Eliminar                    |  |  |  |  |
|                         | MARÍA SANCHO PUJADAS                    | student2@agora-erp.com                   | &× Eliminar                    |  |  |  |  |
|                         | Contactos pendientes de agregarse a     | tu lista                                 |                                |  |  |  |  |
|                         | A continuación aparecen todos los conta | tos que tienen pendiente aceptar agreg   | garse a tu lista de contactos. |  |  |  |  |
|                         | () ANA MOLES LILLO                      | student5@agora-erp.com                   | × Cancelar                     |  |  |  |  |
|                         |                                         |                                          |                                |  |  |  |  |

- Salir: como su propio nombre indica, esta opción cierra la sesión del alumno y vuelve a la pantalla de login.

### 5.2. Alumnos

Esta opción permitirá al cliente ver **información relevante acerca de aquellos alumnos a los que representa**, así como toda su información académica relevante (salvo sus calificaciones y sus faltas de asistencia, que tienen apartados propios más detallados donde mostrarlas).

Lo primero que verá el cliente al acceder a este apartado es un listado con sus alumnos relacionados. Al escoger el alumno relevante, la parte derecha de la pantalla mostrará la información del estudiante seleccionado.

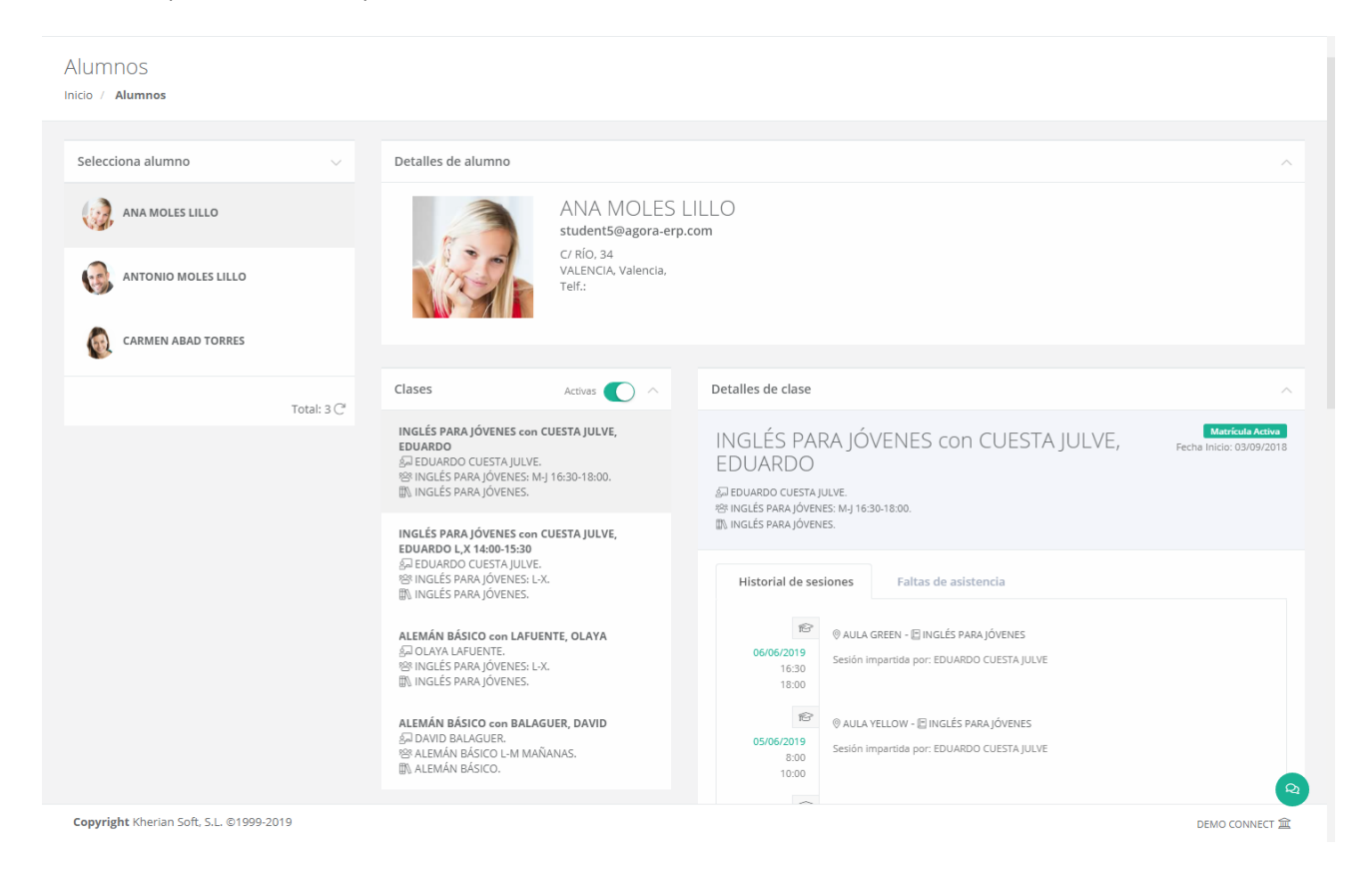

El primer elemento que verá del alumno es una ficha básica con sus datos más relevantes: nombre y apellidos, dirección y datos de contacto (teléfono y e-mail).

La siguiente información que verá el cliente del alumno son las distintas **sesiones de los grupos a los que asiste** el alumno. Mediante el indicador "**Activas**", el cliente puede determinar si quiere ver todas las sesiones del alumno, hayan finalizado o no, o bien solamente ver aquellas activas en este momento. Para cada una de las sesiones, una vez escogida, podrá ver un listado con todas las **distintas clases que se han impartido** para esa sesión a lo largo de la estancia del alumno en el grupo.

Para cada clase específica, el cliente podrá ver el **día** en que se impartió, la **hora** de inicio y la hora de fin, el **aula** donde se impartió, la **asignatura** impartida y los **comentarios** que el profesor haya tenido a bien indicar sobre la clase impartida o sobre el rendimiento del alumno en particular. También podrá ver un listado con las **faltas de asistencia** del alumno a dicha clase, pero esta información puede ser visualizada de forma más detallada en su apartado correspondiente.

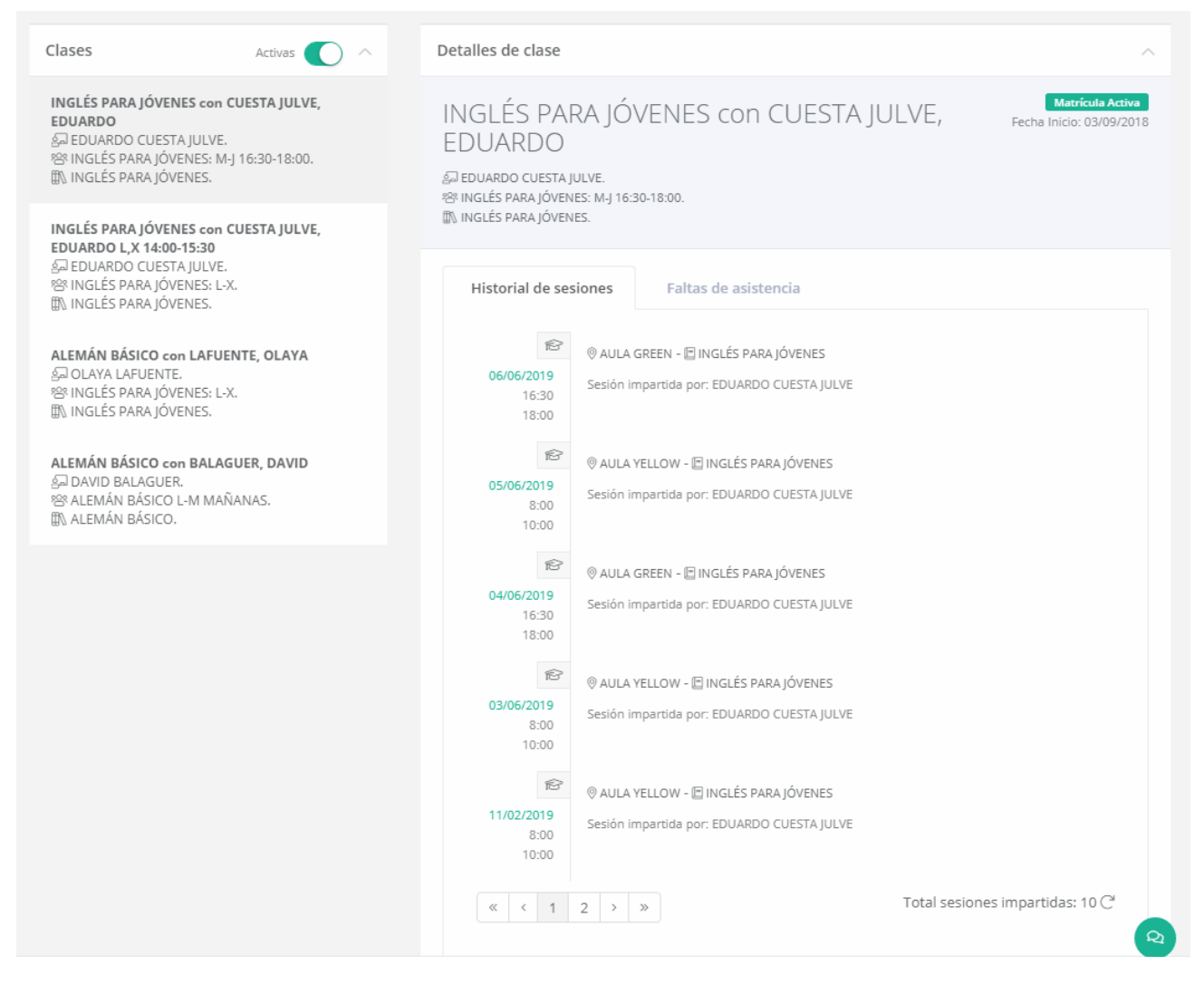

Acto seguido, se mostrará el calendario mostrando el horario escolar del estudiante seleccionado. El calendario permite desplazarse entre diferentes periodos según la vista que el cliente haya seleccionado, usando las flechas al lado del día en curso. Las diferentes vistas del calendario son las siguientes:

- <u>Día</u>: esta vista mostrará solamente una columna para cada día, mostrando la ocupación del alumno en las franjas de horas correspondientes. Las flechas permitirán al cliente desplazarse de día en día.
- **Semana laboral**: esta visión mostrará columnas para cada día del lunes al viernes, mostrando la ocupación del alumno en las franjas de horas correspondientes. Las flechas permitirán al cliente desplazarse de semana en semana.
- **Semana**: equivalente a la semana laboral, pero incluyendo también el sábado y el domingo.
- <u>Mes</u>: esta vista mostrará al cliente la ocupación de todo un mes, dividiendo la vista en filas para semanas y cada fila dividida en segmentos para cada día de la semana. Esta vista no muestra se divide en horas. Las flechas permitirán al cliente desplazarse de mes en mes.
- <u>Agenda</u>: esta vista mostrará en lugar de una vista de calendario, un listado con todas las clases de una semana concreta por separado, junto con la información de cada una de ellas. Las flechas permitirán al cliente desplazarse de semana en semana.

<u>Timeline</u>: esta vista mostrará al cliente un día específico segmentando una única fila en columnas equivalente a las horas del día. El alumno podrá desplazarse lateralmente a lo largo de todo el día para ver la ocupación del día representada. Las flechas permitirán al cliente desplazarse de día en día.

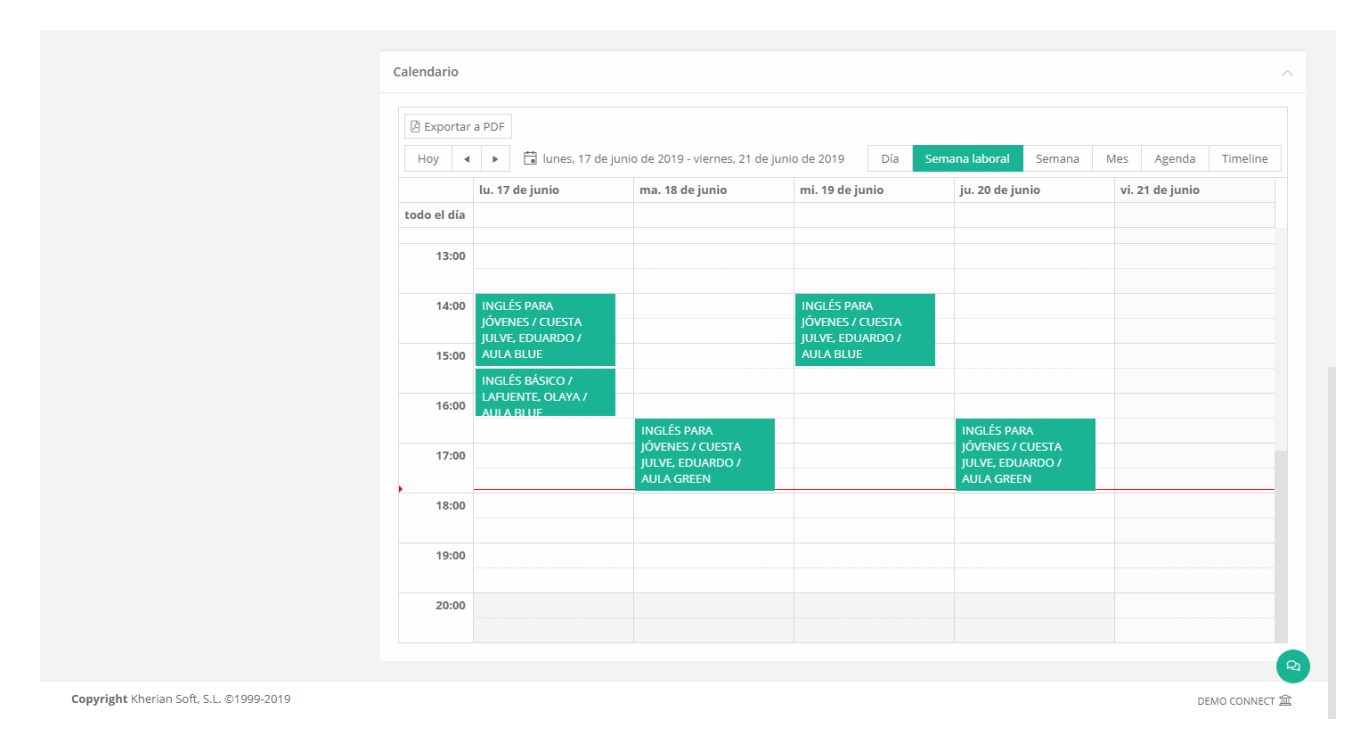

El calendario también dispone de un botón para exportar el calendario mostrado en formato PDF por si el cliente desea imprimirlo o guardarlo en un dispositivo digital externo.

### 5.3. Cursos

Esta opción permitirá al cliente ver información relevante acerca de las sesiones a las que asisten sus alumnos, así como a qué grupo y curso pertenecen dichas sesiones. Además de esta función, el profesor contará con la capacidad de adjuntar documentos digitales a cada sesión (o a los grupos o cursos a las que pertenezcan), permitiendo a los alumnos matriculados a ese grupo acceder a dichos documentos desde sus zonas de usuario de aGora.connect.

Lo primero que verá el cliente al acceder a este apartado es un listado con los cursos a los que asisten sus alumnos bajo la cabecera "Listado de cursos". Al escoger uno de los cursos, en la columna "Grupos del curso" se mostrarán los grupos relacionados con éste (y a los que sus alumnos están asistiendo). Asimismo, cuando se escoja uno de los grupos del curso, bajo la cabecera "Sesiones del grupo" se nos mostrarán las sesiones o clases a las que sus alumnos asisten dentro de ese.

Mediante el botón con forma de flecha situado al lado de cada ítem, el alumno puede optar por limitar la visibilidad solamente a los grupos/sesiones a los que asiste actualmente, o también a aquellos en los que ya haya finalizado su estancia. En el caso de los cursos, además contará con la opción de ver aquellos cursos en los que esté actualmente como alumno vigente.

|                                                                   | 🔳 📕 aGol                         | ra         |                                      | 🏳 Español 💆 斗 C→Salir                                                                               |
|-------------------------------------------------------------------|----------------------------------|------------|--------------------------------------|----------------------------------------------------------------------------------------------------|
| <b>JUAN MANUEL MOLES GA</b><br>Conectado<br>Opciones <del>•</del> | CUISOS<br>Inicio / Cursos        |            |                                      |                                                                                                    |
| ය Inicio                                                          | Listado de cursos                | ~ 1        | Grupos del curso 🗸 🖓                 | Sesiones del grupo 🛛 🗸 🕴                                                                            |
| Alumnos                                                           | ALEMÁN AVANZADO                  | Documentos | ALEMÁN BÁSICO                        | ALEMÁN BÁSICO L-X                                                                                   |
| ୟୁ Calificaciones                                                 | ALEMÁN BÁSICO                    | Documentos | ALEMÁN BÁSICO L-X                    | 01/01/2021 - 31/12/2023                                                                             |
| 🛱 Facturación 🔇 🔇                                                 | CURSO INTENSIVO INGLÉS<br>BÁSICO | Documentos | <sup>™</sup> 01/01/2021 - 31/12/2023 | ALEMAN BASICO L-X<br>Documentos<br>01/01/2021 - 31/12/2023<br>EDUARDO CUESTA JUL Detalles de sesión |
| Facturas Comunicaciones                                           | GESTIÓN EMPRESARIAL              | Documentos | Total: 1 C                           | Total: 1 C                                                                                          |
| 🗁 Gestión documental                                              | INGLÉS COMERCIAL                 | Documentos |                                      |                                                                                                    |
| 🛱 Calendario                                                      | INGLÉS PARA JÓVENES              | Documentos |                                      |                                                                                                    |
|                                                                   | PROGRACION WEB                   | Documentos |                                      |                                                                                                    |
|                                                                   |                                  | Total: 7 C |                                      | 6                                                                                                   |
|                                                                   | Copyright Kherian Soft, S.L.     | ©1999-2023 |                                      | DEMO CONNECT 窟                                                                                      |

Las funcionalidades dentro de este apartado son las que se muestran en los siguientes apartados del manual.

#### 5.3.1 Documentación de los cursos/grupos/sesiones

El botón "Documentos" existe en las tres columnas (curso/grupo/sesión). El hacer clic en este botón abrirá la gestión documental del curso/grupo/sesión, según la opción escogida. En esta ventana podrá ver todos los documentos que tiene subidos al ámbito escogido para hacer con ellos lo que se espere: descargarlos para usarlos como apuntes, ejercicios o trabajo para casa, etc. Es importante recordar que puede escoger varios documentos a la vez y descargarlos en un único fichero. ZIP para mayor comodidad.

Esta ventana dispone de dos modos de visualización, que pueden variarse mediante botones dispuestos en la misma: uno es una vista con miniaturas de todos los ficheros contenidos en el ámbito actual, y otra es una vista en modo listado donde podemos reorganizar los elementos ordenándolos por los campos que los componen.

| CUISOS<br>Inicio / Cursos / Documentos del c                                                     | urso: INGLÉS PARA JÓVENES                                                                                                    |                     |                  |                       |
|--------------------------------------------------------------------------------------------------|----------------------------------------------------------------------------------------------------|---------------------|------------------|-----------------------|
| VISIBLE PARA  Para todos Para profesores y para mi Para profesores y clientes  CARPETAS  APUNTES | <ul> <li>☑ ⊞ ≡</li> <li>☑ ☑ ☑</li> <li>☑ ☑ ☑</li> <li>☑ ☑ ☑</li> <li>☑ ☑ ☑</li> <li>☑ ☑</li> <li>☑ ☑</li> <li< th=""><th><ul> <li></li></ul></th><th>Buscar documento</th><th>Buscar</th></li<></ul> | <ul> <li></li></ul> | Buscar documento | Buscar                |
|                                                                                                  |                                                                                                    |                     |                  | Total documentos: 5 C |
| Copyright Kherian Soft, S.L. ©1999-20                                                            | 019                                                                                                    |                     |                  | DEMO CONNECT 宣        |

Lo primero a tener en cuenta es determinar *la visibilidad del documento* o documentos a visualizar. Hay que escoger de entre las opciones indicadas en "*Visible para*". Recordemos que esta visibilidad sigue estando supeditado al curso/grupo/sesión en concreto que ha seleccionado el alumno: si el alumno escoge el ámbito "Para todos" dentro del curso "Inglés para jóvenes", *solamente verá los documentos de ese curso*, estén vinculados a quien estén vinculados.

Las opciones son las siguientes:

- Para todos: el alumno verá los documentos asociados al curso/grupo/sesión seleccionado que estén marcados como visibles para todo tipo de usuarios de aGora.connect, independientemente de su rol (pero no aquellos asignados a roles específicos, como por ejemplo documentos marcados como visibles solo a profesores).
- Para profesores y para mí: el alumno podrá ver los documentos asociados al curso/grupo/sesión seleccionado que estén marcados como visibles para profesores (asignados al curso/grupo/sesión correspondiente) y para él mismo: es decir, que en el momento de adjuntar el documento al curso/grupo/sesión, el profesor haya especificado al alumno como única persona que tiene acceso al documento.
- Para profesores y alumnos: el alumno podrá ver los documentos asociados al curso/grupo/sesión seleccionado que estén marcados como visibles para profesores (asignados al curso/grupo/sesión correspondiente) y para cualquiera de los alumnos que asistan al curso/grupo/sesión escogido.

Para cada ámbito de visibilidad (y para cada curso/grupo/sesión), el alumno verá los documentos que cumplan dicho filtro. En cada ámbito además *podrá ver las carpetas creadas por los profesores para clasificar los documentos*. Cada carpeta, y los documentos que contenga, solamente serán visibles en su ámbito.

En la parte derecha de la ventana podrá ver los documentos contenidos en la carpeta seleccionada. Desde esa misma interfaz, mediante el icono de la rueda dentada en la esquina de cada icono de documento, podrá descargar el documento.

Existe también la opción de gestionar los documentos *comunes a todos los cursos/grupo/sesiones*. Para ello, el profesor podrá hacer clic en el icono de los *puntos suspensivos* situado en la cabecera de cada apartado y escoger la opción correspondiente. Esto le mostrará un listado con todos los directorios y documentos, estén asociados al curso/grupo/sesión que estén (aunque los que vea dependerán de la opción a la que haya entrado. Por ejemplo, si ha entrado a la opción "Ver documentos comunes a todos los cursos", verá los documentos que estén asociados a un curso, pero no aquellos que estén asociados directamente a una sesión o grupo).

#### 5.3.2 Detalles de la sesión

Esta opción permite al cliente ver información sobre las clases impartidas de esa sesión, las clases asistidas por sus alumnos y las faltas de sus alumnos a esas sesiones. Es decir, los siguientes listados:

- Una lista de las calificaciones de sus alumnos en esa sesión.
- Una lista de las clases impartidas para la sesión seleccionada a lo largo del último año. Esta lista incluirá:
  - Fecha de la impartición
  - Asignatura impartida
  - Aula en que se impartió
  - Hora de inicio y fin de la sesión
  - Profesor que la ha impartido
  - Resumen, si el profesor lo ha introducido, sobre la sesión en general.
- Una lista de las asistencias del último año de sus alumnos a dichas clases. En este apartado el cliente podrá visualizar los detalles que el profesor haya introducido sobre la asistencia de su alumno ese día.
- Un listado de las faltas de asistencias de sus alumnos a dichas clases en los últimos 36 meses. En este listado el cliente podrá justificar la falta si lo cree conveniente.

### 5.4. Calificaciones

El propósito de este apartado es el de permitir al cliente el *consultar las calificaciones que hayan sido otorgadas a cualquiera de los alumnos a los que representa* por sus profesores, indicando su rendimiento en cada una de las disciplinas que se les imparten en el centro.

Lo primero que debe hacer el cliente en esta ventana es *seleccionar el año académico del que desea ver las calificaciones de sus alumnos*: dado que aGora.connect guarda un histórico, puede revisar calificaciones de años anteriores si así lo desea. Además de escoger el año académico, el cliente podrá escoger cómo se clasificarán las calificaciones mostradas: puede elegir verlas agrupadas por convocatoria a la que pertenecen, por asignatura que representan o por el alumno para el que están emitidas.

Una vez haya seleccionado el año académico, el cliente verá las *diferentes calificaciones* agrupadas según la clasificación escogida. Si alguna de las evaluaciones no tiene calificación asociada (porque, por ejemplo, el alumno estuviese exento de tener que examinarse dicho periodo, o bien estuviese de baja en esa evaluación), ésta no se mostrará.

| Calificaciones                             |                     |            |            |                    |                                            |                                                                 |
|--------------------------------------------|---------------------|------------|------------|--------------------|--------------------------------------------|-----------------------------------------------------------------|
| Año académico<br>2018-2019                 | Agrupar por         | Asignatura | Alumno     |                    | Ejecutar filtro                            |                                                                 |
| Calificaciones                             |                     |            |            |                    | Detalle                                    |                                                                 |
| Evaluación Final<br>Núm. calificaciones: 2 |                     |            |            |                    | INGLÉS PARA<br>JÓVENES<br>Evaluación Final | <b>紀</b> 7,5                                                    |
| ANTONIO MOLES LILLO                        | INGLÉS PARA JOVENES | 7,5<br>6   | ₩ Firmar ■ | etalle 🖉 Descargar | <b>Conceptos evaluados</b><br>READING      | MUY BIEN, EXCELENTE 10,00                                       |
|                                            |                     |            |            |                    | WRITING<br>COMPREHENSION<br>SPEAKING       | BIEN HECHO 5,00<br>BIEN HECHO 5,00<br>MUY BIEN, EXCELENTE 10,00 |
|                                            |                     |            |            |                    | Comentarios                                |                                                                 |
|                                            |                     |            |            |                    |                                            | •                                                               |
| Copyright Kherian Soft, S.L. ©1999-2019    |                     |            |            |                    |                                            | DEMO CONNECT 🚊                                                  |

Para cada una de estas calificaciones, el cliente podrá ver la *calificación global* otorgada al estudiante relacionado. Además, puede ver un informe detallado de la calificación mediante el botón "*Detalle*". Aquí podrá ver la calificación global junto con los comentarios indicados por el profesor que ha otorgado la calificación. Además, si es una calificación que se componga de diferentes conceptos evaluables, podrá ver la *nota obtenida para cada uno de los conceptos* que la componen.

Además de poder revisar la calificación correspondiente, el cliente podrá firmar la calificación obtenida, mediante el botón "*Firmar*". Esta "firma" simplemente *indica al centro que el alumno ha revisado la calificación otorgada y está de acuerdo con ella*.

Por último, el cliente tendrá también la opción, mediante el botón "*Descargar*", de *descargar el boletín de calificaciones* que el centro pone a su disposición, en formato PDF según una plantilla determinada por el centro. Este boletín de calificaciones se ofrece al alumno y/o cliente como prueba impresa de la nota obtenida por el alumno en clase.

| Avda. Espronceda,<br>tlfn.:987451263 - 9 | 963521478 - info@ag | ora-erp.com       |                              |
|------------------------------------------|---------------------|-------------------|------------------------------|
|                                          | BOLETÍ              | N DE NOTAS        |                              |
| Alumno: Aurelian, Lorgar                 |                     | N.I.F.:           | :                            |
| Curso: 2018/2019                         | Evaluación: Eval    | uación Final      |                              |
| Asistencias: 0 Se                        | siones impartidas:  | 0 Asistencia      | a media: 0                   |
|                                          |                     |                   |                              |
| ASIGNATURA: A                            |                     |                   |                              |
| CONCEPTO                                 |                     | PORCENTAJE/MÁXIMO | CALIFICACIÓN                 |
| Examen                                   |                     | 90,00%            | 10,00                        |
| Test 1                                   |                     | 2,50%             | 8,00                         |
| Test 2                                   |                     | 2,50%             | 6,00                         |
| Test 3                                   |                     | 2,50%             | 4,00                         |
| Test 4                                   |                     | 2,50%             | 2,00                         |
|                                          | TOTALES:            | 100,00%           | 9,50                         |
|                                          |                     |                   | CALIFICACIÓN 9,50<br>GLOBAL: |
| Observacion es :                         |                     |                   |                              |
|                                          |                     |                   |                              |
| MIÉRCOLES, 2 DE ENERO DE                 |                     |                   |                              |
| La dirección,                            |                     |                   |                              |

# 5.5. Faltas de asistencia

Este apartado permite al cliente *revisar las faltas de asistencia en que han incurrido sus alumnos* durante su estancia en el centro. También permite al cliente justificar estas faltas de asistencia de cara al profesorado si el motivo de la falta ha sido justificable.

### Faltas de asistencia

| Faltas de asi | istencia                    |                                                        |                            |                 |                         |                |
|---------------|-----------------------------|--------------------------------------------------------|----------------------------|-----------------|-------------------------|----------------|
|               |                             |                                                        | Buscar falta de asistencia |                 |                         | Buscar         |
| Fecha 🗢       | Alumno                      | Clase                                                  |                            | Motivo ausencia | Justificado             |                |
| 05/06/2019    | () ANA MOLES LILLO          | INGLÉS PARA JÓVENES con CUESTA JULVE, EDUARDO L,X 14:0 | 00-15:30                   | Enfermedad      | Pendiente de validar    |                |
| 03/06/2019    | () ANA MOLES LILLO          | INGLÉS PARA JÓVENES con CUESTA JULVE, EDUARDO L.X 14:0 | 00-15:30                   | Enfermedad      | Sí                      |                |
| 29/05/2019    | ANA MOLES LILLO             | INGLÉS PARA JÓVENES con CUESTA JULVE, EDUARDO L.X 14:0 | 00-15:30                   | Enfermedad      | Sí                      |                |
| 28/01/2019    | CARMEN ABAD TORRES          | INGLÉS PARA JÓVENES HORAS CONTRATADAS                  |                            | Trabajo         | Sí                      |                |
| 18/01/2019    | CARMEN ABAD TORRES          | INGLÉS PARA JÓVENES HORAS CONTRATADAS                  |                            | Enfermedad      | Si                      |                |
| 11/01/2019    | CARMEN ABAD TORRES          | INGLÉS PARA JÓVENES HORAS CONTRATADAS                  |                            |                 | Sí                      |                |
| 14/11/2018    | () ANA MOLES LILLO          | INGLÉS PARA JÓVENES con CUESTA JULVE, EDUARDO L.X 14:0 | 00-15:30                   |                 | Justificación rechazada |                |
| 29/10/2018    | () ANA MOLES LILLO          | INGLÉS PARA JÓVENES con CUESTA JULVE, EDUARDO L.X 14:0 | 00-15:30                   | Enfermedad      | Sí                      |                |
| Copyright Khe | erian Soft, S.L. ©1999-2019 |                                                        |                            |                 |                         | DEMO CONNECT 🏛 |

Cada falta de asistencia indicará el *día* en que el alumno faltó a clase, el alumno que faltó a clase, la *sesión* a la que faltó (indicada por el nombre de dicha sesión en aGora), el *motivo de la ausencia* si lo hubiera, y si la falta está o no *justificada*; es decir, si el alumno faltó por una causa ajena a su voluntad que excuse su ausencia.

Cada falta dispondrá de un botón "*Justificar*" que el cliente podrá utilizar para justificar las faltas de sus alumnos que hayan estado provocadas por motivos externos y, por tanto, se consideran justificables.

| 🖉 Justificar la falta de asistencia               | ×                |
|---------------------------------------------------|------------------|
| <b>Descripción de la justificación</b><br>Trabajo |                  |
|                                                   | Cancelar Guardar |

El cliente simplemente deberá indicar la justificación indicada. Esta podrá ser revisada más tarde por el docente encargado de la sesión a la que faltó, que podrá aceptar el motivo indicado como justificación suficiente o no, a su juicio.

## 5.6. Facturación

En el apartado de facturación, el cliente podrá **revisar y descargar las facturas** emitidas por el centro docente en compensación por los servicios académicos prestados. También podrá **descargar y revisar las cuotas** a pagar o pagadas por el cliente. Podrá descargar el documento de deuda, así como recibos de cobro de dichas cuotas.

También podrá realizar desde esa misma opción el pago de las cuotas/facturas pendientes a las que el centro haya remitido desde la aplicación aGora una solicitud de cobro.

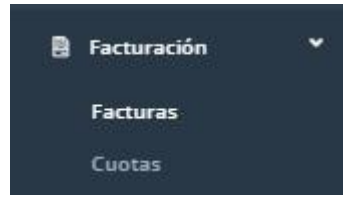

#### 5.6.1 Facturas

Las facturas representan un **documento físico representativo de la deuda contraída por el cliente con el centro a cambio de los servicios prestados** por el mismo: es decir, por las clases impartidas a sus alumnos y por otros servicios que puedan incluirse como material académico, libros, etc.

El cliente podrá ver una lista con todas las facturas emitidas por el centro y subidas a aGora.connect. Esta lista se compone de:

- El número identificativo de la factura en la numeración del centro.
- La **fecha** en que la factura fue emitida.
- El estado del pago de la factura: puede variar entre:
  - **Pendiente**: este caso representa que aún no ha pasado la fecha de vencimiento estimada de la factura, pero el cliente no ha llegado a abonarla todavía.
  - **Vencida**: este caso representa que el cliente no ha abonado la factura todavía, y la fecha de vencimiento ya ha pasado, con lo que el cliente incurre en morosidad.
  - Pagada: este caso representa que el cliente ya ha abonado el importe pendiente de la factura.
- La **fecha de vencimiento** de la factura, que representa la fecha en que está previsto que el cliente haya abonado al centro el importe pendiente de pago de la factura.
- La cantidad total del importe de la factura.
- La **cantidad pendiente de pago** de la factura actualmente (dado que aGora permite abonar parcialmente facturas, esta no tiene por qué equivaler a la cantidad total).

El listado podrá filtrarse para facilitar la visualización por los siguientes conceptos: facturas del año en curso, del año anterior, pendientes de pago, vencidas, anuladas/rectificadas, rectificativas, o todas las facturas.

| acturas                                                                   |            |                   |             |          |                                         |                            |               |
|---------------------------------------------------------------------------|------------|-------------------|-------------|----------|-----------------------------------------|----------------------------|---------------|
| Todas las facturas                                                        | × •        |                   |             |          |                                         | Buscar facturas por número | Buscar        |
| actura                                                                    | Fecha 👳    | Estado            | Vencimiento | Total    | Pendiente                               |                            |               |
| 00049/23                                                                  | 10/08/2023 | PAGADA            | 09/08/2023  | 75,00€   | 0,00 €                                  |                            |               |
| 00048/23                                                                  | 10/04/2023 | VENCIDA           | 09/04/2023  | 75,00 €  | 75,00 €                                 |                            |               |
| 00047/22                                                                  | 18/05/2022 | PAGADA            | 30/09/2017  | 50,00 €  | 0,00 €                                  |                            |               |
| 00046/22                                                                  | 03/04/2022 | VENCIDA           | 03/09/2017  | 50,00 €  | 50,00 €                                 | ⊟ Pagar                    |               |
| 303419/21                                                                 | 01/05/2021 | VENCIDA           | 30/04/2021  | 120,00 € | 120,00 €                                |                            | ₫ Descarg     |
| 002195/21                                                                 | 01/04/2021 | PAGADA            | 31/03/2021  | 120,00 € | 0,00 €                                  |                            |               |
| 001168/21                                                                 | 01/03/2021 | PAGADA            | 28/02/2021  | 120,00€  | 0,00 €                                  |                            | ₫ Descarg     |
|                                                                           |            |                   |             |          |                                         | To                         | tal facturas: |
| ltimo año                                                                 |            |                   |             |          |                                         |                            |               |
| 80 00 € .                                                                 |            |                   |             |          |                                         |                            |               |
| 70,00 €<br>60,00 €<br>50,00 €<br>40,00 €<br>30,00 €<br>20,00 €<br>10,00 € |            |                   |             |          |                                         |                            |               |
| 0,00 €                                                                    | dt 23      | ov. 22<br>dio. 22 | 12. 12      |          | 1 I I I I I I I I I I I I I I I I I I I |                            | Bo. 23        |

Para completar la información mostrada, el cliente podrá ver un **resumen de su facturación** durante el último año en una **gráfica** mostrada en la parte inferior de la ventana, donde se le mostrará una progresión por meses de su facturación, el total pagado durante el año y el total que le queda pendiente por pagar.

El cliente dispone de un botón de "Descargar", que le permitirá obtener una copia de la factura en formato PDF siempre que lo desee.

Además, también dispone de un botón "**Pagar**" si el centro ha remitido solicitud de cobro sobre ésta, que le permitirá pagar por tarjeta el importe total pendiente de la factura seleccionada.

| PENDIEN                                                                        | TE .                                                      |
|--------------------------------------------------------------------------------|-----------------------------------------------------------|
| Cliente: JUAN MANUEL N                                                         | IOLES GARCÍA                                              |
| 50,00 € con vencimient                                                         | o el 27/07/2023                                           |
| Proceder al                                                                    | pago                                                      |
| DESCRIPCIÓN                                                                    | TOTAL                                                     |
| INGLÉS COMERCIAL L,X 16:00-17:30 (04/09)                                       | 2017 - 30/09/2017) 50,00 €                                |
|                                                                                | Total: 50,00 (                                            |
| A continuación se mostrará un formulario mediante<br>de la pasarela de pagos s | el cual podrás proceder al pago a tra<br>egura de Stripe. |

#### 5.6.2 Cuotas

Las cuotas representan un **listado de la deuda contraída por el cliente con el centro a cambio de los servicios prestados** por el mismo: es decir, por las clases impartidas a sus alumnos y por otros servicios que puedan incluirse como material académico, libros, etc. Dentro de una misma deuda puede ser que el pago de ésta esté subdividida en varias cuotas, que es lo que se visualizará en este listado.

Hay que diferenciar facturas de cuotas, puesto que una factura puede comprender más de una cuota y el centro, según la forma fiscal del éste, no está obligado realmente a emitir facturas.

El cliente podrá ver una **lista** con todas las cuotas emitidas por el centro y que éste haya subido a aGora.connect. Esta lista se compone de:

- La **fecha** en que la cuota es efectiva.
- En el caso de que exista, el **alumno** asociado a dicha cuota.
- **Concepto** o descripción del motivo de la couta.
- El número identificativo del adeudo asociado a dicha cuota. Como hemos comentado antes, pueden haber varias cuotas de un mismo adeudo.
- La cantidad total del importe de la cuota, que no del adeudo asociado.
- La **cantidad pendiente de pago** de la cuota actualmente (dado que aGora permite abonar parcialmente adeudos y cuotas, esta no tiene por qué equivaler a la cantidad total).

El listado podrá filtrarse para facilitar la visualización por los siguientes conceptos: cuotas de los últimos 30 días, pendientes de pago, vencidas, próximas cuotas (no vencidas) y/o todas.

#### Cuotas

Inicio / Cuotas

| Cuotas     |                              |                                             |          |         |           |                  |              | ~                           |
|------------|------------------------------|---------------------------------------------|----------|---------|-----------|------------------|--------------|-----------------------------|
| Cuotas rec | ientes (últimos 30 días) 🗸 💉 |                                             |          |         | Buscar    | Cuotas por conce | pto, alumno, | Buscar                      |
| Fecha 😽    | Alumno                       | Concepto                                    | # Adeudo | Total   | Pendiente |                  |              |                             |
| 01/08/2023 | MOLES LILLO, ANTONIO         | ALEMÁN BÁSICO L-X (01/08/2023 - 31/08/2023) | A/001017 | 100,00€ | 20,00 €   | 🚍 Pagar          | I Pagos      | ₫ Adeudo                    |
| 01/08/2023 | MOLES LILLO, ANTONIO         | MATERIAL ESCOLAR CURSO 23/24                | A/001087 | 106,67€ | 0,00€     |                  | I Pagos      |                             |
|            |                              |                                             |          |         |           |                  | Tota         | al cuotas: 2 C <sup>4</sup> |

El cliente dispone de un botón de "Adeudo", que le permitirá descargar/obtener una copia del impreso del adeudo asociado a la cuota en formato PDF siempre que lo desee.

Al igual que ocurría con las facturas, también dispone de un botón "**Pagar**" si el centro ha remitido solicitud de cobro sobre esta cuota, sino no aparecerá dicho icono. A través de este icono, se le permitirá al cliente pagar por tarjeta el importe total pendiente de la cuota seleccionada.

| Pagar adeudo A/00101                                                                                                    | 17                                    |
|----------------------------------------------------------------------------------------------------|---------------------------------------|
| PENDIENTE                                                                                                    |                                       |
| Cliente: JUAN MANUEL MOLES GARC                                                                                                    | ÍA                                    |
| 20,00 € con vencimiento el 31/07/2                                                                                                    | 023                                   |
| Proceder al pago                                                                                                    |                                       |
| DESCRIPCIÓN                                                                                                    | TOTAL                                 |
| ALEMÁN BÁSICO L-X (01/08/2023 - 31/08/2023)                                                                                                    | 100,00€                               |
|                                                                                                    | Total: 100.00 €<br>Pendiente: 20,00 € |
| A continuación se mostrará un formulario mediante el cual podrá<br>de la pasarela de pagos segura de Strip                                                                                                    | s proceder al pago a travé<br>e.      |
| Section and the section of the section of the secti |                                       |
| ks KherianSoft                                                                                                    |                                       |

Y finalmente, también dispone de un botón "**Pagos**" en donde se podrá visualizar información detallada de la cuota así como de los pagos relacionados. Desde esa opción también se podrá descargar los recibos de pago pertinentes si el centro los ha publicado.

|                                               |                                                                                              | Det                                 | unes del pago                                                                    |                                     | 7.0       |                                                                                                    |        |
|-----------------------------------------------|----------------------------------------------------------------------------------------------|-------------------------------------|----------------------------------------------------------------------------------|-------------------------------------|-----------|----------------------------------------------------------------------------------------------------|--------|
| Сио                                           | ta                                                                                           |                                     |                                                                                  |                                     |           |                                                                                                    |        |
| Concep                                        | to: ALEMÁN BÁSICO L-X                                                                        | (01/08/2023 -                       | 31/08/2023)                                                                      |                                     |           |                                                                                                    |        |
| Total:                                        | Pagado:                                                                                      | Pendiente                           | E.                                                                               |                                     |           |                                                                                                    |        |
| 100,                                          | .00 € 80,00 €                                                                                | 20,00                               | €                                                                                |                                     |           |                                                                                                    |        |
|                                               |                                                                                              |                                     |                                                                                  |                                     |           |                                                                                                    |        |
|                                               |                                                                                              |                                     |                                                                                  |                                     |           |                                                                                                    |        |
| 32                                            | and an                                                                                       |                                     |                                                                                  |                                     |           | 0. December 1                                                                                                    |        |
| Ade                                           | 1100                                                                                         |                                     |                                                                                  |                                     |           |                                                                                                    |        |
| Ade<br>Código:                                | UQO<br>: A/001017                                                                            |                                     |                                                                                  |                                     |           | ⊙ Descarge                                                                                                    |        |
| Ade<br>Código:<br>Concep                      | UOO<br>: A/001017<br>xto: Alemán Básico L-X                                                  | (01/08/2023 -                       | 31/08/2023)                                                                      |                                     |           | © Descarge                                                                                                    |        |
| Ade<br>Código:<br>Concep                      | UCIO<br>: A/001017<br>>to: ALEMÁN BÁSICO L-X                                                 | (01/08/2023 -                       | 31/08/2023)                                                                      |                                     |           | ⊙ Destails                                                                                                    |        |
| Ade<br>Código:<br>Concep                      | U O O<br>: A/001017<br>xto: Alemán Básico L-X                                                | (01/08/2023 -                       | 31/08/2023)                                                                      |                                     |           | 0 Descarge                                                                                                    |        |
| Ade<br><u>código</u><br><u>concep</u><br>Page | UQO<br>: #0001017<br>Dite: Alemán Básico L-X                                                 | (01/08/2023 -                       | 31/08/2023)<br>Busca                                                             | r pago                              |           | ⊻ Destarg                                                                                                    | Buscar |
| Ade<br>Código:<br>Concep<br>Pagi              | UQO<br>: A/001017<br>tto: ALEMÁN BÁSICO L-X                                                  | (01/08/2023 -                       | 31/08/2023)<br>Busca                                                             | r pago                              |           |                                                                                                    | Buscar |
| Ade<br>Código:<br>Concep<br>Pago              | U Q O<br>: A/001017<br>: ALEMÁN BÁSICO L-X<br>OS<br>Fecha pago -                             | (01/08/2023 -                       | 31/08/2023)<br>Busce<br>Concepto                                                 | r pago<br>Forma<br>cobro            | Documento | Anulado                                                                                                    | Buscar |
| Ade<br>Código:<br>Concep<br>Pag               | U Q O<br>: A/D01017<br>: A/D01017<br>: ALEMÁN BÁSICO L-X<br>OS<br>Fecha pago ~<br>26/07/2023 | (01/08/2023 -<br>Importe<br>80,00 € | 31/08/2023)<br>Busca<br>Concepto<br>ALEMÁN BÁSICO L-X (01/08/2023<br>31/08/2023) | r pago<br>Forma<br>cobro            | Documento | ⊻ Descalige<br>Anulado<br>No                                                                                                    | Buscar |
| Ade<br>Código:<br>Concep<br>Pago<br># Id      | U Q O<br>: A/001017<br>: A/001017<br>:<br>OS<br>OS<br>Fecha pago -<br>26/07/2023             | (01/08/2023 -<br>Importe<br>80,00 € | 31/08/2023)<br>Busca<br>Concepto<br>ALEMÁN BÁSICO L-X (01/08/2023<br>31/08/2023) | r pago<br>Forma<br>cobro<br>Tarjeta | Documento | Second Second Se | Buscar |

# 5.7. Comunicaciones

El apartado de Comunicaciones es común a todos los usuarios de aGora.connect, aunque los permisos de acceso a partes de la herramienta pueden quedar limitadas según el rol del usuario. El cometido principal de esta sección de la aplicación es el **proveer un** *método de comunicación entre los diferentes usuarios del centro*, que les permita permanecer en contacto y proporcionarse la información necesaria en cada momento.

Su funcionamiento, en el caso del cliente, es equivalente a una bandeja de mensajes donde puede ver las notificaciones y mensajes que le llegan desde el centro y el profesorado. En primer lugar, la página que se le mostrará al cliente es el equivalente a la bandeja de entrada. Si el centro ha permitido que los clientes envíen comunicaciones, aparecerá el botón "Redactar comunicación" para crear nuevas comunicaciones.

| Ξ                                                |                                                           | 🏳 Español 💆                  | Ç <sup>2</sup> C→ Salir |
|--------------------------------------------------|-----------------------------------------------------------|------------------------------|-------------------------|
| Comunicaciones                                   |                                                           |                              |                         |
| CARPETAS 2                                       | Comunicaciones recibidas<br>C <sup>Actualizar</sup> () () | Buscar comunicación          | Buscar                  |
| FILTROS                                          | Enviado por                                               | Asunto                       | Fecha 🗢                 |
| O Todas                                          | DEMO CONNECT Centro                                       | Aviso de falta de asistencia | 25 de junio             |
| 표 Del centro<br>ఓ De profesores                  | DEMO CONNECT Centro                                       | Aviso de falta de asistencia | 25 de junio             |
| 회 Avisos de ausencia<br>때 Avisos de calificación | DEMO CONNECT Centro                                       | Aviso de falta de asistencia | 25 de junio             |
| 🖑 No automáticas                                 |                                                           | Total com                    | nunicaciones: 3 Ċ       |

Las carpetas en que se subdividen las comunicaciones son las siguientes:

- <u>Recibidas</u>: aquellas que le han sido *enviadas al cliente* que ha iniciado la sesión.
- <u>Enviadas</u>: aquellas que el cliente que ha iniciado la sesión ha enviado a otros usuarios de aGora.connect. Esto es posible solamente *respondiendo a comunicaciones recibidas* por el cliente (para aquellas en las que el remitente haya habilitado esa posibilidad).
- <u>Papelera</u>: En este apartado el cliente podrá ver todas las comunicaciones *que ha decidido eliminar*, por haberlas visto o gestionado ya.

Además de las carpetas en que se clasifican las comunicaciones, el cliente puede *filtrar la visibilidad de las comunicaciones* que ve en la ventana según el remitente o propósito de las mismas. Al escoger una de las siguientes opciones, las comunicaciones que no cumplan las condiciones especificadas por el filtro dejarán de mostrarse, aunque seguirán existiendo en aGora.connect.

- <u>Todas</u>: Nos mostrará todas las comunicaciones, enviadas o recibidas, que existan con el cliente como remitente o receptor.
- <u>Del centro</u>: Mostrará aquellas comunicaciones, enviadas o recibidas, con el cliente como remitente o receptor que hayan sido *enviadas por el centro docente* en el que uno de sus alumnos estudia.

- De profesores: Mostrará aquellas comunicaciones con el cliente como receptor que hayan sido enviadas por alguno de los profesores que imparten clase a uno de sus alumnos.
- <u>Avisos de ausencia</u>: Mostrará aquellas comunicaciones enviadas automáticamente por el sistema como aviso cuando uno de los alumnos del cliente *ha faltado a alguna de sus clases*, indicando la clase de la que se ha ausentado.
- <u>Avisos de calificación</u>: Mostrará aquellas comunicaciones enviadas automáticamente por el sistema como aviso cuando un profesor haya publicado calificaciones relacionadas con unos de los alumnos del cliente.
- <u>No automáticas</u>: Mostrará aquellas comunicaciones que hayan sido *enviadas manualmente*, sin importar el tipo de remitente que las haya enviado (es decir, mostrará todas las comunicaciones no automatizadas por el sistema, sino que han sido enviadas conscientemente por otra persona).

| CAR        | PETAS                  |
|------------|------------------------|
| 怂          | Recibidas 3            |
| A          | Enviadas               |
| Û          | Papelera               |
| FILT       | ROS                    |
| 0          | Todas                  |
| 盦          | Del centro             |
| <u>S</u> _ | De profesores          |
| Í          | Avisos de ausencia     |
| (77)       | Avisos de calificación |
| 0          | No automáticas         |

Al seleccionar una de las comunicaciones de la lista mostrada, se abrirá dicha comunicación para poder revisarla más en detalle y determinar qué debería hacerse con ella.

| CARPETAS   Recibidas   Enviadas   Papelera     FLITROS   O Todas   Del centro   De profesores   Avisos de ausencia     Moisos de ausencia     CARPETAS     Volver                                                                                                    | D hace 4 horas |
|----------------------------------------------------------------------------------------------------|----------------|
| Instanta     Instanta       Image: Instanta     Image: Instanta       Image: Instanta     Image: Image: Image                                                                         | hace 4 horas   |
| Image: Constraint of the constraint of the constr | hace 4 horas   |
| Define CoNNECT (info@kherian.com)<br>pars JUAN MANUEL MOLES GARCÍA (customer1@agora-erp.com) Cuerto Ledis Connect (info@kherian.com)<br>pars JUAN MANUEL MOLES GARCÍA (customer1@agora-erp.com) Cuerto Ledis Connect (info@kherian.com)<br>pars JUAN MANUEL MOLES GARCÍA (customer1@agora-erp.com) Cuerto Ledis Connect (info@kherian.com)<br>pars JUAN MANUEL MOLES GARCÍA (customer1@agora-erp.com) Cuerto Ledis Connect (info@kherian.com)<br>pars JUAN MANUEL MOLES GARCÍA (customer1@agora-erp.com) Cuerto Ledis Connect (info@kherian.com)<br>pars JUAN MANUEL MOLES GARCÍA (customer1@agora-erp.com) Cuerto Ledis Connect (info@kherian.com)<br>pars JUAN MANUEL MOLES GARCÍA (customer1@agora-erp.com) Cuerto Ledis Connect (info@kherian.com)<br>pars JUAN MANUEL MOLES GARCÍA (customer1@agora-erp.com) Cuerto Ledis Connect (info@kherian.com)<br>pars JUAN MANUEL MOLES GARCÍA (customer1@agora-erp.com) Cuerto Ledis Connect (info@kherian.com)<br>pars JUAN MANUEL MOLES GARCÍA, Customer1@agora-erp.com) Cuerto Ledis Connect (info@kherian.com)<br>pars JUAN MANUEL MOLES GARCÍA, Customer1@agora-erp.com) Cuerto Ledis Connect (info@kherian.com)<br>pars JUAN MANUEL MOLES GARCÍA, Customer1@agora-erp.com) Cuerto Ledis Connect (info@kherian.com)<br>pars JUAN MANUEL MOLES GARCÍA, Customer1@agora-erp.com) Cuerto Ledis Connect (info@kherian.com)<br>pars JUAN MANUEL MOLES GARCÍA, Customer1@agora-erp.com) Cuerto Ledis Connect (info@kherian.com)<br>pars JUAN MANUEL MOLES GARCÍA, Customer1@agora-erp.com) Cuerto Ledis Connect (info@kherian.com)<br>pars JUAN MANUEL MOLES GARCÍA, Customer1@agora-erp.com) Cuerto Ledis Connect (info@kherian.com)<br>pars JUAN MANUEL MOLES GARCÍA, Customer1@agora-erp.com) Cuerto Ledis Connect (info@kherian.com)                                                                                                    | hace 4 horas   |
| FILTROS     Asunto: Aviso de falta de asistencia       O Todas       © De profesores       @ Avisos de ausencia                                                                                                    | nace 4 noras   |
| Todas       Del centro       De profesores       Hola JUAN MANUEL MOLES GARCÍA,       Avisos de ausencia                                                                                                    |                |
| <sup> </sup> Del centro <sup> </sup> De profesores <sup> </sup> Avisos de ausencia                                                                                                    |                |
| Image: De profesores     Hola JUAN MANUEL MOLES GARCÍA,       Image: Avisos de ausencia     Image: Avisos de ausencia                                                                                                    |                |
| Avisos de ausencia                                                                                                    |                |
|                                                                                                    |                |
| 😡 Avisos de calificación Se ha producido una falta de asistencia a la clase INGLÉS PARA JÓVENES                                                                                                    |                |
| No automáticas con CUESTA JULVE, EDUARDO L,X 14:00-15:30 del alumno ANTONIO                                                                                                    |                |
| MOLES LILLO.                                                                                                    |                |
| Este es el resumen de la sesión:                                                                                                    |                |
|                                                                                                    |                |
| Un saludo.                                                                                                    |                |
| DEMO CONNECT                                                                                                    |                |
|                                                                                                    |                |
|                                                                                                    |                |
|                                                                                                    |                |
|                                                                                                    |                |
|                                                                                                    |                |
|                                                                                                    |                |
|                                                                                                    |                |
|                                                                                                    | ſ              |

En caso de que el remitente de la comunicación lo permita, el cliente podrá responder a las comunicaciones recibidas y redactar una contestación. Simplemente tendrá que pulsar el botón "Responder" si aparece dicha opción en la esquina superior

derecha del mensaje. Esto mostrará una ventana nueva donde el cliente puede redactar la respuesta que desea enviar, y añadirle *ficheros adjuntos si lo desea. No podrá, sin embargo, determinar nuevos destinatarios para el mensaje: el mensaje es una respuesta* a uno ya existente, y como tal solo deberá ser recibido por el remitente del mensaje original.

En cambio, si el centro lo permite, también podrá redactar sus propias comunicaciones, en cuyo caso podrá escoger su destinatario de forma normal, mediante el botón "Añadir destinatarios". En el caso del cliente, solamente podrá escoger enviar la comunicación a los profesores de sus alumnos o al centro directamente.

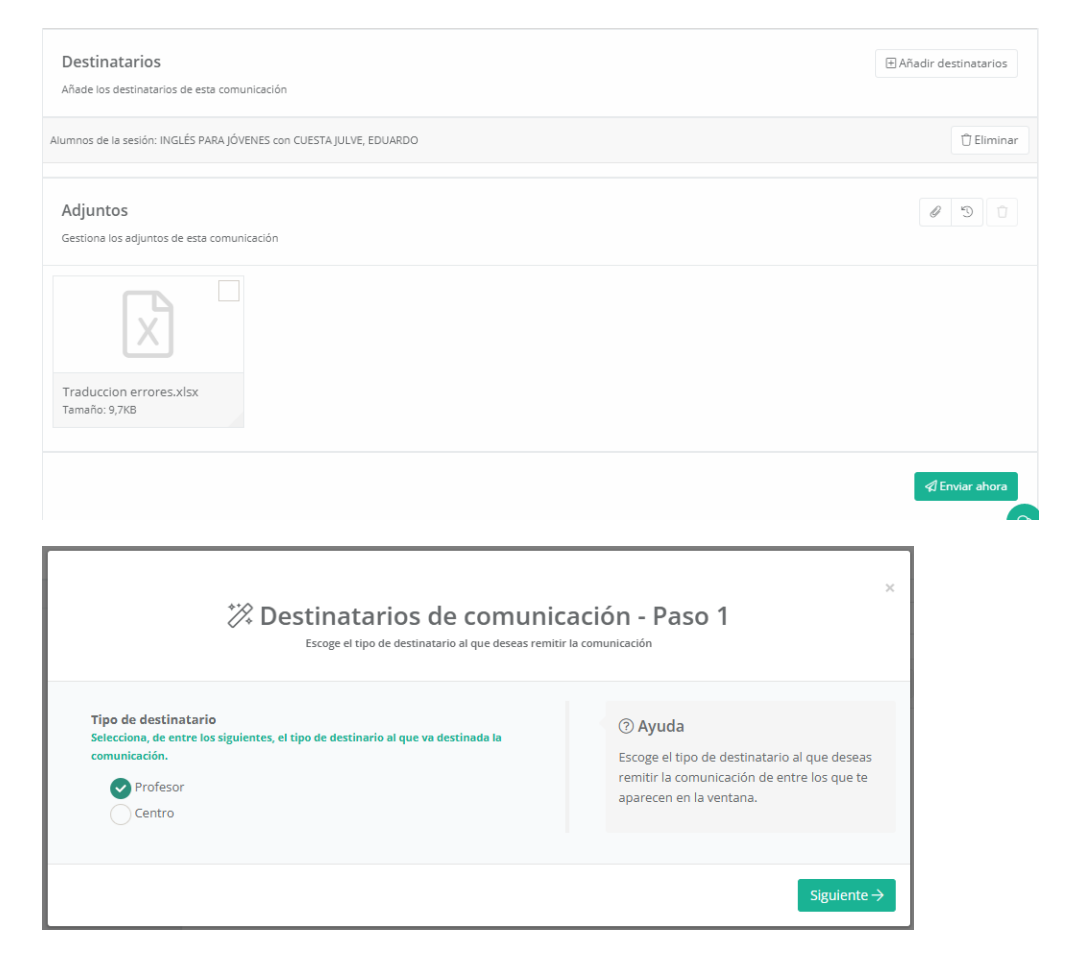

El *adjuntar ficheros* a la comunicación funciona de manera muy semejante a la que explicaremos a la hora de adjuntar ficheros en la Gestión documental, así que remitimos para mayor detalle a la explicación realizada allí.

🗲 Atrás

#### Redactar respuesta

| Asunto:                                                     |  |  |  |  |  |
|-------------------------------------------------------------|--|--|--|--|--|
| Re: Recordatorio deberes para las vaciones de navidad       |  |  |  |  |  |
|                                                             |  |  |  |  |  |
| $\begin{array}{ c c c c c c c c c c c c c c c c c c c$      |  |  |  |  |  |
| Insertar HTML 🔹                                             |  |  |  |  |  |
| Hola, profesor.                                             |  |  |  |  |  |
|                                                             |  |  |  |  |  |
| Muchas gracias, que pase ud. buenas fiestas también.        |  |  |  |  |  |
|                                                             |  |  |  |  |  |
| Un salddo                                                   |  |  |  |  |  |
|                                                             |  |  |  |  |  |
|                                                             |  |  |  |  |  |
|                                                             |  |  |  |  |  |
| Destinatarios                                               |  |  |  |  |  |
| A continuación se muestra el destinatario de esta respuesta |  |  |  |  |  |
|                                                             |  |  |  |  |  |
| Profesor: EDUARDO CUESTA JULVE                              |  |  |  |  |  |
|                                                             |  |  |  |  |  |
| Adjuntos 🕥 🗈                                                |  |  |  |  |  |
| Gestiona los adjuntos de esta comunicación                  |  |  |  |  |  |
| Anna hao a antina a diuntara a anta ananazión               |  |  |  |  |  |
|                                                             |  |  |  |  |  |

## 5.8. Gestión documental

Este apartado permitirá al cliente consultar y descargar los archivos y documentos que le hayan sido adjuntados de diversas fuentes mediante el sistema de documentación de aGora.connect, de forma que los tenga todos clasificados y accesibles para una más fácil organización.

#### Gestión documental

Inicio / Gestión documental / Documentos para el curso INGLÉS PARA JÓVENES.

| Áмвіто                                                                                            | ^    | ≙ ⊞ ≔                                                        |                                                              | Buscar docume                                                | nto                                                          | Buscar                |
|---------------------------------------------------------------------------------------------------|------|--------------------------------------------------------------|--------------------------------------------------------------|--------------------------------------------------------------|--------------------------------------------------------------|-----------------------|
| 음 Mis documentos                                                                                  |      |                                                              |                                                              |                                                              |                                                              |                       |
| 盦 Centro                                                                                          |      | ÷                                                            | *                                                            |                                                              | ÷                                                            |                       |
| 28 Clientes                                                                                       |      |                                                              |                                                              |                                                              |                                                              |                       |
| ∰\ Cursos                                                                                         |      |                                                              |                                                              | VV                                                           | VV                                                           |                       |
| 왐 Grupos                                                                                          |      |                                                              |                                                              |                                                              |                                                              |                       |
| Sesiones                                                                                          |      | Ejercicios 01-06-2019.docx<br>Subido el: 21/06/2019 12:46:18 | Ejercicios 08-06-2019.docx<br>Subido el: 21/06/2019 12:46:18 | Ejercicios 15-06-2019.docx<br>Subido el: 21/06/2019 12:46:19 | Ejercicios 22-06-2019.docx<br>Subido el: 21/06/2019 12:46:19 |                       |
| FILTROS O Todos los cursos Q Un solo curso INGLÉS PARA JÓVENES Selecci VISIBLE PARA: O Para todos | onar | Tamaño: 08                                                   | Tamaño: 08                                                   | Tamaño: 08                                                   | Tamaño: 08                                                   |                       |
| <ul> <li>Para profesores y para mi</li> <li>Para profesores y clientes</li> </ul>                 |      |                                                              |                                                              |                                                              |                                                              |                       |
| CARPETAS                                                                                          |      |                                                              |                                                              |                                                              |                                                              | Total documentos: 5 C |
| Copyright Kherian Soft, S.L. ©1999-2019                                                           |      |                                                              |                                                              |                                                              |                                                              | DEMO CONNECT 🟛        |

La ventana en sí muestra tres tipos distintos de filtrado para permitir al alumno determinar a qué documentos desea acceder:

- <u>Ámbito</u>: esto indica al cliente qué documentos quiere ver según a quién va asociado el documento correspondiente. Las posibilidades son las siguientes:
  - Mis documentos: en esta opción solamente se mostrarán los documentos que ha vayan dirigidos al propio cliente.
  - **Centro**: esta opción almacena documentos que el centro haya *subido para todos los usuarios* de aGora.connect: alumnos, clientes o personal del centro.
  - **Clientes**: esta opción muestra documentos que hayan sido *subidos para uso común de todos los clientes*, sin que tengan que estar necesariamente asociados o no a ningún curso, grupo o sesión concretas.
  - **Cursos**: esta opción muestra documentos que hayan sido subidos *asociados a cursos a los que alguno de sus alumnos asiste*.
  - Grupos: esta opción muestra documentos que hayan sido subidos asociados a grupos a los que alguno de sus alumnos asiste.
  - Sesiones: esta opción muestra documentos que hayan sido subidos *asociados a sesiones a los que alguno de sus alumnos asiste*.

- <u>Filtro</u>: permite al cliente *filtrar, dentro del ámbito escogido, un subconjunto* del ámbito para ver documentos concretos.
   Cada ámbito tiene sus propias opciones de filtrado. Por ejemplo, si escoge ver los documentos de sus sesiones, podrá escoger ver los de todas las sesiones asociadas a sus alumnos, o bien los de una sesión en concreto.
- <u>Visible para</u>: este último criterio permite al cliente determinar quién pueden ver los documentos que busca. Esto tiene el propósito de poder separar visualmente los documentos que van dirigidos exclusivamente al cliente específico de los documentos que están a disposición de todos (teniendo en cuenta los filtros previamente aplicados en el ámbito y en el filtro). Los posibles filtrados por visibilidad son los siguientes:
  - Todos: todo tipo de usuarios de aGora.connect pueden ver el documento, ya sean profesores, clientes, alumnos
    o administradores del centro.
  - Para el profesor y para mí: el cliente verá los documentos que los profesores hayan subido que vayan dirigidos exclusivamente a sí mismo. Dichos documentos también serán visibles para los profesores que cumplan el ámbito especificado (es decir, que impartan cursos/grupos/sesiones para alguno de sus alumnos).
  - Para el profesor y clientes: el cliente verá los documentos que los profesores hayan subido dirigidos a todos los clientes del ámbito especificado (el curso/grupo/sesión seleccionados). Dichos documentos también serán visibles para los profesores que cumplan dicho ámbito.

Una vez indicados todos los filtros, en la parte derecha de la ventana el cliente podrá ver los documentos contenidos en el ámbito seleccionado. Además del ámbito, es importante indicar que pueden existir *carpetas* creadas por el personal del centro para clasificar la documentación adjunta y facilitar la identificación de la misma.

Desde esa misma interfaz, mediante el icono de descarga situado en la esquina de cada icono de documento el cliente podrá descargar el documento seleccionado.

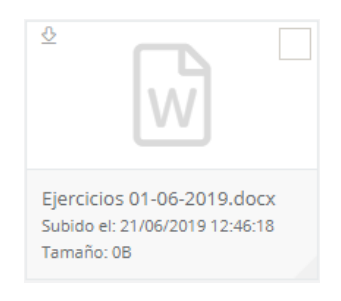

## 5.9. Calendario

Esta opción permite al cliente ver el calendario de las clases de todos sus alumnos/as, específicamente de las vigentes en el momento de la visualización (es decir, no se le mostrarán las sesiones que ya hayan finalizado). También dispondrá de la opción de exportarlo a PDF con un simple click, de forma que pueda imprimirlo o guardarlo en un dispositivo extraíble de su elección.

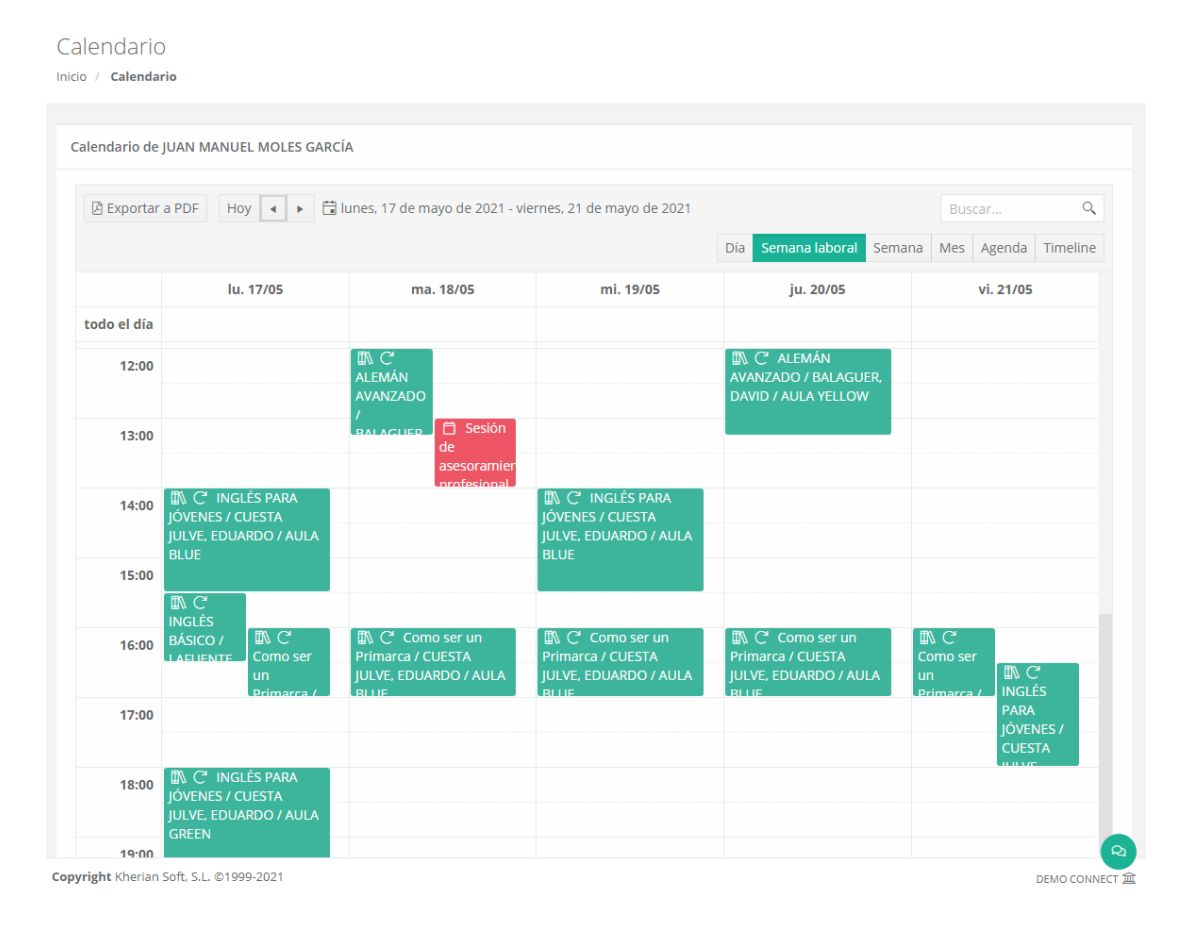

El calendario permite desplazarse entre diferentes periodos según la vista que el cliente haya seleccionado, usando las flechas al lado del día en curso. Las diferentes vistas del calendario son las siguientes:

- <u>Día</u>: esta vista mostrará solamente una columna para cada día, mostrando la ocupación de los alumnos/as del cliente en las franjas de horas correspondientes. Las flechas permitirán al alumno desplazarse de día en día.
- <u>Semana laboral</u>: esta visión mostrará columnas para cada día del lunes al viernes, mostrando la ocupación de los alumnos/as del cliente en las franjas de horas correspondientes. Las flechas permitirán al cliente desplazarse de semana en semana.
- Semana: equivalente a la semana laboral, pero incluyendo también el sábado y el domingo.
- <u>Mes</u>: esta vista mostrará al cliente la ocupación de sus alumnos durante todo un mes, dividiendo la vista en filas para semanas y cada fila dividida en segmentos para cada día de la semana. Esta vista no muestra se divide en horas. Las flechas permitirán al cliente desplazarse de mes en mes.
- <u>Agenda</u>: esta vista mostrará en lugar de una vista de calendario, un listado con todas las clases de una semana concreta por separado, junto con la información de cada una de ellas. Las flechas permitirán al cliente desplazarse de semana en semana.

- <u>Timeline</u>: esta vista mostrará al cliente un día específico segmentando una única fila en columnas equivalente a las horas del día. El cliente podrá desplazarse lateralmente a lo largo de todo el día para ver la ocupación del día representada. Las flechas permitirán al cliente desplazarse de día en día.

El calendario dispone ahora también de una opción para exportarlo a PDF de manera que el usuario pueda disponer de el mismo en un formato cómodo y manejable para llevarlo en su móvil o sistema de almacenamiento externo, o incluso poder enviarlo por correo electrónico en caso de ser necesario.

Cada elemento mostrado en el calendario dispone de una iconografía que indica a simple vista sus características:

- Este icono indica que el horario pertenece a una sesión existente en aGora a la que asiste uno de sus alumnos/as.
- Este icono indica que el horario pertenece a una cita o reunión creada manualmente por el docente. Si además tiene el icono que indica que es online, el cliente podrá, cuando el docente inicie la reunión, participar vía Zoom.
- Este icono indica que el horario tiene asociada una reunión online vía Zoom a la que los alumnos/as y docentes relacionados podrán unirse de forma telepresencial. Los estudiantes/docentes/clientes (en el caso de citas o reuniones) relacionados con el evento podrán unirse haciendo doble clic en el horario y en el botón correspondiente el día del evento.
- Este icono indica que el horario se repite de forma recurrente siguiendo el patrón indicado en su creación (o, si es de una sesión de aGora, siguiendo el horario con que se creó en la aplicación).
- Este icono indica que este horario específico pertenecía a un horario que se repetía de forma recurrente, pero ha sido editado de forma que se ha independizado de su horario recurrente original, con lo que ahora se trata de forma independiente y cambios sobre el horario al que originalmente pertenecía ya no le afectarán (y viceversa).

Haciendo doble clic en cada ocurrencia del horario de una sesión puede ver un *resumen de la sesión* vinculada a dicho horario, con el *profesor, asignatura impartida, festivos aplicables, horario, aula*, etc.

| 🖮 Detalles del horario                                                                                                    | ×      |
|----------------------------------------------------------------------------------------------------|--------|
| INGLÉS PARA IÓVENES / CUESTA IULVE. EDUARDO / AULA BLUE                                                                                                    |        |
| <mark>診 EDUARDO CUESTA JULVE</mark><br><sup>◎</sup> AULA BLUE   畳 INGLÉS PARA JÓVENES<br>音 17/05/2021   ① 14:00 - 15:30                                                                        |        |
| Detalles de la clase:                                                                                                    |        |
| Esta clase se imparte todos los lunes y miércoles desde el 01/09/2019 hasta el 30/06/2021                                                                                                    |        |
| Días festivos:                                                                                                    |        |
| 22/12/2019, 23/12/2019, 24/12/2019, 25/12/2019, 26/12/2019, 27/12/2019, 28/12/2019, 29/12/2019, 30/12/2019, 31/12/2019, 01/01/2020, 02/01/2020, 03/01/2020, 04/01/2020, 05/01/2020, 06/01/2020 |        |
| Detalles de la sesión:                                                                                                    |        |
| Nombre de la sesión: INGLÉS PARA JÓVENES con CUESTA JULVE, EDUARDO L.X 14:00-15:30<br>Fecha de inicio de la sesión: 01/09/2019                                                                 |        |
| Enlaces:                                                                                                    |        |
| Documentos 🛄 Detalles de sesión                                                                                                    |        |
|                                                                                                    | Cerrar |

Si el evento es una cita o reunión y es del día actual, en la ventana de Detalles del horario el cliente podrá unirse a la reunión online telepresencialmente. Si el evento no ha comenzado aún, el cliente podrá unirse a una "*sala de espera*" mientras el creador inicia la reunión. Una vez iniciada, el botón cambiará a "*Unirse a reunión*" y pulsando en él podrán unirse sin problemas. Si el creador ya inició la sesión, aparecerá directamente el botón "Unirse a reunión".

Además, si el cliente tiene activadas las notificaciones push en su navegador, en el momento en que el docente inicie la reunión online le aparecerá una notificación en el navegador con un botón con el que puede unirse directamente.